# SECTION LAN SYSTEM

А

В

С

D

Е

## CONTENTS

#### CAN

| PRECAUTIONS                                   |
|-----------------------------------------------|
| Precautions for Supplemental Restraint System |
| (SRS) "AIR BAG" and "SEAT BELT PRE-TEN-       |
| SIONER"                                       |
| Precautions When Using CONSULT-II             |
| CHECK POINTS FOR USING CONSULT-II 3           |
| Precautions For Trouble Diagnosis             |
| CAN SYSTEM 3                                  |
| Precautions For Harness Repair 4              |
| CAN SYSTEM 4                                  |
| TROUBLE DIAGNOSES WORK FLOW                   |
| When Displaying CAN Communication System      |
| Errors5                                       |
| WHEN A MALFUNCTION IS DETECTED BY             |
| CAN COMMUNICATION SYSTEM5                     |
| WHEN A MALFUNCTION IS DETECTED                |
| EXCEPT CAN COMMUNICATION SYSTEM 5             |
| TROUBLE DIAGNOSIS FLOW CHART 6                |
| Diagnosis Procedure7                          |
| SELECTING CAN SYSTEM TYPE (HOW TO             |
| USE SPECIFICATION TABLE)7                     |
| ACQUISITION OF DATA BY CONSULT-II             |
| HOW TO USE CHECK SHEET TABLE                  |
| CAN Diagnostic Support Monitor 15             |
| DESCRIPTION OF "CAN DIAG SUPPORT              |
| MNTR" SCREEN FOR ECM 15                       |
| DESCRIPTION OF "CAN DIAG SUPPORT              |
| MNTR" SCREEN FOR TCM 16                       |
| DESCRIPTION OF "CAN DIAG SUPPORT              |
| MNTR" SCREEN FOR AWD CONTROL UNIT 16          |
| DESCRIPTION OF "CAN DIAG SUPPORT              |
| MNTR" SCREEN FOR BCM 17                       |
| DESCRIPTION OF "CAN DIAG SUPPORT              |
| MNTR" SCREEN FOR INTELLIGENT KEY UNIT 18      |
| DESCRIPTION OF "CAN DIAG SUPPORT              |
| MNTR" SCREEN FOR VDC/TCS/ABS CON-             |
| TROL UNIT 19                                  |
| DESCRIPTION OF "CAN DIAG SUPPORT              |
| MNTR" SCREEN FOR DRIVER SEAT CON-             |

| TROL UNIT                                          | F      |
|----------------------------------------------------|--------|
| DESCRIPTION OF "CAN DIAG SUPPORT                   |        |
| MNTR" SCREEN FOR IPDM F/R 20                       |        |
| CAN COMMUNICATION                                  | $\sim$ |
| System Description 21                              | G      |
| CAN Communication Unit 21                          |        |
| TYPE 1 21                                          |        |
| TYPE 2 23                                          | Н      |
| TYPE 3 25                                          |        |
| TYPE 4 27                                          |        |
| CAN SYSTEM (TYPE 1) 30                             | 1      |
| System Description 30                              |        |
| Component Parts and Harness Connector Location 30  |        |
| Schomatic31                                        | 1      |
| Wiring Diagram CAN 22                              | J      |
|                                                    |        |
|                                                    |        |
| Inspection Potwarn TCM and Data Link Connector     | LAN    |
|                                                    |        |
| Unconstant Data Link Connector and V/DC/           |        |
| TCS/ABS Control Unit Circuit 49                    |        |
| TCS/ABS Control Unit Circuit                       |        |
| ECM Circuit Inspection                             |        |
| Deta Liele Carro ester Circuit la creation         |        |
| Data Link Connector Circuit Inspection             | IVI    |
| Combination Meter Circuit Inspection               |        |
| BCM Circuit Inspection                             |        |
| Steering Angle Sensor Circuit Inspection           |        |
| VDC/TCS/ABS Control Unit Circuit Inspection 52     |        |
| IPDM E/R Circuit Inspection                        |        |
| CAN Communication Circuit Inspection               |        |
| IPDM E/R Ignition Relay Circuit Inspection         |        |
| CAN SYSTEM (TYPE 2)                                |        |
| System Description                                 |        |
| Component Parts and Harness Connector Location. 57 |        |
| Schematic                                          |        |
| Wiring Diagram - CAN                               |        |
| CHECK SHEET DEOLITEO (EXAMPLE)                     |        |
| CHECK SHEET RESULTS (EXAMPLE)                      |        |
| Inspection Between I CM and Data Link Connector    |        |
| Circuit77                                          |        |

| Inspection Between Data Link Connector and Intel-                                                                                                    |
|----------------------------------------------------------------------------------------------------|
| ligent Key Unit Circuit78                                                                                                    |
| Inspection Between Intelligent Key Unit and Driver                                                                                                    |
| Seat Control Unit Circuit79                                                                                                    |
| ECM Circuit Inspection79                                                                                                    |
| TCM Circuit Inspection80                                                                                                    |
| Data Link Connector Circuit Inspection                                                                                                    |
| Combination Meter Circuit Inspection81                                                                                                    |
| BCM Circuit Inspection81                                                                                                    |
| Steering Angle Sensor Circuit Inspection                                                                                                    |
| Intelligent Key Unit Circuit Inspection82                                                                                                    |
| VDC/TCS/ABS Control Unit Circuit Inspection83                                                                                                    |
| Driver Seat Control Unit Circuit Inspection                                                                                                    |
| IPDM E/R Circuit Inspection84                                                                                                    |
| CAN Communication Circuit Inspection85                                                                                                    |
| IPDM E/R Ignition Relay Circuit Inspection                                                                                                    |
|                                                                                                    |
| CAN SYSTEM (TYPE 3)                                                                                                    |
| CAN SYSTEM (TYPE 3)                                                                                                    |
| CAN SYSTEM (TYPE 3)                                                                                                    |
| CAN SYSTEM (TYPE 3)                                                                                                    |
| CAN SYSTEM (TYPE 3)                                                                                                    |
| CAN SYSTEM (TYPE 3)                                                                                                    |
| CAN SYSTEM (TYPE 3)                                                                                                    |
| CAN SYSTEM (TYPE 3)90System Description90Component Parts and Harness Connector Location.90Schematic91Wiring Diagram - CAN -92CHECK SHEET95CHECK SHEET RESULTS (EXAMPLE)97Inspection Between TCM and Data Link Connector                                                                                                    |
| CAN SYSTEM (TYPE 3)90System Description90Component Parts and Harness Connector Location.90Schematic91Wiring Diagram - CAN -92CHECK SHEET95CHECK SHEET RESULTS (EXAMPLE)97Inspection Between TCM and Data Link Connector108                                                                                                    |
| CAN SYSTEM (TYPE 3)90System Description90Component Parts and Harness Connector Location.90Schematic91Wiring Diagram - CAN -92CHECK SHEET95CHECK SHEET RESULTS (EXAMPLE)97Inspection Between TCM and Data Link Connector108Inspection Between Data Link Connector and VDC/                                                                                                    |
| CAN SYSTEM (TYPE 3)90System Description90Component Parts and Harness Connector Location.90Schematic91Wiring Diagram - CAN -92CHECK SHEET95CHECK SHEET RESULTS (EXAMPLE)97Inspection Between TCM and Data Link Connector108Inspection Between Data Link Connector and VDC/109                                                                                                    |
| CAN SYSTEM (TYPE 3)90System Description90Component Parts and Harness Connector Location.90Schematic91Wiring Diagram - CAN -92CHECK SHEET95CHECK SHEET RESULTS (EXAMPLE)97Inspection Between TCM and Data Link Connector108Inspection Between Data Link Connector and VDC/109ECM Circuit Inspection109ECM Circuit Inspection110                                                                                                    |
| CAN SYSTEM (TYPE 3)90System Description90Component Parts and Harness Connector Location.90Schematic91Wiring Diagram - CAN -92CHECK SHEET95CHECK SHEET RESULTS (EXAMPLE)97Inspection Between TCM and Data Link Connector108Inspection Between Data Link Connector and VDC/109ECM Circuit Inspection109ECM Circuit Inspection110TCM Circuit Inspection110                                                                                          |
| CAN SYSTEM (TYPE 3)90System Description90Component Parts and Harness Connector Location.90Schematic91Wiring Diagram - CAN -92CHECK SHEET95CHECK SHEET RESULTS (EXAMPLE)97Inspection Between TCM and Data Link ConnectorCircuit108Inspection Between Data Link Connector and VDC/TCS/ABS Control Unit Circuit109ECM Circuit Inspection110TCM Circuit Inspection110AWD Control Unit Circuit Inspection111                                          |
| CAN SYSTEM (TYPE 3)90System Description90Component Parts and Harness Connector Location.90Schematic91Wiring Diagram - CAN -92CHECK SHEET95CHECK SHEET RESULTS (EXAMPLE)97Inspection Between TCM and Data Link ConnectorCircuit108Inspection Between Data Link Connector and VDC/TCS/ABS Control Unit Circuit109ECM Circuit Inspection110TCM Circuit Inspection110AWD Control Unit Circuit Inspection111Data Link Connector Circuit Inspection111 |

|                                                    | _ |
|----------------------------------------------------|---|
| BCM Circuit Inspection112                          |   |
| Steering Angle Sensor Circuit Inspection           |   |
| VDC/TCS/ABS Control Unit Circuit Inspection 113    |   |
| IPDM E/R Circuit Inspection114                     |   |
| CAN Communication Circuit Inspection114            |   |
| IPDM E/R Ignition Relay Circuit Inspection         |   |
| CAN SYSTEM (TYPE 4)119                             |   |
| System Description119                              |   |
| Component Parts and Harness Connector Location 119 |   |
| Schematic120                                       |   |
| Wiring Diagram - CAN121                            |   |
| CHECK SHEET124                                     |   |
| CHECK SHEET RESULTS (EXAMPLE)126                   |   |
| Inspection Between TCM and Data Link Connector     |   |
| Circuit140                                         |   |
| Inspection Between Data Link Connector and Intel-  |   |
| ligent Key Unit Circuit141                         |   |
| Inspection Between Intelligent Key Unit and Driver |   |
| Seat Control Unit Circuit142                       |   |
| ECM Circuit Inspection142                          |   |
| TCM Circuit Inspection143                          |   |
| AWD Control Unit Circuit Inspection143             |   |
| Data Link Connector Circuit Inspection144          |   |
| Combination Meter Circuit Inspection144            |   |
| BCM Circuit Inspection145                          |   |
| Steering Angle Sensor Circuit Inspection145        |   |
| Intelligent Key Unit Circuit Inspection146         |   |
| VDC/TCS/ABS Control Unit Circuit Inspection146     |   |
| Driver Seat Control Unit Circuit Inspection147     |   |
| IPDM E/R Circuit Inspection148                     |   |
| CAN Communication Circuit Inspection148            |   |
| IPDM E/R Ignition Relay Circuit Inspection153      |   |
|                                                    |   |

#### PRECAUTIONS

#### [CAN] PRECAUTIONS PFP:00001 А Precautions for Supplemental Restraint System (SRS) "AIR BAG" and "SEAT **BELT PRE-TENSIONER**" AKS00CG9 The Supplemental Restraint System such as "AIR BAG" and "SEAT BELT PRE-TENSIONER", used along В with a front seat belt, helps to reduce the risk or severity of injury to the driver and front passenger for certain types of collision. This system includes seat belt switch inputs and dual stage front air bag modules. The SRS system uses the seat belt switches to determine the front air bag deployment, and may only deploy one front C air bag, depending on the severity of a collision and whether the front occupants are belted or unbelted. Information necessary to service the system safely is included in the SRS and SB section of this Service Manual. WARNING: To avoid rendering the SRS inoperative, which could increase the risk of personal injury or death . in the event of a collision which would result in air bag inflation, all maintenance must be performed by an authorized NISSAN/INFINITI dealer. F Improper maintenance, including incorrect removal and installation of the SRS, can lead to personal injury caused by unintentional activation of the system. For removal of Spiral Cable and Air Bag Module, see the SRS section. F Do not use electrical test equipment on any circuit related to the SRS unless instructed to in this Service Manual. SRS wiring harnesses can be identified by yellow and/or orange harnesses or harness connectors. Precautions When Using CONSULT-II AKSODARN When connecting CONSULT-II to data link connector, connect them through CONSULT-II CONVERTER. Н **CAUTION:** If CONSULT-II is used with no connection of CONSULT-II CONVERTER, malfunctions might be detected in self-diagnosis depending on control unit which carry out CAN communication. CHECK POINTS FOR USING CONSULT-II 1 Has CONSULT-II been used without connecting CONSULT-II CONVERTER on this vehicle? If YES, GO TO 2. If NO, GO TO 5. Is there any indication other than indications relating to CAN communication system in the self-diagnosis 2. results? LAN If YES, GO TO 3. If NO, GO TO 4. L 3. Based on self-diagnosis results unrelated to CAN communication, carry out the inspection. 4 Malfunctions may be detected in self-diagnosis depending on control units carrying out CAN communication. Therefore, erase the self-diagnosis results. Diagnose CAN communication system. Refer to LAN-21, "CAN Communication Unit". М 5. **Precautions For Trouble Diagnosis** AKS000BF **CAN SYSTEM** Do not apply voltage of 7.0 V or higher to the measurement terminals. Use the tester with its open terminal voltage being 7.0 V or less. Be sure to turn ignition switch OFF and disconnect the battery cable from the negative terminal before checking the circuit.

#### Precautions For Harness Repair CAN SYSTEM

•

• Solder the repaired parts, and wrap with tape. [Frays of twisted line must be within 110 mm (4.33 in).]

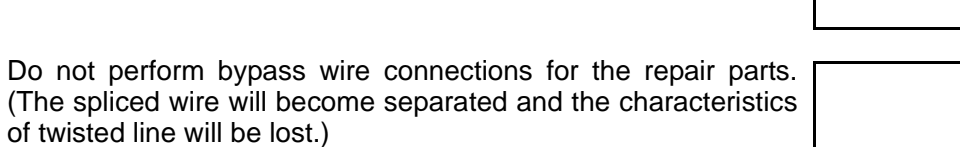

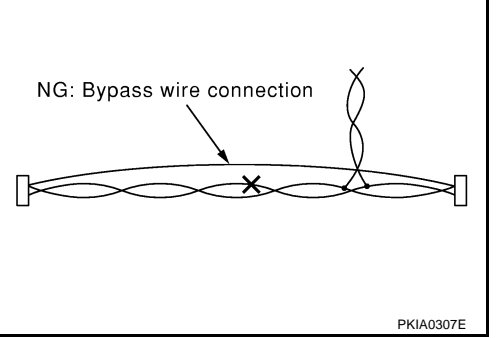

OK: Soldered and wound with tape

AKS000BG

| [CAN]                                                                                                    |   |
|----------------------------------------------------------------------------------------------------|---|
| TROUBLE DIAGNOSES WORK FLOW PFP:00004                                                                                                    |   |
| When Displaying CAN Communication System Errors AKSOUCER WHEN A MALFUNCTION IS DETECTED BY CAN COMMUNICATION SYSTEM                                                                                                    | : |
| CAN communication line is open. (CAN H, CAN L, or both)                                                                                                    |   |
| <ul> <li>CAN communication line is shorted. (Ground, between CAN lines, or other harnesses)</li> </ul>                                                                                                    |   |
| <ul> <li>The areas related to CAN communication of unit is malfunctioning.</li> </ul>                                                                                                    |   |
| WHEN A MALFUNCTION IS DETECTED EXCEPT CAN COMMUNICATION SYSTEM                                                                                                    |   |
| <ul> <li>Removal and installation of parts : When the units that perform CAN communication or the sensors<br/>related to CAN communication are removed and installed, malfunction may be detected (or DTC other<br/>than CAN communication may be detected).</li> </ul> |   |
| • Fuse blown out (removed): CAN communication of the unit may be stopped at such time.                                                                                                    |   |
| <ul> <li>Low voltage : If the voltage decreases because of battery discharge when IGN is ON, malfunction may be<br/>detected by self-diagnosis according to the units.</li> </ul>                                                                                       |   |
|                                                                                                    |   |
|                                                                                                    |   |
|                                                                                                    |   |
|                                                                                                    |   |
|                                                                                                    |   |
|                                                                                                    |   |
|                                                                                                    |   |
|                                                                                                    |   |
|                                                                                                    |   |

L

Μ

#### **TROUBLE DIAGNOSIS FLOW CHART**

Depending on the control unit which performs CAN communication, "U1010" may be indicated as the result of self-diagnosis. Replace the control unit if "U1010" is indicated.

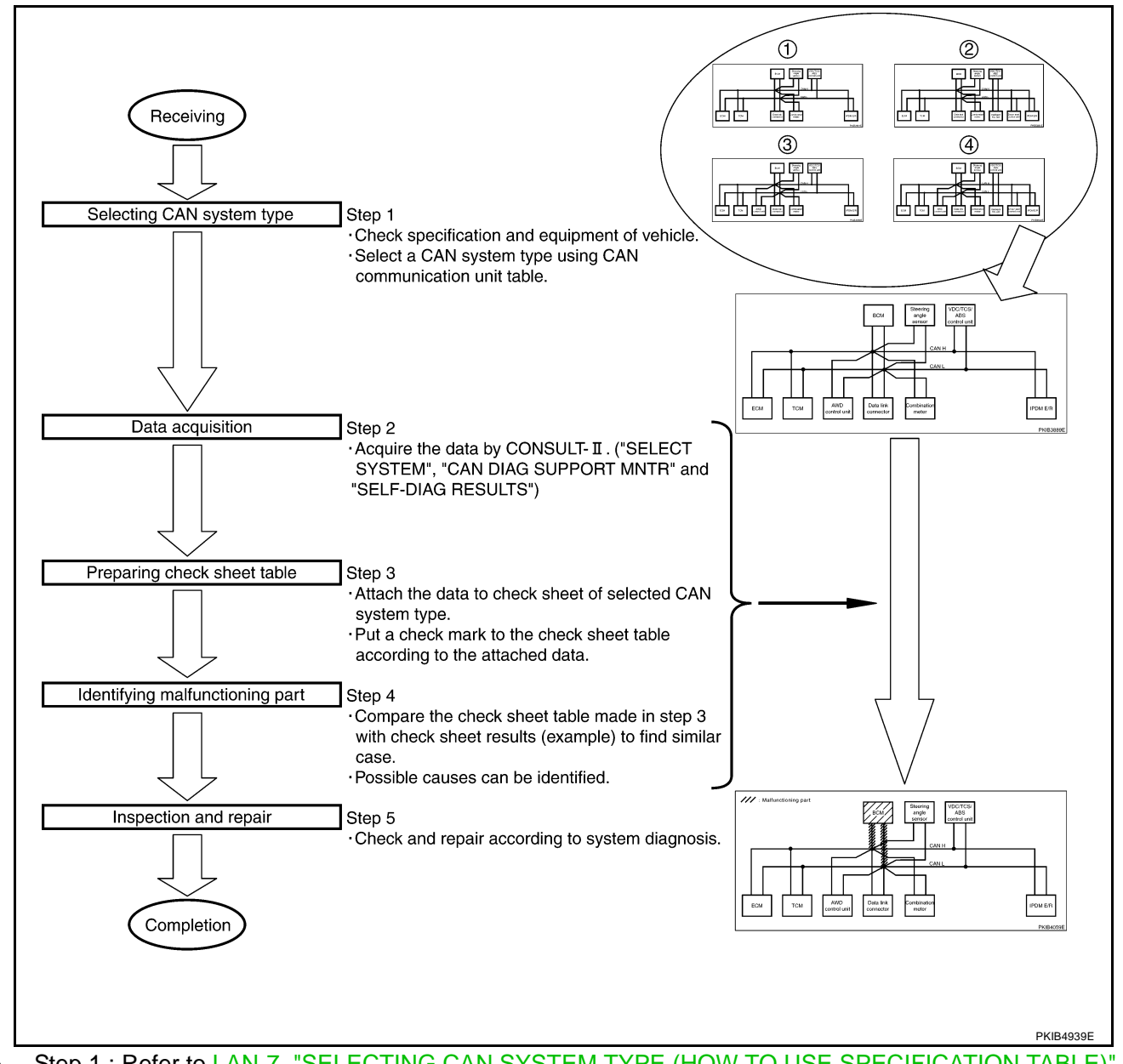

- Step 1 : Refer to LAN-7, "SELECTING CAN SYSTEM TYPE (HOW TO USE SPECIFICATION TABLE)".
- Step 2 : Refer to LAN-8, "ACQUISITION OF DATA BY CONSULT-II" .
- Step 3 : Refer to LAN-9, "HOW TO USE CHECK SHEET TABLE" .
- Step 4 : Refer to LAN-10, "Example of Filling in Check Sheet When Initial Conditions Are Reproduced" .
- Step 5 : Check and repair according to system diagnosis.

#### [CAN]

А

#### Diagnosis Procedure SELECTING CAN SYSTEM TYPE (HOW TO USE SPECIFICATION TABLE)

AKS00CBL

Determine CAN system type from the equipment of the vehicle to select applicable check sheet.

| CAN Communication Unit       |                |                  |                    |       |                                                   |  |
|------------------------------|----------------|------------------|--------------------|-------|---------------------------------------------------|--|
| Go to CAN system, when sele  | cting your CAN | system type from | n the following ta | ble.  |                                                   |  |
| Body type                    |                | Se               | dan                |       | _ )                                               |  |
| Axle                         | 2              | WD               |                    | 4WD   |                                                   |  |
| Engine                       |                | VQ               | 35DE               |       | $\succ$ Check basic specification of the vehicle. |  |
| Transmission                 |                | Д                | VT                 |       |                                                   |  |
| Brake control                |                | V                | DC                 | - )   |                                                   |  |
| Intelligent Key system       |                | ×                |                    | ×     | Select " ×" if it is model with Intelligent Key   |  |
| Automatic drive positioner   |                | ×                |                    | ×     | Select " ×" if it is model with Automatic drive   |  |
| CAN system type              | 1              | 2                | 3                  | 4     | positioner system.                                |  |
| CAN system trouble diagnosis | ХХ-ХХ          | XX-XX            | XX:XX              | XX-XX | Which number is selected when                     |  |
| < : Applicable               |                |                  | 4                  | -+    | the specification table?                          |  |
|                              |                |                  |                    |       | The number is "CAN system type" of                |  |
|                              |                |                  |                    |       | the applicable vehicle.                           |  |
|                              |                |                  |                    |       | In the case of this example:                      |  |
|                              |                |                  |                    |       | It corresponds to type 3.                         |  |
|                              |                |                  |                    |       | PKIB4940E                                         |  |

LAN

L

Μ

J

Н

L

#### **ACQUISITION OF DATA BY CONSULT-II**

Attach the data acquired by CONSULT-II on the check sheet determined according to CAN system type.

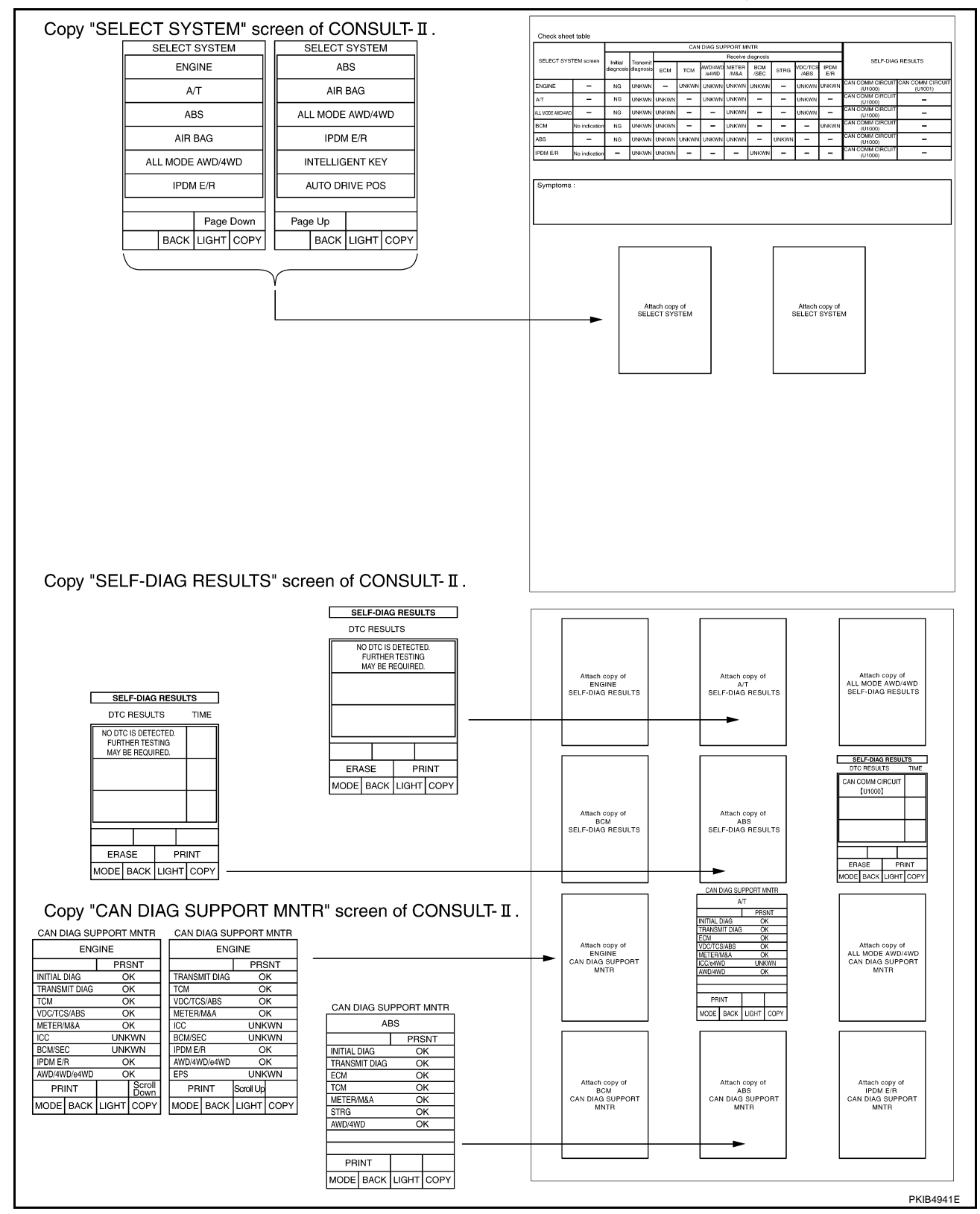

#### HOW TO USE CHECK SHEET TABLE

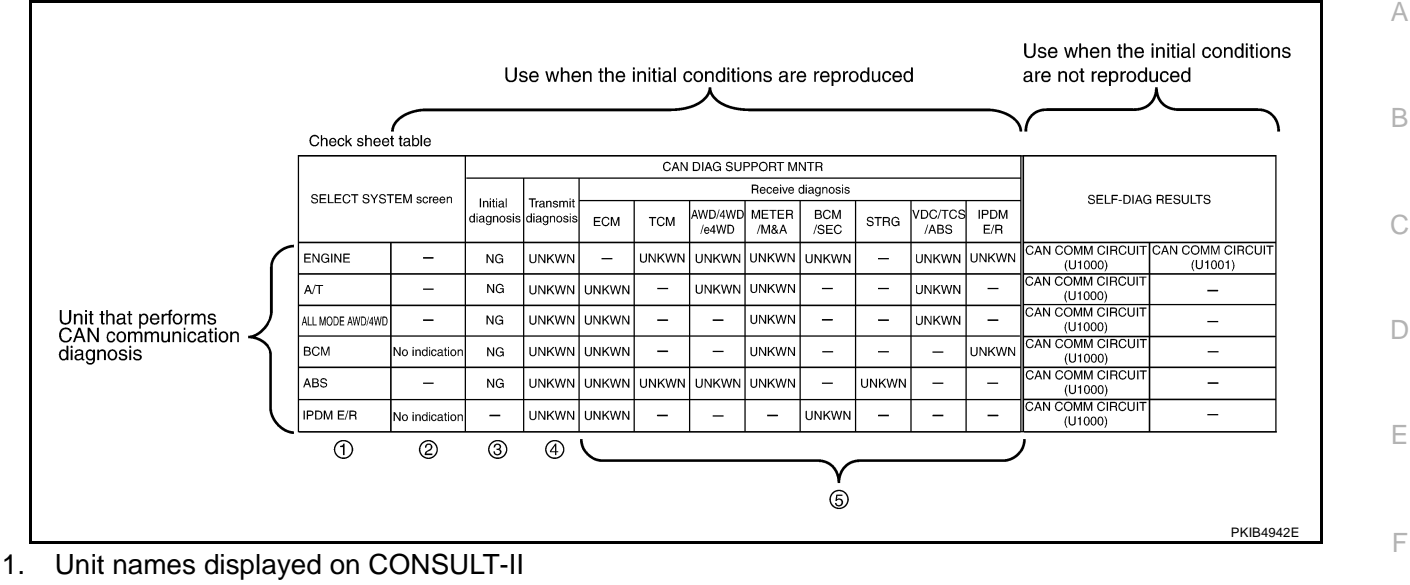

- "No indication": Put a check mark to it if the unit name described in step 1 is not displayed on "SELECT SYSTEM" screen of CONSULT-II. (Unit communicating with CONSULT-II via CAN communication line)
   "-": Column not used (Unit communicating with CONSULT-II excluding CAN communication line)
- 3. "NG" : Display "NG" when malfunction is detected in the initial diagnosis of the diagnosed unit. Replace the unit if "NG" is displayed.
  - "-": Column not used (Initial diagnosis is not performed.)
- "UNKWN" : Display "UNKWN" when the diagnosed unit does not transmit the data normally. Put a check mark to it if "UNKWN" is displayed on CONSULT-II.
   "-" : Column not used (Transmit diagnosis is not performed.)
- 5. "UNKWN" : Display "UNKWN" when the diagnosed unit does not receive the data normally. Put a check mark to it if "UNKWN" is displayed on CONSULT-II.

#### "--": Column not used (It is not necessary for CAN communication trouble diagnosis.)

#### NOTE:

CAN communication diagnosis checks if CAN communication works normally. (Contents of data are not diagnosed.)

- When the initial conditions are reproduced. Refer to <u>LAN-10</u>, "Example of Filling in Check Sheet When Initial Conditions Are Reproduced".
- When the initial conditions are not reproduced. Refer to <u>LAN-13</u>, "Example of Filling in Check Sheet When <u>Initial Conditions Are Not Reproduced</u>".

M

Н

J

LAN

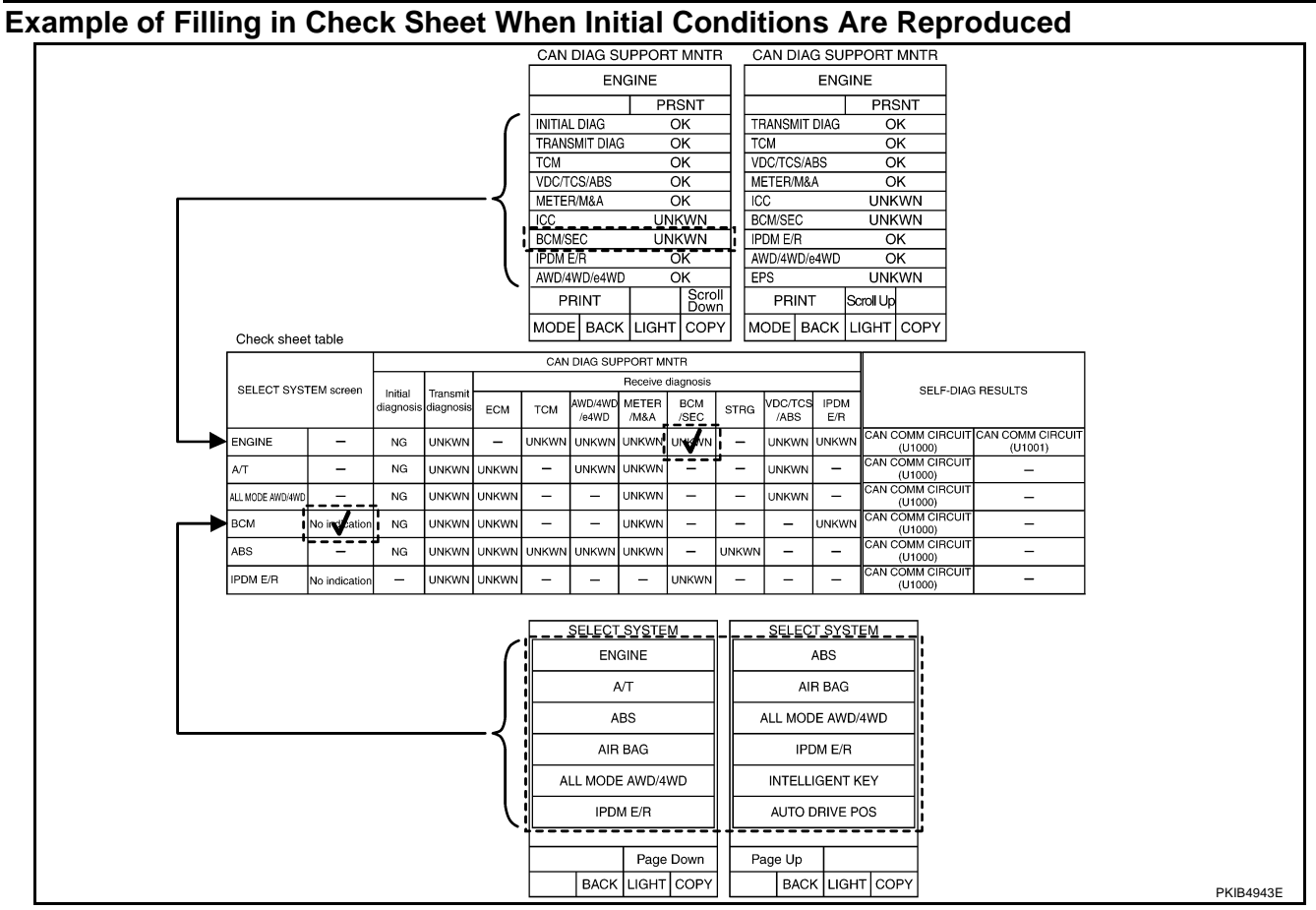

1. Put a check mark to "No indication" if some of unit names listed on the column of diagnosis system selection screen of a check sheet table are not displayed on "SELECT SYSTEM" screen attached to the check sheet.

#### NOTE:

Put a check mark to "No indication" of BCM because BCM is not displayed on "SELECT SYSTEM" screen.

2. Confirm the unit name that "UNKWN" is displayed from the copy of "CAN DIAG SUPPORT MNTR" screen of "ENGINE" attached to the check sheet, and then put a check mark to the check sheet table.

#### NOTE:

In "CAN DIAG SUPPORT MNTR" screen, "UNKWN" is displayed on "ICC", "BCM/SEC" and "EPS". But put a check mark to "BCM/SEC" because "UNKWN" is listed on the column of reception diagnosis of the check sheet table.

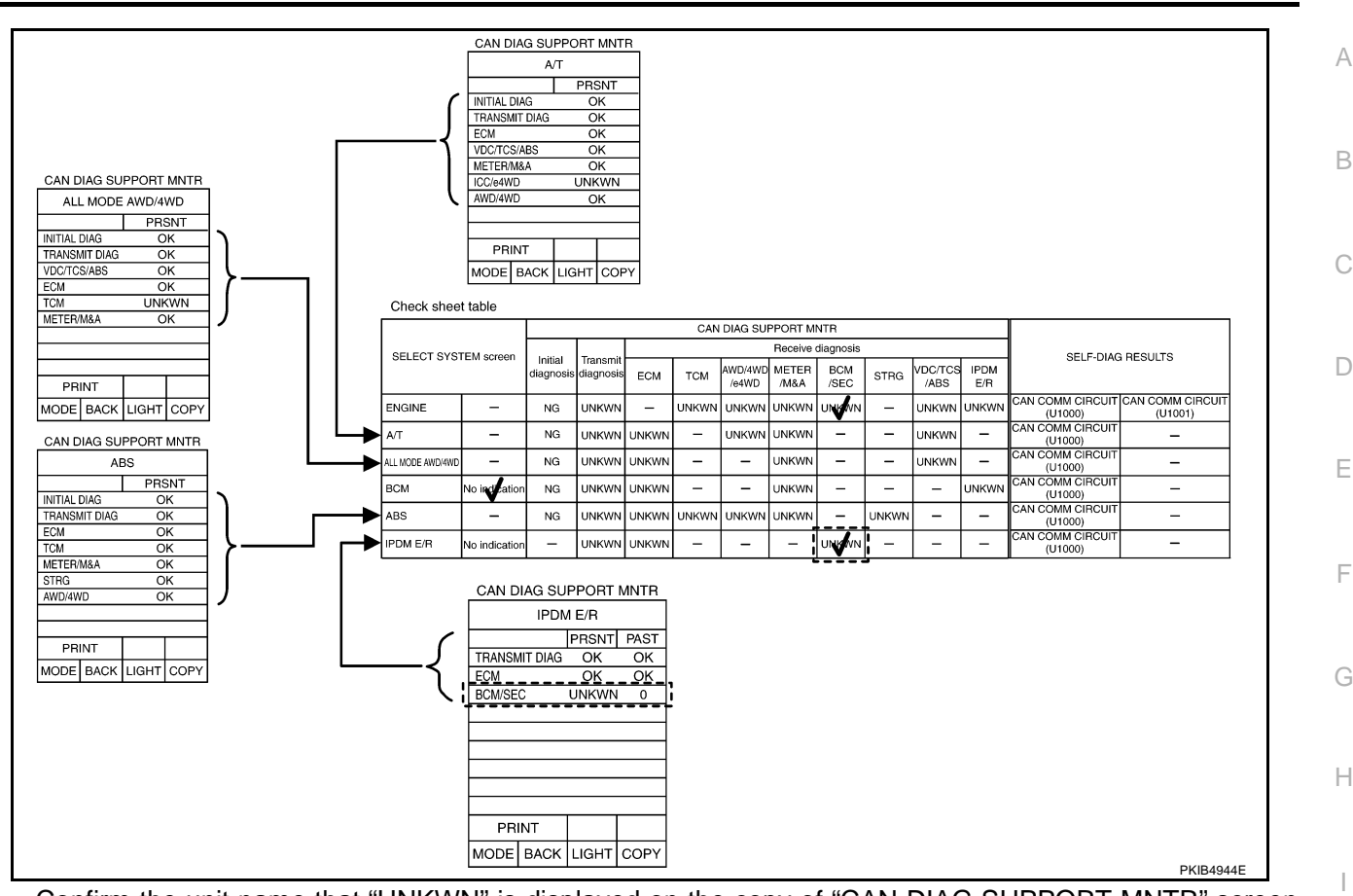

3. Confirm the unit name that "UNKWN" is displayed on the copy of "CAN DIAG SUPPORT MNTR" screen of "A/T", "ALL MODE AWD/4WD", "ABS" and "IPDM E/R" as well as "ENGINE". And then, put a check mark to the check sheet table.

NOTE:

- For "A/T", "UNKWN" is displayed on "ICC/e4WD". But, do not put a check mark to their columns of reception diagnosis of the check sheet table because "UNKWN" is not listed.
- For "ALL MODE AWD/4WD", "UNKWN" is displayed on "TCM". But, do not put a check mark to their columns of reception diagnosis of the check sheet table because "UNKWN" is not listed.
- For "ABS", "UNKWN" is not displayed. Do not put a check to it.
- For "IPDM E/R", "UNKWN" is displayed on "BCM/SEC". Put a check mark to it.

Μ

L

J

LAN

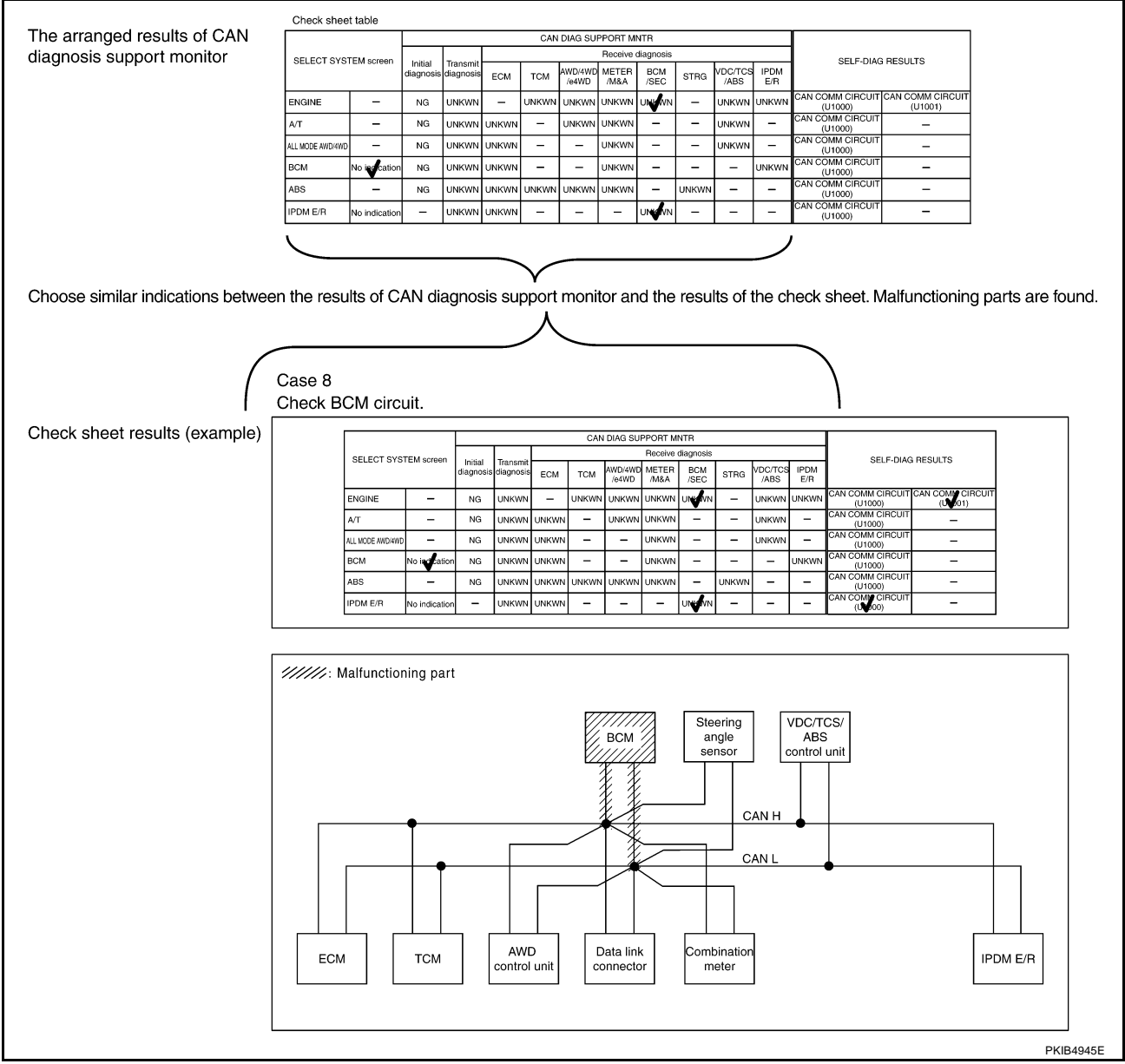

#### NOTE:

There is a case that some of "CAN DIAG SUPPORT MNTR" and "SELF-DIAG RESULTS" are not needed for diagnosis. In the case, "UNKWN" and "CAN COMM CIRCUIT(U1000)" in "Check sheet results (example)" change to "–". Then, ignore check marks on the Check sheet table.

- 4. Perform system diagnosis for possible causes identified.
- 5. Perform diagnosis again after inspection and repair. Make sure that repair is completely performed, and then end the procedure.

Start CAN system trouble diagnosis if this procedure can be confirmed. Refer to <u>LAN-21</u>, "CAN Communication Unit".

#### Example of Filling in Check Sheet When Initial Conditions Are Not Reproduced

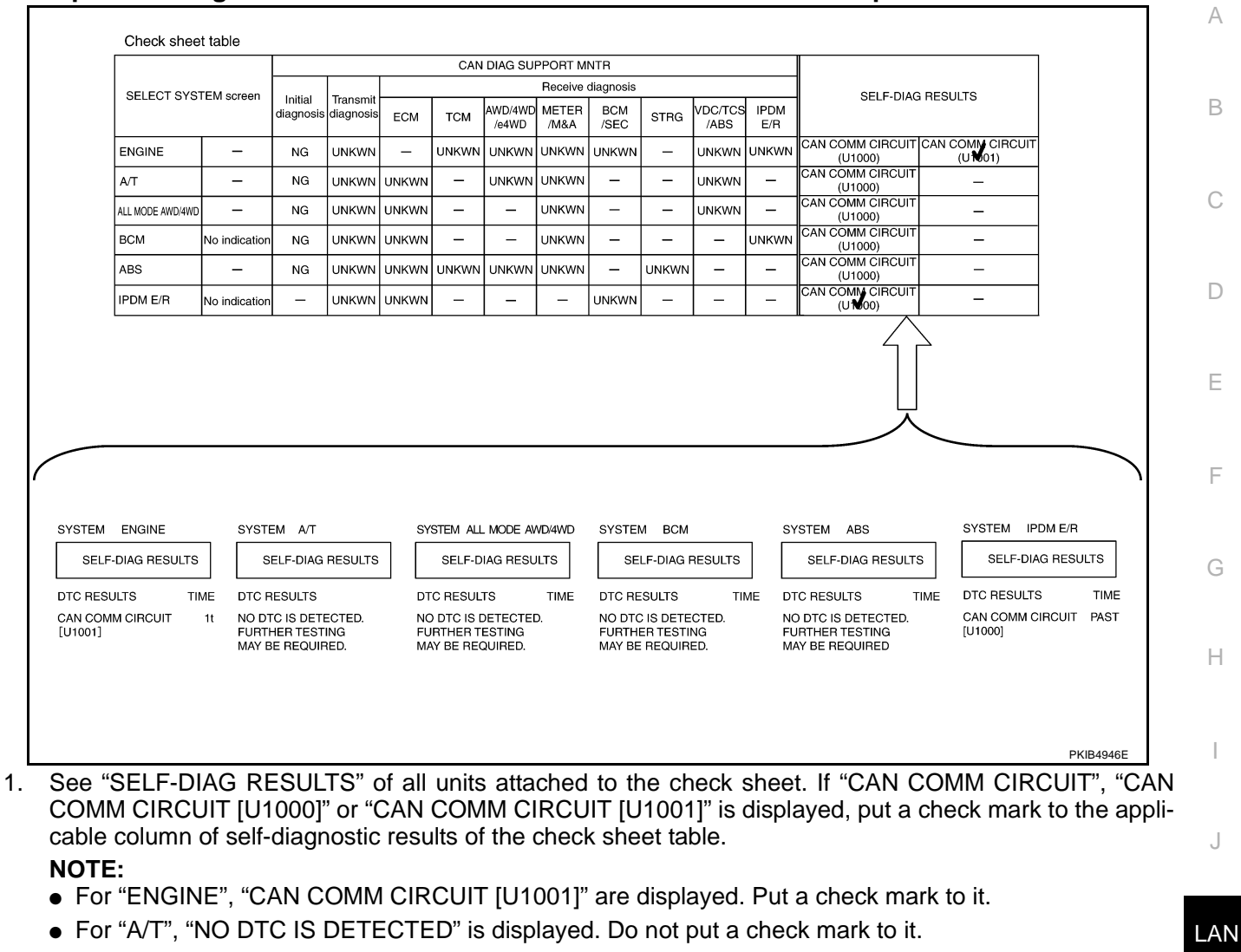

- For "ALL MODE AWD/4WD", "NO DTC IS DETECTED" is displayed. Do not put a check mark to it.
- For "BCM", "NO DTC IS DETECTED" is displayed. Do not put a check mark to it.
- For "ABS", "NO DTC IS DETECTED" is displayed. Do not put a check mark to it.
- For "IPDM E/R", "CAN COMM CIRCUIT [U1000]" is displayed. Put a check mark to it.

Μ

L

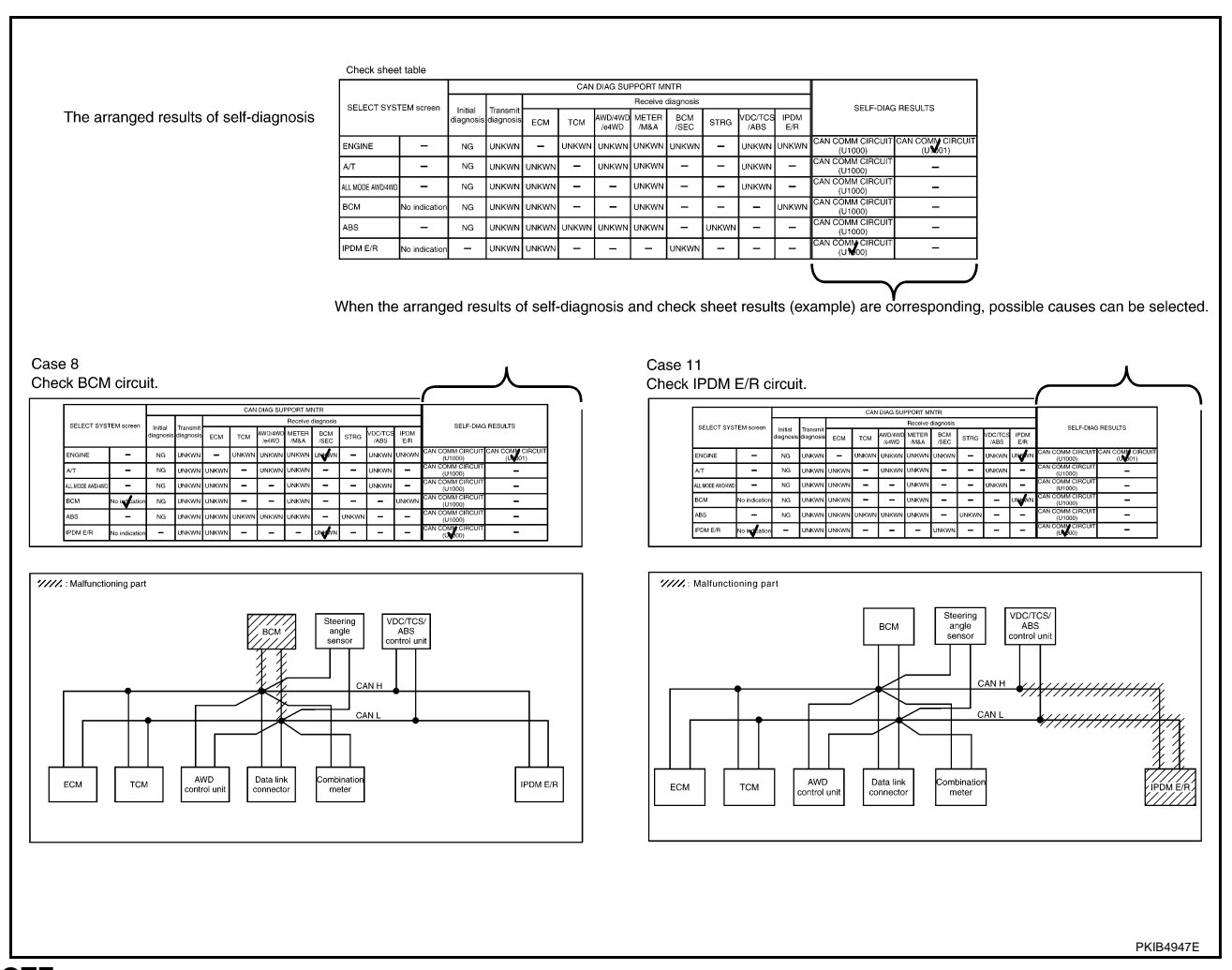

#### NOTE:

There is a case that some of "CAN DIAG SUPPORT MNTR" and "SELF-DIAG RESULTS" are not needed for diagnosis. In the case, "UNKWN" and "CAN COMM CIRCUIT(U1000)" in "Check sheet results (example)" change to "–". Then, ignore check marks on the Check sheet table.

2. For the selected possible causes, it is expected that malfunctions have been found in the past.

#### CAN Diagnostic Support Monitor DESCRIPTION OF "CAN DIAG SUPPORT MNTR" SCREEN FOR ECM

| Example) | CAN DIAG SUPPORT MNTF |   | CAN DIAG   | G SUP   | PORT      | MNTR | _ |
|----------|-----------------------|---|------------|---------|-----------|------|---|
| • •      | ENGINE                |   |            | ENGI    | NE        |      |   |
|          | PRSNT                 |   |            |         | PRS       | SNT  |   |
|          | INITIAL DIAG OK       | 7 | TRANSMIT [ | DIAG    | 0         | ιK   |   |
|          | TRANSMIT DIAG OK      |   | TCM        |         | 0         | ιK   |   |
|          | TCM OK                |   | VDC/TCS/AE | BS      | 0         | ĸ    |   |
|          | VDC/TCS/ABS OK        |   | METER/M&A  | Ą       | 0         | ĸ    |   |
|          | METER/M&A OK          |   | ICC        |         | UNK       | (WN  | 1 |
|          | ICC UNKWN             |   | BCM/SEC    |         | 0         | ĸ    |   |
|          | BCM/SEC OK            |   | IPDM E/R   |         | 0         | ĸ    |   |
|          | IPDM E/R OK           |   | AWD/4WD/e  | 4WD     | 0         | ĸ    |   |
|          | AWD/4WD/e4WD OK       |   | EPS        |         | UNK       | (WN  |   |
|          | PRINT Scrol<br>Down   |   | PRINT      | - 5     | Scroll Up |      |   |
|          | MODE BACK LIGHT COP   | , | MODE BA    | аск   і | LIGHT     | COPY |   |

| "SELECT SYSTEM"<br>screen | "CAN DIAG SUPPORT<br>MNTR" screen | Description                                                  | Present  | E |
|---------------------------|-----------------------------------|--------------------------------------------------------------|----------|---|
|                           | INITIAL DIAG                      | Make sure that microcomputer in ECU works normally.          | OK/NG    |   |
|                           | TRANSMIT DIAG                     | Make sure of normal transmission.                            | OK/UNKWN | F |
|                           | ТСМ                               | Make sure of normal reception from TCM.                      | OK/UNKWN | - |
|                           | VDC/TCS/ABS                       | Make sure of normal reception from VDC/TCS/ABS control unit. | OK/UNKWN |   |
|                           | METER/M&A                         | Make sure of normal reception from combination meter.        | OK/UNKWN | G |
| ENGINE                    | ICC                               | ICC is not diagnosed.                                        | UNKWN    |   |
|                           | BCM/SEC                           | Make sure of normal reception from BCM.                      | OK/UNKWN | Н |
|                           | IPDM E/R                          | Make sure of normal reception from IPDM E/R.                 | OK/UNKWN |   |
|                           | AWD/4WD/e4WD                      | Make sure of normal reception from AWD control unit.         | OK/UNKWN |   |
|                           | EPS                               | EPS is not diagnosed.                                        | UNKWN    |   |

**Display Results (Present)** 

- OK : Normal
- NG : Malfunction
- UNKWN : The diagnosed unit does not transmit or receive the applicable data normally.

LAN

L

Μ

J

[CAN]

AKS00CBM

А

В

С

D

#### [CAN]

# DESCRIPTION OF "CAN DIAG SUPPORT MNTR" SCREEN (Example)

| mple) | CAN D   | IAG SU   | MNTR  |      |           |
|-------|---------|----------|-------|------|-----------|
| • •   |         | A/T      |       |      |           |
|       |         |          | PR    | SNT  |           |
|       | INITIAL | DIAG     | C     | ĸ    | 1         |
|       | TRANS   | /IT DIAG | C     | ĸ    |           |
|       | ECM     |          | С     | ĸ    |           |
|       | VDC/TC  | S/ABS OK |       |      |           |
|       | METER/  | M&A      | С     | ĸ    |           |
|       | ICC/e4W | /D       | UNF   | (WN  |           |
|       | AWD/4W  | /D       | С     | ĸ    |           |
|       |         |          |       |      |           |
|       |         |          |       |      |           |
|       | PR      | INT      |       |      |           |
|       | MODE    | BACK     | LIGHT | COPY | SKIB2335E |

| "SELECT SYSTEM"<br>screen | "CAN DIAG SUPPORT<br>MNTR" screen | Description                                                  | Present  |
|---------------------------|-----------------------------------|--------------------------------------------------------------|----------|
|                           | INITIAL DIAG                      | Make sure that microcomputer in ECU works normally.          | OK/NG    |
| A/T                       | TRANSMIT DIAG                     | Make sure of normal transmission.                            | OK/UNKWN |
|                           | ECM                               | Make sure of normal reception from ECM.                      | OK/UNKWN |
|                           | VDC/TCS/ABS                       | Make sure of normal reception from VDC/TCS/ABS control unit. | OK/UNKWN |
|                           | METER/M&A                         | Make sure of normal reception from combination meter.        | OK/UNKWN |
|                           | ICC/e4WD                          | ICC/e4WD is not diagnosed.                                   | UNKWN    |
|                           | AWD/4WD                           | Make sure of normal reception from AWD control unit.         | OK/UNKWN |

#### **Display Results (Present)**

- OK : Normal
- NG : Malfunction
- UNKWN : The diagnosed unit does not transmit or receive the applicable data normally.

#### DESCRIPTION OF "CAN DIAG SUPPORT MNTR" SCREEN FOR AWD CONTROL UNIT

| (Example) | CAN D        | IAG SU   |       |      |           |
|-----------|--------------|----------|-------|------|-----------|
| · · /     | ALI          | MODE     |       |      |           |
|           |              |          |       |      |           |
|           | INITIAL      | DIAG     | C     | κ    |           |
|           | TRANS        | /IT DIAG | С     | ιK   |           |
|           | VDC/TC       | S/ABS    |       |      |           |
|           | ECM OK       |          |       |      |           |
|           | TCM UNKWN    |          |       |      |           |
|           | METER/M&A OK |          |       |      |           |
|           |              |          |       |      |           |
|           |              |          |       |      |           |
|           |              |          |       |      |           |
|           | PR           | INT      |       |      |           |
|           | MODE         | BACK     | LIGHT | COPY | PKIA8948E |

| "SELECT SYSTEM"<br>screen | "CAN DIAG SUPPORT<br>MNTR" screen | Description                                                  | Present  |
|---------------------------|-----------------------------------|--------------------------------------------------------------|----------|
|                           | INITIAL DIAG                      | Make sure that microcomputer in ECU works normally.          | OK/NG    |
| ALL MODE AWD/<br>4WD      | TRANSMIT DIAG                     | Make sure of normal transmission.                            | OK/UNKWN |
|                           | VDC/TCS/ABS                       | Make sure of normal reception from VDC/TCS/ABS control unit. | OK/UNKWN |
|                           | ECM                               | Make sure of normal reception from ECM.                      | OK/UNKWN |
|                           | ТСМ                               | TCM is not diagnosed.                                        | UNKWN    |
|                           | METER/M&A                         | Make sure of normal reception from combination meter.        | OK/UNKWN |

#### **Display Results (Present)**

- OK: Normal
- NG: Malfunction
- UNKWN: The diagnosed unit does not transmit or receive the applicable data normally.

#### [CAN]

SKIB1625E

PRINT

MODE BACK LIGHT COPY

#### **DESCRIPTION OF "CAN DIAG SUPPORT MNTR" SCREEN** (Example) CAN DIAG SUPPORT MNTR FOR BCM А всм PRSNT INITIAL DIAG TRANSMIT DIAG ECM OK OK ОК В IPDM E/R METER/M&A OK OK I-KEY OK С

D

Е

F

G

Н

I

| "SELECT SYSTEM"<br>screen | "CAN DIAG SUPPORT<br>MNTR" screen | Description                                              | Present  |
|---------------------------|-----------------------------------|----------------------------------------------------------|----------|
|                           | INITIAL DIAG                      | Make sure that microcomputer in ECU works normally.      | OK/NG    |
|                           | TRANSMIT DIAG                     | Make sure of normal transmission.                        | OK/UNKWN |
| RCM                       | ECM                               | Make sure of normal reception from ECM.                  | OK/UNKWN |
| DCIVI                     | IPDM E/R                          | Make sure of normal reception from IPDM E/R.             | OK/UNKWN |
|                           | METER/M&A                         | Make sure of normal reception from combination meter.    | OK/UNKWN |
|                           | I-KEY                             | Make sure of normal reception from Intelligent Key unit. | OK/UNKWN |

**Display Results (Present)** 

• OK : Normal

NG : Malfunction

• UNKWN : The diagnosed unit does not transmit or receive the applicable data normally.

J

LAN

L

Μ

# DESCRIPTION OF "CAN DIAG SUPPORT MNTR" SCREEN (Example to the second second sec

| mple) | CAN    | DIAG SU  |       |      |           |
|-------|--------|----------|-------|------|-----------|
| . ,   |        | INTELLIG |       |      |           |
|       |        |          |       |      |           |
|       | TRANSM | IT DIAG  | ОК    | ОК   |           |
|       | ECM    |          | OK    | ОК   |           |
|       | METER/ | M&A      | OK    | ОК   |           |
|       | BCM/SE | С        | OK    | ОК   |           |
|       |        |          |       |      |           |
|       |        |          |       |      |           |
|       |        |          |       |      |           |
|       |        |          |       |      |           |
|       |        |          |       |      |           |
|       | PR     | NT       |       |      |           |
|       | MODE   | BACK     | LIGHT | COPY | SKIB2359E |

| "SELECT SYS-<br>TEM" screen | "CAN DIAG SUP-<br>PORT MNTR" screen | Description                                           | Present  | past         |
|-----------------------------|-------------------------------------|-------------------------------------------------------|----------|--------------|
|                             | TRANSMIT DIAG                       | Make sure of normal transmission.                     | OK/UNKWN |              |
|                             | ECM                                 | Make sure of normal reception from ECM.               | OK/UNKWN | OK/0/1 30/   |
|                             | METER/M&A                           | Make sure of normal reception from combination meter. | OK/UNKWN | 010/0/1~39/- |
|                             | BCM/SEC                             | Make sure of normal reception from BCM.               | OK/UNKWN | 1            |

#### **Display Results (Present)**

- OK : Normal
- UNKWN : The diagnosed unit does not transmit or receive the applicable data normally.

#### **Display Results (Past)**

- OK : Normal
- 0 : There is malfunction now.
- 1 ~ 39 : Displays when it is normal at present and finds malfunction in the past. It increases like 0→1→2...38→39 after returning to the normal condition whenever IGN OFF→ON. If it is over 39, it is fixed to 39 until the self-diagnostic results are erased. It returns to 0 when malfunction is detected again in the process.
- -: Undiagnosed

#### DESCRIPTION OF "CAN DIAG SUPPORT MNTR" SCREEN FOR VDC/TCS/ABS CONTROL UNIT

| CAN DIAG SU   | FFURI                                                                                             |                                                                                                    |                                                                                                    |                                                                                                    |
|---------------|---------------------------------------------------------------------------------------------------|----------------------------------------------------------------------------------------------------|----------------------------------------------------------------------------------------------------|----------------------------------------------------------------------------------------------------|
|               |                                                                                                   |                                                                                                    |                                                                                                    |                                                                                                    |
| AE            | 3S                                                                                                |                                                                                                    |                                                                                                    |                                                                                                    |
|               | PR                                                                                                | SNT                                                                                                    |                                                                                                    |                                                                                                    |
| INITIAL DIAG  | 0                                                                                                 | к                                                                                                    |                                                                                                    |                                                                                                    |
| TRANSMIT DIAG | 0                                                                                                 | к                                                                                                    |                                                                                                    |                                                                                                    |
| ECM           | 0                                                                                                 | Ж                                                                                                    |                                                                                                    |                                                                                                    |
| TCM           | 0                                                                                                 | к                                                                                                    |                                                                                                    |                                                                                                    |
| STRG          | 0                                                                                                 | к                                                                                                    |                                                                                                    |                                                                                                    |
| METER/M&A     | 0                                                                                                 | к                                                                                                    |                                                                                                    |                                                                                                    |
| AWD/4WD       | 0                                                                                                 | к                                                                                                    |                                                                                                    |                                                                                                    |
|               |                                                                                                   |                                                                                                    |                                                                                                    |                                                                                                    |
|               |                                                                                                   |                                                                                                    |                                                                                                    |                                                                                                    |
| PRINT         |                                                                                                   |                                                                                                    |                                                                                                    |                                                                                                    |
| MODE BACK     | LIGHT                                                                                             | COPY                                                                                                    | SKIB233                                                                                                    | 6F                                                                                                    |
|               | INITIAL DIAG<br>TRANSMIT DIAG<br>ECM<br>TCM<br>STRG<br>METER/M&A<br>AWD/4WD<br>PRINT<br>MODE BACK | INITIAL DIAG         CC           INITIAL DIAG         CC           TRANSMIT DIAG         CC           ECM         CC           TCM         CC           STRG         CC           METER/M&A         CC           PRINT         Integration           MODE         BACK         LIGHT | PRSNT           INITIAL DIAG         OK           TRANSMIT DIAG         OK           ECM         OK           TCM         OK           STRG         OK           MWD/4WD         OK           PRINT         Image: Copy of the second second s | PRSNT           INITIAL DIAG         OK           TRANSMIT DIAG         OK           ECM         OK           TCM         OK           STRG         OK           MODE         BACK         LIGHT           COPY         SKIB233 |

[CAN]

| "SELECT SYSTEM"<br>screen | "CAN DIAG SUPPORT<br>MNTR" screen | Description                                               | Present  | D |
|---------------------------|-----------------------------------|-----------------------------------------------------------|----------|---|
|                           | INITIAL DIAG                      | Make sure that microcomputer in ECU works normally.       | OK/NG    | E |
|                           | TRANSMIT DIAG                     | Make sure of normal transmission.                         | OK/UNKWN | _ |
|                           | ECM                               | Make sure of normal reception from ECM.                   | OK/UNKWN |   |
| ABS                       | ТСМ                               | Make sure of normal reception from TCM.                   | OK/UNKWN | F |
|                           | METER/M&A                         | Make sure of normal reception from combination meter.     | OK/UNKWN |   |
|                           | STRG                              | Make sure of normal reception from steering angle sensor. | OK/UNKWN | 0 |
|                           | AWD/4WD                           | Make sure of normal reception from AWD control unit.      | OK/UNKWN | G |

#### **Display Results (Present)**

- OK : Normal
- NG : Malfunction
- UNKWN : The diagnosed unit does not transmit or receive the applicable data normally.

#### DESCRIPTION OF "CAN DIAG SUPPORT MNTR" SCREEN FOR DRIVER SEAT CONTROL UNIT

#### (Example) CAN DIAG SUPPORT MNTR AUTO DRIVE POS. PRSNT INITIAL DIAG OK TRANSMIT DIAG OK BCM/SEC OK METER/M&A OK TCM OK PRINT MODE BACK LIGHT COPY SKIB2360E

| "SELECT SYSTEM"<br>screen | "CAN DIAG SUPPORT<br>MNTR" screen | Description                                           | Present  |
|---------------------------|-----------------------------------|-------------------------------------------------------|----------|
|                           | INITIAL DIAG                      | Make sure that microcomputer in ECU works normally.   | OK/NG    |
| AUTO DRIVE POS.           | TRANSMIT DIAG                     | Make sure of normal transmission.                     | OK/UNKWN |
|                           | BCM/SEC                           | Make sure of normal reception from BCM.               | OK/UNKWN |
|                           | METER/M&A                         | Make sure of normal reception from combination meter. | OK/UNKWN |
|                           | ТСМ                               | Make sure of normal reception from TCM.               | OK/UNKWN |

#### **Display Results (Present)**

- OK : Normal
- NG : Malfunction
- UNKWN : The diagnosed unit does not transmit or receive the applicable data normally.

L

Μ

LAN

Н

J

#### [CAN]

# DESCRIPTION OF "CAN DIAG SUPPORT MNTR" SCREEN [(Examp

| ample) | CAN D  | IAG SU  | MNTR  |      |           |
|--------|--------|---------|-------|------|-----------|
| • •    |        | IPDN    |       |      |           |
|        |        |         |       |      |           |
|        | TRANSM | IT DIAG | OK    | OK   |           |
|        | ECM    |         | OK    | OK   |           |
|        | BCM/SE | С       | OK    | OK   |           |
|        |        |         |       |      |           |
|        |        |         |       |      |           |
|        |        |         |       |      |           |
|        |        |         |       |      |           |
|        |        |         |       |      |           |
|        |        | NIT     |       |      |           |
|        |        |         |       |      |           |
|        | MODE   | BACK    | LIGHT | COPY | SKIB0595E |
|        |        |         |       |      |           |

| "SELECT SYSTEM"<br>screen | "CAN DIAG SUPPORT<br>MNTR" screen | Description                             | Present    | Past        |
|---------------------------|-----------------------------------|-----------------------------------------|------------|-------------|
|                           | TRANSMIT DIAG                     | Make sure of normal transmission.       | OK/UNKWN/- |             |
| IPDM E/R                  | ECM                               | Make sure of normal reception from ECM. | OK/UNKWN/- | OK/0/1~39/- |
|                           | BCM/SEC                           | Make sure of normal reception from BCM. | OK/UNKWN/- |             |

**Display Results (Present)** 

- OK : Normal
- UNKWN : The diagnosed unit does not transmit or receive the applicable data normally.
- -: There is no received unit or the unit is not in the condition that reception diagnosis is performed.

#### **Display Results (Past)**

- OK : Normal
- 0 : There is malfunction now.
- 1 ~ 39 : Displays when it is normal at present and finds malfunction in the past. It increases like 0→1→2...38→39 after returning to the normal condition whenever IGN OFF→ON. If it is over 39, it is fixed to 39 until the self-diagnostic results are erased. It returns to 0 when malfunction is detected again in the process.
- -: Undiagnosed

#### **CAN COMMUNICATION**

#### System Description

CAN (Controller Area Network) is a serial communication line for real time application. It is an on-vehicle multiplex communication line with high data communication speed and excellent error detection ability. Many electronic control units are equipped onto a vehicle, and each control unit shares information and links with other control units during operation (not independent). In CAN communication, control units are connected with 2 communication lines (CAN H line, CAN L line) allowing a high rate of information transmission with less wiring. Each control unit transmits/receives data but selectively reads required data only.

#### **CAN Communication Unit**

Go to CAN system, when selecting your CAN system type from the following table.

| Body type                    | Sedan  |                              |   |   |     |  |  |  |  |
|------------------------------|--------|------------------------------|---|---|-----|--|--|--|--|
| Axle                         | 2\     | ND                           | - |   |     |  |  |  |  |
| Engine                       | VQ35DE |                              |   |   |     |  |  |  |  |
| Transmission                 | A/T    |                              |   |   |     |  |  |  |  |
| Brake control                | VDC    |                              |   |   |     |  |  |  |  |
| Intelligent Key system       |        | ×                            |   | × | -   |  |  |  |  |
| Automatic drive positioner   |        | ×                            |   | × | _   |  |  |  |  |
| CAN system type              | 1      | 2                            | 3 | 4 | - ( |  |  |  |  |
| CAN system trouble diagnosis | LAN-30 | LAN-30 LAN-57 LAN-90 LAN-119 |   |   |     |  |  |  |  |
| ×:Applicable                 | 1      | 1                            | 1 | 1 | -   |  |  |  |  |

×:Applicable

#### TYPE 1 System Diagram

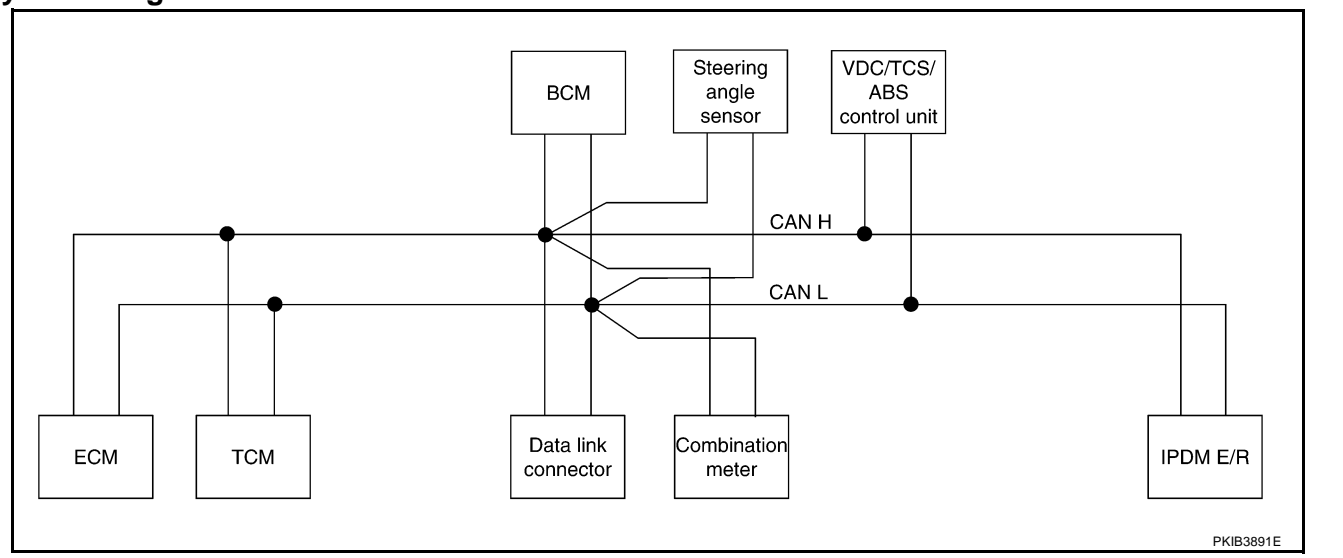

#### Input/output Signal Chart

|                                   |     |     |                        |     |                             | T: Transmi                      | it R: Receive |
|-----------------------------------|-----|-----|------------------------|-----|-----------------------------|---------------------------------|---------------|
| Signals                           | ECM | ТСМ | Combina-<br>tion meter | BCM | Steering<br>angle<br>sensor | VDC/TCS/<br>ABS<br>control unit | IPDM E/R      |
| A/C compressor request signal     | Т   |     |                        |     |                             |                                 | R             |
| A/C switch signal                 | R   |     |                        | Т   |                             |                                 |               |
| A/T CHECK indicator lamp signal   |     | Т   | R                      |     |                             |                                 |               |
| A/T position indicator signal     |     | Т   | R                      |     |                             | R                               |               |
| A/T self-diagnosis signal         | R   | Т   |                        |     |                             |                                 |               |
| Accelerator pedal position signal | Т   | R   |                        |     |                             | R                               |               |

Edition; 2004 September

[CAN]

PFP:23710

AKS000D9

AKS000DA

А

В

C

D

LAN

Μ

| Signals                                  | ECM | ТСМ | Combina-<br>tion meter | BCM | Steering<br>angle<br>sensor | VDC/TCS/<br>ABS<br>control unit | IPDM E/R |
|------------------------------------------|-----|-----|------------------------|-----|-----------------------------|---------------------------------|----------|
| ASCD CRUISE lamp signal                  | Т   |     | R                      |     |                             |                                 |          |
| ASCD OD cancel request signal            | Т   | R   |                        |     |                             |                                 |          |
| ASCD operation signal                    | Т   | R   |                        |     |                             |                                 |          |
| ASCD SET lamp signal                     | Т   |     | R                      |     |                             |                                 |          |
| Battery voltage signal                   | Т   | R   |                        |     |                             |                                 |          |
| Blower fan motor switch signal           | R   |     |                        | Т   |                             |                                 |          |
| Buzzer output signal                     |     |     | R                      | Т   |                             |                                 |          |
| Closed throttle position signal          | Т   | R   |                        |     |                             |                                 |          |
| Cooling fan motor operation signal       | Т   |     |                        |     |                             |                                 | R        |
| Door switch signal                       |     |     | R                      | Т   |                             |                                 | R        |
| Engine coolant temperature signal        | Т   |     | R                      |     |                             |                                 |          |
| Engine speed signal                      | Т   | R   | R                      |     |                             | R                               |          |
| Front fog lights request signal          |     |     |                        | Т   |                             |                                 | R        |
| Front wiper request signal               |     |     |                        | Т   |                             |                                 | R        |
| Front wiper stop position signal         |     |     |                        | R   |                             |                                 | Т        |
| Fuel level sensor signal                 | R   |     | Т                      |     |                             |                                 |          |
| High beam request signal                 |     |     | R                      | Т   |                             |                                 | R        |
| High beam status signal                  | R   |     |                        |     |                             |                                 | Т        |
| Hood switch signal                       |     |     |                        | R   |                             |                                 | Т        |
| Horn chirp signal                        |     |     |                        | Т   |                             |                                 | R        |
| Low beam request signal                  |     |     |                        | Т   |                             |                                 | R        |
| Low beam status signal                   | R   |     |                        |     |                             |                                 | Т        |
| Malfunction indicator lamp signal        | Т   |     | R                      |     |                             |                                 |          |
| Manual mode indicator signal             |     | Т   | R                      |     |                             |                                 |          |
| Manual mode shift down signal            |     | R   | Т                      |     |                             |                                 |          |
| Manual mode shift up signal              |     | R   | Т                      |     |                             |                                 |          |
| Manual mode signal                       |     | R   | Т                      |     |                             |                                 |          |
| Not manual mode signal                   |     | R   | Т                      |     |                             |                                 |          |
| Oil pressure switch signal               |     |     | R                      |     |                             |                                 | Т        |
| Output shaft revolution signal           | R   | Т   |                        |     |                             |                                 |          |
| Position lights request signal           |     |     | R                      | Т   |                             |                                 | R        |
| Rear window defogger control sig-<br>nal | R   |     |                        |     |                             |                                 | Т        |
| Rear window defogger switch sig-<br>nal  |     |     |                        | Т   |                             |                                 | R        |
| Seat belt buckle switch signal           |     |     | Т                      | R   |                             |                                 |          |
| Sleep request 1 signal                   |     |     | R                      | Т   |                             |                                 |          |
| Sleep request 2 signal                   |     |     |                        | Т   |                             |                                 | R        |
| Snow mode switch signal                  | R   |     | Т                      |     |                             |                                 |          |
| Steering angle sensor signal             |     |     |                        |     | Т                           | R                               |          |
| Stop lamp switch signal                  |     | R   | Т                      |     |                             |                                 |          |
| Theft warning horn request signal        |     |     |                        | Т   |                             |                                 | R        |
| Tire pressure signal                     |     |     | R                      | Т   |                             |                                 |          |
| Turbine revolution signal                | R   | Т   |                        |     |                             |                                 |          |

Edition; 2004 September

| Signals                            | ECM | TCM | Combina-<br>tion meter | BCM | Steering<br>angle<br>sensor | VDC/TCS/<br>ABS<br>control unit | IPDM E/R | A |
|------------------------------------|-----|-----|------------------------|-----|-----------------------------|---------------------------------|----------|---|
| Turn indicator signal              |     |     | R                      | Т   |                             |                                 |          |   |
| Vahiala apaad signal               |     |     | R                      |     |                             | Т                               |          | В |
| venicie speeu sigliai              | R   | R   | Т                      | R   |                             |                                 |          |   |
| Wake up request 1 signal           |     |     |                        | Т   |                             |                                 | R        | C |
| Wake up request 2 signal           |     |     |                        | Т   |                             |                                 | R        | 0 |
| Wide open throttle position signal | Т   | R   |                        |     |                             |                                 |          |   |

#### **TYPE 2**

#### System Diagram

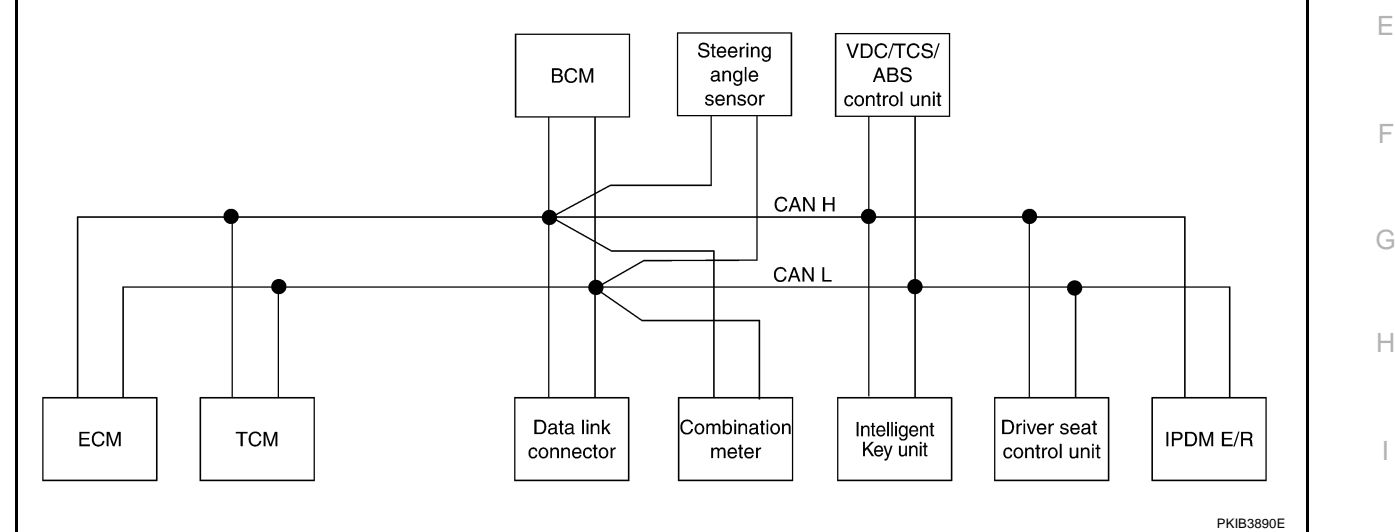

#### Input/output Signal Chart

#### VDC/ Steer-Driver LAN Combi-Intelli-TCS/ seat IPDM E/ ing Signals ECM TCM nation BCM gent ABS angle control R meter Key unit control sensor unit unit L Т R A/C compressor request signal R т A/C switch signal т A/T CHECK indicator lamp signal R Μ Т R R\* A/T position indicator signal R A/T self-diagnosis signal R Т Т R Accelerator pedal position signal R ASCD CRUISE lamp signal Т R ASCD OD cancel request signal Т R ASCD operation signal Т R ASCD SET lamp signal Т R Т R Battery voltage signal Blower fan motor switch signal R т т Buzzer output signal R Closed throttle position signal Т R т R Cooling fan motor operation signal Т R Door lock/unlock status signal

Edition; 2004 September

[CAN]

Н

J

D

T: Transmit R: Receive

| Signals                                       | ECM | ТСМ | Combi-<br>nation<br>meter | BCM | Steer-<br>ing<br>angle<br>sensor | Intelli-<br>gent<br>Key unit | VDC/<br>TCS/<br>ABS<br>control<br>unit | Driver<br>seat<br>control<br>unit | IPDM E/<br>R |
|-----------------------------------------------|-----|-----|---------------------------|-----|----------------------------------|------------------------------|----------------------------------------|-----------------------------------|--------------|
| Door lock/unlock/trunk open<br>request signal |     |     |                           | R   |                                  | т                            |                                        |                                   |              |
| Door switch signal                            |     |     | R                         | Т   |                                  | R                            |                                        | R                                 | R            |
| Engine coolant temperature signal             | Т   |     | R                         |     |                                  |                              |                                        |                                   |              |
| Engine speed signal                           | Т   | R   | R                         |     |                                  | R                            | R                                      |                                   |              |
| Front fog lights request signal               |     |     |                           | Т   |                                  |                              |                                        |                                   | R            |
| Front wiper request signal                    |     |     |                           | Т   |                                  |                              |                                        |                                   | R            |
| Front wiper stop position signal              |     |     |                           | R   |                                  |                              |                                        |                                   | Т            |
| Fuel level sensor signal                      | R   |     | Т                         |     |                                  |                              |                                        |                                   |              |
| Hazard and horn request signal                |     |     |                           | R   |                                  | Т                            |                                        |                                   |              |
| High beam request signal                      |     |     | R                         | Т   |                                  |                              |                                        |                                   | R            |
| High beam status signal                       | R   |     |                           |     |                                  |                              |                                        |                                   | Т            |
| Hood switch signal                            |     |     |                           | R   |                                  |                              |                                        |                                   | Т            |
| Horn chirp signal                             |     |     |                           | Т   |                                  |                              |                                        |                                   | R            |
| Key fob door unlock signal                    |     |     |                           | Т   |                                  |                              |                                        | R                                 |              |
| Key switch signal                             |     |     |                           | Т   |                                  |                              |                                        | R                                 |              |
| Low beam request signal                       |     |     |                           | Т   |                                  |                              |                                        |                                   | R            |
| Low beam status signal                        | R   |     |                           |     |                                  |                              |                                        |                                   | Т            |
| Malfunction indicator lamp signal             | Т   |     | R                         |     |                                  |                              |                                        |                                   |              |
| Manual mode indicator signal                  |     | Т   | R                         |     |                                  |                              |                                        |                                   |              |
| Manual mode shift down signal                 |     | R   | Т                         |     |                                  |                              |                                        |                                   |              |
| Manual mode shift up signal                   |     | R   | Т                         |     |                                  |                              |                                        |                                   |              |
| Manual mode signal                            |     | R   | Т                         |     |                                  |                              |                                        |                                   |              |
| Not manual mode signal                        |     | R   | Т                         |     |                                  |                              |                                        |                                   |              |
| Oil pressure switch signal                    |     |     | R                         |     |                                  |                              |                                        |                                   | Т            |
| Output shaft revolution signal                | R   | Т   |                           |     |                                  |                              |                                        |                                   |              |
| Panic alarm request signal                    |     |     |                           | R   |                                  | Т                            |                                        |                                   |              |
| Position lights request signal                |     |     | R                         | Т   |                                  |                              |                                        |                                   | R            |
| Power window open request signal              |     |     |                           | R   |                                  | Т                            |                                        |                                   |              |
| Rear window defogger control sig-<br>nal      | R   |     |                           |     |                                  |                              |                                        |                                   | Т            |
| Rear window defogger switch signal            |     |     |                           | Т   |                                  |                              |                                        |                                   | R            |
| Seat belt buckle switch signal                |     |     | Т                         | R   |                                  |                              |                                        |                                   |              |
| Sleep request 1 signal                        |     |     | R                         | Т   |                                  |                              |                                        |                                   |              |
| Sleep request 2 signal                        |     |     |                           | Т   |                                  |                              |                                        |                                   | R            |
| Snow mode switch signal                       | R   |     | Т                         |     |                                  |                              |                                        |                                   |              |
| Starter permission signal                     |     |     |                           | R   |                                  | Т                            |                                        |                                   |              |
| Steering angle sensor signal                  |     |     |                           |     | Т                                |                              | R                                      |                                   |              |
| Stop lamp switch signal                       |     | R   | Т                         |     |                                  |                              |                                        |                                   |              |
| Theft warning horn request signal             |     |     |                           | Т   |                                  |                              |                                        |                                   | R            |
| Tire pressure signal                          |     |     | R                         | Т   |                                  |                              |                                        |                                   |              |
| Turbine revolution signal                     | R   | Т   |                           |     |                                  |                              |                                        |                                   |              |

Edition; 2004 September

| Signals                            | ECM | ТСМ | Combi-<br>nation<br>meter | BCM | Steer-<br>ing<br>angle<br>sensor | Intelli-<br>gent<br>Key unit | VDC/<br>TCS/<br>ABS<br>control<br>unit | Driver<br>seat<br>control<br>unit | IPDM E/<br>R | / |
|------------------------------------|-----|-----|---------------------------|-----|----------------------------------|------------------------------|----------------------------------------|-----------------------------------|--------------|---|
| Turn indicator signal              |     |     | R                         | Т   |                                  |                              |                                        |                                   |              | L |
| Vehicle speed signal               |     |     | R                         |     |                                  |                              | Т                                      |                                   |              |   |
| venicie speed signal               | R   | R   | Т                         | R   |                                  | R                            |                                        | R                                 |              | ( |
| Wake up request 1 signal           |     |     |                           | Т   |                                  |                              |                                        |                                   | R            |   |
| Wake up request 2 signal           |     |     |                           | Т   |                                  |                              |                                        |                                   | R            |   |
| Wide open throttle position signal | Т   | R   |                           |     |                                  |                              |                                        |                                   |              | L |

\*: P range and R range only

#### TYPE 3 System Diagram

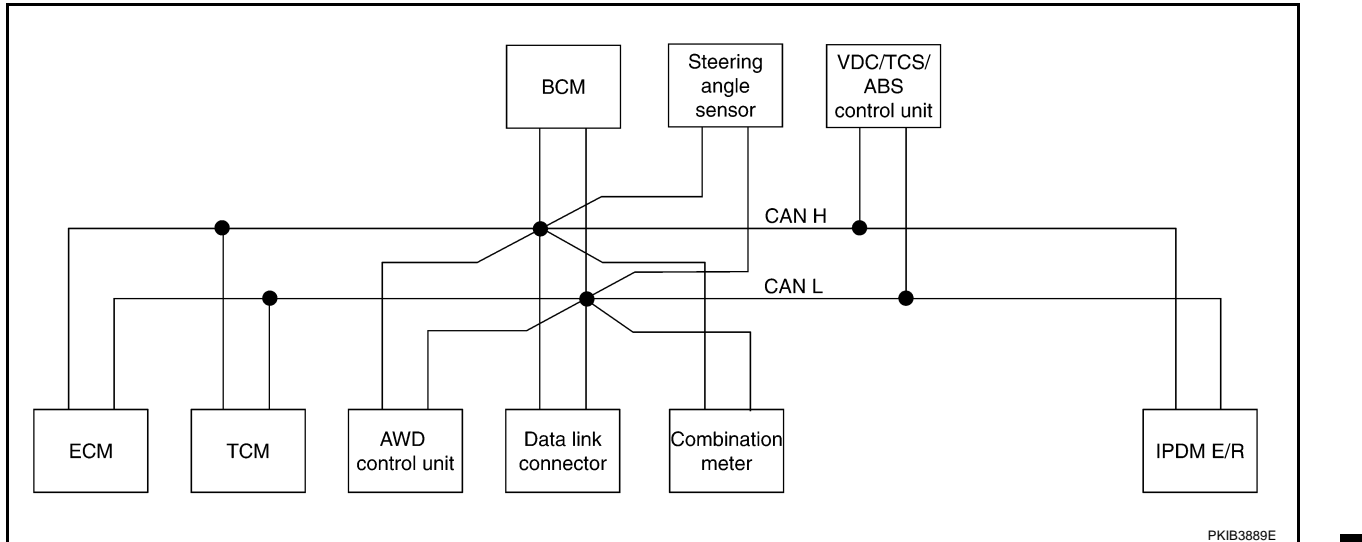

#### Input/output Signal Chart

|                                   |     |     |                       |                           |     |                             | T: Transmit                        | R: Receive  |
|-----------------------------------|-----|-----|-----------------------|---------------------------|-----|-----------------------------|------------------------------------|-------------|
| Signals                           | ECM | тсм | AWD con-<br>trol unit | Combi-<br>nation<br>meter | BCM | Steering<br>angle<br>sensor | VDC/<br>TCS/ABS<br>control<br>unit | IPDM<br>E/R |
| A/C compressor request signal     | Т   |     |                       |                           |     |                             |                                    | R           |
| A/C switch signal                 | R   |     |                       |                           | Т   |                             |                                    |             |
| A/T CHECK indicator lamp signal   |     | Т   |                       | R                         |     |                             |                                    |             |
| A/T position indicator signal     |     | Т   |                       | R                         |     |                             | R                                  |             |
| A/T self-diagnosis signal         | R   | Т   |                       |                           |     |                             |                                    |             |
| Accelerator pedal position signal | Т   | R   | R                     |                           |     |                             | R                                  |             |
| ASCD CRUISE lamp signal           | Т   |     |                       | R                         |     |                             |                                    |             |
| ASCD OD cancel request signal     | Т   | R   |                       |                           |     |                             |                                    |             |
| ASCD operation signal             | Т   | R   |                       |                           |     |                             |                                    |             |
| ASCD SET lamp signal              | Т   |     |                       | R                         |     |                             |                                    |             |
| AWD warning lamp signal           |     |     | Т                     | R                         |     |                             |                                    |             |
| Battery voltage signal            | Т   | R   |                       |                           |     |                             |                                    |             |
| Blower fan motor switch signal    | R   |     |                       |                           | Т   |                             |                                    |             |
| Buzzer output signal              |     |     |                       | R                         | Т   |                             |                                    |             |

LAN

J

Е

F

G

Н

| Signals                                  | ECM | ТСМ | AWD con-<br>trol unit | Combi-<br>nation<br>meter | BCM | Steering<br>angle<br>sensor | VDC/<br>TCS/ABS<br>control<br>unit | IPDM<br>E/R |
|------------------------------------------|-----|-----|-----------------------|---------------------------|-----|-----------------------------|------------------------------------|-------------|
| Closed throttle position signal          | Т   | R   |                       |                           |     |                             |                                    |             |
| Cooling fan motor operation signal       | Т   |     |                       |                           |     |                             |                                    | R           |
| Door switch signal                       |     |     |                       | R                         | Т   |                             |                                    | R           |
| Engine coolant temperature signal        | Т   |     |                       | R                         |     |                             |                                    |             |
| Engine speed signal                      | Т   | R   | R                     | R                         |     |                             | R                                  |             |
| Front fog lights request signal          |     |     |                       |                           | Т   |                             |                                    | R           |
| Front wiper request signal               |     |     |                       |                           | Т   |                             |                                    | R           |
| Front wiper stop position signal         |     |     |                       |                           | R   |                             |                                    | Т           |
| Fuel level sensor signal                 | R   |     |                       | Т                         |     |                             |                                    |             |
| High beam request signal                 |     |     |                       | R                         | Т   |                             |                                    | R           |
| High beam status signal                  | R   |     |                       |                           |     |                             |                                    | Т           |
| Hood switch signal                       |     |     |                       |                           | R   |                             |                                    | Т           |
| Horn chirp signal                        |     |     |                       |                           | Т   |                             |                                    | R           |
| Low beam request signal                  |     |     |                       |                           | Т   |                             |                                    | R           |
| Low beam status signal                   | R   |     |                       |                           |     |                             |                                    | Т           |
| Malfunction indicator lamp signal        | Т   |     |                       | R                         |     |                             |                                    |             |
| Manual mode indicator signal             |     | Т   |                       | R                         |     |                             |                                    |             |
| Manual mode shift down signal            |     | R   |                       | Т                         |     |                             |                                    |             |
| Manual mode shift up signal              |     | R   |                       | Т                         |     |                             |                                    |             |
| Manual mode signal                       |     | R   |                       | Т                         |     |                             |                                    |             |
| Not manual mode signal                   |     | R   |                       | Т                         |     |                             |                                    |             |
| Oil pressure switch signal               |     |     |                       | R                         |     |                             |                                    | Т           |
| Output shaft revolution signal           | R   | Т   |                       |                           |     |                             |                                    |             |
| Parking brake switch signal              |     |     | R                     | Т                         |     |                             |                                    |             |
| Position lights request signal           |     |     |                       | R                         | Т   |                             |                                    | R           |
| Rear window defogger control sig-<br>nal | R   |     |                       |                           |     |                             |                                    | Т           |
| Rear window defogger switch sig-<br>nal  |     |     |                       |                           | Т   |                             |                                    | R           |
| Seat belt buckle switch signal           |     |     |                       | Т                         | R   |                             |                                    |             |
| Sleep request 1 signal                   |     |     |                       | R                         | Т   |                             |                                    |             |
| Sleep request 2 signal                   |     |     |                       |                           | Т   |                             |                                    | R           |
| SNOW mode switch signal                  | R   |     | R                     | Т                         |     |                             |                                    |             |
| Steering angle sensor signal             |     |     |                       |                           |     | Т                           | R                                  |             |
|                                          |     | R   |                       | Т                         |     |                             |                                    |             |
| Stop lamp switch signal                  |     |     | R                     |                           |     |                             | Т                                  |             |
| Theft warning horn request signal        |     |     |                       |                           | Т   |                             |                                    | R           |
| Tire pressure signal                     |     |     |                       | R                         | Т   |                             |                                    |             |
| Turbine revolution signal                | R   | Т   |                       |                           |     |                             |                                    |             |
| Turn indicator signal                    |     |     |                       | R                         | Т   |                             |                                    |             |
| Vahiala anag di sisus si                 |     |     | R                     | R                         |     |                             | Т                                  |             |
| venicle speed signal                     | R   | R   |                       | Т                         | R   |                             |                                    |             |
| Wake up request 1 signal                 |     |     |                       |                           | т   |                             |                                    | R           |

| Signals                            | ECM | ТСМ | AWD con-<br>trol unit | Combi-<br>nation<br>meter | BCM | Steering<br>angle<br>sensor | VDC/<br>TCS/ABS<br>control<br>unit | IPDM<br>E/R | A |
|------------------------------------|-----|-----|-----------------------|---------------------------|-----|-----------------------------|------------------------------------|-------------|---|
| Wake up request 2 signal           |     |     |                       |                           | Т   |                             |                                    | R           | В |
| Wide open throttle position signal | Т   | R   |                       |                           |     |                             |                                    |             | _ |

#### **TYPE 4**

#### System Diagram

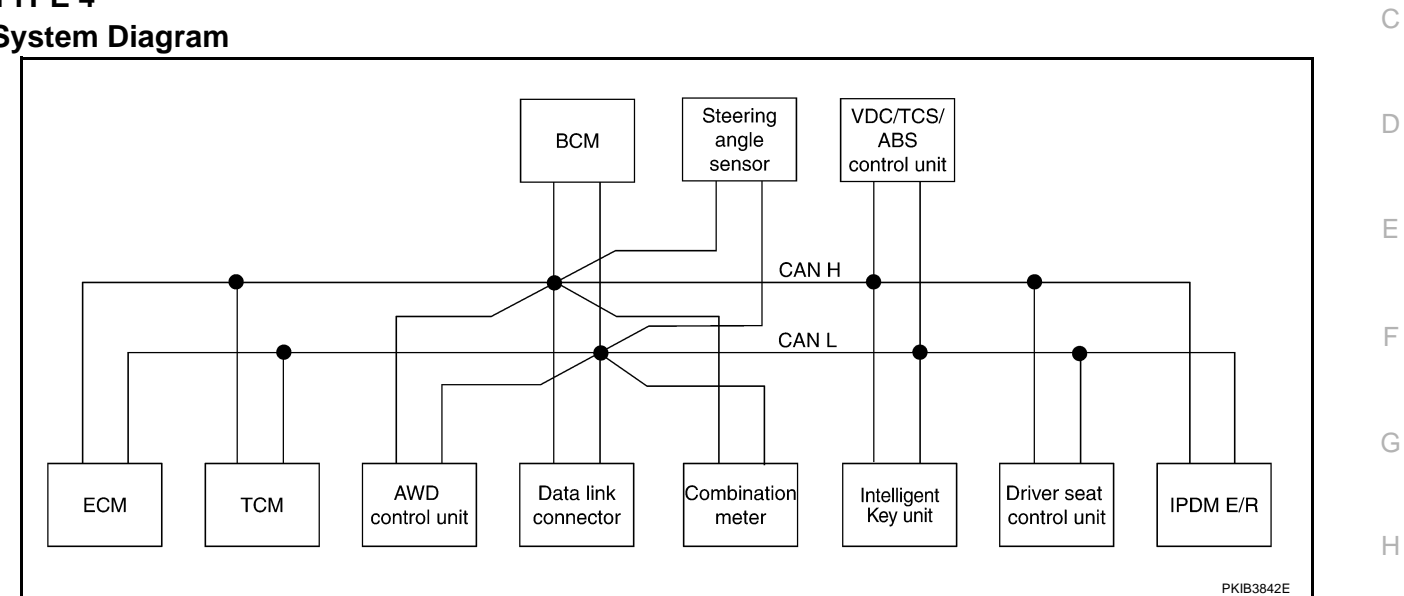

#### Input/output Signal Chart

#### T: Transmit R: Receive

| Signals                                | ECM | ТСМ | AWD<br>control<br>unit | Combi-<br>nation<br>meter | BCM | Steer-<br>ing<br>angle<br>sensor | Intelli-<br>gent<br>Key<br>unit | VDC/<br>TCS/<br>ABS<br>control<br>unit | Driver<br>seat<br>control<br>unit | IPDM<br>E/R | J   |
|----------------------------------------|-----|-----|------------------------|---------------------------|-----|----------------------------------|---------------------------------|----------------------------------------|-----------------------------------|-------------|-----|
| A/C compressor request sig-<br>nal     | т   |     |                        |                           |     |                                  |                                 |                                        |                                   | R           | LAN |
| A/C switch signal                      | R   |     |                        |                           | Т   |                                  |                                 |                                        |                                   |             |     |
| A/T CHECK indicator lamp signal        |     | т   |                        | R                         |     |                                  |                                 |                                        |                                   |             | L   |
| A/T position indicator signal          |     | Т   |                        | R                         |     |                                  |                                 | R                                      | R*                                |             |     |
| A/T self-diagnosis signal              | R   | Т   |                        |                           |     |                                  |                                 |                                        |                                   |             | M   |
| Accelerator pedal position sig-<br>nal | Т   | R   | R                      |                           |     |                                  |                                 | R                                      |                                   |             |     |
| ASCD CRUISE lamp signal                | Т   |     |                        | R                         |     |                                  |                                 |                                        |                                   |             |     |
| ASCD OD cancel request sig-<br>nal     | т   | R   |                        |                           |     |                                  |                                 |                                        |                                   |             |     |
| ASCD operation signal                  | Т   | R   |                        |                           |     |                                  |                                 |                                        |                                   |             |     |
| ASCD SET lamp signal                   | Т   |     |                        | R                         |     |                                  |                                 |                                        |                                   |             |     |
| AWD warning lamp signal                |     |     | Т                      | R                         |     |                                  |                                 |                                        |                                   |             |     |
| Battery voltage signal                 | Т   | R   |                        |                           |     |                                  |                                 |                                        |                                   |             |     |
| Blower fan motor switch sig-<br>nal    | R   |     |                        |                           | Т   |                                  |                                 |                                        |                                   |             |     |
| Buzzer output signal                   |     |     |                        | R                         | Т   |                                  |                                 |                                        |                                   |             |     |
| Closed throttle position signal        | Т   | R   |                        |                           |     |                                  |                                 |                                        |                                   |             |     |

| Signals                                       | ECM | ТСМ | AWD<br>control<br>unit | Combi-<br>nation<br>meter | BCM | Steer-<br>ing<br>angle<br>sensor | Intelli-<br>gent<br>Key<br>unit | VDC/<br>TCS/<br>ABS<br>control<br>unit | Driver<br>seat<br>control<br>unit | IPDM<br>E/R |
|-----------------------------------------------|-----|-----|------------------------|---------------------------|-----|----------------------------------|---------------------------------|----------------------------------------|-----------------------------------|-------------|
| Cooling fan motor operation<br>signal         | Т   |     |                        |                           |     |                                  |                                 |                                        |                                   | R           |
| Door lock/unlock status signal                |     |     |                        |                           | Т   |                                  | R                               |                                        |                                   |             |
| Door lock/unlock/trunk open<br>request signal |     |     |                        |                           | R   |                                  | т                               |                                        |                                   |             |
| Door switch signal                            |     |     |                        | R                         | Т   |                                  | R                               | R                                      | R                                 | R           |
| Engine coolant temperature signal             | Т   |     |                        | R                         |     |                                  |                                 |                                        |                                   |             |
| Engine speed signal                           | Т   | R   | R                      | R                         |     |                                  | R                               | R                                      |                                   |             |
| Front fog lights request signal               |     |     |                        |                           | Т   |                                  |                                 |                                        |                                   | R           |
| Front wiper request signal                    |     |     |                        |                           | Т   |                                  |                                 |                                        |                                   | R           |
| Front wiper stop position sig-<br>nal         |     |     |                        |                           | R   |                                  |                                 |                                        |                                   | Т           |
| Fuel level sensor signal                      | R   |     |                        | Т                         |     |                                  |                                 |                                        |                                   |             |
| Hazard and horn request sig-<br>nal           |     |     |                        |                           | R   |                                  | т                               |                                        |                                   |             |
| High beam request signal                      |     |     |                        | R                         | Т   |                                  |                                 |                                        |                                   | R           |
| High beam status signal                       | R   |     |                        |                           |     |                                  |                                 |                                        |                                   | Т           |
| Hood switch signal                            |     |     |                        |                           | R   |                                  |                                 |                                        |                                   | Т           |
| Horn chirp signal                             |     |     |                        |                           | Т   |                                  |                                 |                                        |                                   | R           |
| Key fob door unlock signal                    |     |     |                        |                           | Т   |                                  |                                 |                                        | R                                 |             |
| Key switch signal                             |     |     |                        |                           | Т   |                                  |                                 |                                        | R                                 |             |
| Low beam request signal                       |     |     |                        |                           | Т   |                                  |                                 |                                        |                                   | R           |
| Low beam status signal                        | R   |     |                        |                           |     |                                  |                                 |                                        |                                   | Т           |
| Malfunction indicator lamp signal             | Т   |     |                        | R                         |     |                                  |                                 |                                        |                                   |             |
| Manual mode indicator signal                  |     | Т   |                        | R                         |     |                                  |                                 |                                        |                                   |             |
| Manual mode shift down sig-<br>nal            |     | R   |                        | т                         |     |                                  |                                 |                                        |                                   |             |
| Manual mode shift up signal                   |     | R   |                        | Т                         |     |                                  |                                 |                                        |                                   |             |
| Manual mode signal                            |     | R   |                        | Т                         |     |                                  |                                 |                                        |                                   |             |
| Not manual mode signal                        |     | R   |                        | Т                         |     |                                  |                                 |                                        |                                   |             |
| Oil pressure switch signal                    |     |     |                        | R                         |     |                                  |                                 |                                        |                                   | Т           |
| Output shaft revolution signal                | R   | Т   |                        |                           |     |                                  |                                 |                                        |                                   |             |
| Panic alarm request signal                    |     |     |                        |                           | R   |                                  | Т                               |                                        |                                   |             |
| Parking brake switch signal                   |     |     | R                      | Т                         |     |                                  |                                 |                                        |                                   |             |
| Position lights request signal                |     |     |                        | R                         | Т   |                                  |                                 |                                        |                                   | R           |
| Power window open request signal              |     |     |                        |                           | R   |                                  | т                               |                                        |                                   |             |
| Rear window defogger control signal           | R   |     |                        |                           |     |                                  |                                 |                                        |                                   | Т           |
| Rear window defogger switch signal            |     |     |                        |                           | Т   |                                  |                                 |                                        |                                   | R           |
| Seat belt buckle switch signal                |     |     |                        | Т                         | R   |                                  |                                 |                                        |                                   |             |
| Sleep request 1 signal                        |     | 1   |                        | R                         | т   |                                  |                                 |                                        |                                   |             |

Edition; 2004 September

| Signals                            | ECM | ТСМ | AWD<br>control<br>unit | Combi-<br>nation<br>meter | BCM | Steer-<br>ing<br>angle<br>sensor | Intelli-<br>gent<br>Key<br>unit | VDC/<br>TCS/<br>ABS<br>control<br>unit | Driver<br>seat<br>control<br>unit | IPDM<br>E/R | A   |
|------------------------------------|-----|-----|------------------------|---------------------------|-----|----------------------------------|---------------------------------|----------------------------------------|-----------------------------------|-------------|-----|
| Sleep request 2 signal             |     |     |                        |                           | Т   |                                  |                                 |                                        |                                   | R           |     |
| SNOW mode switch signal            | R   |     | R                      | Т                         |     |                                  |                                 |                                        |                                   |             |     |
| Starter permission signal          |     |     |                        |                           | R   |                                  | Т                               |                                        |                                   |             | С   |
| Steering angle sensor signal       |     |     |                        |                           |     | Т                                |                                 | R                                      |                                   |             | •   |
| Stop Jamp switch signal            |     | R   |                        | Т                         |     |                                  |                                 |                                        |                                   |             |     |
| Stop lamp switch signal            |     |     | R                      |                           |     |                                  |                                 | Т                                      |                                   |             | D   |
| Theft warning horn request signal  |     |     |                        |                           | т   |                                  |                                 |                                        |                                   | R           |     |
| Tire pressure signal               |     |     |                        | R                         | Т   |                                  |                                 |                                        |                                   |             | · L |
| Turbine revolution signal          | R   | Т   |                        |                           |     |                                  |                                 |                                        |                                   |             |     |
| Turn indicator signal              |     |     |                        | R                         | Т   |                                  |                                 |                                        |                                   |             | F   |
| Vehiele anead signal               |     |     | R                      | R                         |     |                                  |                                 | Т                                      |                                   |             |     |
| venicie speed signal               | R   | R   |                        | Т                         | R   |                                  | R                               |                                        | R                                 |             |     |
| Wake up request 1 signal           |     |     |                        |                           | Т   |                                  |                                 |                                        |                                   | R           | G   |
| Wake up request 2 signal           |     |     |                        |                           | Т   |                                  |                                 |                                        |                                   | R           | •   |
| Wide open throttle position signal | Т   | R   |                        |                           |     |                                  |                                 |                                        |                                   |             | Н   |

\*: P range and R range only

J

[CAN]

LAN

L

Μ

#### CAN SYSTEM (TYPE 1)

#### **System Description**

CAN (Controller Area Network) is a serial communication line for real time application. It is an on-vehicle multiplex communication line with high data communication speed and excellent error detection ability. Many electronic control units are equipped onto a vehicle, and each control unit shares information and links with other control units during operation (not independent). In CAN communication, control units are connected with 2 communication lines (CAN H line, CAN L line) allowing a high rate of information transmission with less wiring. Each control unit transmits/receives data but selectively reads required data only.

#### **Component Parts and Harness Connector Location**

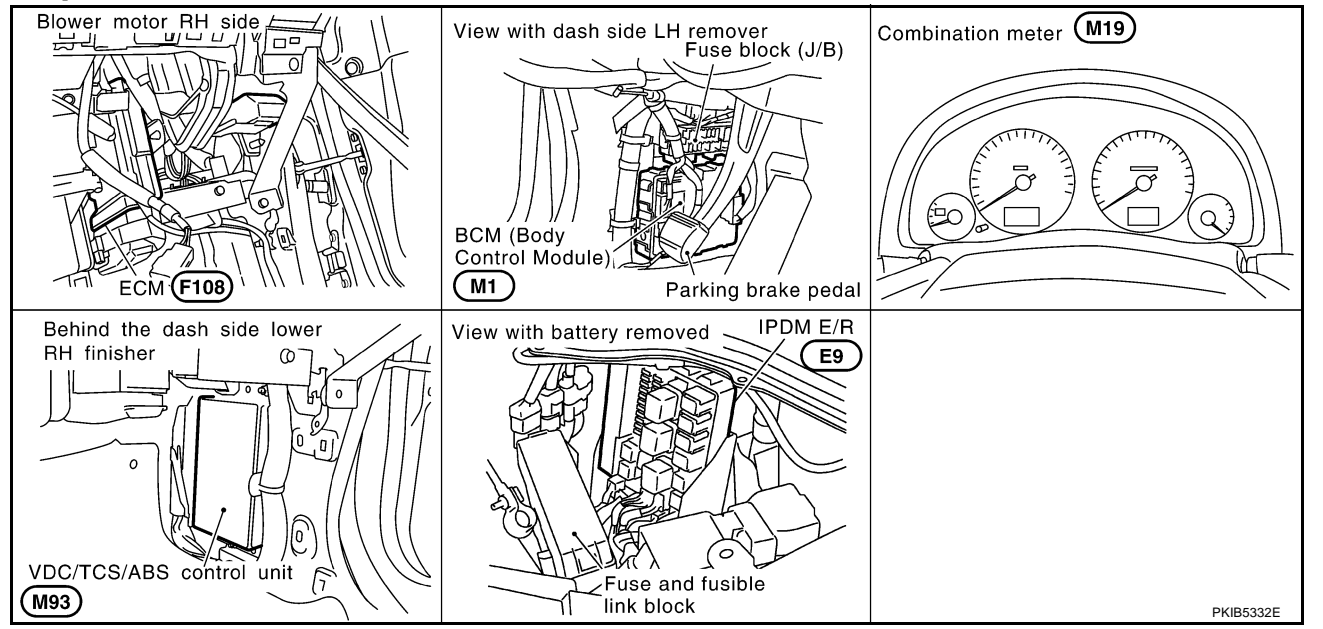

AK\$0092B

AKS0092C

#### CAN SYSTEM (TYPE 1)

#### Schematic-

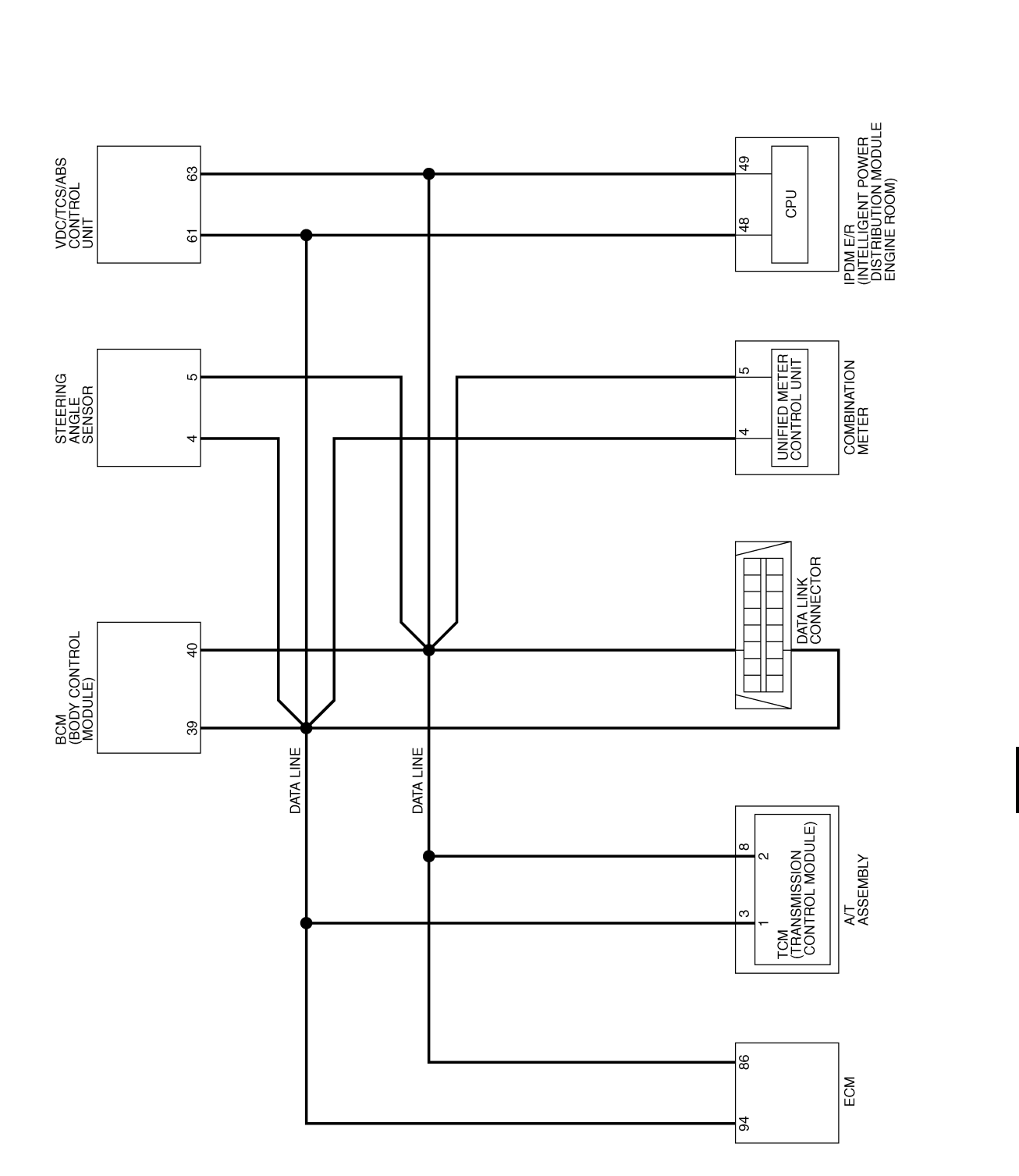

[CAN]

AKS0092D

А

В

С

D

Е

F

G

Н

I

J

LAN

L

Μ

TKWM2111E

AKS0092E

LAN-CAN-01

DATA LINE

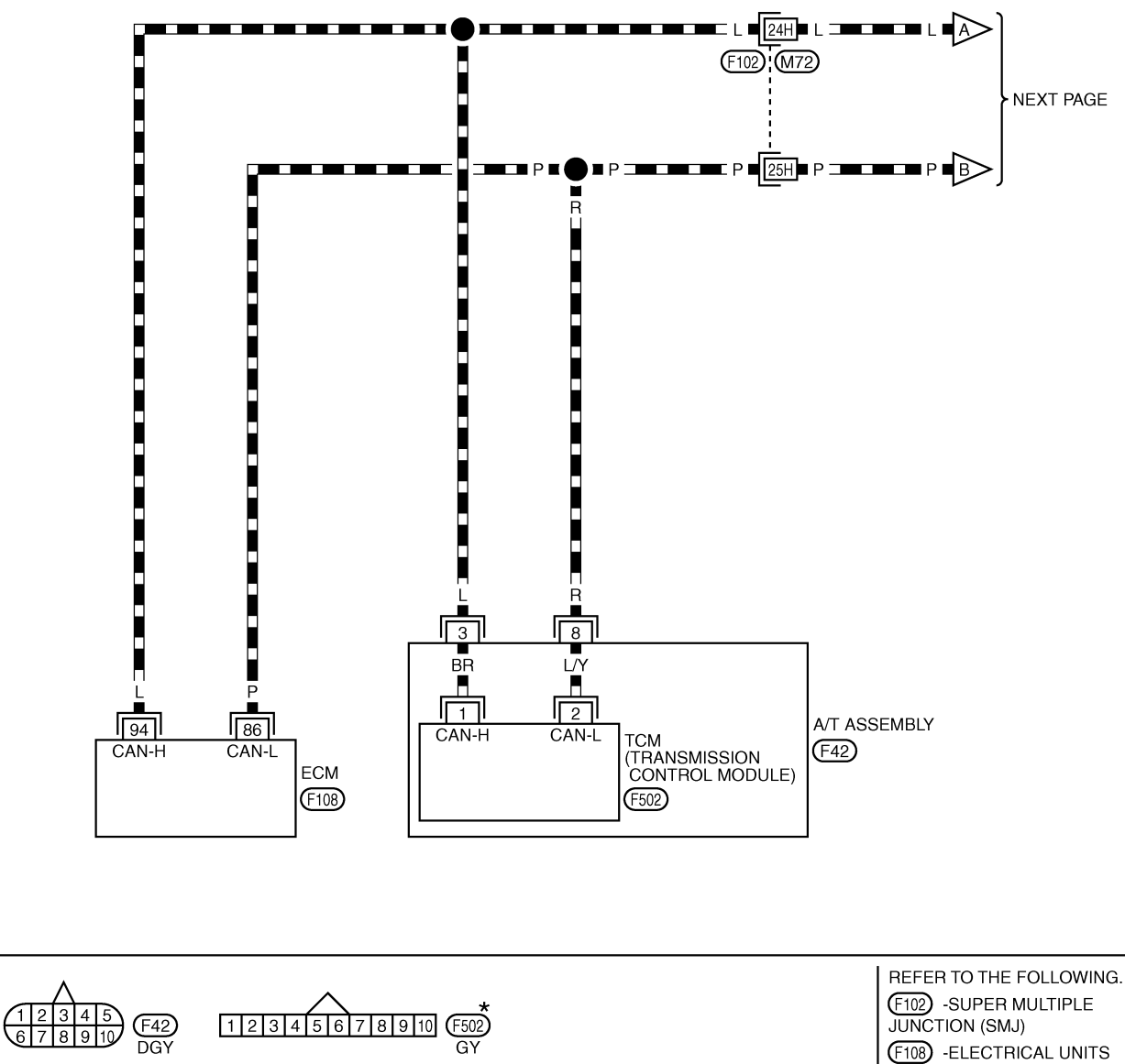

\*: THIS CONNECTOR IS NOT SHOWN IN "HARNESS LAYOUT", PG SECTION.

TKWM2112E

#### [CAN]

#### LAN-CAN-02 A

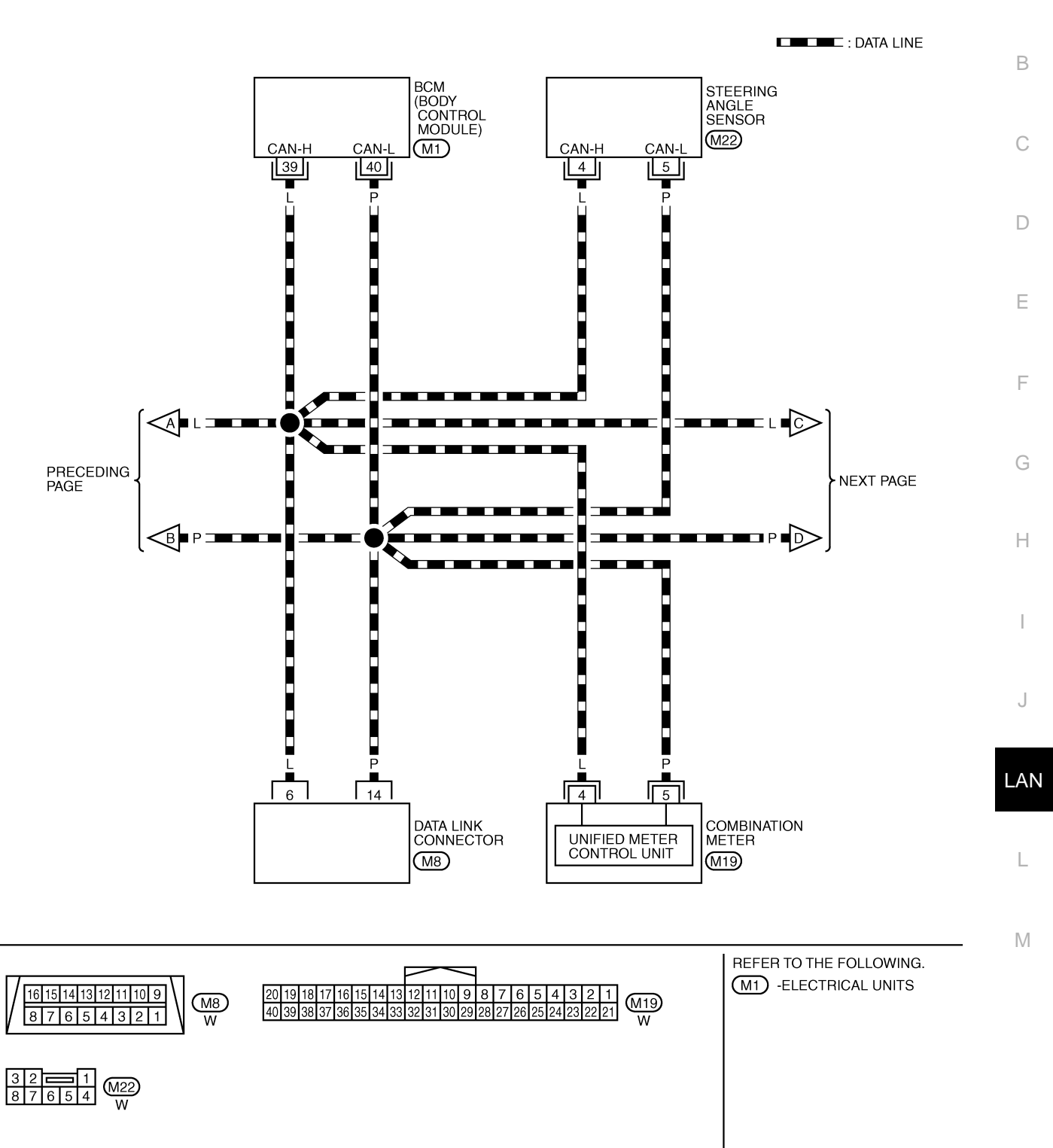

TKWM2113E

#### LAN-CAN-03

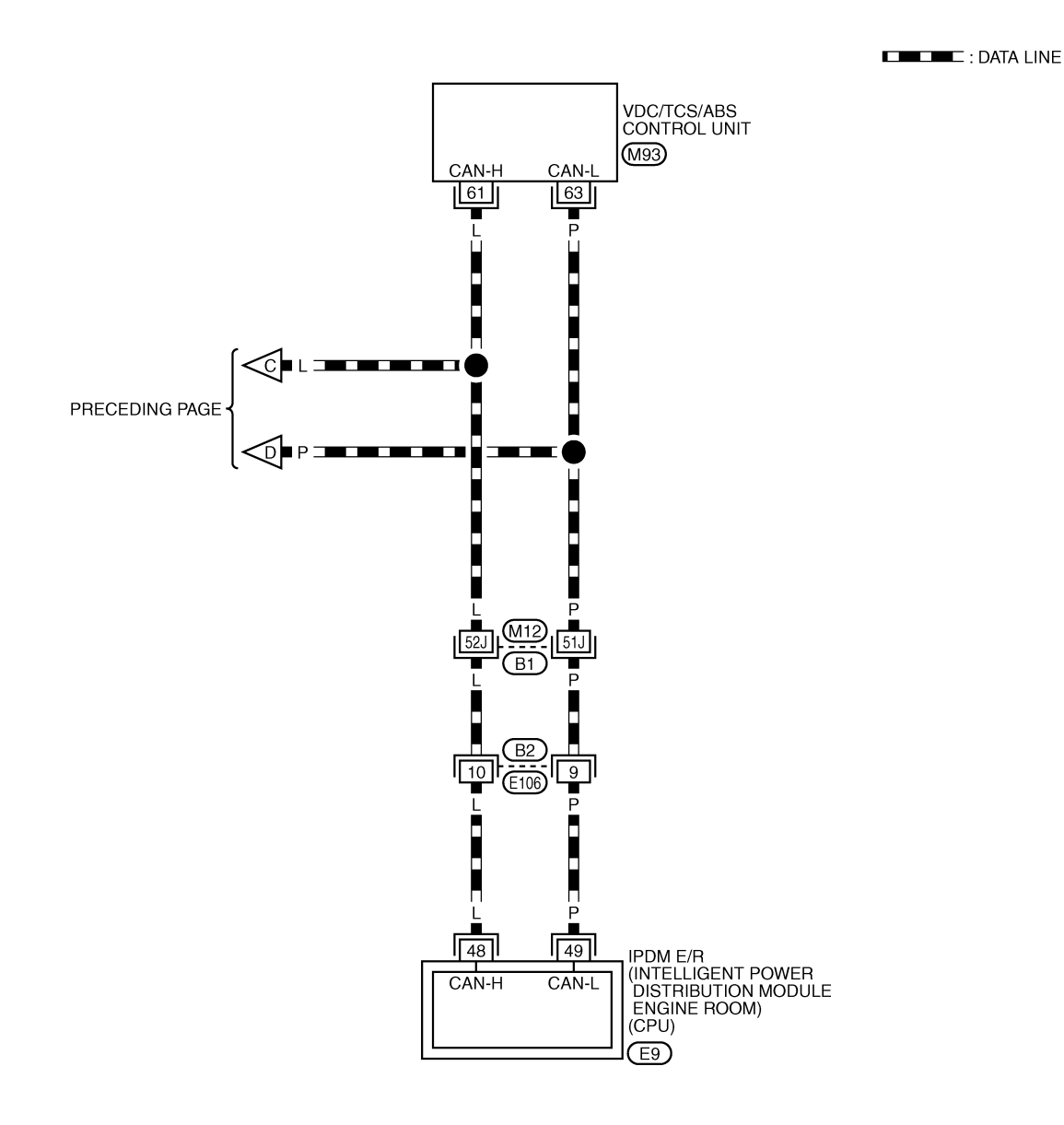

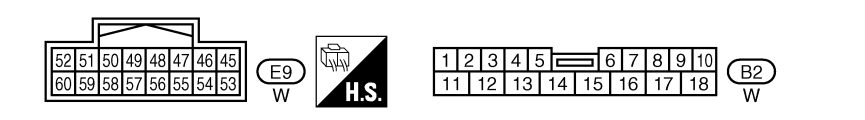

REFER TO THE FOLLOWING. B1 -SUPER MULTIPLE JUNCTION (SMJ) M93 -ELECTRICAL UNITS

TKWM2114E

## **CAN SYSTEM (TYPE 1)**

#### **CHECK SHEET**

#### [CAN]

#### AKS0092F

А

#### NOTE:

If a check mark is put on "NG" on "INITIAL DIAG (Initial diagnosis)", replace the control unit.

|                      |         | 1                |                   | AN DIAC | 3 SUPPC | RT MNT | R     |         |                      |                             |         |
|----------------------|---------|------------------|-------------------|---------|---------|--------|-------|---------|----------------------|-----------------------------|---------|
| ELECT SYSTEM screen  | Initial | Transmit         |                   | TOM     | METER   | BCM    |       | VDC/TCS | IPDM                 | SELF-DIAG                   | RESULTS |
|                      |         |                  | ECM               | TCM     | /M&A    | /SEC   | SING  | /ABS    | E/R                  |                             |         |
| NGINE —              | NG      | UNKWN            | —                 | UNKWN   | UNKWN   | UNKWN  | -     | UNKWN   | UNKWN                | (U1000)<br>CAN COMM CIRCUIT | (U1001) |
| г                    | NG      | UNKWN            | UNKWN             | _       | UNKWN   | -      | -     | UNKWN   | -                    | (U1000)<br>CAN COMM CIBCUIT | -       |
| M No indication      | NG      | UNKWN            | UNKWN             | -       | UNKWN   | _      | -     | -       | UNKWN                | (U1000)<br>CAN COMM CIRCUIT | _       |
| 3S –                 | NG      | UNKWN            | UNKWN             | UNKWN   | UNKWN   | _      | UNKWN | _       | -                    | (U1000)<br>CAN COMM CIBCUIT | _       |
| DM E/R No indication | _       | UNKWN            | UNKWN             | _       | _       | UNKWN  | -     | _       | _                    | (U1000)                     | -       |
|                      |         | Attach<br>SELECT | copy of<br>SYSTEI | И       |         |        |       | Attach  | n copy of<br>Γ SYSTE | м                           |         |

#### CAN SYSTEM (TYPE 1)

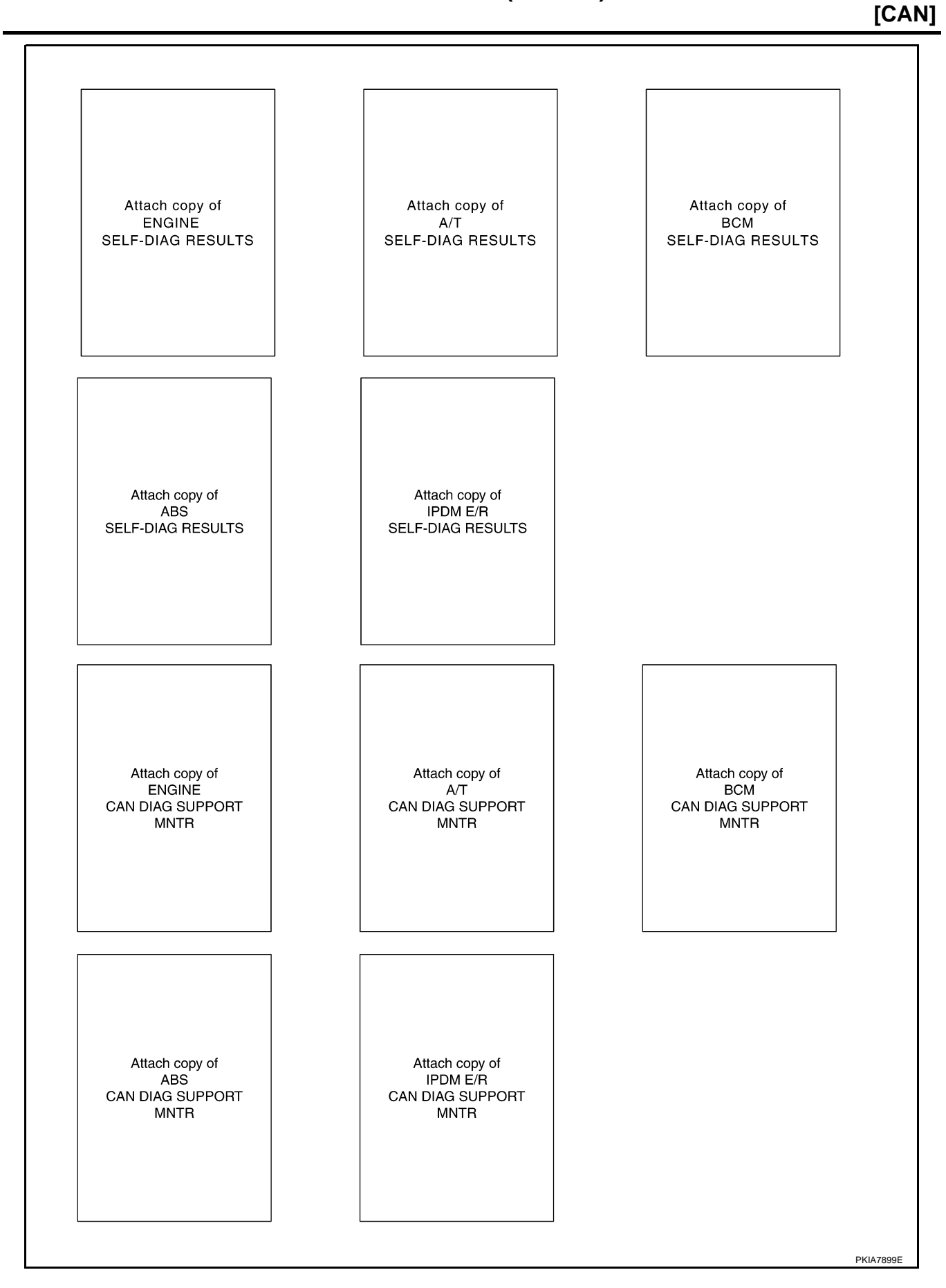
#### CHECK SHEET RESULTS (EXAMPLE)

#### NOTE:

If a check mark is put on "NG" on "INITIAL DIAG (Initial diagnosis)", replace the control unit.

#### Case 1

Г

Check harness between TCM and data link connector. Refer to <u>LAN-47, "Inspection Between TCM and Data</u> <u>Link Connector Circuit"</u>.

|            |               |                      |                       | C     | AN DIAG | 3 SUPPC<br>Reco | ORT MNT     | R<br>nosis |                 |             |                             |                  |
|------------|---------------|----------------------|-----------------------|-------|---------|-----------------|-------------|------------|-----------------|-------------|-----------------------------|------------------|
| SELECT SYS | SIEM screen   | Initial<br>diagnosis | Transmit<br>diagnosis | ECM   | тсм     | METER<br>/M&A   | BCM<br>/SEC | STRG       | VDC/TCS<br>/ABS | IPDM<br>E/R | SELF-DIAC                   | RESULIS          |
| ENGINE     | -             | NG                   | UNKWN                 | _     | UNKWN   | UNKWN           | UNKWN       | _          | UNKWN           | UNK         | CAN COMM CIRCUIT<br>(U1000) | CAN COMM CIRCUIT |
| A/T        | _             | NG                   | UNKWN                 | UNKWN | -       | UNKWN           | -           | _          | UNKWN           | _           | CAN COMM CIRCUIT            | _                |
| всм        | No indication | NG                   | UNKWN                 | UNKWN | -       | UNKWN           | -           | _          | _               | UNKWN       | CAN COMM CIRCUIT<br>(U1000) | _                |
| ABS        | _             | NG                   | UNKWN                 | UNKWN |         | UNKWN           | -           | UNKWN      | _               | _           | CAN COMM CIRCUIT<br>(U)000) | -                |
| IPDM E/R   | No indication | _                    | UNKWN                 | UNKWN | _       | _               | UNKWN       | _          | -               | _           | CAN COMM CIRCUIT<br>(UN000) | _                |
|            |               |                      |                       |       |         |                 |             |            |                 |             |                             |                  |

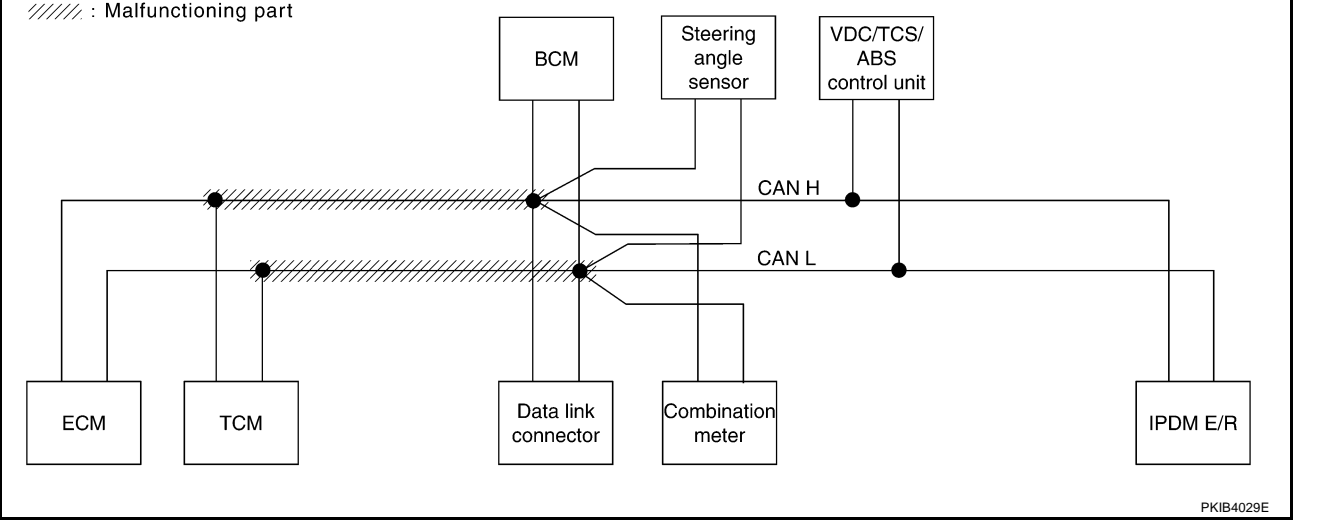

٦

А

В

J

LAN

L

Μ

Check harness between data link connector and VDC/TCS/ABS control unit. Refer to <u>LAN-48</u>, "Inspection <u>Between Data Link Connector and VDC/TCS/ABS Control Unit Circuit</u>".

|           |               |                      |                       | C     | AN DIAG | SUPPC                 | DRT MNT                  | R             |                 |             |                             |                  |
|-----------|---------------|----------------------|-----------------------|-------|---------|-----------------------|--------------------------|---------------|-----------------|-------------|-----------------------------|------------------|
| SELECT SY | STEM screen   | Initial<br>diagnosis | Transmit<br>diagnosis | ECM   | ТСМ     | Rece<br>METER<br>/M&A | eive diag<br>BCM<br>/SEC | nosis<br>STRG | VDC/TCS<br>/ABS | IPDM<br>E/R | SELF-DIAG                   | RESULTS          |
| ENGINE    | -             | NG                   | UNKWN                 | _     | UNKWN   | UNKWN                 | UNKWN                    | _             |                 |             | CAN COMM CIRCUIT<br>(U1000) | CAN COMM CIRCUIT |
| A/T       | _             | NG                   | UNKWN                 | UNKWN | _       | UNKWN                 | -                        | _             |                 | -           | CAN COMM CIRCUIT            | _                |
| всм       | No indication | NG                   | UNKWN                 | UNKWN | -       | UNKWN                 | -                        | -             | -               |             | CAN COMM CIRCUIT<br>(U1000) | _                |
| ABS       | _             | NG                   | UNKWN                 | UNKWN |         |                       | -                        | UNK           | -               | _           | CAN COMM CIRCUIT            | _                |
| IPDM E/R  | No indication | -                    | UNKWN                 | UNKWN | _       | -                     | UNKWN                    | _             | -               | _           | CAN COMM CIRCUIT<br>(Un000) | _                |
|           |               |                      |                       |       |         |                       |                          |               |                 |             |                             | ·                |
|           |               |                      |                       |       |         |                       |                          |               |                 |             |                             |                  |
|           |               |                      |                       |       |         |                       |                          |               |                 |             |                             | PKIB3894E        |

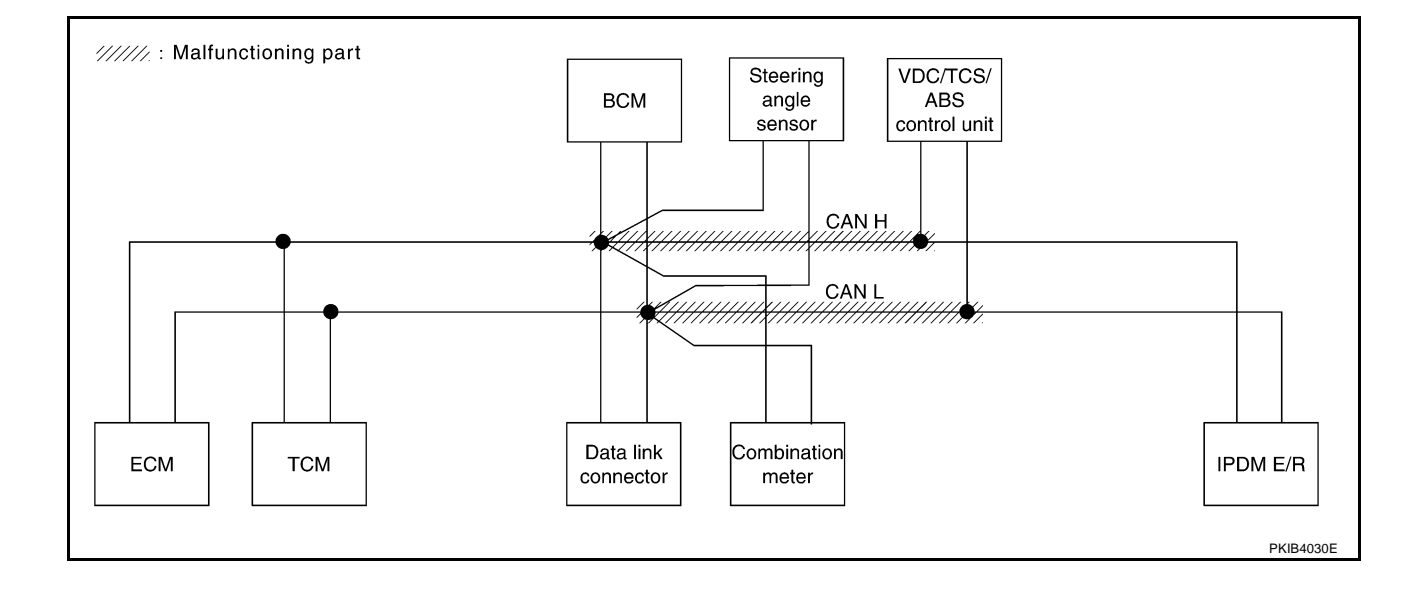

[CAN]

А

В

С

D

Е

F

#### Case 3

Check ECM circuit. Refer to LAN-49, "ECM Circuit Inspection" .

|           |               |                      |                       | С     | AN DIAG | SUPPC         | DRT MNT     | R     |                 |             |                             |                             |
|-----------|---------------|----------------------|-----------------------|-------|---------|---------------|-------------|-------|-----------------|-------------|-----------------------------|-----------------------------|
| SELECT SY | STEM screen   | Initial<br>diagnosis | Transmit<br>diagnosis | ECM   | тсм     | METER<br>/M&A | BCM<br>/SEC | STRG  | VDC/TCS<br>/ABS | IPDM<br>E/R | SELF-DIAG                   | RESULTS                     |
| ENGINE    | -             | NG                   | UNKWN                 | _     | UNKWN   |               | UNK         | -     | UNKWN           | UNKWN       | CAN COMM CIRCUIT<br>(U 100) | CAN COMM CIRCUIT<br>(UN001) |
| A/T       | -             | NG                   | UNKWN                 | UNKWN | _       | UNKWN         | -           | -     | UNKWN           | _           | CAN COMM CIRCUIT<br>(U 100) | _                           |
| BCM       | No indication | NG                   | UNKWN                 | UNKWN | _       | UNKWN         | _           | -     | _               | UNKWN       | CAN COMM CIRCUIT<br>(U1000) | _                           |
| ABS       | -             | NG                   | UNKWN                 | UNKWN | UNKWN   | UNKWN         | -           | UNKWN | -               | _           | CAN COMM CIRCUIT<br>(U1000) | -                           |
| IPDM E/R  | No indication | _                    | UNKWN                 | UNKWN | _       | _             | UNKWN       | _     | -               | -           | CAN COMM CIRCUIT<br>(U1000) | _                           |

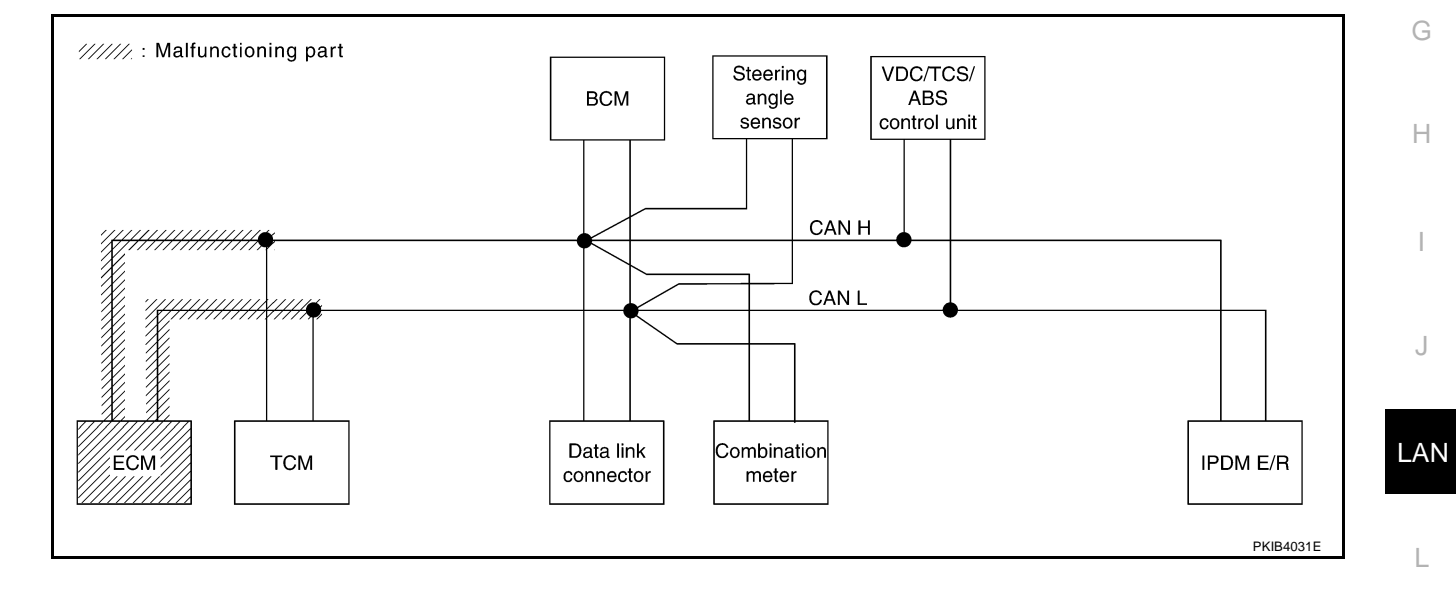

Μ

Check TCM circuit. Refer to LAN-49, "TCM Circuit Inspection" .

|           |               |                      |                       | C     |     | SUPPO         |             | B     |                 |             |                              |                             |
|-----------|---------------|----------------------|-----------------------|-------|-----|---------------|-------------|-------|-----------------|-------------|------------------------------|-----------------------------|
|           | STEM scroon   | 1.22.1               | <b>-</b>              |       |     | Rec           | eive diag   | nosis |                 |             |                              |                             |
| SELECT ST |               | Initial<br>diagnosis | Iransmit<br>diagnosis | ECM   | тсм | METER<br>/M&A | BCM<br>/SEC | STRG  | VDC/TCS<br>/ABS | IPDM<br>E/R | SELF-DIAC                    | A NESULIS                   |
| ENGINE    | -             | NG                   | UNKWN                 | _     |     | UNKWN         | UNKWN       | _     | UNKWN           | UNKWN       | CAN COMM CIRCUIT<br>(U 1000) | CAN COMM CIRCUIT<br>(UN001) |
| A/T       | _             | NG                   | UNKWN                 |       | _   | UNKWN         | -           | _     |                 | _           | CAN COMM CIRCUIT<br>(U 100)  | _                           |
| всм       | No indication | NG                   | UNKWN                 | UNKWN | _   | UNKWN         | -           | _     | -               | UNKWN       | CAN COMM CIRCUIT<br>(U1000)  | _                           |
| ABS       | _             | NG                   | UNKWN                 | UNKWN |     | UNKWN         | -           | UNKWN | -               | _           | CAN COMM CIRCUIT<br>(U1000)  | -                           |
| IPDM E/R  | No indication | _                    | UNKWN                 | UNKWN | _   | _             | UNKWN       | _     | -               | _           | CAN COMM CIRCUIT<br>(U1000)  | -                           |
|           |               |                      |                       |       |     |               |             |       |                 |             |                              |                             |
|           |               |                      |                       |       |     |               |             |       |                 |             |                              |                             |
|           |               |                      |                       |       |     |               |             |       |                 |             |                              | PKIB3896E                   |

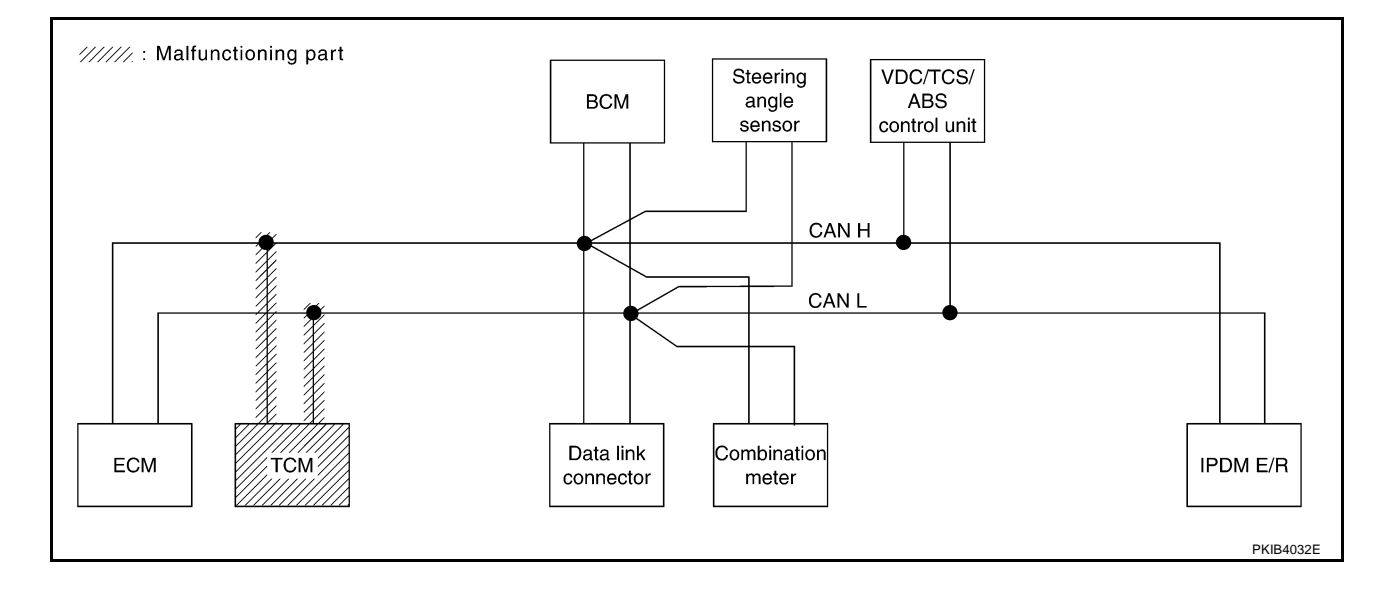

#### Case 5

Check data link connector circuit. Refer to LAN-50, "Data Link Connector Circuit Inspection" .

|            |               |           |           | C     | AN DIAG | SUPPC         | RT MNT      | R     |                 |             |                             |                             |
|------------|---------------|-----------|-----------|-------|---------|---------------|-------------|-------|-----------------|-------------|-----------------------------|-----------------------------|
| SELECT SYS | STEM screen   | Initial   | Transmit  |       | -       | Rece          | eive diagi  | nosis |                 |             | SELE-DIAG                   | RESULTS                     |
|            |               | diagnosis | diagnosis | ECM   | тсм     | METER<br>/M&A | BCM<br>/SEC | STRG  | VDC/TCS<br>/ABS | IPDM<br>E/R |                             |                             |
| ENGINE     | -             | NG        | UNKWN     | _     | UNKWN   | UNKWN         | UNKWN       | _     | UNKWN           | UNKWN       | CAN COMM CIRCUIT<br>(U1000) | CAN COMM CIRCUIT<br>(U1001) |
| A/T        | _             | NG        | UNKWN     | UNKWN | -       | UNKWN         | -           | _     | UNKWN           | _           | CAN COMM CIRCUIT<br>(U1000) | _                           |
| всм        | No indication | NG        | UNKWN     | UNKWN | _       | UNKWN         | -           | _     | -               | UNKWN       | CAN COMM CIRCUIT<br>(U1000) | _                           |
| ABS        | -             | NG        | UNKWN     | UNKWN | UNKWN   | UNKWN         | -           | UNKWN | -               | -           | CAN COMM CIRCUIT<br>(U1000) | _                           |
| IPDM E/R   | No indication | _         | UNKWN     | UNKWN | -       | -             | UNKWN       | _     | -               | _           | CAN COMM CIRCUIT<br>(U1000) | _                           |

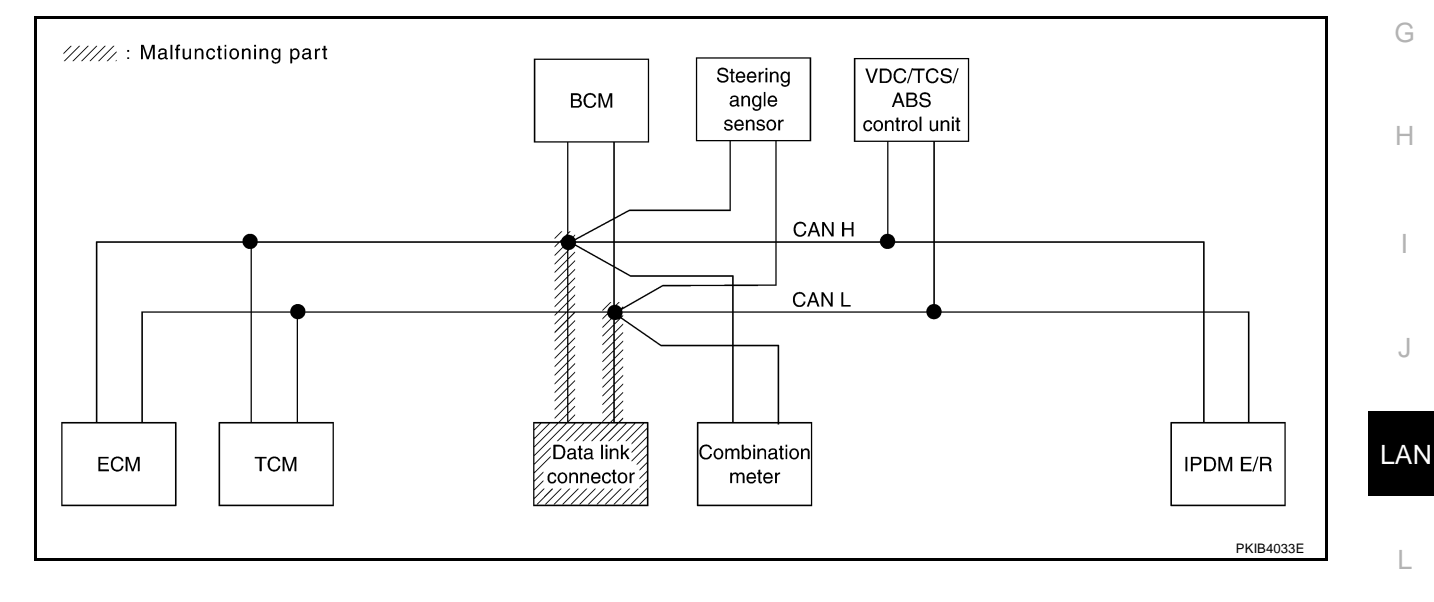

Μ

[CAN]

А

В

С

D

Е

F

Check combination meter circuit. Refer to LAN-50, "Combination Meter Circuit Inspection" .

|            |                                                                                                    |             |           | С        | AN DIAG | SUPPC | RT MNT    | R     |       |       |                             |                             |
|------------|----------------------------------------------------------------------------------------------------|-------------|-----------|----------|---------|-------|-----------|-------|-------|-------|-----------------------------|-----------------------------|
| SELECT SYS | STEM screen                                                                                                    | Initial     | Transmit  |          |         | Rece  | eive diag | nosis |       |       |                             | BESUITS                     |
|            | diagnosis     Induction       diagnosis     ECM     TCM     METER     BCM     STRG     VDC/TCS     IF       -     NG     UNKWN     -     UNKWN     UNKWN     UNKWN     UNKWN     -     UNKWN | IPDM<br>E/R | OLLI DIAC | I LOOLIO |         |       |           |       |       |       |                             |                             |
| ENGINE     | _                                                                                                    | NG          | UNKWN     | _        | UNKWN   | UNK   | UNKWN     | _     | UNKWN | UNKWN | CAN COMM CIRCUIT<br>(U1000) | CAN COMM CIRCUIT<br>(UN001) |
| A/T        | _                                                                                                    | NG          | UNKWN     | UNKWN    | _       |       | -         | _     | UNKWN | _     | CAN COMM CIRCUIT<br>(U 000) | _                           |
| всм        | No indication                                                                                                    | NG          | UNKWN     | UNKWN    | -       |       | -         | _     | -     | UNKWN | CAN COMM CIRCUIT<br>(U1000) | —                           |
| ABS        | _                                                                                                    | NG          | UNKWN     | UNKWN    | UNKWN   |       | -         | UNKWN | -     | _     | CAN COMM CIRCUIT<br>(U1000) | _                           |
| IPDM E/R   | No indication                                                                                                    | _           | UNKWN     | UNKWN    | -       | _     | UNKWN     | _     | -     | -     | CAN COMM CIRCUIT<br>(U1000) | _                           |
|            |                                                                                                    | 8           |           |          |         |       |           |       | ·     |       |                             | -                           |
|            |                                                                                                    |             |           |          |         |       |           |       |       |       |                             | PKIB3898E                   |

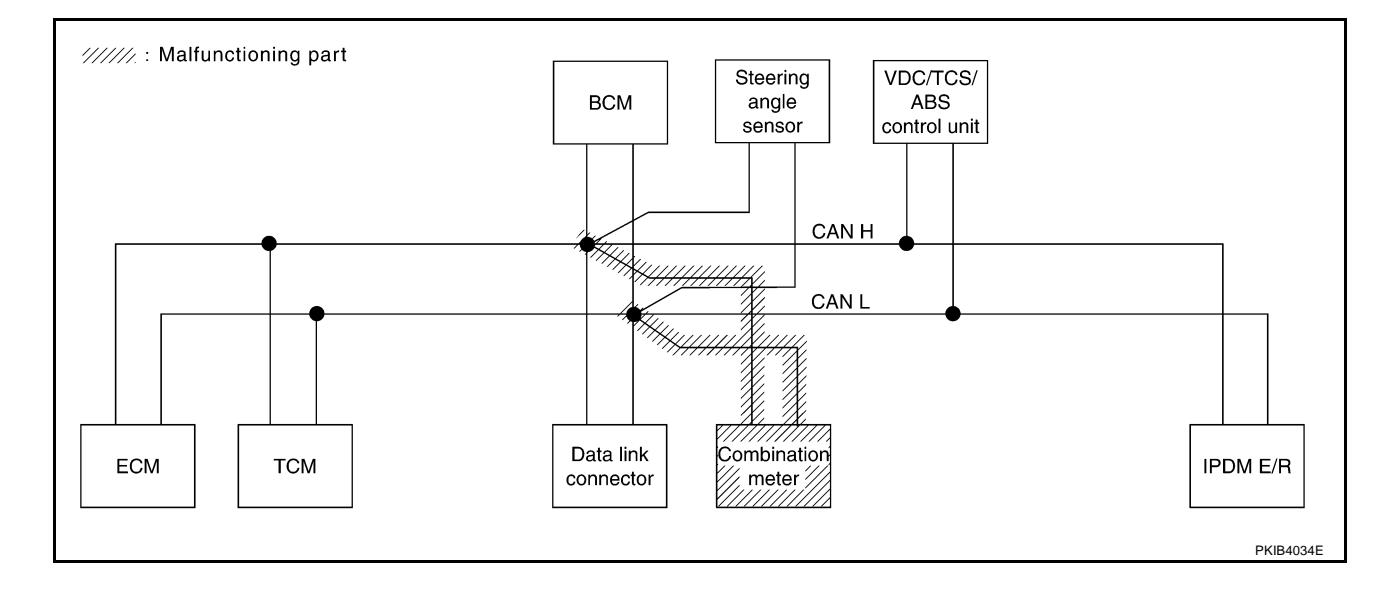

[CAN]

А

В

С

D

Е

F

#### Case 7

ſ

Check BCM circuit. Refer to LAN-51, "BCM Circuit Inspection" .

|            |               |           |           | c     | AN DIAG | SUPPC         | DRT MNT     | R     |                 |             |                             |                             |
|------------|---------------|-----------|-----------|-------|---------|---------------|-------------|-------|-----------------|-------------|-----------------------------|-----------------------------|
| SELECT SYS | STEM screen   | Initial   | Transmit  |       |         | Rece          | eive diagi  | nosis |                 |             | SELF-DIAG                   | RESULTS                     |
|            |               | diagnosis | diagnosis | ECM   | тсм     | METER<br>/M&A | BCM<br>/SEC | STRG  | VDC/TCS<br>/ABS | IPDM<br>E/R |                             |                             |
| ENGINE     | _             | NG        | UNKWN     | _     | UNKWN   | UNKWN         |             | _     | UNKWN           | UNKWN       | CAN COMM CIRCUIT<br>(U1000) | CAN COMM CIRCUIT<br>(UN001) |
| A/T        | _             | NG        | UNKWN     | UNKWN | -       | UNKWN         | -           | _     | UNKWN           | -           | CAN COMM CIRCUIT<br>(U1000) | _                           |
| всм        | No indication | NG        | UNKWN     | UNKWN | _       | UNKWN         | -           | _     | Ι               | UNKWN       | CAN COMM CIRCUIT<br>(U1000) | _                           |
| ABS        | _             | NG        | UNKWN     | UNKWN | UNKWN   | UNKWN         | -           | UNKWN | -               | Ι           | CAN COMM CIRCUIT<br>(U1000) | _                           |
| IPDM E/R   | No indication | _         | UNKWN     | UNKWN | -       | -             |             | _     | -               | -           | CAN COMM CIRCUIT<br>(U 000) | _                           |

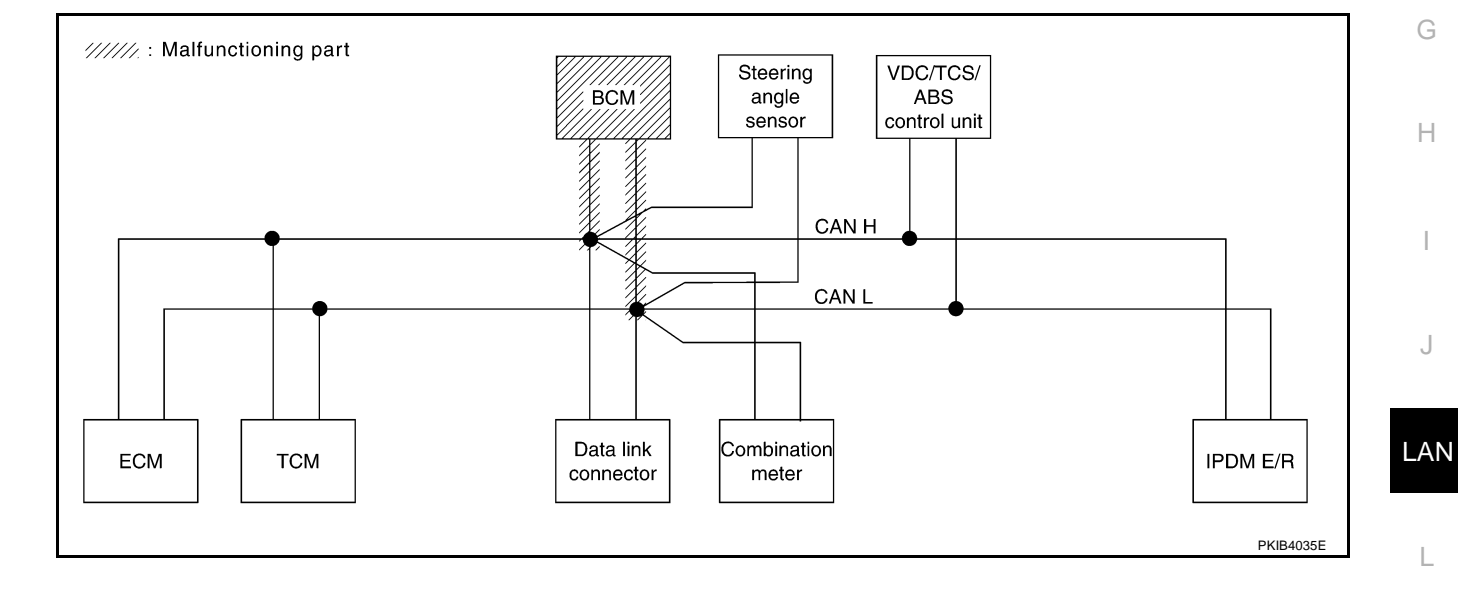

Μ

Г

Check steering angle sensor circuit. Refer to LAN-51, "Steering Angle Sensor Circuit Inspection" .

|            |               |           |           | С     | AN DIAG | SUPPC         | ORT MNT     | R     |                 |             |                             |                             |
|------------|---------------|-----------|-----------|-------|---------|---------------|-------------|-------|-----------------|-------------|-----------------------------|-----------------------------|
| SELECT SYS | TFM screen    | Initial   | Tronomit  |       |         | Rece          | eive diag   | nosis |                 |             |                             | RESULTS                     |
| OLLEON ONO |               | diagnosis | diagnosis | ECM   | тсм     | METER<br>/M&A | BCM<br>/SEC | STRG  | VDC/TCS<br>/ABS | IPDM<br>E/R | SELI-DIAC                   | THEODERS                    |
| ENGINE     | _             | NG        | UNKWN     | _     | UNKWN   | UNKWN         | UNKWN       | -     | UNKWN           | UNKWN       | CAN COMM CIRCUIT<br>(U1000) | CAN COMM CIRCUIT<br>(U1001) |
| A/T        | _             | NG        | UNKWN     | UNKWN | -       | UNKWN         | _           | _     | UNKWN           | _           | CAN COMM CIRCUIT<br>(U1000) | _                           |
| BCM 1      | No indication | NG        | UNKWN     | UNKWN | -       | UNKWN         | -           | -     | -               | UNKWN       | CAN COMM CIRCUIT<br>(U1000) | —                           |
| ABS        | _             | NG        | UNKWN     | UNKWN | UNKWN   | UNKWN         | -           | UNKWN | -               | -           | CAN COMM CIRCUIT<br>(U1000) | _                           |
| IPDM E/R   | No indication | _         | UNKWN     | UNKWN | _       | _             | UNKWN       | —     | _               | _           | CAN COMM CIRCUIT<br>(U1000) | _                           |
|            |               |           |           |       |         |               |             |       |                 |             |                             |                             |

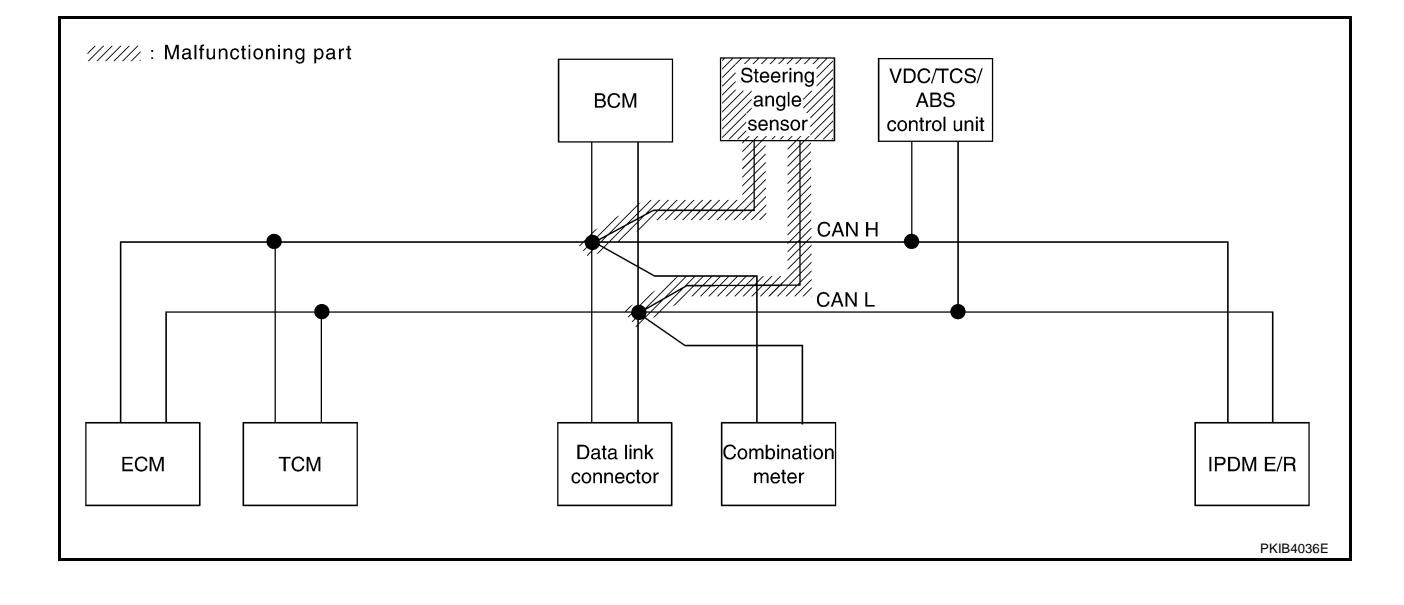

#### Case 9

Check VDC/TCS/ABS control unit circuit. Refer to LAN-52, "VDC/TCS/ABS Control Unit Circuit Inspection" .

|           |               |           |           | С     | AN DIAC | SUPPC         | ORT MNT     | R     |                 |             |                             |                             |
|-----------|---------------|-----------|-----------|-------|---------|---------------|-------------|-------|-----------------|-------------|-----------------------------|-----------------------------|
| SELECT SY | STEM screen   | Initial   | Tranemit  |       | -       | Rece          | eive diag   | nosis |                 |             | SELE-DIAG                   | BESULTS                     |
|           |               | diagnosis | diagnosis | ECM   | тсм     | METER<br>/M&A | BCM<br>/SEC | STRG  | VDC/TCS<br>/ABS | IPDM<br>E/R |                             |                             |
| ENGINE    | -             | NG        | UNKWN     | _     | UNKWN   | UNKWN         | UNKWN       | -     | UNKWN           | UNKWN       | CAN COMM CIRCUIT<br>(U1000) | CAN COMM CIRCUIT<br>(UN001) |
| A/T       | -             | NG        | UNKWN     | UNKWN | -       | UNKWN         | -           | _     | UNKWN           | -           | CAN COMM CIRCUIT<br>(UN000) | —                           |
| всм       | No indication | NG        | UNKWN     | UNKWN | _       | UNKWN         | _           | -     | -               | UNKWN       | CAN COMM CIRCUIT<br>(U1000) | —                           |
| ABS       | -             | NZ        | UNKWN     | UNKWN | UNKWN   |               | -           | UNKWN | -               | -           | CAN COMM CIRCUIT<br>(U 000) | —                           |
| IPDM E/R  | No indication | _         | UNKWN     | UNKWN | _       | _             | UNKWN       | _     | _               | -           | CAN COMM CIRCUIT<br>(U1000) | —                           |

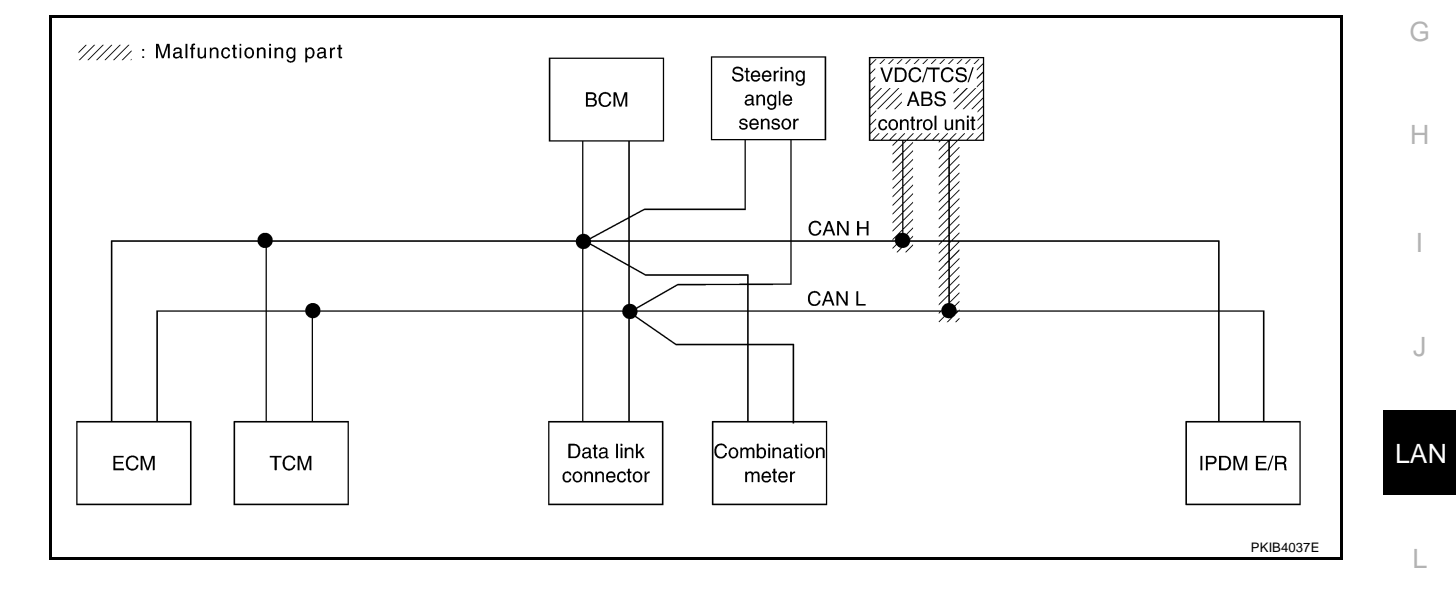

Μ

[CAN]

А

Г

Check IPDM E/R circuit. Refer to LAN-52, "IPDM E/R Circuit Inspection" .

|            |               |           |           | C     | AN DIAC | SUPPC         | DRT MNT     | R     |                 |             |                             |                             |
|------------|---------------|-----------|-----------|-------|---------|---------------|-------------|-------|-----------------|-------------|-----------------------------|-----------------------------|
| SELECT SYS | TEM screen    | Initial   | Transmit  |       |         | Rece          | eive diag   | nosis |                 |             | SELF-DIAG                   | RESULTS                     |
|            |               | diagnosis | diagnosis | ECM   | тсм     | METER<br>/M&A | BCM<br>/SEC | STRG  | VDC/TCS<br>/ABS | IPDM<br>E/R |                             |                             |
| ENGINE     | _             | NG        | UNKWN     | -     | UNKWN   | UNKWN         | UNKWN       | -     | UNKWN           | UNK         | CAN COMM CIRCUIT<br>(U1000) | CAN COMM CIRCUIT<br>(UN001) |
| A/T        | _             | NG        | UNKWN     | UNKWN | -       | UNKWN         | -           | _     | UNKWN           | -           | CAN COMM CIRCUIT<br>(U1000) | _                           |
| BCM N      | No indication | NG        | UNKWN     | UNKWN | _       | UNKWN         | -           | _     | _               | UNKWN       | CAN COMM CIRCUIT<br>(U1000) | _                           |
| ABS        | _             | NG        | UNKWN     | UNKWN | UNKWN   | UNKWN         | -           | UNKWN | _               | -           | CAN COMM CIRCUIT<br>(U1000) | -                           |
| IPDM E/R   | No indication | -         | UNKWN     | UNKWN | _       | _             | UNKWN       | _     | _               | -           | CAN COMM CIRCUIT<br>(U 000) | -                           |

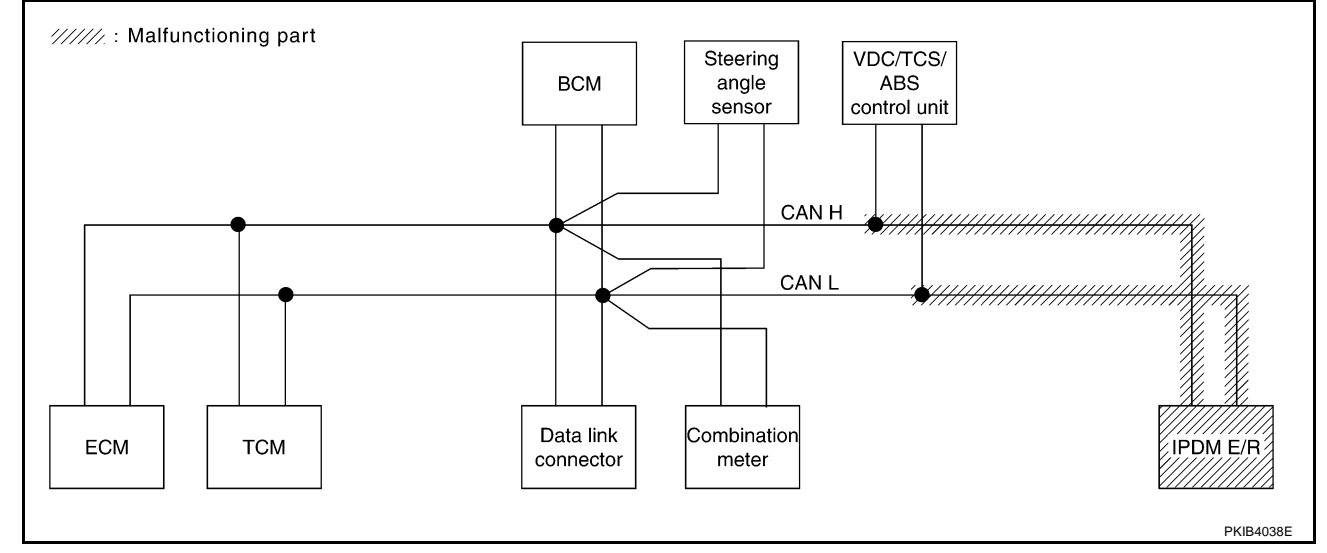

#### Case 11

Check CAN communication circuit. Refer to LAN-53, "CAN Communication Circuit Inspection" .

|            |               |           |           | С     | AN DIAC | SUPPC         | ORT MNT     | R     |                 |             |                             |                             |
|------------|---------------|-----------|-----------|-------|---------|---------------|-------------|-------|-----------------|-------------|-----------------------------|-----------------------------|
| SELECT SYS | STEM screen   | Initial   | Tranemit  |       |         | Rece          | eive diag   | nosis |                 |             | SELE-DIAG                   | BESULTS                     |
|            |               | diagnosis | diagnosis | ECM   | тсм     | METER<br>/M&A | BCM<br>/SEC | STRG  | VDC/TCS<br>/ABS | IPDM<br>E/R |                             |                             |
| ENGINE     | -             | NG        |           | _     | UNKWN   | UNKWN         | UNKWN       | _     |                 | UNK         | CAN COMM CIRCUIT<br>(UV000) | CAN COMM CIRCUIT<br>(UN001) |
| A/T        | _             | NG        | UNKWN     | UNKWN | _       | UNKWN         | -           | _     | UNKWN           | Ι           | CAN COMM CIRCUIT<br>(UN000) | _                           |
| всм        | No indication | NG        | UNKWN     | UNKWN | —       | UNKWN         | —           | _     | -               | UNKWN       | CAN COMM CIRCUIT<br>(U1000) | _                           |
| ABS        | _             | N         | UNKWN     | UNKWN |         | UNKWN         | -           | UNKWN | -               | I           | CAN COMM CIRCUIT<br>(UN000) | _                           |
| IPDM E/R   | No indication | —         | UNKWN     | UNKWN | —       | —             | UNKWN       | —     | -               | -           | CAN COMM CIRCUIT<br>(UV00)  | _                           |
|            |               | -         |           |       |         |               |             |       |                 |             |                             |                             |
|            |               |           |           |       |         |               |             |       |                 |             |                             |                             |
|            |               |           |           |       |         |               |             |       |                 |             |                             | PKIB3903E                   |

### [CAN]

PKIB390

Н

AN

Μ

#### Case 12

Check IPDM E/R ignition relay circuit continuously sticks "OFF". Refer to <u>LAN-56</u>, "IPDM E/R Ignition Relay <u>A</u> <u>Circuit Inspection</u>".

|            |               |           |           | С     | AN DIAG | SUPPC         | ORT MNT     | R     |                 |             |                             |                             |
|------------|---------------|-----------|-----------|-------|---------|---------------|-------------|-------|-----------------|-------------|-----------------------------|-----------------------------|
| SELECT SVS | STEM screen   | Initial   | Transmit  |       |         | Rece          | eive diagi  | nosis |                 |             | SELE-DIAG                   | RESULTS                     |
| OLLEOT OT  |               | diagnosis | diagnosis | ECM   | тсм     | METER<br>/M&A | BCM<br>/SEC | STRG  | VDC/TCS<br>/ABS | IPDM<br>E/R | OLLI -DIAC                  |                             |
| ENGINE     | _             | NG        | UNKWN     | _     | UNKWN   | UNKWN         | UNKWN       | _     |                 | UNKWN       | CAN COMM CIRCUIT<br>(UN000) | CAN COMM CIRCUIT<br>(UN001) |
| A/T        | _             | NG        | UNKWN     | UNKWN | _       | UNKWN         | -           | _     | UNKWN           | -           | CAN COMM CIRCUIT<br>(U1000) | _                           |
| BCM        | No indication | NG        | UNKWN     | UNKWN | -       | UNKWN         | -           | -     | -               | UNKWN       | CAN COMM CIRCUIT<br>(U1000) | _                           |
| ABS        | _             | NG        | UNKWN     | UNKWN | UNKWN   | UNKWN         | -           | UNKWN | _               | -           | CAN COMM CIRCUIT<br>(U1000) | -                           |
| IPDM E/R   | No indication | _         | UNKWN     | UNKWN | _       | _             | UNKWN       | _     | _               | _           | CAN COMM CIRCUIT<br>(U1000) | _                           |

#### Case 13

Check IPDM E/R ignition relay circuit continuously sticks "ON". Refer to <u>LAN-56</u>, "IPDM E/R Ignition Relay Circuit Inspection".

|            |               |           |           | С     | AN DIAG | SUPPC         | RT MNT      | R     |                 |             |                              |                             |
|------------|---------------|-----------|-----------|-------|---------|---------------|-------------|-------|-----------------|-------------|------------------------------|-----------------------------|
| SELECT SYS | STEM screen   | Initial   | Transmit  |       |         | Rece          | eive diagr  | nosis |                 |             |                              | RESULTS                     |
| OLLEOT ON  | GINE –        | diagnosis | diagnosis | ECM   | тсм     | METER<br>/M&A | BCM<br>/SEC | STRG  | VDC/TCS<br>/ABS | IPDM<br>E/R | OLLI DIAC                    |                             |
| ENGINE     | -             | NG        | UNKWN     | _     | UNKWN   | UNKWN         | UNKWN       | -     | UNKWN           | UNKWN       | CAN COMM CIRCUIT<br>(U1000)  | CAN COMM CIRCUIT<br>(U1001) |
| A/T        | _             | NG        | UNKWN     | _     | -       | _             | -           | _     | UNKWN           | -           | CAN COMM CIRCUIT<br>(U 1000) | —                           |
| всм        | No indication | NG        | UNKWN     | UNKWN | _       | UNKWN         | -           | _     | -               | UNKWN       | CAN COMM CIRCUIT<br>(U1000)  | _                           |
| ABS        | _             | NG        | UNKWN     | _     | UNKWN   | _             | -           | -     | -               | Ι           | CAN COMM CIRCUIT<br>(U 000)  | _                           |
| IPDM E/R   | No indication | _         | UNKWN     | UNKWN | _       | _             | UNKWN       | _     | -               | -           | CAN COMM CIRCUIT<br>(U1000)  | _                           |

### Inspection Between TCM and Data Link Connector Circuit

### 1. CHECK CONNECTOR

- 1. Turn ignition switch OFF.
- 2. Disconnect the battery cable from the negative terminal.
- 3. Check following terminals and connectors for damage, bend and loose connection (connector side and harness side).
- Harness connector F102
- Harness connector M72

#### OK or NG

OK >> GO TO 2.

NG >> Repair terminal or connector.

PKIB3905E

AKS0092G

# $\overline{2}$ . CHECK HARNESS FOR OPEN CIRCUIT

- 1. Disconnect A/T assembly connector and harness connector F102.
- Check continuity between A/T assembly harness connector F42 terminals 3 (L), 8 (R) and harness connector F102 terminals 24H (L), 25H (P).
  - 3 (L) 24H (L)
  - 8 (R) 25H (P)

: Continuity should exist. : Continuity should exist.

- OK or NG
- OK >> GO TO 3.
- NG >> Repair harness.

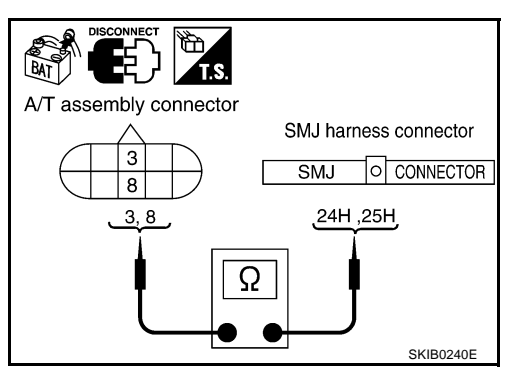

### $\mathbf{3}$ . Check harness for open circuit

Check continuity between harness connector M72 terminals 24H (L), 25H (P) and data link connector M8 terminals 6 (L), 14 (P).

- 24H (L) 6 (L) 25H (P) – 14 (P)
- : Continuity should exist. : Continuity should exist.

- OK or NG
- OK >> Connect all the connectors and diagnose again. Refer to LAN-5, "TROUBLE DIAGNOSES WORK FLOW".
- NG >> Repair harness.

# Inspection Between Data Link Connector and VDC/TCS/ABS Control Unit Circuit

### 1. CHECK CONNECTOR

- 1. Turn ignition switch OFF.
- 2. Disconnect the battery cable from the negative terminal.
- 3. Disconnect ECM connector and VDC/TCS/ABS control unit connector.
- Check continuity between data link connector M8 terminals 6 (L), 14 (P) and VDC/TCS/ABS control unit harness connector M93 terminals 61 (L), 63 (P).
  - 6 (L) 61 (L) 14 (P) - 63 (P)

: Continuity should exist. : Continuity should exist.

#### OK or NG

- OK >> Connect all the connectors and diagnose again. Refer to LAN-5, "TROUBLE DIAGNOSES WORK FLOW".
- NG >> Repair harness.

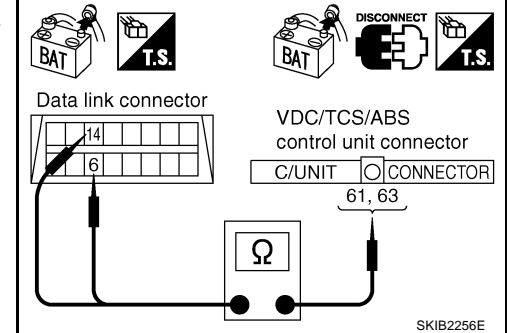

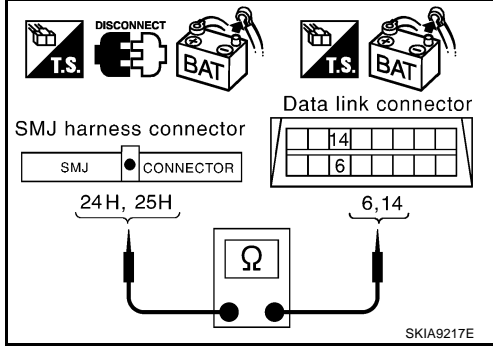

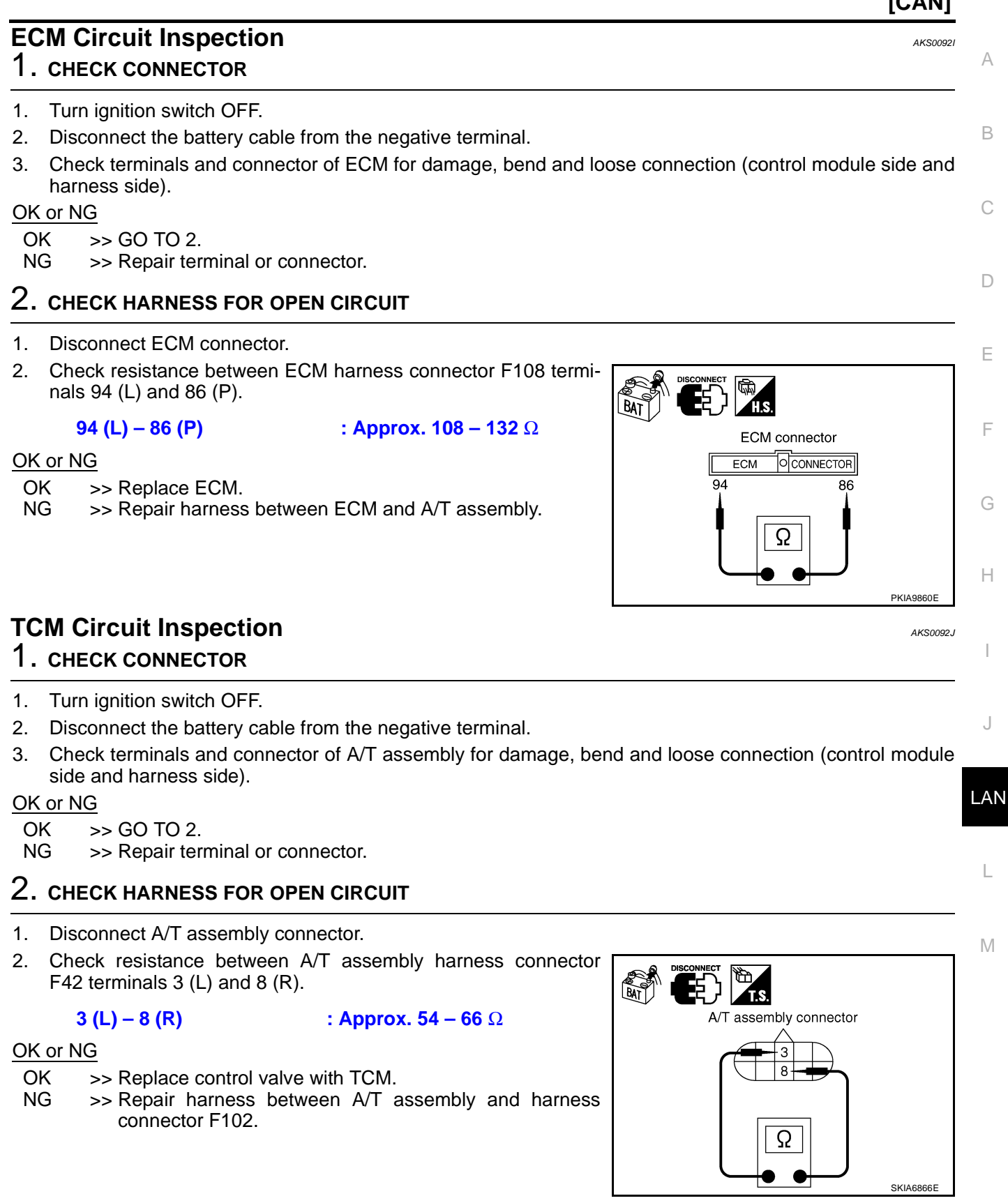

## **Data Link Connector Circuit Inspection**

#### 1. CHECK CONNECTOR

- 1. Turn ignition switch OFF.
- 2. Disconnect the battery cable from the negative terminal.
- 3. Check terminals and connector of data link connector for damage, bend and loose connection (connector side and harness side).

#### OK or NG

OK >> GO TO 2.

NG >> Repair terminal or connector.

### 2. CHECK HARNESS FOR OPEN CIRCUIT

Check resistance between data link connector M8 terminals 6 (L) and 14 (P).

#### 6 (L) - 14 (P)

: **Approx. 54 – 66** Ω

#### OK or NG

- OK >> Diagnose again. Refer to <u>LAN-5, "TROUBLE DIAG-</u> <u>NOSES WORK FLOW"</u>.
- NG >> Repair harness between data link connector and combination meter.

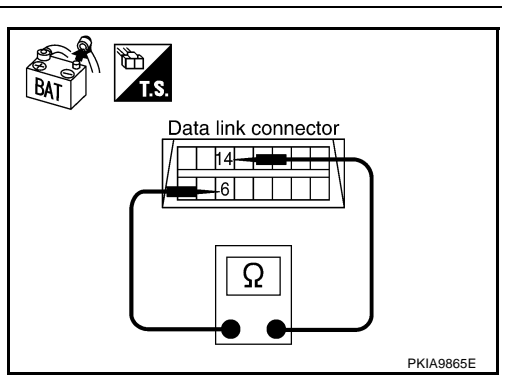

### **Combination Meter Circuit Inspection**

### 1. CHECK CONNECTOR

- 1. Turn ignition switch OFF.
- 2. Disconnect the battery cable from the negative terminal.
- 3. Check terminals and connector of combination meter for damage, bend and loose connection (meter side and harness side).

#### OK or NG

- OK >> GO TO 2.
- NG >> Repair terminal or connector.

#### 2. CHECK HARNESS FOR OPEN CIRCUIT

- 1. Disconnect combination meter connector.
- Check resistance between combination meter harness connector M19 terminals 4 (L) and 5 (P).

#### OK or NG

- OK >> Replace combination meter.
- NG >> Repair harness between combination meter and data link connector.

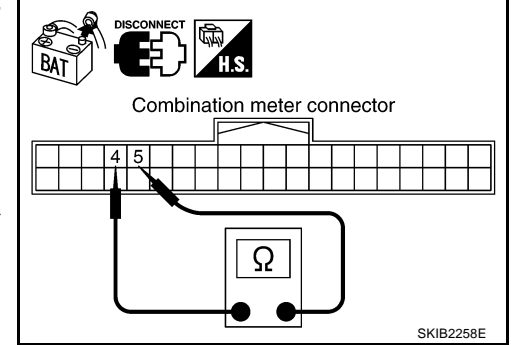

AKS00AAH

AKS0092K

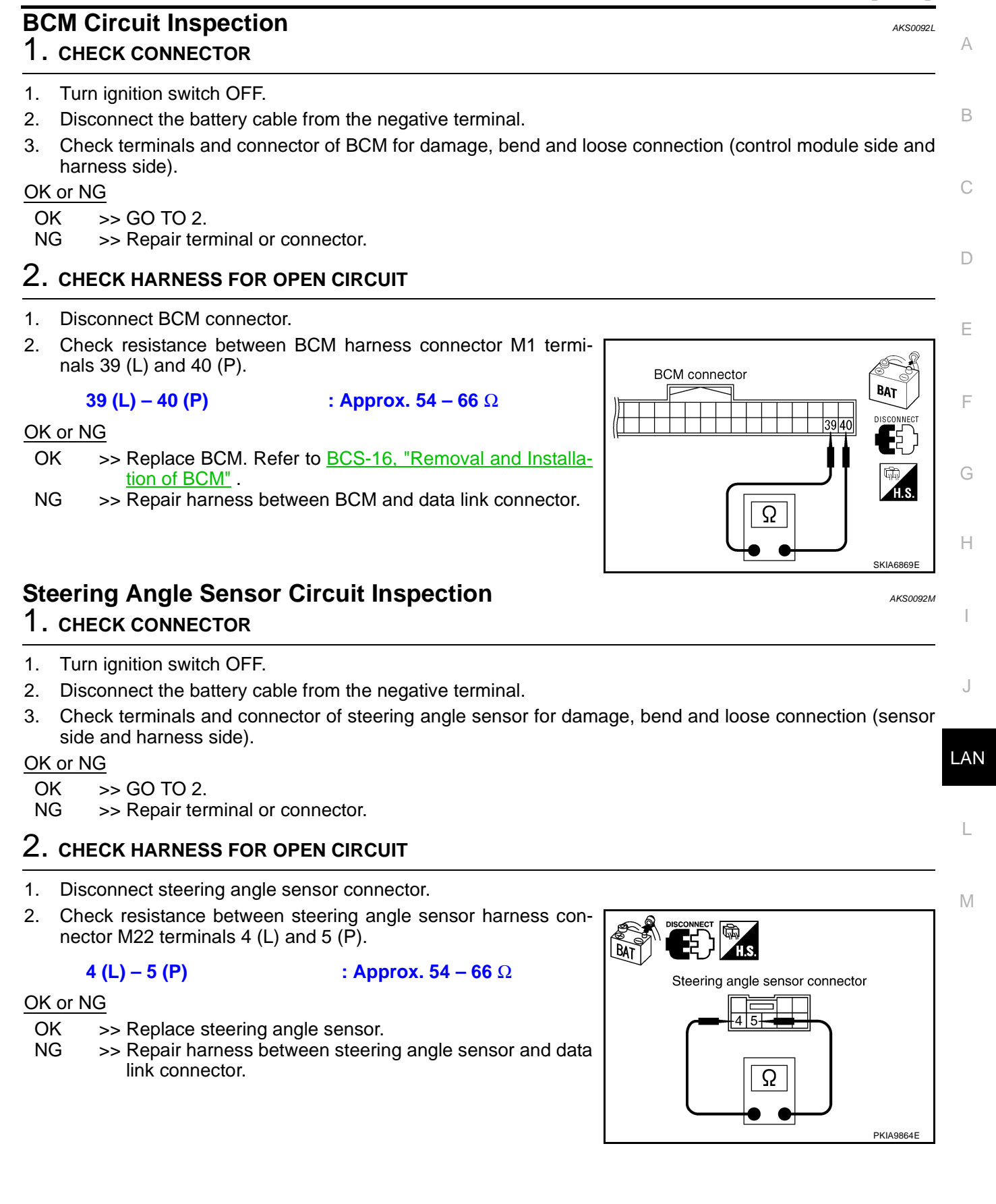

# VDC/TCS/ABS Control Unit Circuit Inspection

### 1. CHECK CONNECTOR

- 1. Turn ignition switch OFF.
- 2. Disconnect the battery cable from the negative terminal.
- 3. Check terminals and connector of VDC/TCS/ABS control unit for damage, bend and loose connection (control unit side and harness side).

#### OK or NG

OK >> GO TO 2.

NG >> Repair terminal or connector.

### 2. CHECK HARNESS FOR OPEN CIRCUIT

- 1. Disconnect VDC/TCS/ABS control unit connector.
- 2. Check resistance between VDC/TCS/ABS control unit harness connector M93 terminals 61 (L) and 63 (P).

#### 61 (L) – 63 (P)

: Approx. 54 – 66 Ω

#### OK or NG

- OK >> Replace VDC/TCS/ABS control unit.
- NG >> Repair harness between VDC/TCS/ABS control unit and harness connector M12.

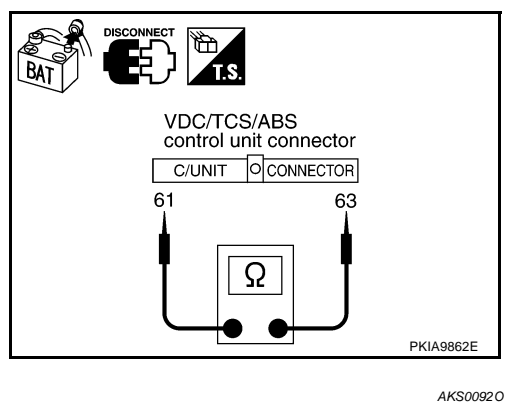

### **IPDM E/R Circuit Inspection**

### **1. CHECK CONNECTOR**

- 1. Turn ignition switch OFF.
- 2. Disconnect the battery cable from the negative terminal.
- 3. Check following terminals and connectors for damage, bend and loose connection (control module side and harness side).
- IPDM E/R connector
- Harness connector B2
- Harness connector E106
- Harness connector M12
- Harness connector B1

#### OK or NG

OK >> GO TO 2.

NG >> Repair terminal or connector.

### 2. CHECK HARNESS FOR OPEN CIRCUIT

- 1. Disconnect IPDM E/R connector.
- Check resistance between IPDM E/R harness connector E9 terminals 48 (L) and 49 (P).

#### 48 (L) – 49 (P)

: **Approx. 108 – 132** Ω

#### OK or NG

- OK >> Replace IPDM E/R.
- NG >> Repair harness between IPDM E/R and VDC/TCS/ABS control unit.

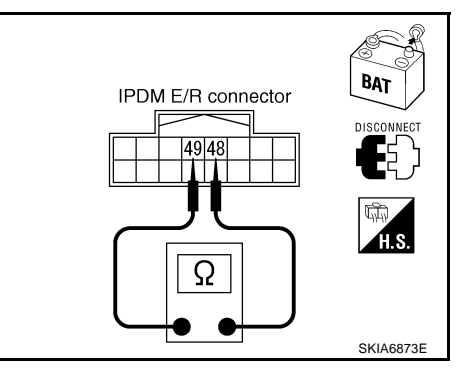

AKS0092N

|            |                                                                 |                                       | [CAN]                                    |
|------------|-----------------------------------------------------------------|---------------------------------------|------------------------------------------|
| CAN        | Communication                                                   | Circuit Inspection                    | AKS0092P                                 |
| 1. c       | HECK CONNECTOR                                                  |                                       |                                          |
| 1. T       | urn ignition switch OFF.                                        |                                       |                                          |
| 2. D       | isconnect the battery ca                                        | able from the negative terminal.      |                                          |
| 3. C       | heck following terminal                                         | s and connectors for damage, bend and | d loose connection (control module side, |
| m<br>r     | neter side, sensor side, (                                      | control unit side and harness side).  |                                          |
| - E        |                                                                 |                                       |                                          |
| - A<br>C   | ombination meter                                                |                                       |                                          |
| - 0<br>- B | CM                                                              |                                       |                                          |
| - S        | teering angle sensor                                            |                                       |                                          |
| - V        | DC/TCS/ABS control ur                                           | nit                                   |                                          |
| – IF       | PDM E/R                                                         |                                       |                                          |
| – B        | etween ECM and IPDM                                             | E/R                                   |                                          |
| OK or      | NG                                                              |                                       |                                          |
| OK         | >> GO TO 2.                                                     | r connector                           |                                          |
|            | >> Repair terminar o                                            | i connector.                          |                                          |
| 2. c       | HECK HARNESS FOR                                                | SHORT CIRCUIT                         |                                          |
| 1. D       | isconnect following con                                         | nectors.                              |                                          |
| - E        | CM connector                                                    |                                       |                                          |
| – A        | /T assembly connector                                           |                                       |                                          |
| - H        | arness connector F102                                           |                                       |                                          |
| 2. C<br>n  | heck continuity betwee<br>als 94 (L) and 86 (P).                | n ECM harness connector F108 termi-   |                                          |
|            | 94 (L) – 86 (P)                                                 | : Continuity should not exist.        | ECM connector                            |
| OK or      | NG                                                              |                                       |                                          |
| OK         | >> GO TO 3.                                                     |                                       | 94 86                                    |
| NG         | >> Check the followi                                            | ng harnesses. If any harness is dam-  |                                          |
|            | <ul> <li>Aged, repair the r</li> <li>Harness between</li> </ul> | rances.                               | Ω                                        |
|            | <ul> <li>Harness between</li> </ul>                             | een ECM and harness connector F102    |                                          |
| _          |                                                                 |                                       | PKIA9860E                                |
| 3. c       | HECK HARNESS FOR                                                | SHORT CIRCUIT                         |                                          |
| Checl      | continuity between E                                            | CM harness connector F108 terminals   |                                          |
| 94 (L)     | , 86 (P) and ground.                                            |                                       | BAT H.S.                                 |
|            | 94 (L) – Ground                                                 | : Continuity should not exist.        | ECM connector                            |
|            | 86 (P) – Ground                                                 | : Continuity should not exist.        |                                          |
| OK or      | <u>NG</u>                                                       |                                       | 94,86                                    |
|            | >> GO TO 4.                                                     | ng harnesses. If any harness is dam   |                                          |
| NG.        | aged, repair the h                                              | namesses. If any namess is dalli-     |                                          |
|            | <ul> <li>Harness between</li> </ul>                             | een ECM and A/T assembly              |                                          |
|            | <ul> <li>Harness between</li> </ul>                             | en ECM and harness connector F102     | PKIA9867E                                |

- 1. Disconnect following connectors.
- Combination meter connector
- BCM connector
- Steering angle sensor connector
- VDC/TCS/ABS control unit connector
- Harness connector M12
- Check continuity between data link connector M8 terminals 6 (L) and 14 (P).

#### 6 (L) – 14 (P)

#### : Continuity should not exist.

#### OK or NG

OK >> GO TO 5.

- NG >> Check the following harnesses. If any harness is damaged, repair the harness.
  - Harness between data link connector and harness connector M72
  - Harness between data link connector and combination meter
  - Harness between data link connector and BCM
  - Harness between data link connector and steering angle sensor
  - Harness between data link connector and VDC/TCS/ABS control unit
  - Harness between data link connector and harness connector M12

### 5. CHECK HARNESS FOR SHORT CIRCUIT

Check continuity between data link connector M8 terminals 6 (L), 14 (P) and ground.

6 (L) – Ground 14 (P) – Ground : Continuity should not exist. : Continuity should not exist.

#### OK or NG

- OK >> GO TO 6.
- NG >> Check the following harnesses. If any harness is damaged, repair the harness.
  - Harness between data link connector and harness connector M72
  - Harness between data link connector and combination meter
  - Harness between data link connector and BCM
  - Harness between data link connector and steering angle sensor
  - Harness between data link connector and VDC/TCS/ABS control unit
  - Harness between data link connector and harness connector M12

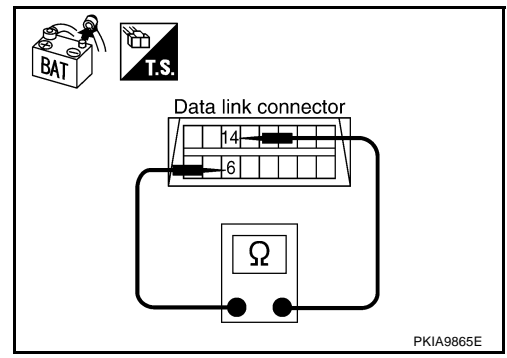

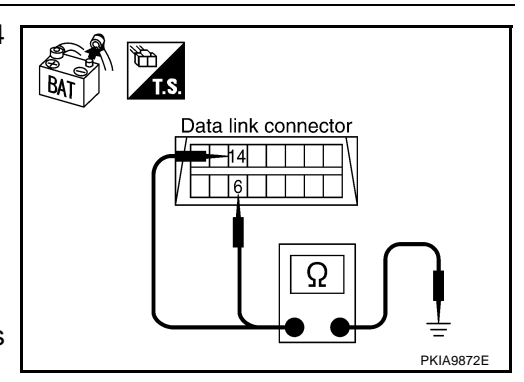

### 6. CHECK HARNESS FOR SHORT CIRCUIT

- 1. Disconnect harness connector B2.
- 2 Check continuity between harness connector B1 terminals 52J (L) and 51J (P).

#### 52J (L) – 51J (P) : Continuity should not exist.

### OK or NG

- OK >> GO TO 7.
- NG >> Repair harness between harness connector B1 and harness connector B2.

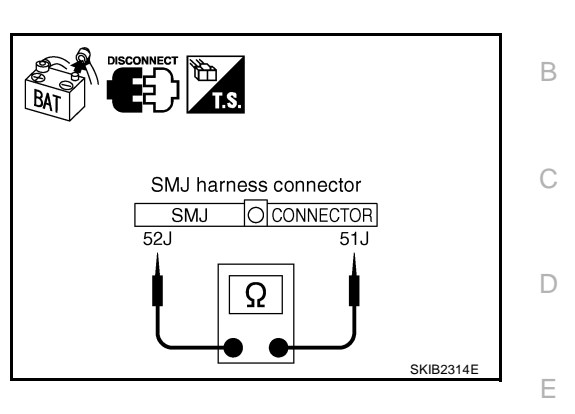

SMJ harness connector

52J, 51J

SMJ

O CONNECTOR

Ω

### 7. CHECK HARNESS FOR SHORT CIRCUIT

Check continuity between harness connector B1 terminals 52J (L), 51J (P) and ground.

- 52J (L) Ground 51J (P) - Ground
- : Continuity should not exist. : Continuity should not exist.

#### OK or NG

- OK >> GO TO 8.
- NG >> Repair harness between harness connector B1 and harness connector B2.

### 8. CHECK HARNESS FOR SHORT CIRCUIT

- 1. Disconnect IPDM E/R connector.
- Check continuity between IPDM E/R connector E9 terminals 48 2. (L) and 49 (P).

#### 48 (L) - 49 (P)

#### : Continuity should not exist.

#### OK or NG

OK >> GO TO 9. >> Repair harness between IPDM E/R and harness con-NG nector B2.

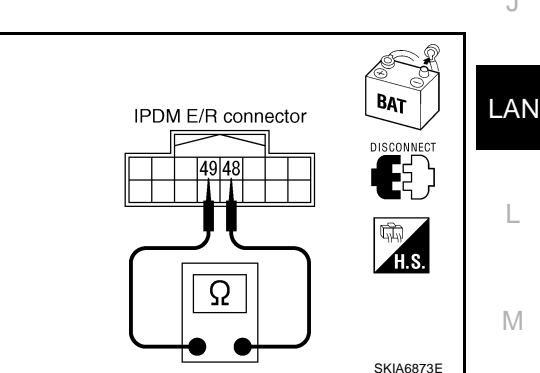

### 9. CHECK HARNESS FOR SHORT CIRCUIT

Check continuity between IPDM E/R harness connector E9 terminals 48 (L), 49 (P) and ground.

- 48 (L) Ground
- 49 (P) Ground
- : Continuity should not exist. : Continuity should not exist.

#### OK or NG

OK >> GO TO 10.

NG >> Repair harness between IPDM E/R and harness connector B2.

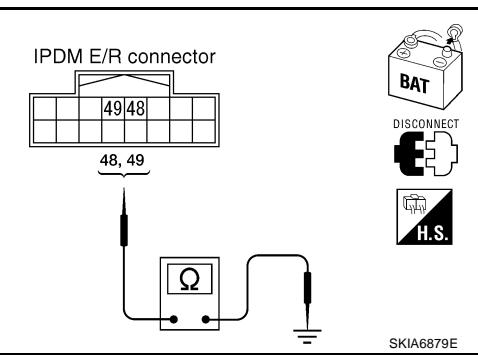

А

F

Н

SKIB2315E

# 10. CHECK ECM AND IPDM E/R INTERNAL CIRCUIT

- 1. Remove ECM and IPDM E/R from vehicle.
- 2. Check resistance between ECM terminals 94 and 86.

**94 – 86** : Approx. 108 – 132 Ω

3. Check resistance between IPDM E/R terminals 48 and 49.

: **Approx. 108 – 132** Ω

- OK or NG
- OK >> GO TO 11.

48 - 49

NG >> Replace ECM and/or IPDM E/R.

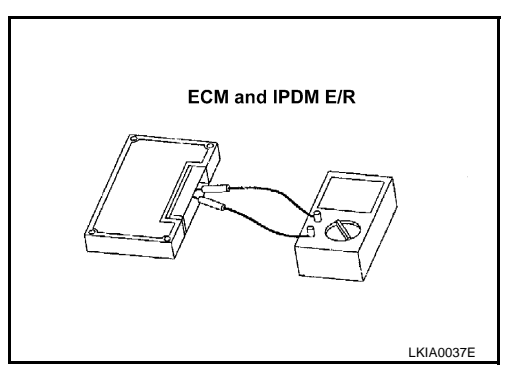

# 11. снеск зумртом

- 1. Fill in described symptoms on the column "Symptom" in the check sheet.
- 2. Connect all the connectors, and then make sure that the symptom is reproduced.

OK or NG

OK >> GO TO 12.

NG >> Refer to LAN-13, "Example of Filling in Check Sheet When Initial Conditions Are Not Reproduced"

# 12. CHECK UNIT REPRODUCIBILITY

Perform the following procedure for each unit, and then perform reproducibility test.

- 1. Turn ignition switch OFF.
- 2. Disconnect the battery cable from the negative terminal.
- 3. Disconnect the unit connector.
- 4. Connect the battery cable to the negative terminal.
- 5. Make sure that the symptom filled in the "Symptom" of the check sheet is reproduced. (Do not confuse it with the symptom related to removed unit.)
- 6. Make sure that the same symptom is reproduce.
- A/T assembly
- Combination meter
- BCM
- Steering angle sensor
- VDC/TCS/ABS control unit
- ECM
- IPDM E/R

#### Check results

Reproduced>>Install removed unit, and then check the other unit. Not reproduced>>Replace removed unit.

### **IPDM E/R Ignition Relay Circuit Inspection**

AKS0092Q

Check the following. If no malfunction is found, replace the IPDM E/R.

- IPDM E/R power supply circuit. Refer to PG-26, "IPDM E/R Power/Ground Circuit Inspection".
- Ignition power supply circuit. Refer to <u>PG-10, "IGNITION POWER SUPPLY IGNITION SW. IN "ON"</u> <u>AND/OR "START"</u>.

### **System Description**

CAN (Controller Area Network) is a serial communication line for real time application. It is an on-vehicle multiplex communication line with high data communication speed and excellent error detection ability. Many electronic control units are equipped onto a vehicle, and each control unit shares information and links with other control units during operation (not independent). In CAN communication, control units are connected with 2 communication lines (CAN H line, CAN L line) allowing a high rate of information transmission with less wiring. Each control unit transmits/receives data but selectively reads required data only.

### **Component Parts and Harness Connector Location**

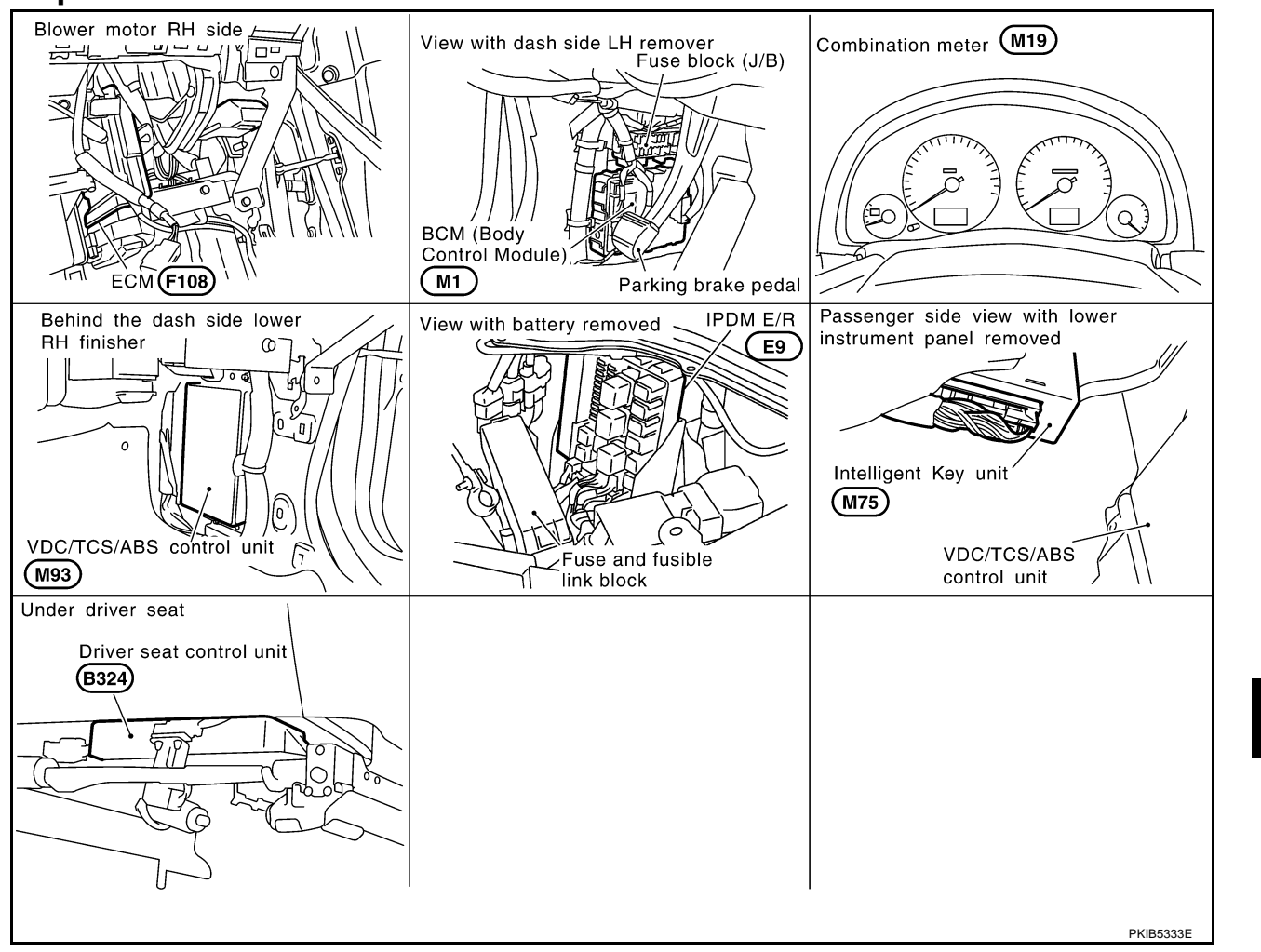

[CAN]

PFP:23710

AKS00C9M

A

В

F

Н

LAN

Μ

### Schematic

AKS00C9N

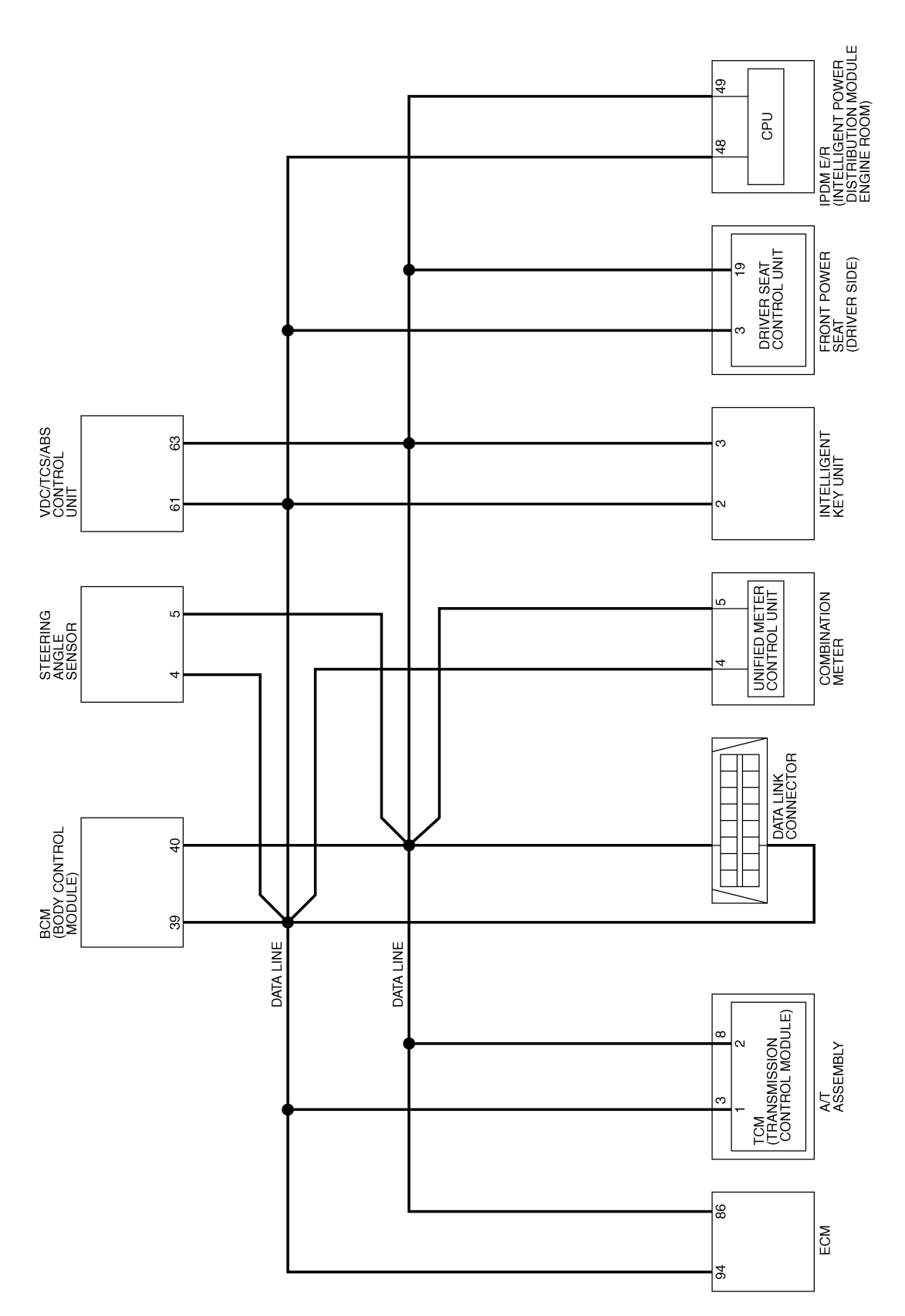

TKWM2465E

[CAN]

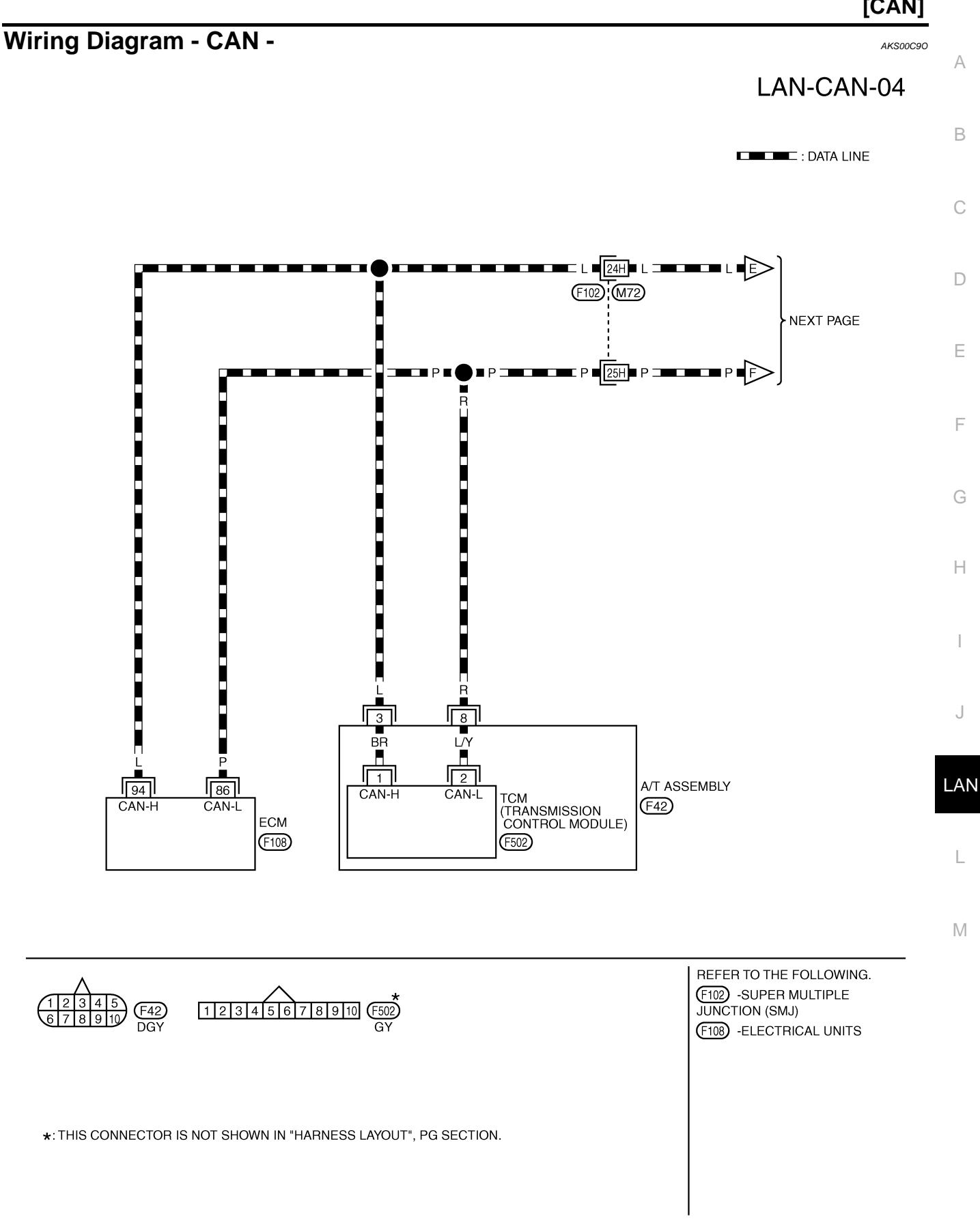

TKWM2466E

## LAN-CAN-05

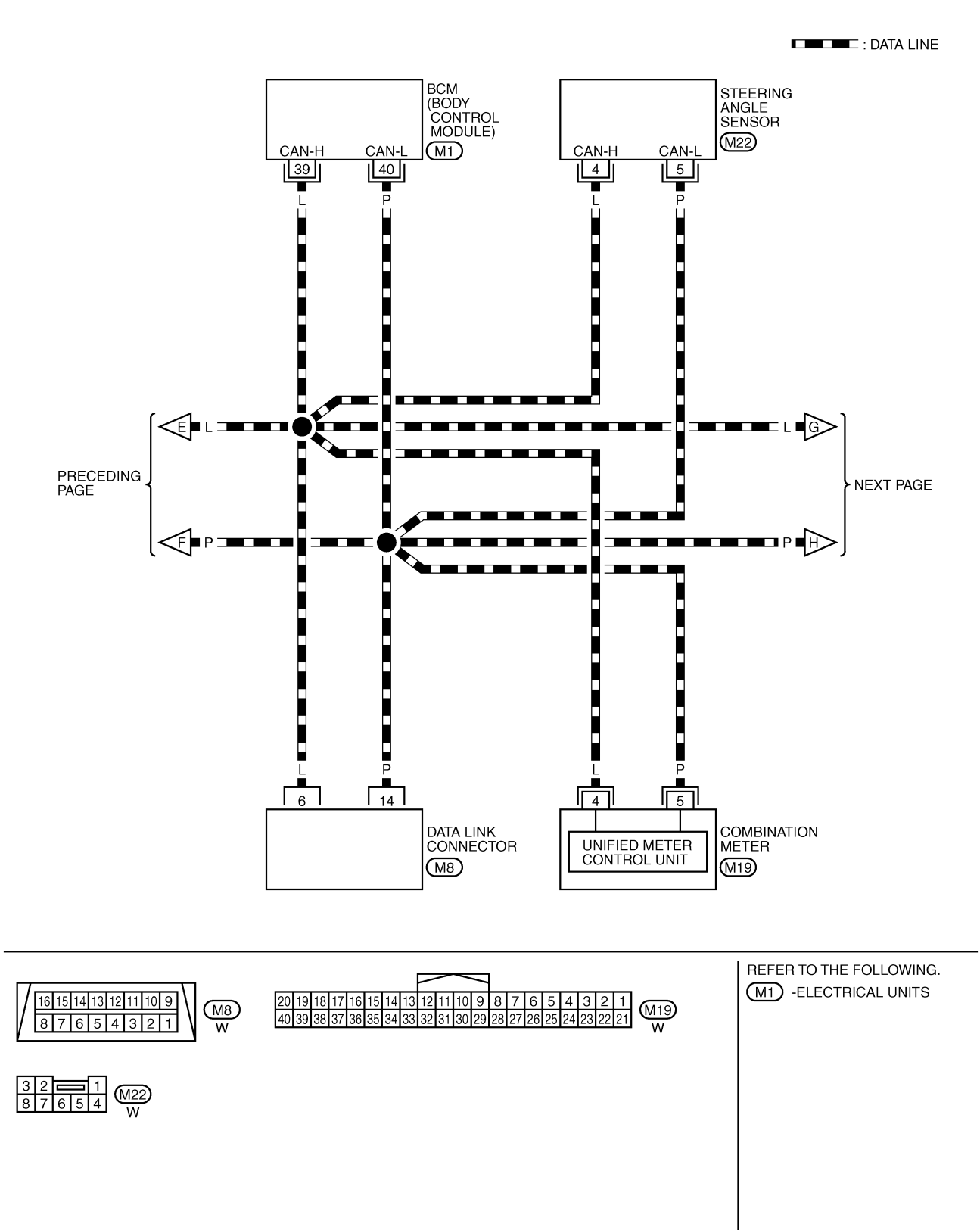

TKWM2467E

### [CAN]

### LAN-CAN-06 A

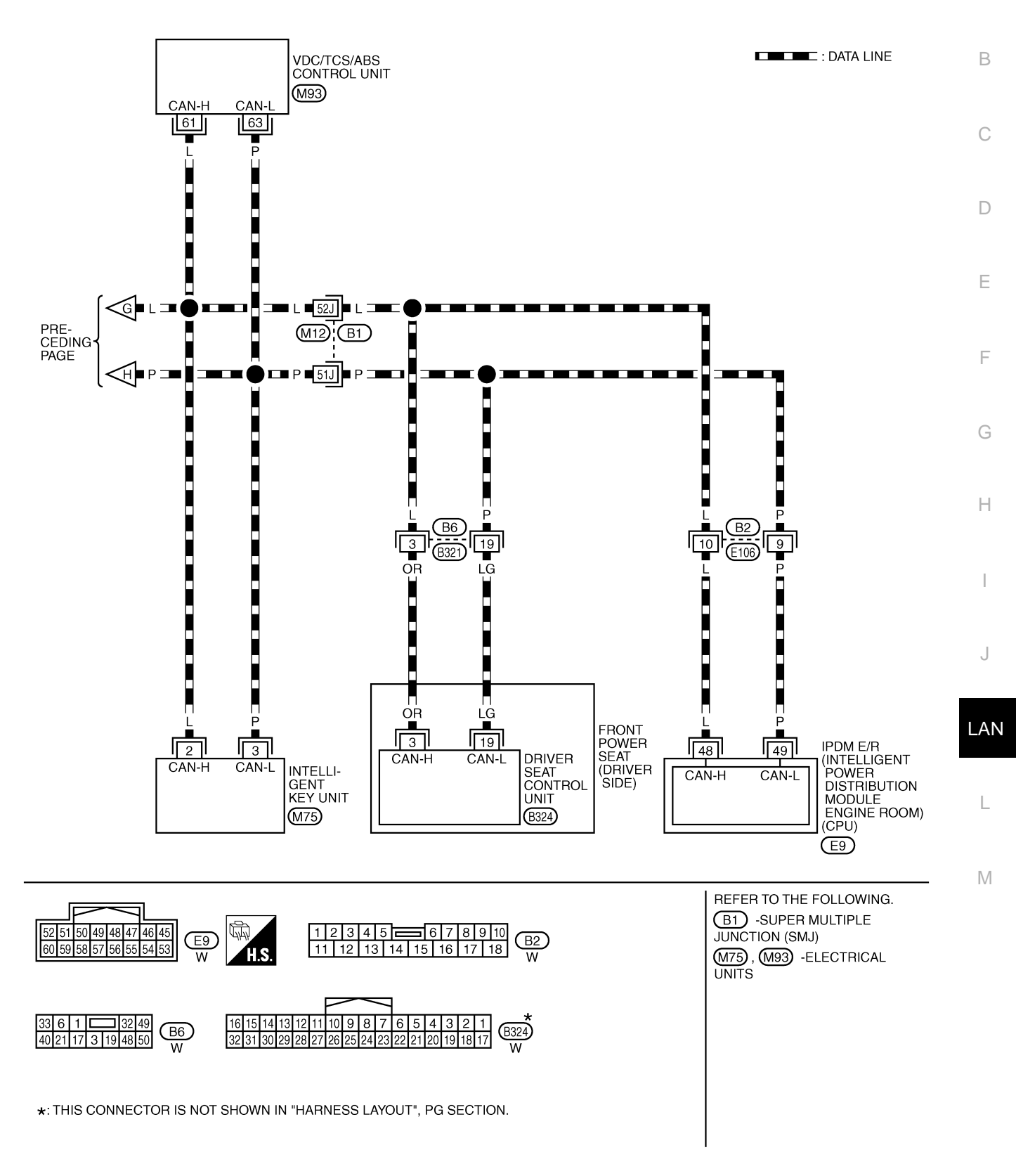

TKWM2468E

# **CHECK SHEET**

#### AKS00C9P

#### NOTE:

If a check mark is put on "NG" on "INITIAL DIAG (Initial diagnosis)", replace the control unit.

| Check shee      | t table       |                      |                       |                    |              |               |             |           |       |                  |                  |                             |                             |
|-----------------|---------------|----------------------|-----------------------|--------------------|--------------|---------------|-------------|-----------|-------|------------------|------------------|-----------------------------|-----------------------------|
|                 |               |                      |                       |                    | CAN          | DIAG SU       | PPORT M     | NTR       |       |                  |                  |                             |                             |
|                 | EM coroon     |                      | _                     |                    |              |               | Receive     | diagnosis |       |                  |                  |                             | DECUITO                     |
| SELECT STST     | EM Screen     | Initial<br>diagnosis | Transmit<br>diagnosis | ECM                | тсм          | METER<br>/M&A | BCM<br>/SEC | STRG      | I-KEY | VDC/TCS<br>/ABS  | IPDM<br>E/R      | SELF-DIAG                   | RESULIS                     |
| ENGINE          |               | NG                   | UNKWN                 | -                  | UNKWN        | UNKWN         | UNKWN       | —         | -     | UNKWN            | UNKWN            | CAN COMM CIRCUIT<br>(U1000) | CAN COMM CIRCUIT<br>(U1001) |
| A/T             | _             | NG                   | UNKWN                 | UNKWN              | -            | UNKWN         | _           | _         | _     | UNKWN            | _                | CAN COMM CIRCUIT<br>(U1000) | -                           |
| всм             | No indication | NG                   | UNKWN                 | UNKWN              | -            | UNKWN         | -           | -         | UNKWN | _                | UNKWN            | CAN COMM CIRCUIT<br>(U1000) | -                           |
| INTELLIGENT KEY | No indication | —                    | UNKWN                 | UNKWN              | _            | UNKWN         | UNKWN       | _         | —     | —                | _                | CAN COMM CIRCUIT<br>(U1000) |                             |
| ABS             |               | NG                   | UNKWN                 | UNKWN              | UNKWN        | UNKWN         | I           | UNKWN     | _     | -                | _                | CAN COMM CIRCUIT<br>(U1000) |                             |
| AUTO DRIVE POS. | No indication | NG                   | UNKWN                 | I                  | UNKWN        | UNKWN         | UNKWN       | —         | —     | -                | -                | CAN COMM CIRCUIT<br>(U1000) | -                           |
| IPDM E/R        | No indication | -                    | UNKWN                 | UNKWN              | -            | -             | UNKWN       | -         | -     | -                | _                | CAN COMM CIRCUIT<br>(U1000) | _                           |
|                 |               |                      |                       |                    |              |               |             |           |       |                  |                  |                             |                             |
|                 |               |                      |                       |                    |              |               |             |           |       |                  |                  |                             |                             |
|                 |               |                      |                       |                    |              |               |             |           |       |                  |                  |                             |                             |
|                 |               |                      | Atta<br>SELE          | ach copy<br>CT SYS | / of<br>STEM |               |             |           | 5     | Attach<br>SELECT | copy of<br>SYSTE | м                           |                             |
|                 |               |                      |                       |                    |              |               |             |           |       |                  |                  |                             |                             |
|                 |               |                      |                       |                    |              |               |             |           |       |                  |                  |                             |                             |
|                 |               |                      |                       |                    |              |               |             |           |       |                  |                  |                             |                             |
|                 |               |                      |                       |                    |              |               |             |           |       |                  |                  |                             |                             |
|                 |               |                      |                       |                    |              |               |             |           |       |                  |                  |                             |                             |
|                 |               |                      |                       |                    |              |               |             |           |       |                  |                  |                             |                             |
|                 |               |                      |                       |                    |              |               |             |           |       |                  |                  |                             |                             |
|                 |               |                      |                       |                    |              |               |             |           |       |                  |                  |                             |                             |
|                 |               |                      |                       |                    |              |               |             |           |       |                  |                  |                             |                             |
|                 |               |                      |                       |                    |              |               |             |           |       |                  |                  |                             | PKIB3940E                   |

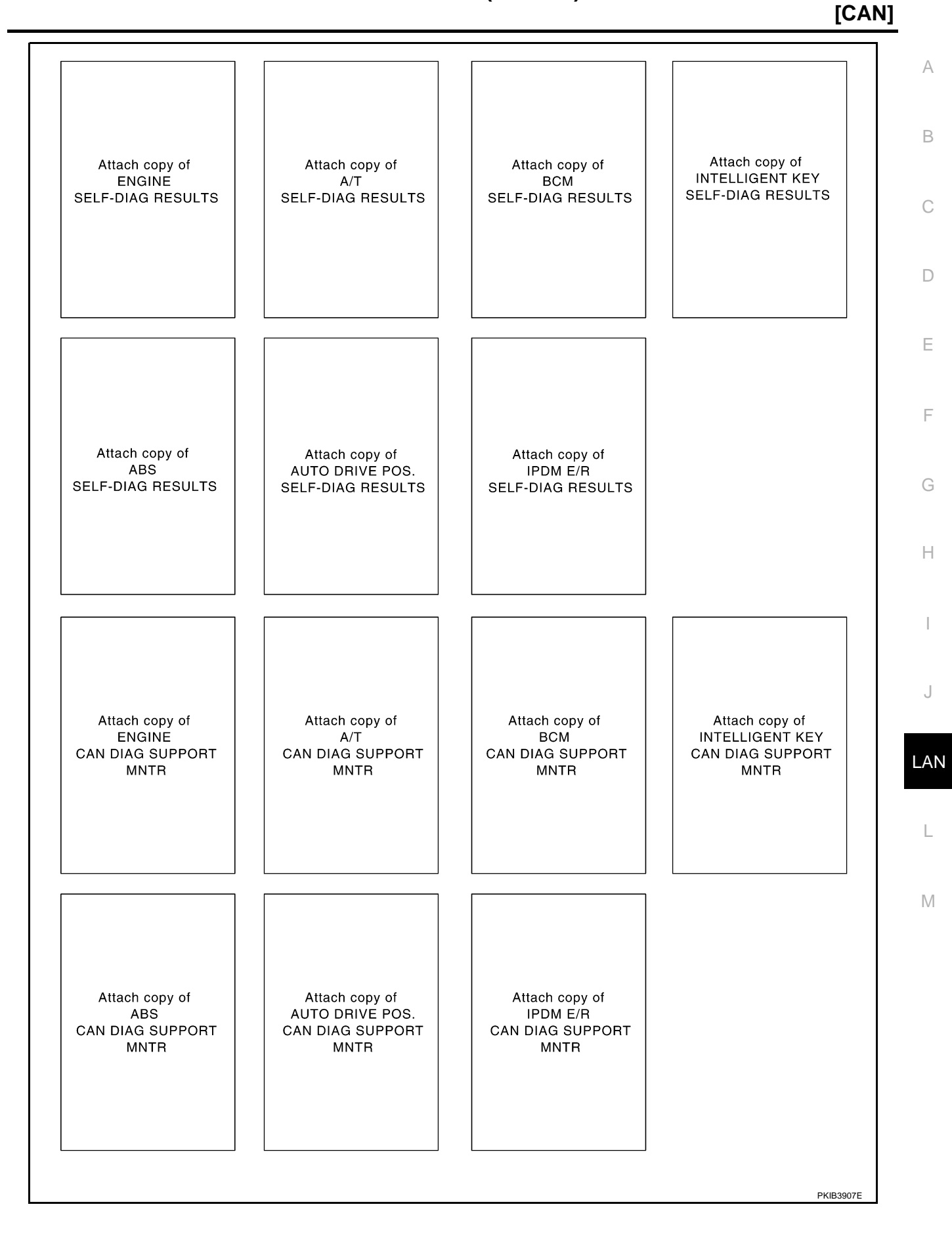

### CHECK SHEET RESULTS (EXAMPLE)

#### NOTE:

If a check mark is put on "NG" on "INITIAL DIAG (Initial diagnosis)", replace the control unit.

#### Case 1

Check harness between TCM and data link connector. Refer to <u>LAN-77</u>, "Inspection Between TCM and Data <u>Link Connector Circuit</u>".

|                 |               |                      |           |       | CAN   | DIAG SU       | PPORT M     | NTR       |       |                 |             |                             |                            |
|-----------------|---------------|----------------------|-----------|-------|-------|---------------|-------------|-----------|-------|-----------------|-------------|-----------------------------|----------------------------|
|                 | TEM scroon    |                      |           |       |       |               | Receive     | diagnosis |       |                 |             |                             |                            |
|                 |               | Initial<br>diagnosis | diagnosis | ECM   | тсм   | METER<br>/M&A | BCM<br>/SEC | STRG      | I-KEY | VDC/TCS<br>/ABS | IPDM<br>E/R |                             |                            |
| ENGINE          | -             | NG                   | UNKWN     | -     | UNKWN |               |             | -         | -     |                 |             | CAN COMM CIRCUIT<br>(U1000) | CAN COMM CIRCUIT<br>(UN01) |
| A/T             | -             | NG                   | UNKWN     | UNKWN | -     |               | _           | -         | -     |                 | -           | CAN COMV CIRCUIT<br>(U 000) | _                          |
| ВСМ             | No indication | NG                   | UNKWN     |       | _     | UNKWN         | _           | _         | UNKWN | _               | UNKWN       | CAN COMM CIRCUIT<br>(U1000) | _                          |
| INTELLIGENT KEY | No indication | -                    | UNKWN     |       | —     | UNKWN         | UNKWN       | —         | -     | —               | -           | CAN COMM CIRCUIT<br>(U 000) | _                          |
| ABS             | _             | NG                   | UNKWN     | UNKWN |       | UNKWN         | _           | UNKWN     | -     | -               | -           | CAN COMM CIRCUIT<br>(UN000) | _                          |
| AUTO DRIVE POS. | No indication | NG                   | UNKWN     | _     |       | UNKWN         | UNKWN       | _         | -     | _               | ļ           | CAN COMM CIRCUIT<br>(UN000) | _                          |
| IPDM E/R        | No indication | -                    | UNKWN     |       | _     | _             | UNKWN       | _         | -     | _               | I           | CAN COMM CIRCUIT<br>(UN000) | _                          |
|                 | •             |                      |           | •     |       |               |             | •         | •     | •               |             |                             |                            |
|                 |               |                      |           |       |       |               |             |           |       |                 |             |                             | PKIB3908E                  |

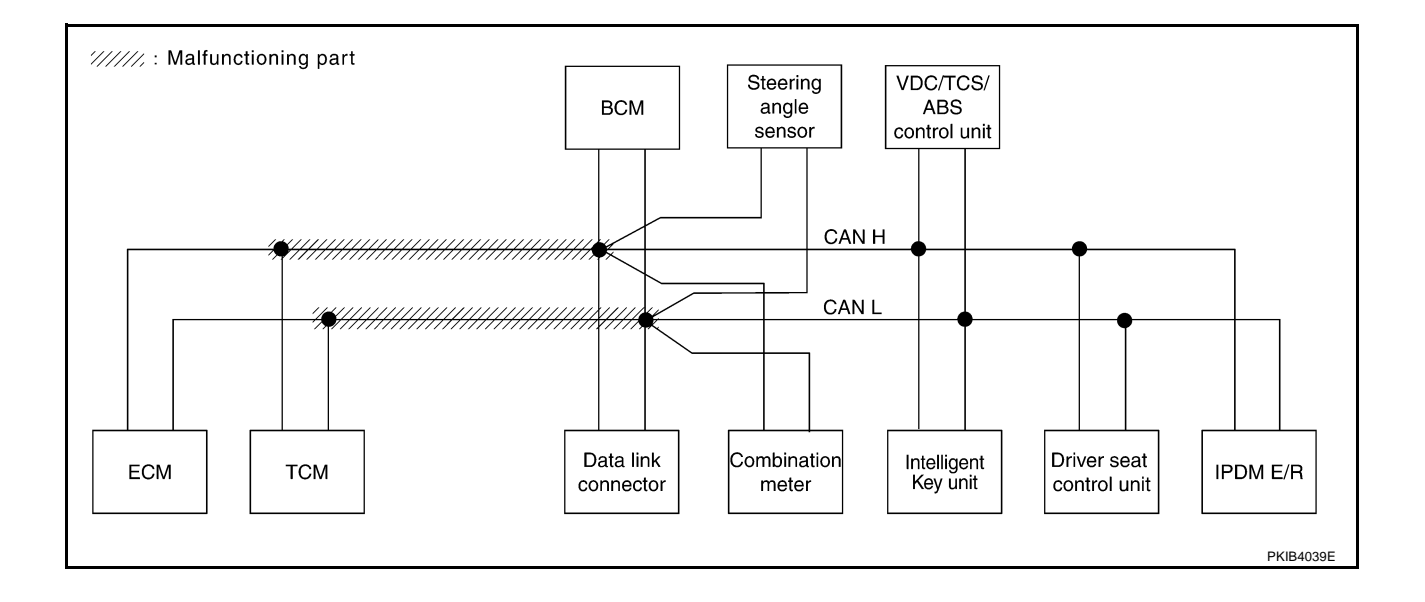

Check harness between data link connector and Intelligent Key unit. Refer to <u>LAN-78</u>, "Inspection Between <u>A</u> <u>Data Link Connector and Intelligent Key Unit Circuit</u>".

|                 |               |           |           |       | CAN   | DIAG SU       | PPORT M     | NTR       |       |                 |             |                             |                             |
|-----------------|---------------|-----------|-----------|-------|-------|---------------|-------------|-----------|-------|-----------------|-------------|-----------------------------|-----------------------------|
| SELECT SYS      | TEM screen    | Initial   | Tronomit  |       |       |               | Receive     | diagnosis |       | _               |             | SELE-DIAG                   | BESULTS                     |
| 011101010       |               | diagnosis | diagnosis | ECM   | тсм   | METER<br>/M&A | BCM<br>/SEC | STRG      | I-KEY | VDC/TCS<br>/ABS | IPDM<br>E/R |                             |                             |
| ENGINE          | -             | NG        | UNKWN     | _     | UNKWN | UNKWN         | UNKWN       | _         | _     | UNKWN           |             | CAN COMM CIRCUIT<br>(U1000) | CAN COMM CIRCUIT<br>(UN001) |
| A/T             | _             | NG        | UNKWN     | UNKWN | _     | UNKWN         | _           | -         | _     |                 | 1           | CAN COMM CIRCUIT<br>(U0000) | -                           |
| ВСМ             | No indication | NG        | UNKWN     | UNKWN | -     | UNKWN         | _           |           |       | -               |             | CAN COMM CIRCUIT<br>(U1000) | Ι                           |
| INTELLIGENT KEY | No indication | -         | UNKWN     | UNKWN | _     | UNKWN         | UNKWN       | -         | -     | -               | -           | CAN COMM CIRCUIT<br>(U 000) | -                           |
| ABS             | -             | NG        | UNKWN     |       |       |               | _           |           | _     | -               | -           | CAN COMM CIRCUIT<br>(UN000) | -                           |
| AUTO DRIVE POS. | No indication | NG        | UNKWN     | _     | UNKWN | UNKWN         | UNKWN       | _         | _     | _               |             | CAN COMM CIRCUIT<br>(UN000) | _                           |
| IPDM E/R        | No indication | -         | UNKWN     | UNKWN | _     | _             | UNKWN       | -         | _     | -               | _           | CAN COMM CIRCUIT<br>(U 000) | _                           |

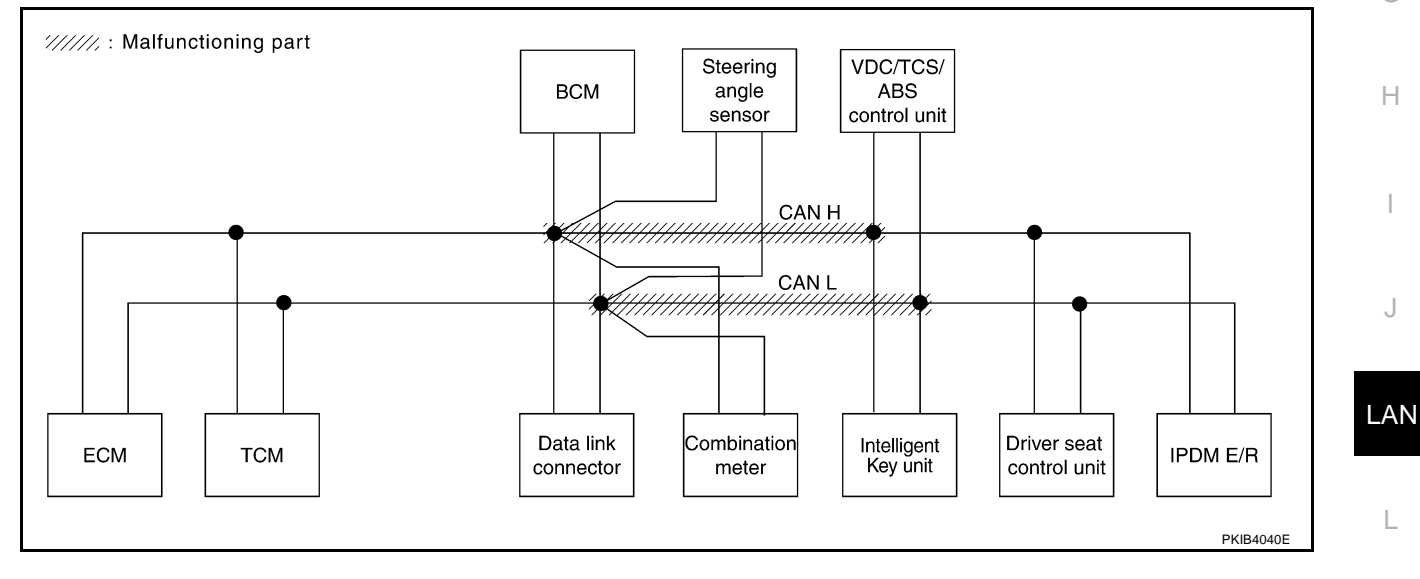

 $\mathbb{M}$ 

r

Check harness between Intelligent Key unit and driver seat control unit. Refer to <u>LAN-79</u>, "Inspection Between Intelligent Key Unit and Driver Seat Control Unit Circuit".

|                 |               |           |           |       | CAN   | DIAG SU       | PPORT MI    | NTR       |       |                 |             |                             |                             |
|-----------------|---------------|-----------|-----------|-------|-------|---------------|-------------|-----------|-------|-----------------|-------------|-----------------------------|-----------------------------|
| SELECT SYST     | FM screen     | 1         | T         |       |       |               | Receive     | diagnosis |       |                 |             | SELE-DIAG                   | RESULTS                     |
| OLLOT OTO       |               | diagnosis | diagnosis | ECM   | тсм   | METER<br>/M&A | BCM<br>/SEC | STRG      | I-KEY | VDC/TCS<br>/ABS | IPDM<br>E/R |                             |                             |
| ENGINE          | -             | NG        | UNKWN     | -     | UNKWN | UNKWN         | UNKWN       | -         | -     | UNKWN           |             | CAN COMM CIRCUIT<br>(U1000) | CAN COMP CIRCUIT<br>(UN001) |
| A/T             | _             | NG        | UNKWN     | UNKWN | _     | UNKWN         | -           | -         | -     | UNKWN           | _           | CAN COMM CIRCUIT<br>(U1000) | _                           |
| BCM             | No indication | NG        | UNKWN     | UNKWN | -     | UNKWN         | -           | -         | UNKWN | _               |             | CAN COMM CIRCUIT<br>(U1000) | -                           |
| INTELLIGENT KEY | No indication | -         | UNKWN     | UNKWN | _     | UNKWN         | UNKWN       | -         | -     | _               | _           | CAN COMM CIRCUIT<br>(U1000) | -                           |
| ABS             | -             | NG        | UNKWN     | UNKWN | UNKWN | UNKWN         | _           | UNKWN     | -     | _               | -           | CAN COMM CIRCUIT<br>(U1000) | -                           |
| AUTO DRIVE POS. | No indication | NG        | UNKWN     | _     | UNKWN | UNKWN         | UNKWN       | -         | _     | _               | _           | CAN COMM CIRCUIT            | -                           |
| IPDM E/R        | No indication | -         | UNKWN     | UNKWN | _     | _             | UNKWN       | -         | -     | _               | _           |                             | _                           |

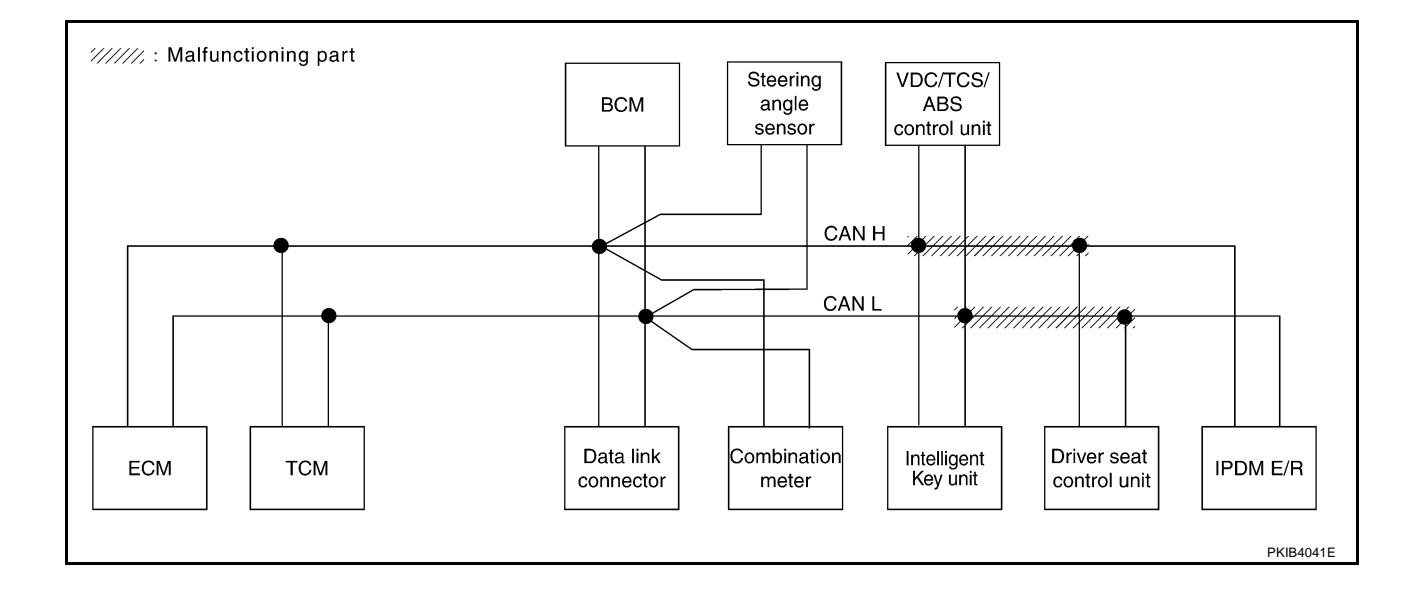

# [CAN]

А

В

С

D

Е

F

#### Case 4

Check ECM circuit. Refer to LAN-79, "ECM Circuit Inspection" .

|                 |               |                      |                       |       | CAN   | DIAG SU       | PPORT M     | NTR       |       |                 |             |                             |                             |
|-----------------|---------------|----------------------|-----------------------|-------|-------|---------------|-------------|-----------|-------|-----------------|-------------|-----------------------------|-----------------------------|
|                 | EM screen     |                      | _                     |       |       |               | Receive     | diagnosis |       |                 |             |                             | DECINTO                     |
| SELECT STS      | I EWI SCIEEII | Initial<br>diagnosis | Transmit<br>diagnosis | ECM   | тсм   | METER<br>/M&A | BCM<br>/SEC | STRG      | I-KEY | VDC/TCS<br>/ABS | IPDM<br>E/R | SELF-DIAG                   | TRESULIS                    |
| ENGINE          | _             | NG                   |                       | _     |       |               |             | _         | _     |                 |             | CAN COMM CIRCUIT<br>(UN000) | CAN COMM CIRCUIT<br>(UN001) |
| A/T             | _             | NG                   | UNKWN                 |       | _     | UNKWN         | -           | _         | -     | UNKWN           | _           | CAN COMM CIRCUIT<br>(U 000) | -                           |
| BCM             | No indication | NG                   | UNKWN                 | UNKWN | _     | UNKWN         | -           | _         | UNKWN | _               | UNKWN       | CAN COMM CIRCUIT<br>(U1000) | _                           |
| INTELLIGENT KEY | No indication | -                    | UNKWN                 | UNKWN | -     | UNKWN         | UNKWN       | -         | -     | _               | _           | CAN COMM CIRCUIT<br>(U 000) | -                           |
| ABS             | -             | NG                   | UNKWN                 | UNKWN | UNKWN | UNKWN         | _           | UNKWN     | _     | _               | _           | CAN COMM CIRCUIT<br>(U 000) | -                           |
| AUTO DRIVE POS. | No indication | NG                   | UNKWN                 | _     | UNKWN | UNKWN         | UNKWN       | _         | _     | _               | _           | CAN COMM CIRCUIT<br>(U1000) | _                           |
| IPDM E/R        | No indication | -                    | UNKWN                 |       | _     | _             | UNKWN       | _         | _     | _               | _           | CAN COMM CIRCUIT<br>(U 000) | _                           |

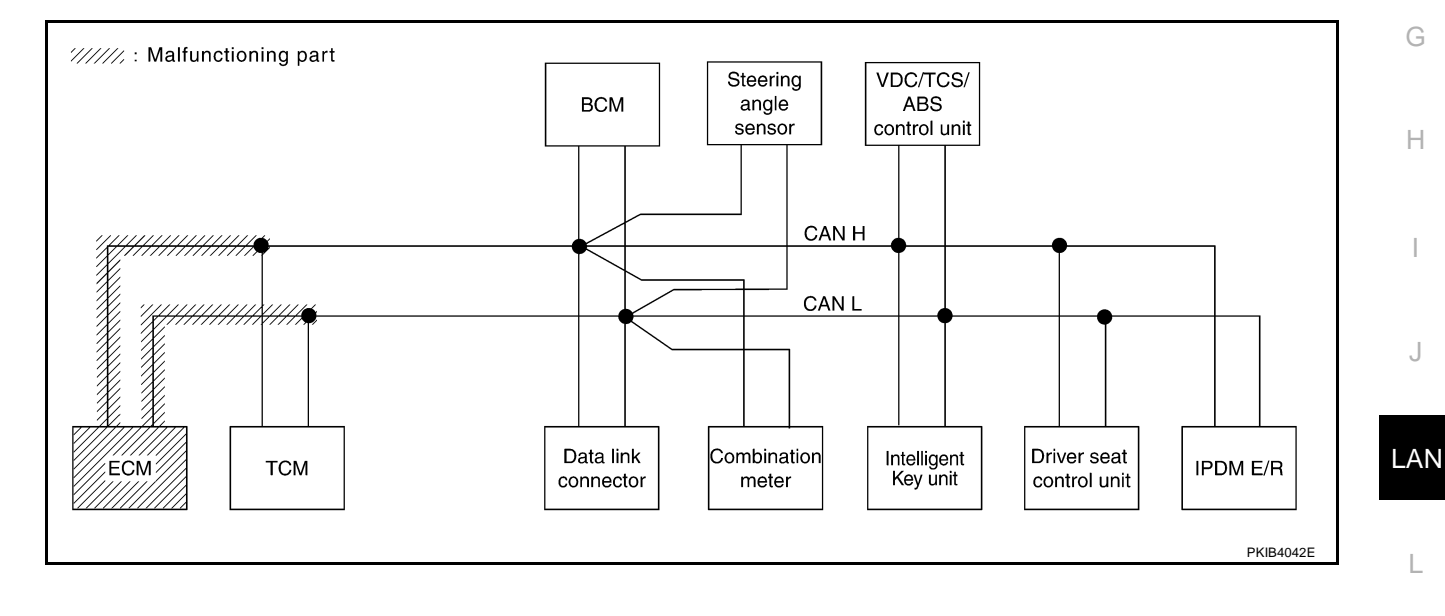

Μ

Check TCM circuit. Refer to LAN-80, "TCM Circuit Inspection" .

|                 |               |                      |                       |       | CAN   | DIAG SU       | PPORT M     | NTR       |       |                 |             |                             |                             |
|-----------------|---------------|----------------------|-----------------------|-------|-------|---------------|-------------|-----------|-------|-----------------|-------------|-----------------------------|-----------------------------|
|                 |               |                      | _                     |       |       |               | Receive     | diagnosis |       |                 |             |                             | DECUITO                     |
| SELECT STS      | I EWI SCIEEN  | Initial<br>diagnosis | Transmit<br>diagnosis | ECM   | тсм   | METER<br>/M&A | BCM<br>/SEC | STRG      | I-KEY | VDC/TCS<br>/ABS | IPDM<br>E/R | SELF-DIAC                   | RESULIS                     |
| ENGINE          | _             | NG                   | UNKWN                 | -     |       | UNKWN         | UNKWN       |           | -     | UNKWN           | UNKWN       | CAN COMM CIRCUIT<br>(UN000) | CAN COMM CIRCUIT<br>(UN001) |
| A/T             | _             | NG                   | UNKWN                 |       | _     |               | -           | -         | -     | UNKIN           | _           | CAN COMM CIRCUIT<br>(U 000) | -                           |
| ВСМ             | No indication | NG                   | UNKWN                 | UNKWN | _     | UNKWN         | -           | Ι         | UNKWN | -               | UNKWN       | CAN COMM CIRCUIT<br>(U1000) | —                           |
| INTELLIGENT KEY | No indication | -                    | UNKWN                 | UNKWN | _     | UNKWN         | UNKWN       | 1         | -     | _               | _           | CAN COMM CIRCUIT<br>(U1000) | _                           |
| ABS             | _             | NG                   | UNKWN                 | UNKWN | UNKIN | UNKWN         | -           | UNKWN     | -     | -               | _           | CAN COMM CIRCUIT<br>(U1000) | -                           |
| AUTO DRIVE POS. | No indication | NG                   | UNKWN                 | I     |       | UNKWN         | UNKWN       | I         | -     | _               | Ι           | CAN COMM CIRCUIT<br>(UN000) | _                           |
| IPDM E/R        | No indication | -                    | UNKWN                 | UNKWN | -     | -             | UNKWN       | _         | -     | -               | -           | CAN COMM CIRCUIT<br>(U1000) | _                           |
|                 |               |                      |                       |       |       |               |             |           | •     |                 |             |                             |                             |
|                 |               |                      |                       |       |       |               |             |           |       |                 |             |                             | PKIB3912E                   |

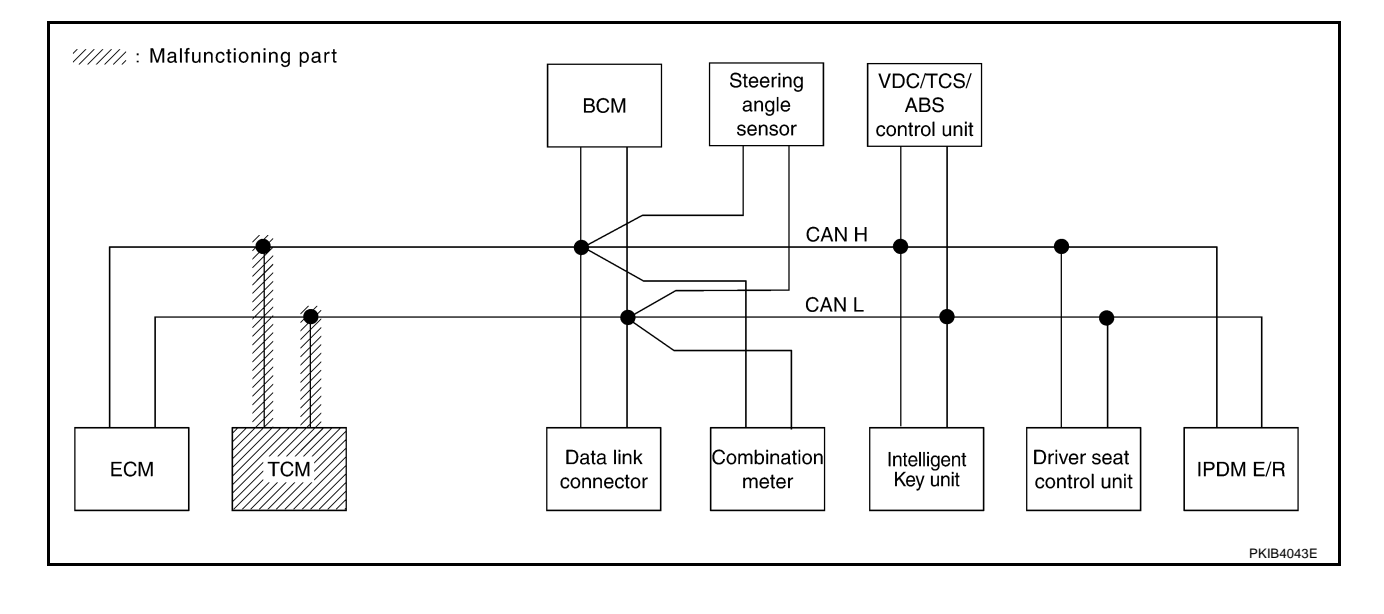

#### Case 6

Check data link connector circuit. Refer to LAN-80, "Data Link Connector Circuit Inspection" .

|                 |               |                      |                       |       | CAN   | DIAG SU       | PPORT M     | NTR       |       |                 |             |                             |                             |
|-----------------|---------------|----------------------|-----------------------|-------|-------|---------------|-------------|-----------|-------|-----------------|-------------|-----------------------------|-----------------------------|
|                 | EM scroop     |                      | _                     |       |       |               | Receive     | diagnosis |       |                 |             |                             | DECINTO                     |
| SELECT STS      | I EWI SCIEEII | Initial<br>diagnosis | Transmit<br>diagnosis | ECM   | тсм   | METER<br>/M&A | BCM<br>/SEC | STRG      | I-KEY | VDC/TCS<br>/ABS | IPDM<br>E/R | SELF-DIAC                   | RESULIS                     |
| ENGINE          | -             | NG                   | UNKWN                 | _     | UNKWN | UNKWN         | UNKWN       | -         | -     | UNKWN           | UNKWN       | CAN COMM CIRCUIT<br>(U1000) | CAN COMM CIRCUIT<br>(U1001) |
| A/T             | _             | NG                   | UNKWN                 | UNKWN | _     | UNKWN         | -           | -         | _     | UNKWN           | _           | CAN COMM CIRCUIT<br>(U1000) | _                           |
| BCM             | No indication | NG                   | UNKWN                 | UNKWN | _     | UNKWN         | -           | -         | UNKWN | -               | UNKWN       | CAN COMM CIRCUIT<br>(U1000) | —                           |
| INTELLIGENT KEY | No indication | -                    | UNKWN                 | UNKWN | -     | UNKWN         | UNKWN       | -         | _     | -               | -           | CAN COMM CIRCUIT<br>(U1000) | _                           |
| ABS             | _             | NG                   | UNKWN                 | UNKWN | UNKWN | UNKWN         | _           | UNKWN     | _     | -               | -           | CAN COMM CIRCUIT<br>(U1000) | -                           |
| AUTO DRIVE POS. | No indication | NG                   | UNKWN                 | -     | UNKWN | UNKWN         | UNKWN       | -         | _     | _               | _           | CAN COMM CIRCUIT<br>(U1000) | _                           |
| IPDM E/R        | No indication | -                    | UNKWN                 | UNKWN | _     | _             | UNKWN       | -         | _     | _               | _           | CAN COMM CIRCUIT<br>(U1000) | _                           |

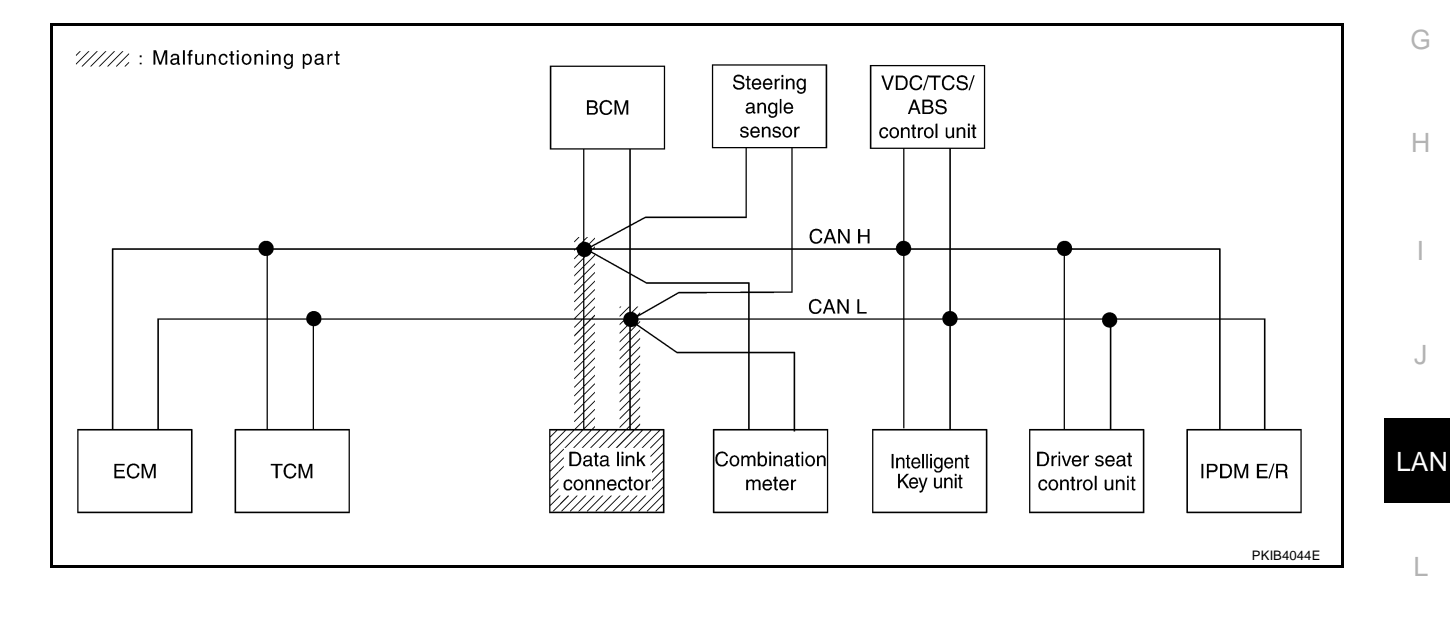

Μ

А

В

С

D

Е

F

Check combination meter circuit. Refer to LAN-81, "Combination Meter Circuit Inspection" .

|                 |               |                      |                       |       | CAN   | DIAG SU       | PPORT M     | NTR       |       |                 |             |                              |                            |
|-----------------|---------------|----------------------|-----------------------|-------|-------|---------------|-------------|-----------|-------|-----------------|-------------|------------------------------|----------------------------|
| SELECT SYS      | TEM screen    |                      |                       |       |       |               | Receive     | diagnosis |       |                 |             | SELE-DIAG                    | BESUITS                    |
| SELECT STS      |               | Initial<br>diagnosis | Transmit<br>diagnosis | ECM   | тсм   | METER<br>/M&A | BCM<br>/SEC | STRG      | I-KEY | VDC/TCS<br>/ABS | IPDM<br>E/R | SELF-DIAC                    | A ALGOLIG                  |
| ENGINE          | _             | NG                   | UNKWN                 | _     | UNKWN |               | UNKWN       |           | _     | UNKWN           | UNKWN       | CAN COMM CIRCUIT<br>(U1000)  | CAN COMM CIRCUIT<br>(UN01) |
| A/T             | _             | NG                   | UNKWN                 | UNKWN | -     | UNKWN         | -           | -         | -     | UNKWN           | _           | CAN COMM CIRCUIT<br>(U 000)  | _                          |
| ВСМ             | No indication | NG                   | UNKWN                 | UNKWN | _     | UNKIN         | _           | I         | UNKWN | -               | UNKWN       | CAN COMM CIRCUIT<br>(U1000)  |                            |
| INTELLIGENT KEY | No indication | -                    | UNKWN                 | UNKWN | -     |               | UNKWN       |           | -     | -               | -           | CAN COMM CIRCUIT<br>(UN000)  | _                          |
| ABS             | _             | NG                   | UNKWN                 | UNKWN | UNKWN |               | —           | UNKWN     | -     | -               | _           | CAN COMM CIRCUIT<br>(U1000)  | _                          |
| AUTO DRIVE POS. | No indication | NG                   | UNKWN                 | _     | UNKWN | UNKWN         | UNKWN       | -         | -     | -               | -           | CAN COMM CIRCUIT<br>(U 1000) | _                          |
| IPDM E/R        | No indication | -                    | UNKWN                 | UNKWN | -     | -             | UNKWN       | -         | -     | -               | -           | CAN COMM CIRCUIT<br>(U1000)  | -                          |
|                 |               |                      |                       |       |       |               |             |           |       |                 |             |                              |                            |
|                 |               |                      |                       |       |       |               |             |           |       |                 |             |                              | PKIB3914E                  |

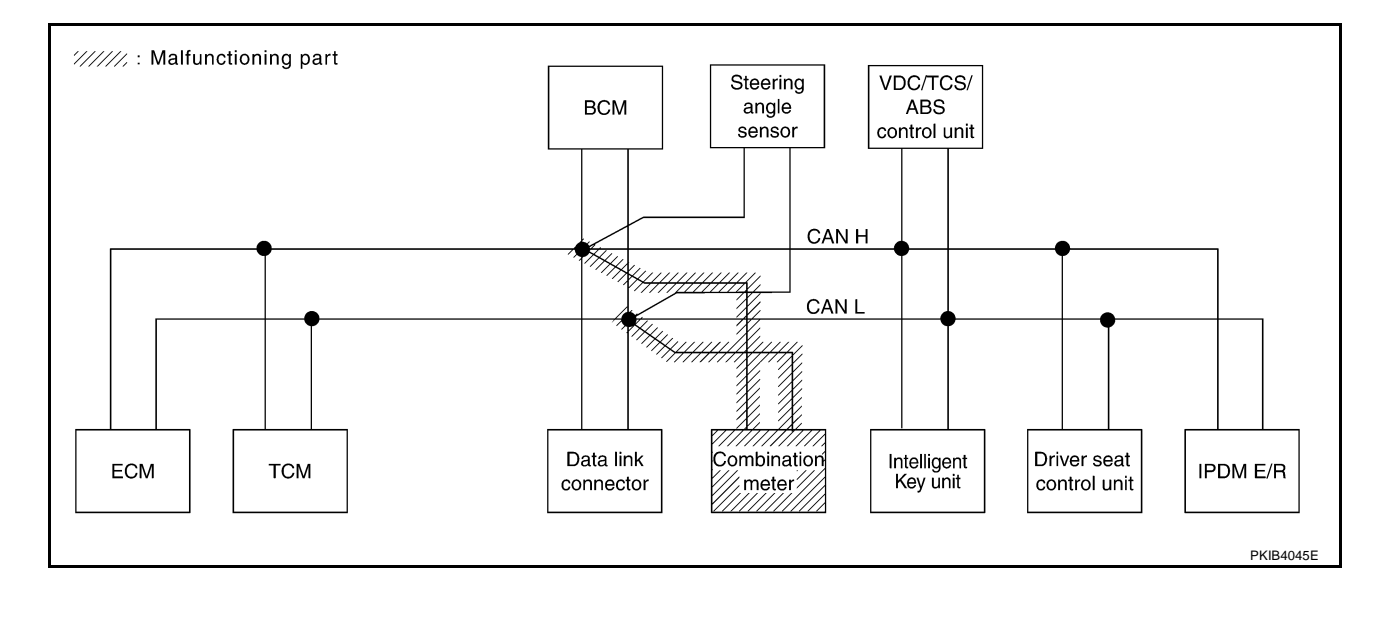

# [CAN]

А

В

С

D

Е

F

#### Case 8

Check BCM circuit. Refer to LAN-81, "BCM Circuit Inspection" .

|                 |               |                      |                       |       | CAN   | DIAG SU       | PPORT MI    | NTR       |       |                 |             |                               |                            |
|-----------------|---------------|----------------------|-----------------------|-------|-------|---------------|-------------|-----------|-------|-----------------|-------------|-------------------------------|----------------------------|
|                 | EM screen     |                      |                       |       |       |               | Receive of  | diagnosis |       |                 |             |                               |                            |
| 322201 313      |               | Initial<br>diagnosis | Iransmit<br>diagnosis | ECM   | тсм   | METER<br>/M&A | BCM<br>/SEC | STRG      | I-KEY | VDC/TCS<br>/ABS | IPDM<br>E/R |                               | THEOULIO                   |
| ENGINE          | _             | NG                   | UNKWN                 | _     | UNKWN | UNKWN         |             | _         | -     | UNKWN           | UNKWN       | CAN COMM CIRCUIT<br>(U1000)   | CAN COMM CIRCUIT<br>(UN01) |
| A/T             | -             | NG                   | UNKWN                 | UNKWN | _     | UNKWN         | -           | _         | _     | UNKWN           | _           | CAN COMM CIRCUIT<br>(U1000)   | -                          |
| ВСМ             | No indication | NG                   | UNKWN                 | UNKWN | _     | UNKWN         | -           | _         | UNKWN | -               | UNKWN       | CAN COMM CIRCUIT<br>(U1000)   | _                          |
| INTELLIGENT KEY | No indication | -                    | UNKWN                 | UNKWN | -     | UNKWN         | UNK         | -         | -     | _               | _           | CAN COMM CIRCUIT<br>(UN000)   | -                          |
| ABS             | -             | NG                   | UNKWN                 | UNKWN | UNKWN | UNKWN         | _           | UNKWN     | _     | _               | -           | CAN COMM CIRCUIT<br>(U1000)   | -                          |
| AUTO DRIVE POS. | No indication | NG                   | UNKWN                 | -     | UNKWN | UNKWN         |             | _         | _     | _               | -           | CAN COMIL CIRCUIT<br>(U 1000) | _                          |
| IPDM E/R        | No indication | -                    | UNKWN                 | UNKWN | _     | _             |             | _         | -     | _               | _           | CAN COMM CIRCUIT<br>(U 000)   | _                          |

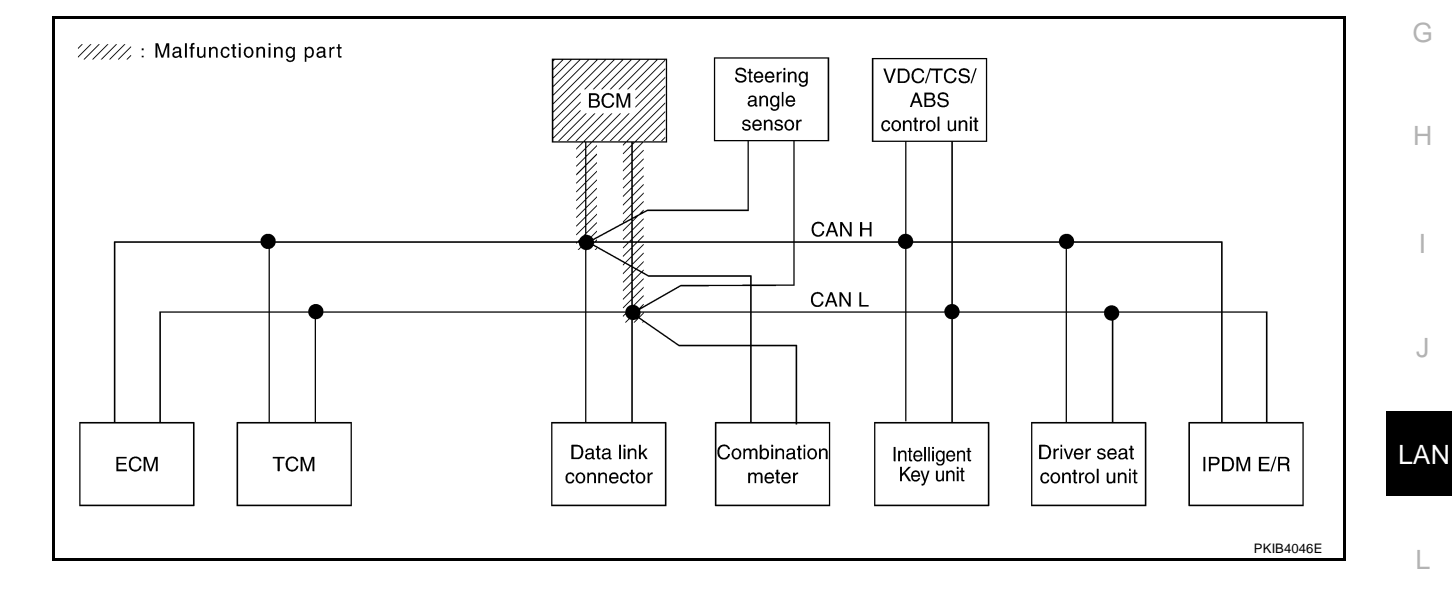

Μ

Check steering angle sensor circuit. Refer to LAN-82, "Steering Angle Sensor Circuit Inspection" .

|                 |               |                      |                       |       | CAN   |               |             |           |       |                 |             | Γ                           |                             |
|-----------------|---------------|----------------------|-----------------------|-------|-------|---------------|-------------|-----------|-------|-----------------|-------------|-----------------------------|-----------------------------|
|                 |               |                      |                       |       | CAN   | DIAG SU       | Receive     | diagnosis |       |                 |             |                             |                             |
| SELECT SYST     | TEM screen    | Initial<br>diagnosis | Transmit<br>diagnosis | ECM   | тсм   | METER<br>/M&A | BCM<br>/SEC | STRG      | I-KEY | VDC/TCS<br>/ABS | IPDM<br>E/R | SELF-DIAG                   | À RESULTS                   |
| ENGINE          | _             | NG                   | UNKWN                 | -     | UNKWN | UNKWN         | UNKWN       | _         | _     | UNKWN           | UNKWN       | CAN COMM CIRCUIT<br>(U1000) | CAN COMM CIRCUIT<br>(U1001) |
| A/T             | _             | NG                   | UNKWN                 | UNKWN | _     | UNKWN         | -           | _         | -     | UNKWN           | -           | CAN COMM CIRCUIT<br>(U1000) | _                           |
| BCM             | No indication | NG                   | UNKWN                 | UNKWN | _     | UNKWN         | -           | _         | UNKWN | _               | UNKWN       | CAN COMM CIRCUIT<br>(U1000) | _                           |
| INTELLIGENT KEY | No indication | _                    | UNKWN                 | UNKWN | _     | UNKWN         | UNKWN       | _         | _     | _               | -           | CAN COMM CIRCUIT<br>(U1000) | _                           |
| ABS             | _             | NG                   | UNKWN                 | UNKWN | UNKWN | UNKWN         | _           |           | _     | _               | I           | CAN COMM CIRCUIT<br>(U1000) | -                           |
| AUTO DRIVE POS. | No indication | NG                   | UNKWN                 | -     | UNKWN | UNKWN         | UNKWN       | _         | _     | _               | ļ           | CAN COMM CIRCUIT<br>(U1000) | _                           |
| IPDM E/R        | No indication | _                    | UNKWN                 | UNKWN | _     | _             | UNKWN       | _         | _     | _               | -           | CAN COMM CIRCUIT<br>(U1000) | _                           |

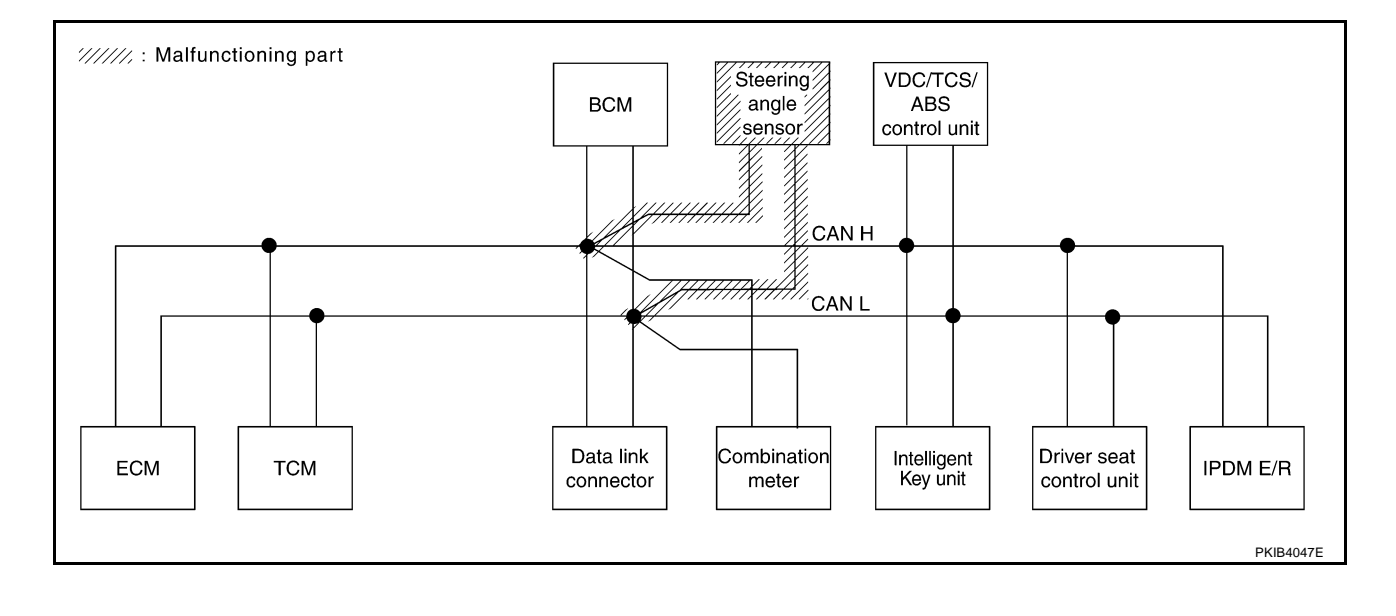
### Case 10

Check Intelligent Key unit circuit. Refer to LAN-82, "Intelligent Key Unit Circuit Inspection" .

|                 |               |                                                                       |       |       | CAN   | DIAG SU         | PPORT MI    | NTR       |          |       |       |                             |                             |
|-----------------|---------------|-----------------------------------------------------------------------|-------|-------|-------|-----------------|-------------|-----------|----------|-------|-------|-----------------------------|-----------------------------|
|                 | EM scroop     |                                                                       | _     |       |       |                 | Receive     | diagnosis |          |       |       |                             | DECINTO                     |
| 322201 313      |               | diagnosis diagnosis ECM TCM METER BCM /SEC STRG I-KEY VDC/TC:<br>/ABS |       |       |       | VDC/TCS<br>/ABS | IPDM<br>E/R | SELI-DIAC | THEOULIO |       |       |                             |                             |
| ENGINE          | -             | NG                                                                    | UNKWN | _     | UNKWN | UNKWN           | UNKWN       | -         |          | UNKWN | UNKWN | CAN COMM CIRCUIT<br>(U1000) | CAN COMM CIRCUIT<br>(U1001) |
| A/T             | _             | NG                                                                    | UNKWN | UNKWN | -     | UNKWN           | _           | -         | _        | UNKWN | _     | CAN COMM CIRCUIT<br>(U1000) | -                           |
| BCM             | No indication | NG                                                                    | UNKWN | UNKWN | -     | UNKWN           | -           |           |          | _     | UNKWN | CAN COMM CIRCUIT<br>(U1000) | _                           |
| INTELLIGENT KEY | No indication | -                                                                     | UNKWN | UNKWN | -     | UNKWN           | UNKWN       | _         | -        | _     | _     | CAN COMM CIRCUIT<br>(U 000) | -                           |
| ABS             | _             | NG                                                                    | UNKWN | UNKWN | UNKWN | UNKWN           | _           | UNKWN     | _        | _     | -     | CAN COMM CIRCUIT<br>(U1000) | -                           |
| AUTO DRIVE POS. | No indication | NG                                                                    | UNKWN | _     | UNKWN | UNKWN           | UNKWN       |           | _        | _     | _     | CAN COMM CIRCUIT<br>(U1000) | _                           |
| IPDM E/R        | No indication | -                                                                     | UNKWN | UNKWN | -     | -               | UNKWN       | -         | -        | _     | _     | CAN COMM CIRCUIT<br>(U1000) | _                           |

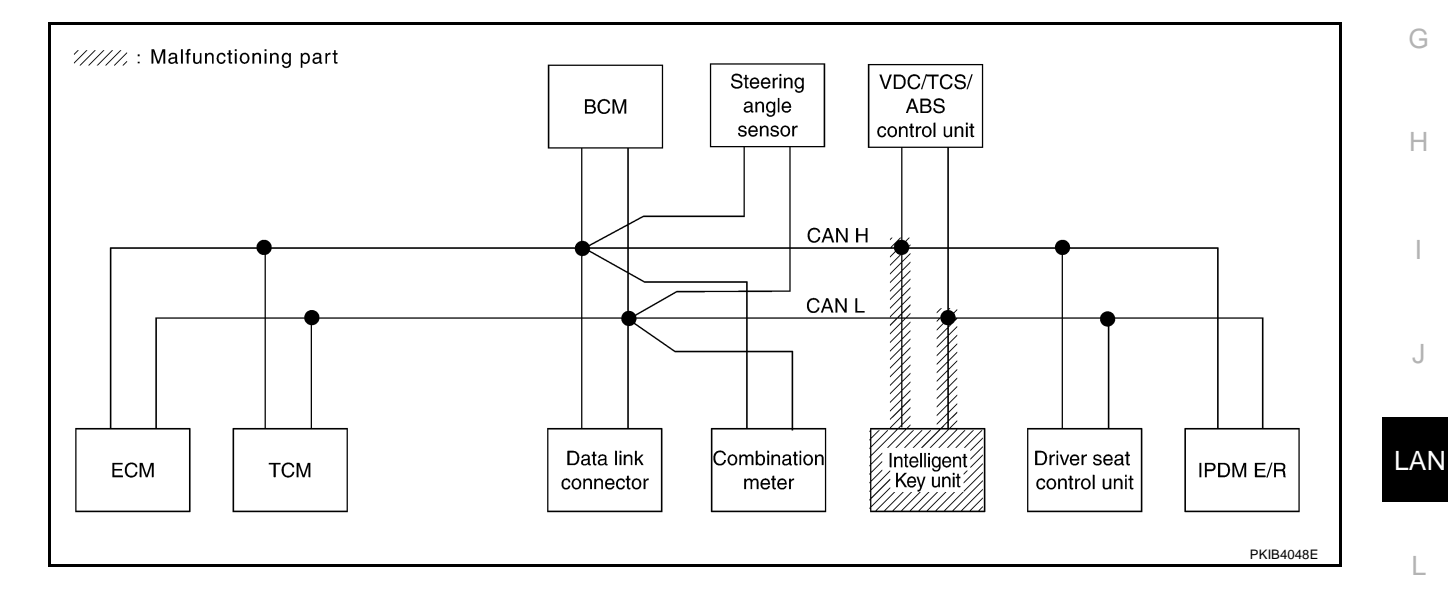

Μ

А

В

С

D

Е

F

Г

Check VDC/TCS/ABS control unit circuit. Refer to LAN-83, "VDC/TCS/ABS Control Unit Circuit Inspection" .

|                 |               |                      |           |       | CAN   | DIAG SU       | PPORT M     | NTR       |       |                 |             |                             |                            |
|-----------------|---------------|----------------------|-----------|-------|-------|---------------|-------------|-----------|-------|-----------------|-------------|-----------------------------|----------------------------|
| SELECT SYS      | FM screen     |                      |           |       |       |               | Receive     | diagnosis |       |                 |             |                             | BESHITS                    |
| GELEOTOTO       | EWISCICCI     | Initial<br>diagnosis | diagnosis | ECM   | тсм   | METER<br>/M&A | BCM<br>/SEC | STRG      | I-KEY | VDC/TCS<br>/ABS | IPDM<br>E/R |                             |                            |
| ENGINE          | -             | NG                   | UNKWN     | —     | UNKWN | UNKWN         | UNKWN       | —         | -     |                 | UNKWN       | CAN COMM CIRCUIT<br>(U1000) | CAN COMM CIRCUIT<br>(UN01) |
| A/T             | _             | NG                   | UNKWN     | UNKWN | _     | UNKWN         | -           | _         | -     |                 | _           | CAN COMM CIRCUIT<br>(UN000) | _                          |
| ВСМ             | No indication | NG                   | UNKWN     | UNKWN | _     | UNKWN         | -           | _         | UNKWN | -               | UNKWN       | CAN COMM CIRCUIT<br>(U1000) | —                          |
| INTELLIGENT KEY | No indication | -                    | UNKWN     | UNKWN | -     | UNKWN         | UNKWN       | _         | -     | -               | -           | CAN COMM CIRCUIT<br>(U1000) | _                          |
| ABS             | -             | V                    | UNKIN     | UNKIN | UNKWN | UNKWN         | -           |           | -     | _               | -           | CAN COMM CIRCUIT<br>(UN000) | _                          |
| AUTO DRIVE POS. | No indication | NG                   | UNKWN     | _     | UNKWN | UNKWN         | UNKWN       | _         | _     | _               | _           | CAN COMM CIRCUIT<br>(U1000) | —                          |
| IPDM E/R        | No indication | -                    | UNKWN     | UNKWN | _     | _             | UNKWN       | _         | -     | _               | -           | CAN COMM CIRCUIT<br>(U1000) | _                          |
|                 |               |                      |           |       |       |               |             |           |       |                 |             |                             |                            |
|                 |               |                      |           |       |       |               |             |           |       |                 |             |                             | PKIB3918E                  |

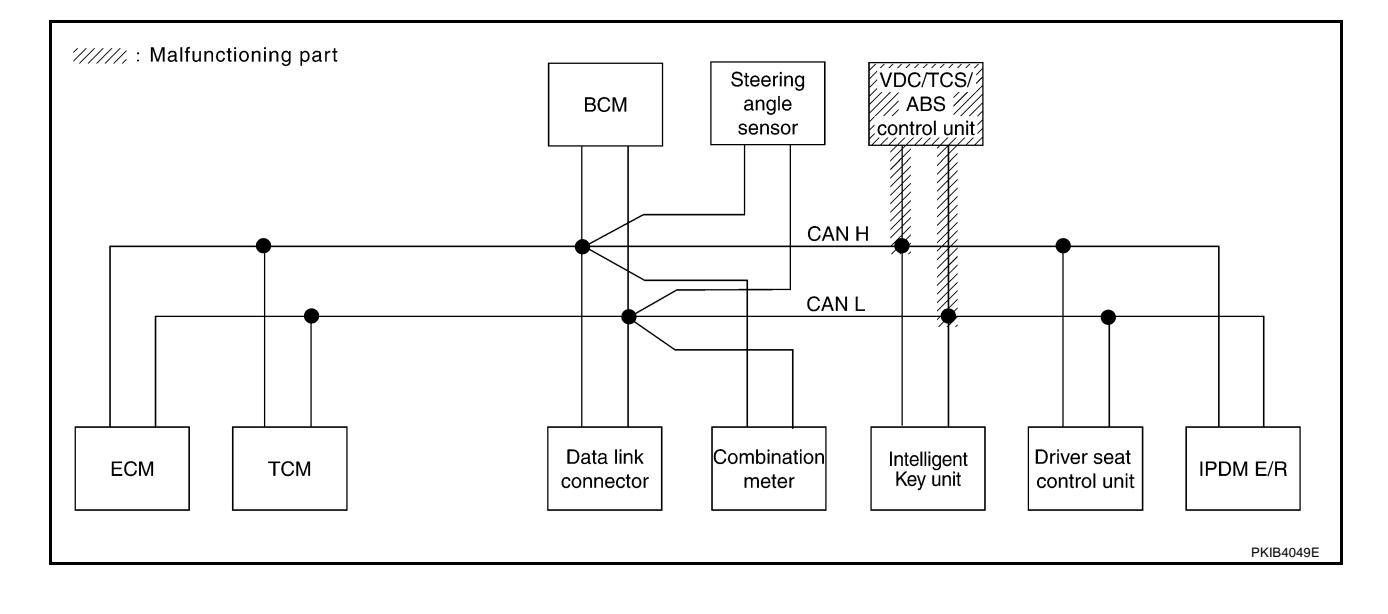

### Case 12

Check driver seat control unit circuit. Refer to LAN-83, "Driver Seat Control Unit Circuit Inspection" .

|                 |                |                      |                       |       | CAN   | DIAG SU       | PPORT M     | NTR       |       |                 |             |                             |                             |
|-----------------|----------------|----------------------|-----------------------|-------|-------|---------------|-------------|-----------|-------|-----------------|-------------|-----------------------------|-----------------------------|
|                 | EM coroon      |                      | _                     |       |       |               | Receive     | diagnosis |       |                 |             |                             | DECUITO                     |
| SELECT STS      | I EIWI SCIEEII | Initial<br>diagnosis | Transmit<br>diagnosis | ECM   | тсм   | METER<br>/M&A | BCM<br>/SEC | STRG      | I-KEY | VDC/TCS<br>/ABS | IPDM<br>E/R | SELF-DIAC                   | RESULIS                     |
| ENGINE          | _              | NG                   | UNKWN                 | _     | UNKWN | UNKWN         | UNKWN       | _         | -     | UNKWN           | UNKWN       | CAN COMM CIRCUIT<br>(U1000) | CAN COMM CIRCUIT<br>(U1001) |
| A/T             | -              | NG                   | UNKWN                 | UNKWN | -     | UNKWN         | -           | _         | _     | UNKWN           | _           | CAN COMM CIRCUIT<br>(U1000) | _                           |
| BCM             | No indication  | NG                   | UNKWN                 | UNKWN | -     | UNKWN         | _           | —         | UNKWN | _               | UNKWN       | CAN COMM CIRCUIT<br>(U1000) | _                           |
| INTELLIGENT KEY | No indication  | -                    | UNKWN                 | UNKWN | -     | UNKWN         | UNKWN       | _         | -     | _               | _           | CAN COMM CIRCUIT<br>(U1000) | _                           |
| ABS             | -              | NG                   | UNKWN                 | UNKWN | UNKWN | UNKWN         | _           | UNKWN     | _     | -               | _           | CAN COMM CIRCUIT<br>(U1000) | -                           |
| AUTO DRIVE POS. | No indication  | NG                   | UNKWN                 | _     | UNKWN | UNKWN         | UNKWN       | _         | _     | _               | _           | CAN COMM CIRCUIT<br>(U 000) | -                           |
| IPDM E/R        | No indication  | -                    | UNKWN                 | UNKWN | -     | _             | UNKWN       | _         | -     | _               | _           | CAN COMM CIRCUIT<br>(U1000) | _                           |

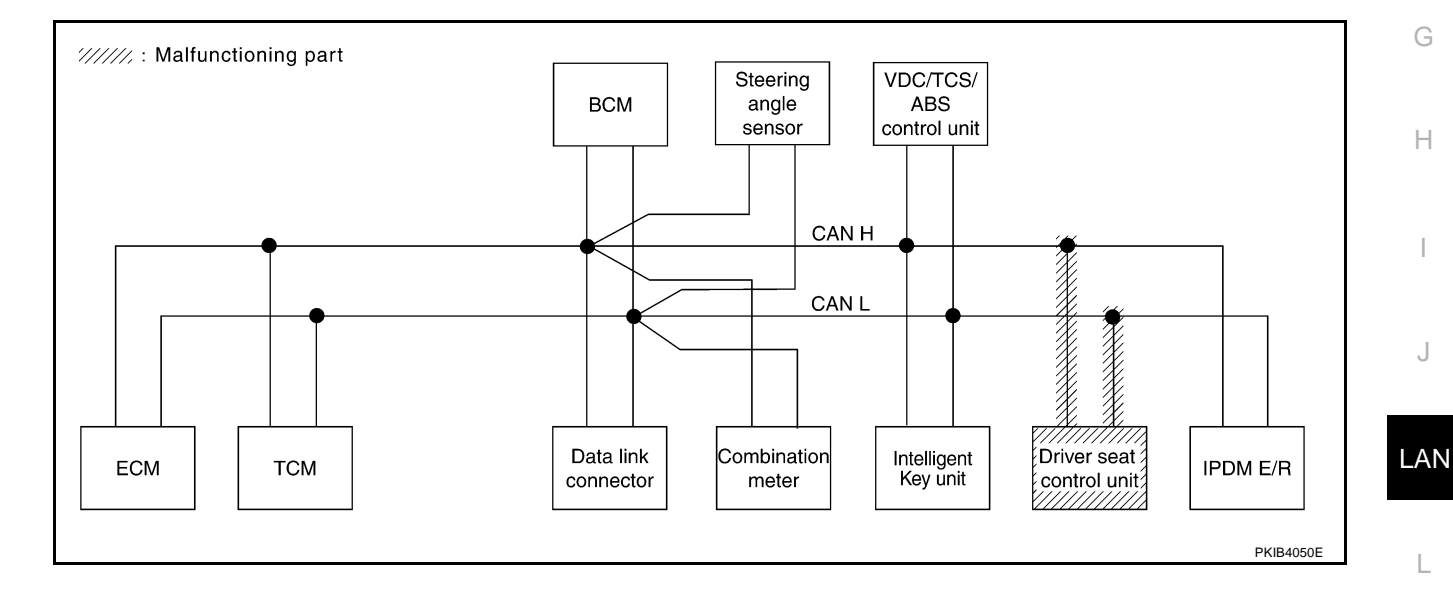

Μ

[CAN]

А

В

С

D

Е

F

Г

#### Check IPDM E/R circuit. Refer to LAN-84, "IPDM E/R Circuit Inspection" .

|                 |               |                      |           |       | CAN   | DIAG SU       | PPORT M     | NTR       |       |                 |             |                             |                            |
|-----------------|---------------|----------------------|-----------|-------|-------|---------------|-------------|-----------|-------|-----------------|-------------|-----------------------------|----------------------------|
| SELECT SYS      | TEM screen    |                      |           |       |       |               | Receive     | diagnosis |       |                 |             |                             | BESHITS                    |
| SELECTORS       | EW Scicch     | Initial<br>diagnosis | diagnosis | ECM   | тсм   | METER<br>/M&A | BCM<br>/SEC | STRG      | I-KEY | VDC/TCS<br>/ABS | IPDM<br>E/R |                             |                            |
| ENGINE          | —             | NG                   | UNKWN     | —     | UNKWN | UNKWN         | UNKWN       | -         | -     | UNKWN           |             | CAN COMM CIRCUIT<br>(U1000) | CAN COMM CIRCUIT<br>(U 01) |
| A/T             | _             | NG                   | UNKWN     | UNKWN | -     | UNKWN         | -           | -         | -     | UNKWN           | -           | CAN COMM CIRCUIT<br>(U1000) | -                          |
| ВСМ             | No indication | NG                   | UNKWN     | UNKWN | -     | UNKWN         | -           | -         | UNKWN | _               |             | CAN COMM CIRCUIT<br>(U1000) | _                          |
| INTELLIGENT KEY | No indication | -                    | UNKWN     | UNKWN | -     | UNKWN         | UNKWN       | _         | -     | -               | -           | CAN COMM CIRCUIT<br>(U1000) | _                          |
| ABS             | _             | NG                   | UNKWN     | UNKWN | UNKWN | UNKWN         | -           | UNKWN     | -     | -               | -           | CAN COMM CIRCUIT<br>(U1000) | _                          |
| AUTO DRIVE POS. | No indication | NG                   | UNKWN     | _     | UNKWN | UNKWN         | UNKWN       | -         | _     | _               | _           | CAN COMM CIRCUIT<br>(U1000) | _                          |
| IPDM E/R        | No indication | -                    | UNKWN     | UNKWN | -     | _             | UNKWN       | -         | -     | -               | _           | CAN COMM CIRCUIT<br>(UV000) | _                          |
|                 |               |                      |           |       |       | -             |             |           |       |                 | -           |                             |                            |
|                 |               |                      |           |       |       |               |             |           |       |                 |             |                             | PKIB3920E                  |

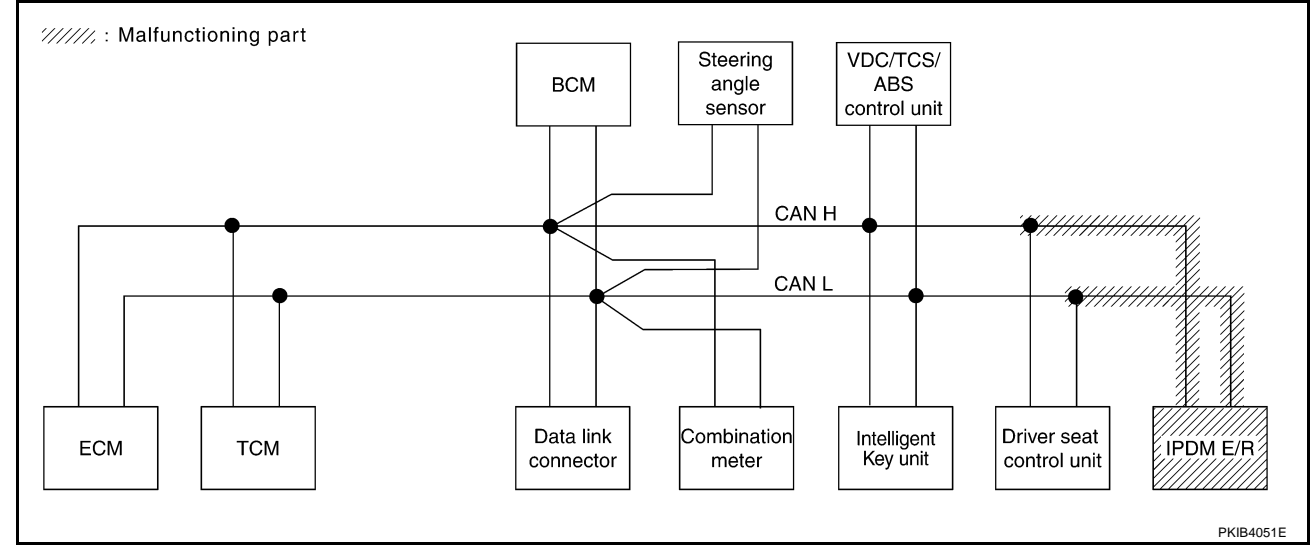

#### Case 14

Check CAN communication circuit. Refer to LAN-85, "CAN Communication Circuit Inspection" .

|                 |               |           |                       |       | CAN    | DIAG SU       | PPORT MI    | NTR       |       |                 |             |                             |                            |
|-----------------|---------------|-----------|-----------------------|-------|--------|---------------|-------------|-----------|-------|-----------------|-------------|-----------------------------|----------------------------|
| SELECT SYST     | EM screen     | 1         | <b>T</b> ere e e e it |       |        |               | Receive     | diagnosis |       |                 |             | SELE-DIAG                   | BESUITS                    |
|                 |               | diagnosis | diagnosis             | ECM   | тсм    | METER<br>/M&A | BCM<br>/SEC | STRG      | I-KEY | VDC/TCS<br>/ABS | IPDM<br>E/R |                             |                            |
| ENGINE          | _             | NG        |                       | _     |        | UNKWN         |             | _         | _     |                 | UNKWN       | CAN COMM CIRCUIT<br>(UN000) | CAN COMY CIRCUIT<br>(UV01) |
| A/T             | —             | NG        | UNKWN                 | UNKWN | _      |               | —           | -         | -     |                 | -           | CAN COMM CIRCUIT<br>(UN000) | -                          |
| ВСМ             | No indication | NG        | UNKWN                 | UNKWN | Ι      | UNKWN         | -           | Ι         | UNKWN |                 | UNKWN       | CAN COMM CIRCUIT<br>(U1000) | —                          |
| INTELLIGENT KEY | No indication |           | UNKWN                 | UNKWN | 1      | UNKWN         | UNKWN       | 1         | -     | _               | I           | CAN COMM CIRCUIT<br>(UN00)  | _                          |
| ABS             | _             | N/        | UNKINN                | UNK   | UNKINN |               | —           | UNKIN     | -     | _               | Ι           | CAN COMM CIRCUIT<br>(UN000) | -                          |
| AUTO DRIVE POS. | No indication | NG        | UNKWN                 | _     | UNKWN  | UNKWN         | UNKWN       | -         | -     | -               | -           |                             | _                          |
| IPDM E/R        | No indication | _         | UNKWN                 | UNKWN | -      | _             | UNKWN       | _         | -     | -               | -           |                             | -                          |
|                 | ▼             |           |                       |       |        |               |             |           |       |                 |             | (0,000)                     |                            |

r

Check IPDM E/R ignition relay circuit continuously sticks "OFF". Refer to <u>LAN-89</u>, "IPDM E/R Ignition Relay <u>A</u> <u>Circuit Inspection</u>".

|                 |               |           |           |       | CAN   | DIAG SU       | PPORT M     | NTR       |       |                 |             |                             |                             |
|-----------------|---------------|-----------|-----------|-------|-------|---------------|-------------|-----------|-------|-----------------|-------------|-----------------------------|-----------------------------|
| SELECT SYST     | TEM screen    | 1         | T         |       |       |               | Receive     | diagnosis |       |                 |             | SELE-DIAC                   | BESUITS                     |
| OLLEON ON O     |               | diagnosis | diagnosis | ECM   | тсм   | METER<br>/M&A | BCM<br>/SEC | STRG      | I-KEY | VDC/TCS<br>/ABS | IPDM<br>E/R | OLLI DIAC                   |                             |
| ENGINE          | -             | NG        | UNKWN     | _     | UNKWN | UNKWN         | UNKWN       | _         | _     |                 | UNKWN       | CAN COMM CIRCUIT<br>(UN000) | CAN COMM CIRCUIT<br>(UN001) |
| A/T             | -             | NG        | UNKWN     | UNKWN | -     | UNKWN         | _           | -         | -     | UNKWN           | -           | CAN COMM CIRCUIT<br>(U1000) | —                           |
| всм             | No indication | NG        | UNKWN     | UNKWN | -     | UNKWN         | _           | _         | UNKWN | _               | UNKWN       | CAN COMM CIRCUIT<br>(U1000) | —                           |
| INTELLIGENT KEY | No indication | -         | UNKWN     | UNKWN | _     | UNKWN         | UNKWN       | _         | -     | _               | _           | CAN COMM CIRCUIT<br>(U1000) | -                           |
| ABS             | _             | NG        | UNKWN     | UNKWN | UNKWN | UNKWN         | _           | UNKWN     | -     | _               | -           | CAN COMM CIRCUIT<br>(U1000) | -                           |
| AUTO DRIVE POS. | No indication | NG        | UNKWN     | _     | UNKWN | UNKWN         | UNKWN       | _         | -     | _               | _           | CAN COMM CIRCUIT<br>(UN000) | -                           |
| IPDM E/R        | No indication | _         | UNKWN     | UNKWN | _     | _             | UNKWN       | _         | _     | _               | _           | CAN COMM CIRCUIT<br>(U1000) | _                           |

### Case 16

Check IPDM E/R ignition relay circuit continuously sticks "ON". Refer to <u>LAN-89</u>, "IPDM E/R Ignition Relay Circuit Inspection".

|                 |               |           |           |       | CAN   | DIAG SUI      | PPORT MI    | NTR       |       |                 |             |                             |                             |
|-----------------|---------------|-----------|-----------|-------|-------|---------------|-------------|-----------|-------|-----------------|-------------|-----------------------------|-----------------------------|
| SELECT SYS      | TEM screen    | 1         | T         |       |       |               | Receive     | diagnosis |       |                 |             | SELE-DIAG                   | RESULTS                     |
| SELECT OTO      |               | diagnosis | diagnosis | ECM   | тсм   | METER<br>/M&A | BCM<br>/SEC | STRG      | I-KEY | VDC/TCS<br>/ABS | IPDM<br>E/R |                             |                             |
| ENGINE          | _             | NG        | UNKWN     | _     | UNKWN | UNKWN         | UNKWN       | _         | _     | UNKWN           | UNKWN       | CAN COMM CIRCUIT<br>(U1000) | CAN COMM CIRCUIT<br>(U1001) |
| A/T             | _             | NG        | UNKWN     | _     | -     | -             | -           | _         | _     | UNKWN           | -           | CAN COMM CIRCUIT<br>(UN000) | -                           |
| BCM             | No indication | NG        | UNKWN     | UNKWN | -     | UNKWN         | -           | _         | UNKWN | -               | UNKWN       | CAN COMM CIRCUIT<br>(U1000) | —                           |
| INTELLIGENT KEY | No indication | -         | UNKWN     | UNKWN | -     | UNKWN         | UNKWN       | _         | -     | -               | -           | CAN COMM CIRCUIT<br>(U1000) | _                           |
| ABS             | _             | NG        | UNKWN     | -     | UNKWN | -             | _           | _         | -     | —               | -           | CAN COMM CIRCUIT<br>(UN000) | _                           |
| AUTO DRIVE POS. | No indication | NG        | UNKWN     | _     | UNKWN | UNKWN         | UNKWN       | _         | _     | _               |             | CAN COMM CIRCUIT<br>(U1000) | _                           |
| IPDM E/R        | No indication | _         | UNKWN     | UNKWN | _     | -             | UNKWN       | _         | _     | _               | -           | CAN COMM CIRCUIT<br>(U1000) | _                           |

# Inspection Between TCM and Data Link Connector Circuit

### 1. CHECK CONNECTOR

AKS00C9Q

PKIB3923E

Н

J

LAN

Μ

- 1. Turn ignition switch OFF.
- 2. Disconnect the battery cable from the negative terminal.
- 3. Check following terminals and connectors for damage, bend and loose connection (connector side and harness side).
- Harness connector F102
- Harness connector M72

#### OK or NG

OK >> GO TO 2.

NG >> Repair terminal or connector.

- 1. Disconnect A/T assembly connector and harness connector F102.
- Check continuity between A/T assembly harness connector F42 terminals 3 (L), 8 (R) and harness connector F102 terminals 24H (L), 25H (P).
  - 3 (L) 24H (L)
  - 8 (R) 25H (P)

: Continuity should exist. : Continuity should exist.

### OK or NG

OK >> GO TO 3.

NG >> Repair harness.

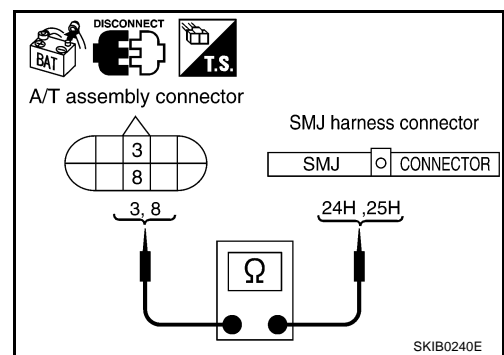

# **3.** CHECK HARNESS FOR OPEN CIRCUIT

Check continuity between harness connector M72 terminals 24H (L), 25H (P) and data link connector M8 terminals 6 (L), 14 (P).

- 24H (L) 6 (L) 25H (P) – 14 (P)
- : Continuity should exist. : Continuity should exist.

### OK or NG

OK >> Connect all the connectors and diagnose again. Refer to LAN-5, "TROUBLE DIAGNOSES WORK FLOW"

NG >> Repair harness.

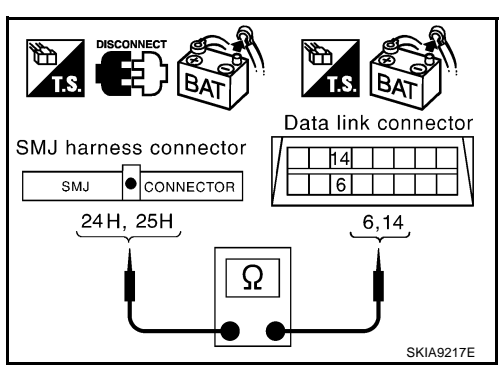

# Inspection Between Data Link Connector and Intelligent Key Unit Circuit

# 1. CHECK CONNECTOR

- 1. Turn ignition switch OFF.
- 2. Disconnect the battery cable from the negative terminal.
- 3. Disconnect ECM connector and Intelligent Key unit connector.
- Check continuity between data link connector M8 terminals 6 (L), 14 (P) and Intelligent Key unit harness connector M75 terminals 2 (L), 3 (P).
  - 6 (L) 2 (L) 14 (P) – 3 (P)

: Continuity should exist. : Continuity should exist.

### OK or NG

- OK >> Connect all the connectors and diagnose again. Refer to LAN-5, "TROUBLE DIAGNOSES WORK FLOW"
- NG >> Repair harness.

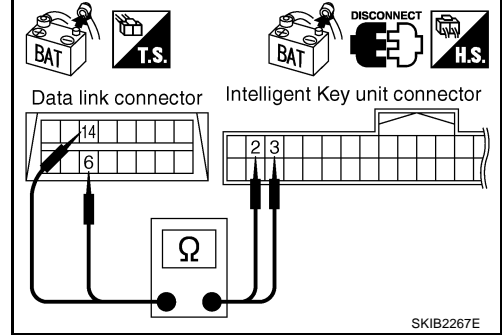

AKS00C9R

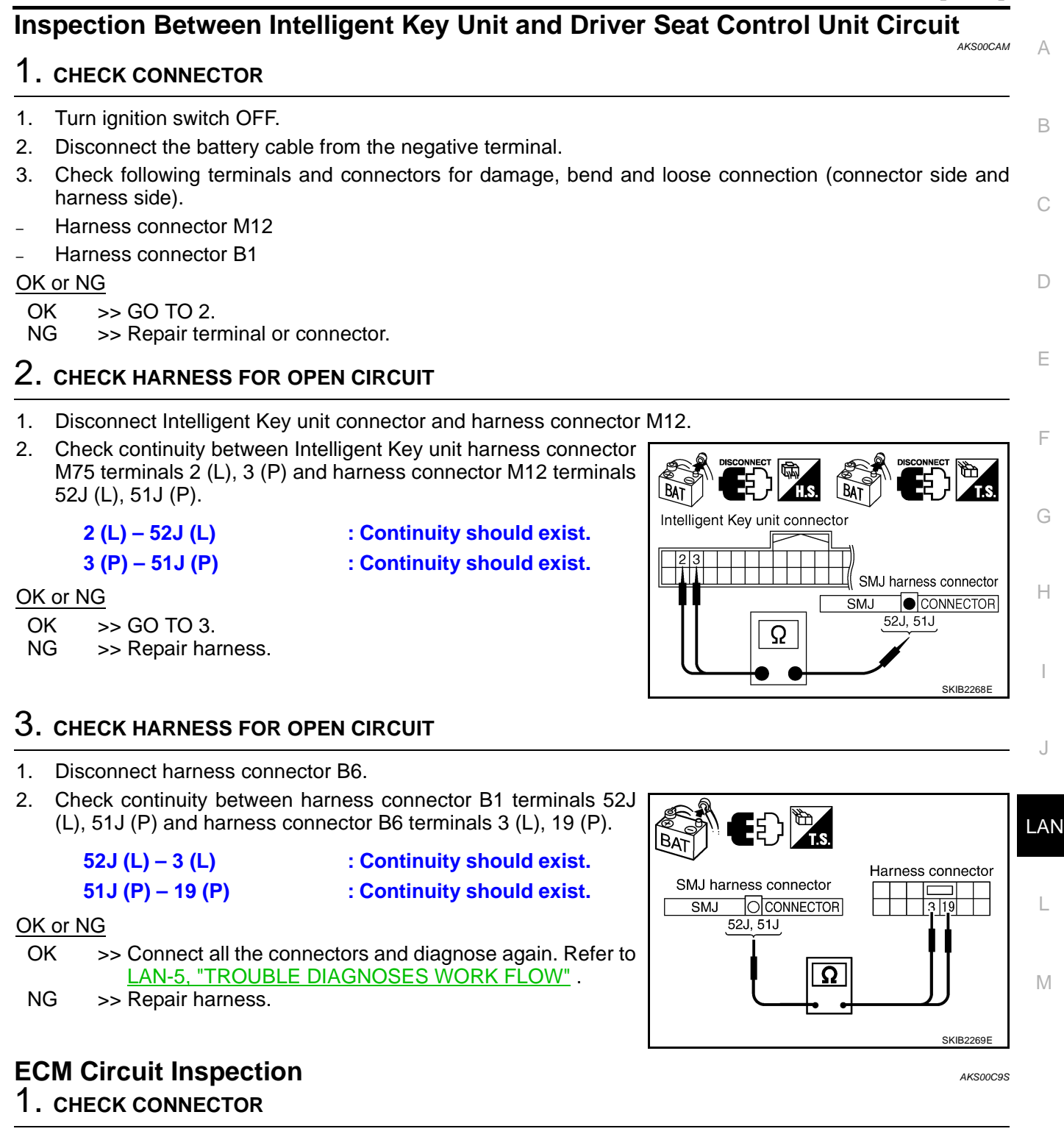

- 1. Turn ignition switch OFF.
- 2. Disconnect the battery cable from the negative terminal.
- 3. Check terminals and connector of ECM for damage, bend and loose connection (control module side and harness side).

#### OK or NG

- OK >> GO TO 2.
- NG >> Repair terminal or connector.

- 1. Disconnect ECM connector.
- 2. Check resistance between ECM harness connector F108 terminals 94 (L) and 86 (P).

#### 94 (L) – 86 (P)

: Approx. 108 – 132 Ω

### OK or NG

- OK >> Replace ECM.
- NG >> Repair harness between ECM and A/T assembly.

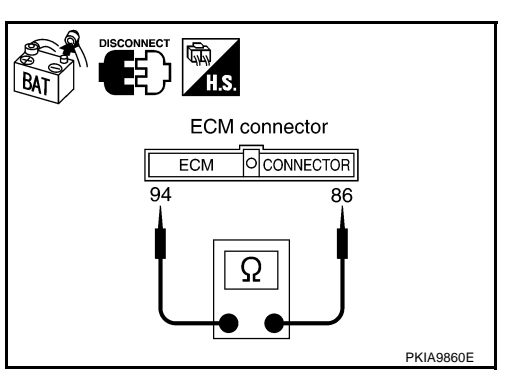

# **TCM Circuit Inspection**

### **1. CHECK CONNECTOR**

1. Turn ignition switch OFF.

- 2. Disconnect the battery cable from the negative terminal.
- 3. Check terminals and connector of A/T assembly for damage, bend and loose connection (control module side and harness side).

BAT

### OK or NG

OK >> GO TO 2.

NG >> Repair terminal or connector.

# 2. CHECK HARNESS FOR OPEN CIRCUIT

- 1. Disconnect A/T assembly connector.
- Check resistance between A/T assembly harness connector F42 terminals 3 (L) and 8 (R).

#### 3 (L) - 8 (R)

: Approx. 54 – 66  $\Omega$ 

### OK or NG

OK >> Replace control valve with TCM.

NG >> Repair harness between A/T assembly and harness connector F102.

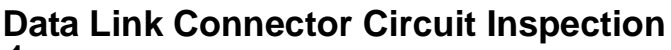

# 1. CHECK CONNECTOR

- 1. Turn ignition switch OFF.
- 2. Disconnect the battery cable from the negative terminal.
- Check terminals and connector of data link connector for damage, bend and loose connection (connector side and harness side).

#### OK or NG

OK >> GO TO 2.

NG >> Repair terminal or connector.

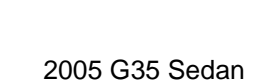

A/T assembly connector

3

AKS00C9U

AKS00C9T

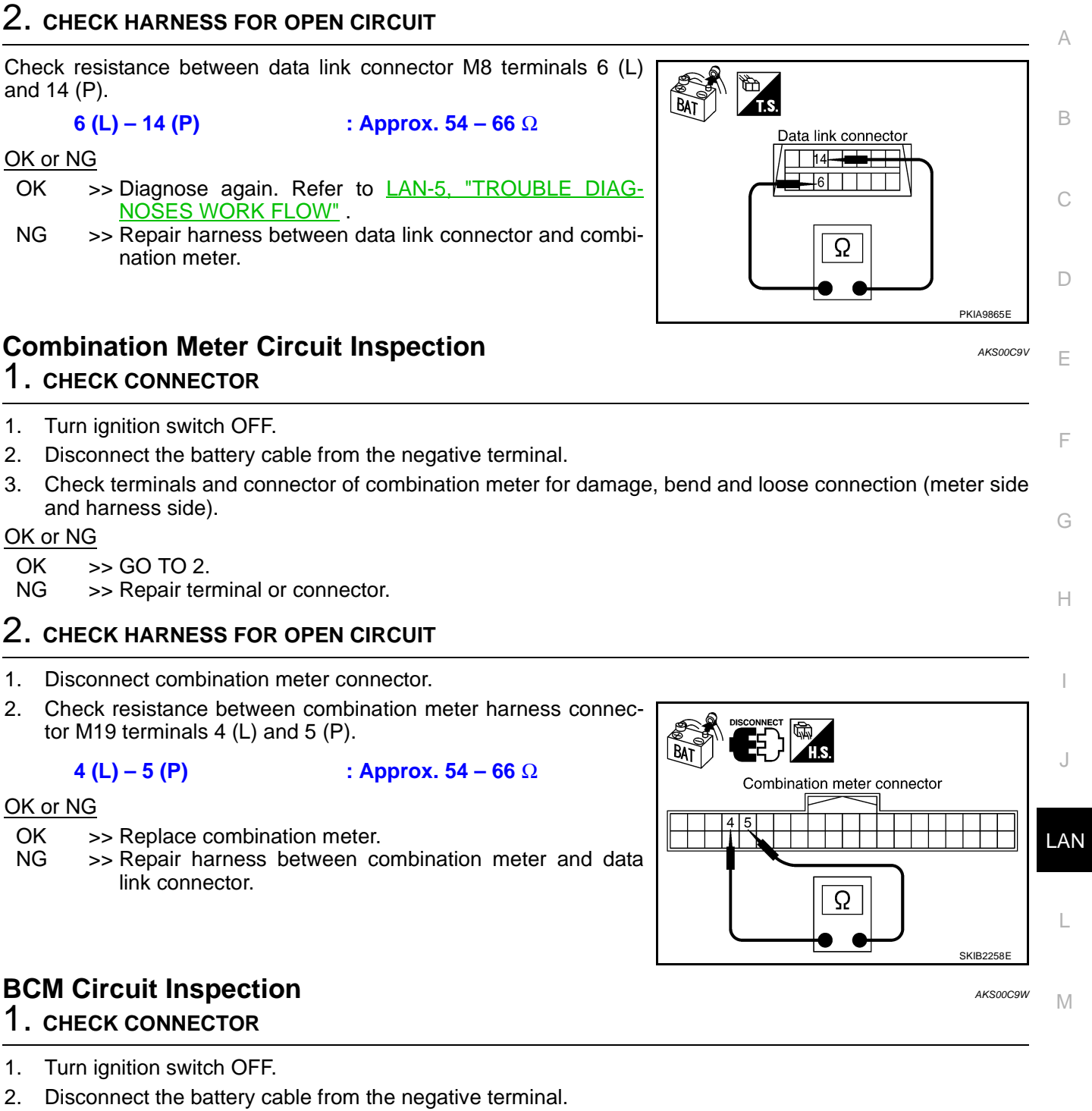

3. Check terminals and connector of BCM for damage, bend and loose connection (control module side and harness side).

### OK or NG

- OK >> GO TO 2.
- NG >> Repair terminal or connector.

- 1. Disconnect BCM connector.
- 2. Check resistance between BCM harness connector M1 terminals 39 (L) and 40 (P).

: **Approx. 54 – 66** Ω

OK or NG

- OK >> Replace BCM. Refer to <u>BCS-16, "Removal and Installa-</u> tion of <u>BCM"</u>.
- NG >> Repair harness between BCM and data link connector.

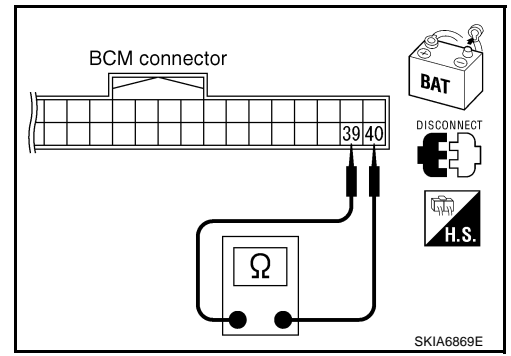

AKS00C9X

# Steering Angle Sensor Circuit Inspection

# 1. CHECK CONNECTOR

- 1. Turn ignition switch OFF.
- 2. Disconnect the battery cable from the negative terminal.
- 3. Check terminals and connector of steering angle sensor for damage, bend and loose connection (sensor side and harness side).

### OK or NG

OK >> GO TO 2.

NG >> Repair terminal or connector.

# 2. CHECK HARNESS FOR OPEN CIRCUIT

- 1. Disconnect steering angle sensor connector.
- Check resistance between steering angle sensor harness connector M22 terminals 4 (L) and 5 (P).

#### : Approx. 54 – 66 Ω

### OK or NG

OK >> Replace steering angle sensor.

NG >> Repair harness between steering angle sensor and data link connector.

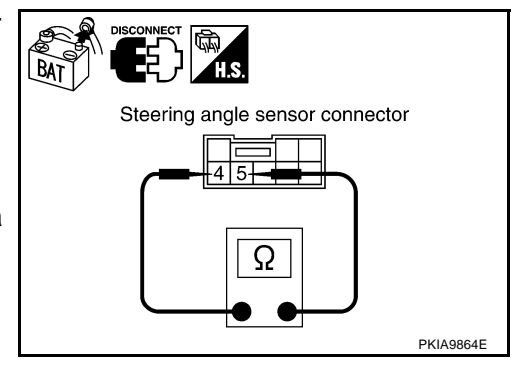

AKS00CAN

# Intelligent Key Unit Circuit Inspection

# 1. CHECK CONNECTOR

- 1. Turn ignition switch OFF.
- 2. Disconnect the battery cable from the negative terminal.
- 3. Check terminals and connector of Intelligent Key unit for damage, bend and loose connection (unit side and harness side).

### OK or NG

OK >> GO TO 2.

NG >> Repair terminal or connector.

- 1. Disconnect Intelligent Key unit connector.
- 2. Check resistance between Intelligent Key unit harness connector M75 terminals 2 (L) and 3 (P).

: **Approx. 54 – 66** Ω

### OK or NG

- OK >> Replace Intelligent Key unit.
- NG >> Repair harness between Intelligent Key unit and VDC/ TCS/ABS control unit.

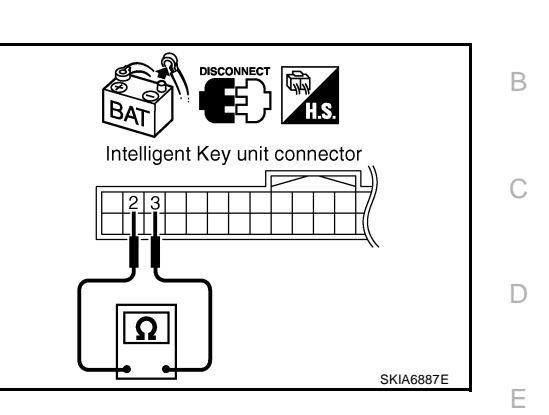

# VDC/TCS/ABS Control Unit Circuit Inspection

### 1. CHECK CONNECTOR

### 1. Turn ignition switch OFF.

- 2. Disconnect the battery cable from the negative terminal.
- Check terminals and connector of VDC/TCS/ABS control unit for damage, bend and loose connection (control unit side and harness side).

### OK or NG

OK >> GO TO 2.

NG >> Repair terminal or connector.

# 2. CHECK HARNESS FOR OPEN CIRCUIT

- 1. Disconnect VDC/TCS/ABS control unit connector.
- 2. Check resistance between VDC/TCS/ABS control unit harness connector M93 terminals 61 (L) and 63 (P).

#### 61 (L) – 63 (P)

#### : Approx. 54 – 66 $\Omega$

### OK or NG

- OK >> Replace VDC/TCS/ABS control unit.
- NG >> Repair harness between VDC/TCS/ABS control unit and harness connector M12.

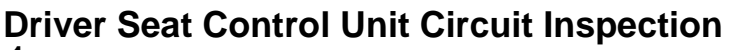

### 1. CHECK CONNECTOR

- 1. Turn ignition switch OFF.
- 2. Disconnect the battery cable from the negative terminal.
- 3. Check following terminals and connectors for damage, bend and loose connection (control unit side, connector side and harness side).
- Driver seat control unit connector
- Harness connector B6
- Harness connector B321

#### OK or NG

- OK >> GO TO 2.
- NG >> Repair terminal or connector.

# LAN-83

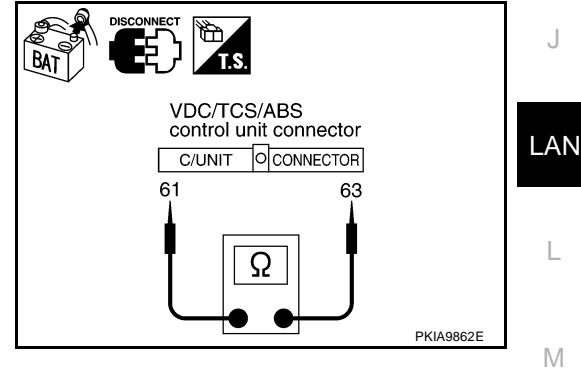

AKS00CAO

AKS00C9Y

F

Н

А

- 1. Disconnect driver seat control unit connector.
- 2. Check resistance between driver seat control unit harness connector B324 terminals 3 (OR) and 19 (LG).

#### 3 (OR) – 19 (LG)

OK or NG

- OK >> Replace driver seat control unit.
- NG >> Repair harness between driver seat control unit and harness connector B2.

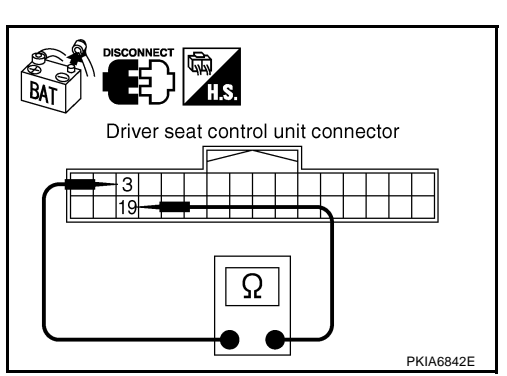

# **IPDM E/R Circuit Inspection**

### 1. CHECK CONNECTOR

AKS00C9Z

[CAN]

- 1. Turn ignition switch OFF.
- 2. Disconnect the battery cable from the negative terminal.
- 3. Check following terminals and connectors for damage, bend and loose connection (control module side and harness side).
- IPDM E/R connector
- Harness connector B2
- Harness connector E106

### OK or NG

OK >> GO TO 2.

NG >> Repair terminal or connector.

### 2. CHECK HARNESS FOR OPEN CIRCUIT

- 1. Disconnect IPDM E/R connector.
- Check resistance between IPDM E/R harness connector E9 terminals 48 (L) and 49 (P).

### 48 (L) – 49 (P)

#### : Approx. 108 – 132 $\Omega$

#### OK or NG

- OK >> Replace IPDM E/R.
- NG >> Repair harness between IPDM E/R and harness connector B6.

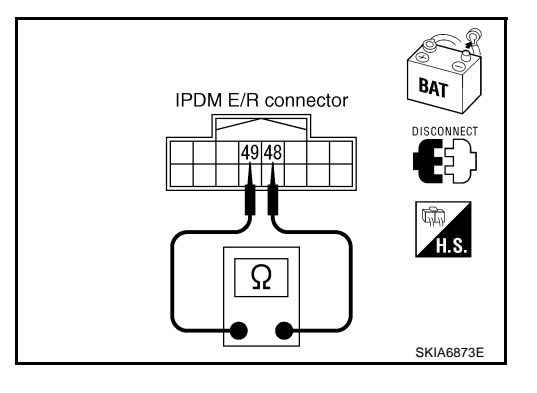

|           | N Communication Circuit Inspection                                                                                                    |
|-----------|----------------------------------------------------------------------------------------------------|
| I.        |                                                                                                    |
| 1.        | Turn ignition switch OFF.                                                                                                    |
| 2.        | Disconnect the battery cable from the negative terminal.                                                                                                    |
| 3.        | Check following terminals and connectors for damage, bend and loose connection (control module side, meter side, sensor side, control unit side and harness side). |
| -         | ECM                                                                                                    |
| -         | A/T assembly                                                                                                    |
| -         | Combination meter                                                                                                    |
| -         | BCM                                                                                                    |
| -         | Steering angle sensor                                                                                                    |
| -         | Intelligent Key unit                                                                                                    |
| -         | VDC/TCS/ABS control unit                                                                                                    |
| -         | Driver seat control unit                                                                                                    |
| -         | IPDM E/R                                                                                                    |
| -         | Between ECM and IPDM E/R                                                                                                    |
| <u>OK</u> | or NG                                                                                                    |
| O<br>N    | K >> GO TO 2.<br>G >> Repair terminal or connector.                                                                                                    |
| 2.        | CHECK HARNESS FOR SHORT CIRCUIT                                                                                                    |
| 1.        | Disconnect following connectors.                                                                                                    |
| _         | ECM connector                                                                                                    |
| _         | A/T assembly connector                                                                                                    |
| -         | Harness connector F102                                                                                                    |
| 2.        | Check continuity between ECM harness connector F108 terminals 94 (L) and 86 (P).                                                                                   |

94 (L) - 86 (P)

# : Continuity should not exist.

### OK or NG

OK >> GO TO 3.

- NG >> Check the following harnesses. If any harness is damaged, repair the harness.
  - Harness between ECM and A/T assembly
  - Harness between ECM and harness connector F102

# **3. CHECK HARNESS FOR SHORT CIRCUIT**

Check continuity between ECM harness connector F108 terminals 94 (L), 86 (P) and ground.

- 94 (L) Ground
- 86 (P) Ground
- : Continuity should not exist.

: Continuity should not exist.

### OK or NG

OK >> GO TO 4.

- NG >> Check the following harnesses. If any harness is damaged, repair the harness.
  - Harness between ECM and A/T assembly
  - Harness between ECM and harness connector F102

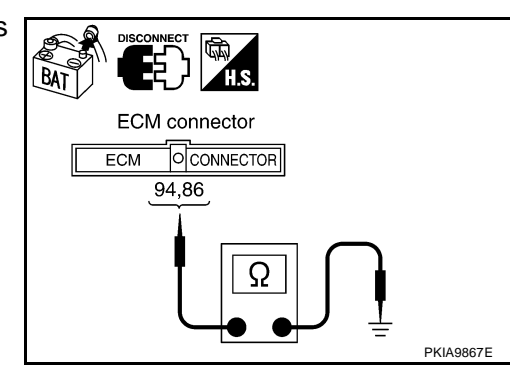

Ĕ) |<sup>™</sup>H.S.

94

ECM

ECM connector

Ω

86

LAN

Μ

PKIA9860F

BAT

**ICAN1** 

### 4. CHECK HARNESS FOR SHORT CIRCUIT

- 1. Disconnect following connectors.
- Combination meter connector
- BCM connector
- Steering angle sensor connector
- Intelligent Key unit connector
- VDC/TCS/ABS control unit connector
- Harness connector M12
- Check continuity between data link connector M8 terminals 6 (L) and 14 (P).

#### 6 (L) – 14 (P)

#### : Continuity should not exist.

#### OK or NG

OK >> GO TO 5.

- NG >> Check the following harnesses. If any harness is damaged, repair the harness.
  - Harness between data link connector and harness connector M72
  - Harness between data link connector and combination meter
  - Harness between data link connector and BCM
  - Harness between data link connector and steering angle sensor
  - Harness between data link connector and Intelligent Key unit
  - Harness between data link connector and VDC/TCS/ABS control unit
  - Harness between data link connector and harness connector M12

### 5. CHECK HARNESS FOR SHORT CIRCUIT

Check continuity between data link connector M8 terminals 6 (L), 14 (P) and ground.

6 (L) – Ground 14 (P) – Ground : Continuity should not exist. : Continuity should not exist.

#### OK or NG

- OK >> GO TO 6.
- NG >> Check the following harnesses. If any harness is damaged, repair the harness.
  - Harness between data link connector and harness connector M72
  - Harness between data link connector and combination meter
  - Harness between data link connector and BCM
  - Harness between data link connector and steering angle sensor
  - Harness between data link connector and Intelligent Key unit
  - Harness between data link connector and VDC/TCS/ABS control unit
  - Harness between data link connector and harness connector M12

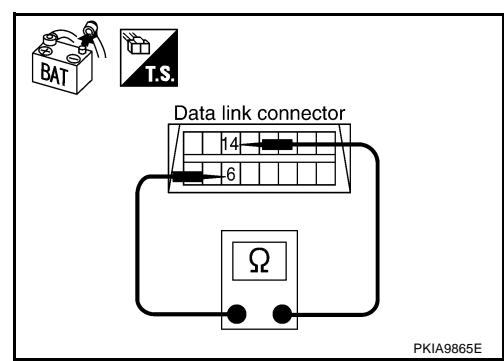

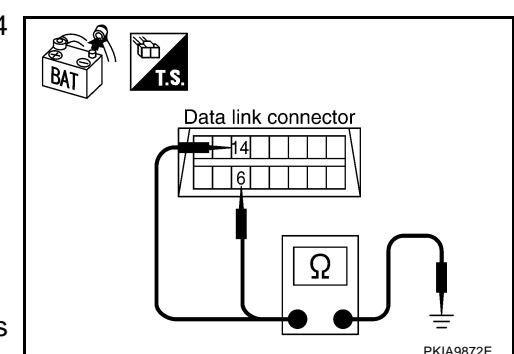

# 6. CHECK HARNESS FOR SHORT CIRCUIT

- 1. Disconnect harness connector B6 and harness connector B2.
- 2 Check continuity between harness connector B1 terminals 52J (L) and 51J (P).

#### 52J (L) – 51J (P) : Continuity should not exist.

#### OK or NG

OK >> GO TO 7.

- NG >> Check the following harnesses. If any harness is damaged, repair the harness.
  - Harness between harness connector B1 and harness B6
  - Harness between harness connector B1 and harness connector B2

# 7. CHECK HARNESS FOR SHORT CIRCUIT

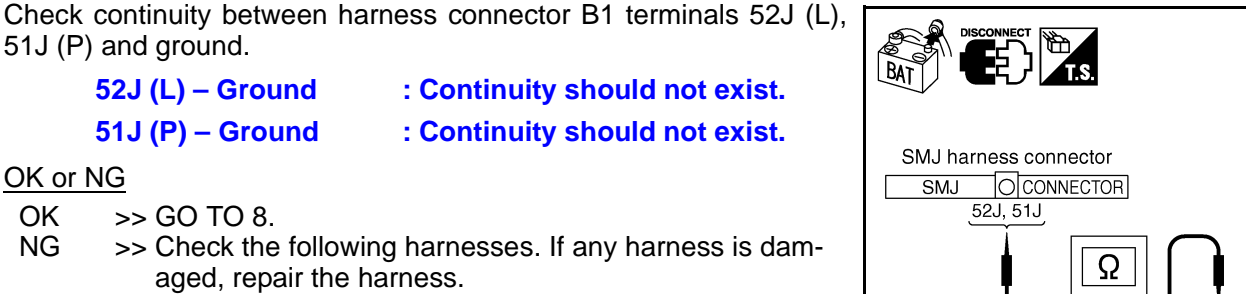

- Harness between harness connector B1 and harness **B6**
- Harness between harness connector B1 and harness connector B2

# 8. CHECK HARNESS FOR SHORT CIRCUIT

- Disconnect driver seat control unit connector. 1.
- 2. Check continuity between driver seat control unit harness connector B324 terminals 3 (OR) and 19 (LG).

#### 3 (OR) - 19 (LG)

### : Continuity should not exist.

#### OK or NG

OK or NG

OK

NG

- OK >> GO TO 9.
- NG >> Repair harness between driver seat control unit and harness connector B321.

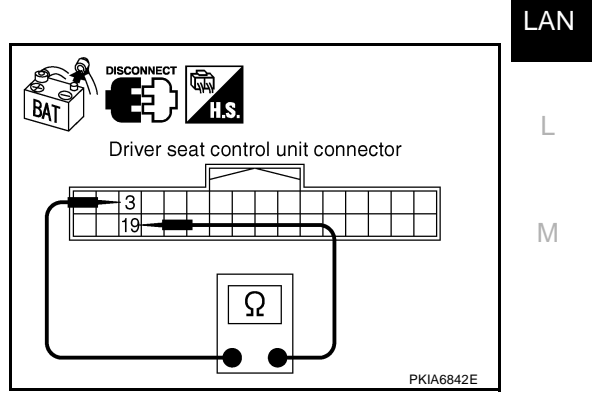

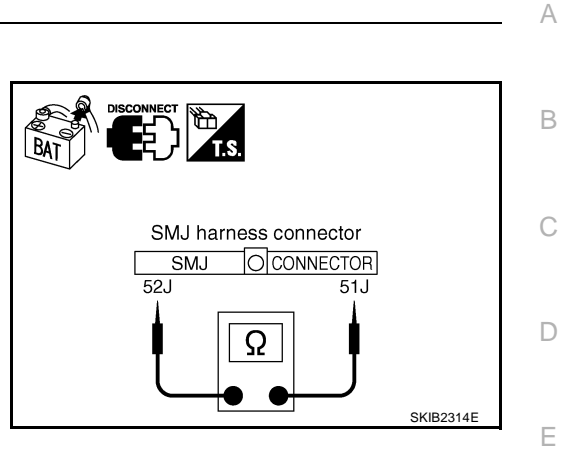

SKIB2315E

F

Н

# 9. CHECK HARNESS FOR SHORT CIRCUIT

Check continuity between driver seat control unit harness connector B324 terminals 3 (OR), 19 (LG) and ground.

- 3 (OR) Ground
- : Continuity should not exist. 19 (LG) - Ground

: Continuity should not exist.

#### OK or NG

- OK >> GO TO 10.
- NG >> Repair harness between driver seat control unit and harness connector B321.

# 10. CHECK HARNESS FOR SHORT CIRCUIT

- Disconnect IPDM E/R connector. 1.
- 2 Check continuity between IPDM E/R harness connector E9 terminals 48 (L) and 49 (P).

48 (L) - 49 (P) : Continuity should not exist.

#### OK or NG

- OK >> GO TO 11.
- NG >> Repair harness between IPDM E/R and harness connector E106.

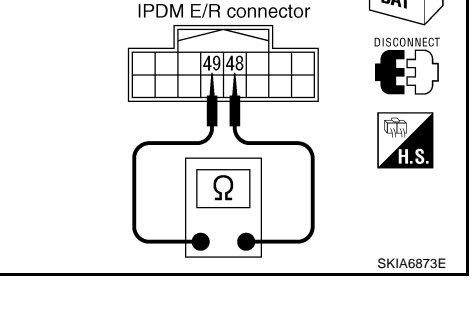

IPDM E/R connector

49 48

48, 49

Ω

# 11. CHECK HARNESS FOR SHORT CIRCUIT

Check continuity between IPDM E/R harness connector E9 terminals 48 (L), 49 (P) and ground.

- 48 (L) Ground
- : Continuity should not exist. 49 (P) - Ground
  - : Continuity should not exist.

#### OK or NG

OK >> GO TO 12. NG >> Repair harness between IPDM E/R and harness connector E106.

# 12. CHECK ECM AND IPDM E/R INTERNAL CIRCUIT

- Remove ECM and IPDM E/R from vehicle. 1.
- Check resistance between ECM terminals 94 and 86. 2.

94 - 86: Approx. 108 – 132  $\Omega$ 

3. Check resistance between IPDM E/R terminals 48 and 49.

48 - 49

: Approx. 108 – 132 Ω

- OK or NG
- OK >> GO TO 13.
- NG >> Replace ECM and/or IPDM E/R.

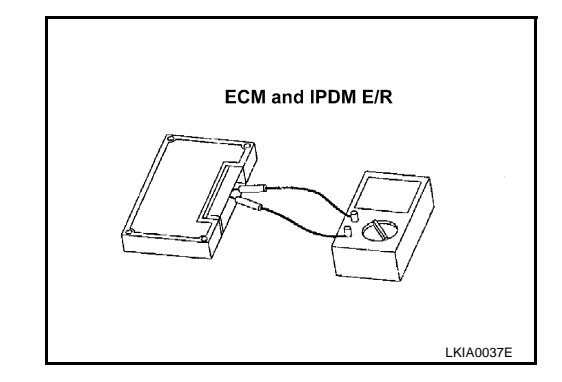

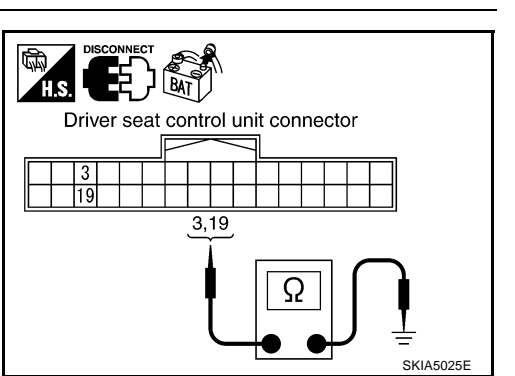

BAT

BAT

SKIA6879E

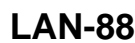

| 13     | В. СНЕСК ЗҮМРТОМ                                                                                                    | А   |
|--------|----------------------------------------------------------------------------------------------------|-----|
| 1.     | Fill in described symptoms on the column "Symptom" in the check sheet.                                                                                                  |     |
| 2.     | Connect all the connectors, and then make sure that the symptom is reproduced.                                                                                          |     |
| OK     | <u>or NG</u>                                                                                                    | В   |
| O<br>N | <ul> <li>K &gt;&gt; GO TO 14.</li> <li>G &gt;&gt; Refer to LAN-13, "Example of Filling in Check Sheet When Initial Conditions Are Not Reproduced"</li> <li>.</li> </ul> | С   |
| 14     | 1. CHECK UNIT REPRODUCIBILITY                                                                                                    |     |
| Pe     | form the following procedure for each unit, and then perform reproducibility test.                                                                                      | D   |
| 1.     | Turn ignition switch OFF.                                                                                                    |     |
| 2.     | Disconnect the battery cable from the negative terminal.                                                                                                    | F   |
| 3.     | Disconnect the unit connector.                                                                                                    |     |
| 4.     | Connect the battery cable to the negative terminal.                                                                                                    |     |
| 5.     | Make sure that the symptom filled in the "Symptom" of the check sheet is reproduced. (Do not confuse it with the symptom related to removed unit.)                      | F   |
| 6.     | Make sure that the same symptom is reproduce.                                                                                                    |     |
| -      | A/T assembly                                                                                                    | G   |
| -      | Combination meter                                                                                                    |     |
| -      | BCM                                                                                                    |     |
| -      | Steering angle sensor                                                                                                    | H   |
| -      | Intelligent Key unit                                                                                                    |     |
| -      | VDC/TCS/ABS control unit                                                                                                    |     |
| -      | Driver seat control unit                                                                                                    | 1   |
| -      | ECM                                                                                                    |     |
| -      | IPDM E/R                                                                                                    | J   |
| Ch     | eck results                                                                                                    |     |
| R<br>N | eproduced>>Install removed unit, and then check the other unit.<br>ot reproduced>>Replace removed unit.                                                                 | LAN |
| IPI    | DM E/R Ignition Relay Circuit Inspection                                                                                                    |     |
| Ch     | eck the following. If no malfunction is found, replace the IPDM E/R.                                                                                                    |     |
| •      | IPDM E/R power supply circuit. Refer to PG-26, "IPDM E/R Power/Ground Circuit Inspection"                                                                               | L   |
| •      | Ignition power supply circuit. Refer to <u>PG-10, "IGNITION POWER SUPPLY - IGNITION SW. IN "ON"</u><br><u>AND/OR "START"</u>                                            | М   |

# **System Description**

CAN (Controller Area Network) is a serial communication line for real time application. It is an on-vehicle multiplex communication line with high data communication speed and excellent error detection ability. Many electronic control units are equipped onto a vehicle, and each control unit shares information and links with other control units during operation (not independent). In CAN communication, control units are connected with 2 communication lines (CAN H line, CAN L line) allowing a high rate of information transmission with less wiring. Each control unit transmits/receives data but selectively reads required data only.

### **Component Parts and Harness Connector Location**

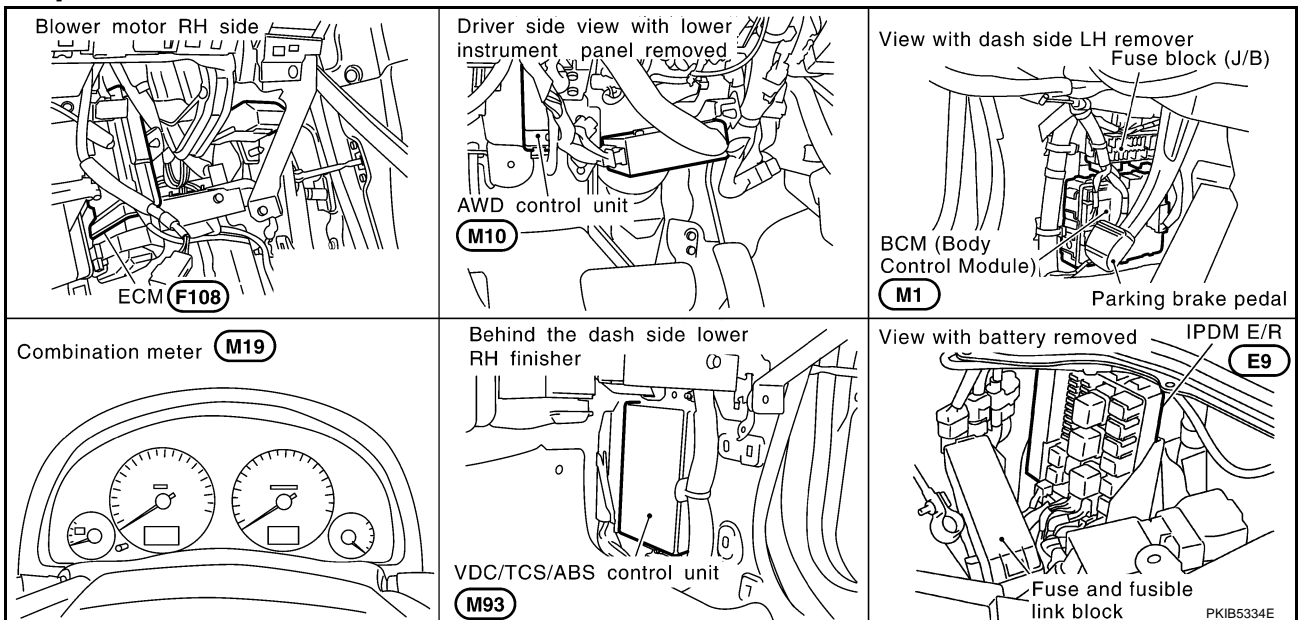

[CAN]

AKS00AU3

AKS00AU4

# Schematic

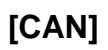

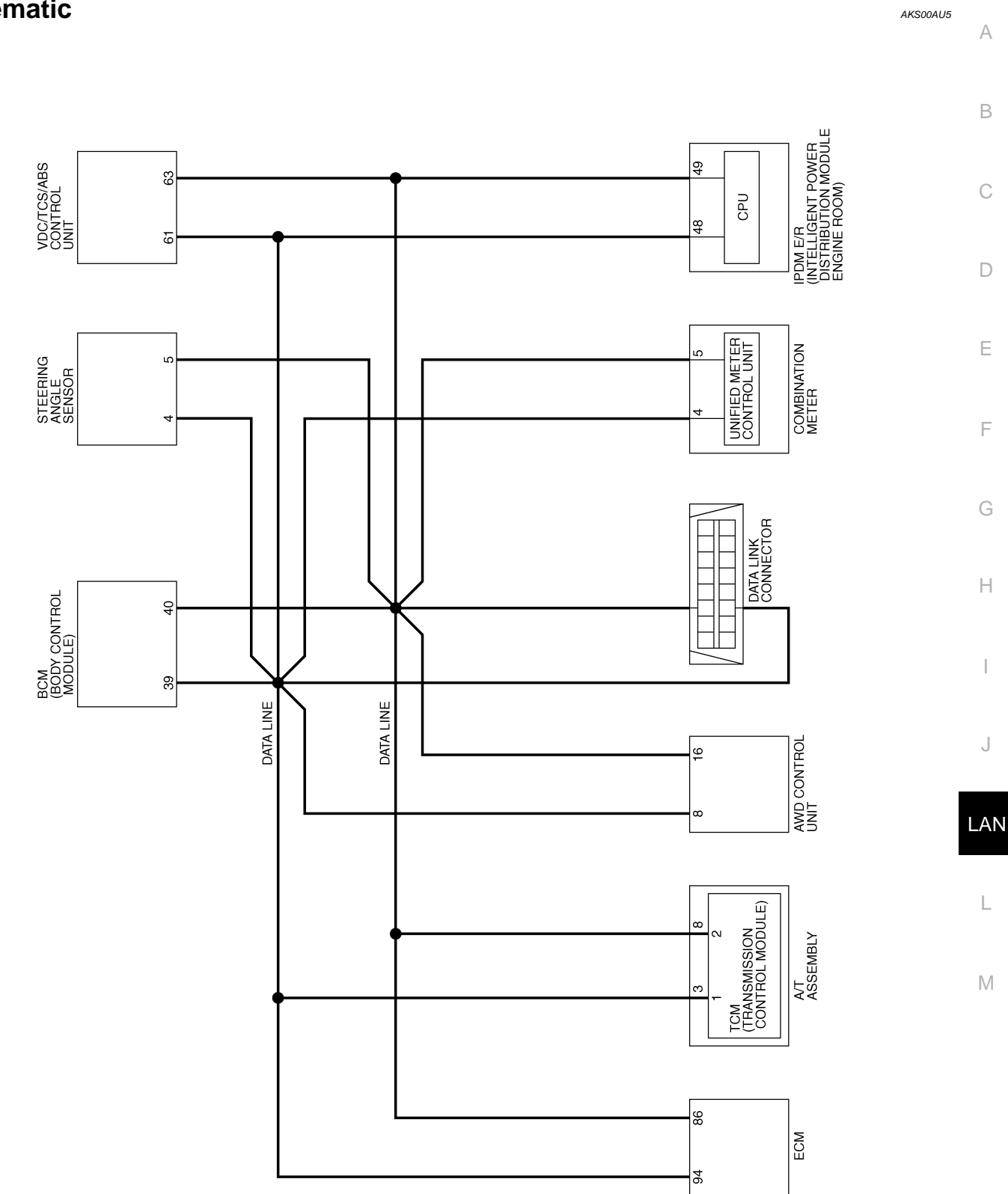

TKWM2469E

AKS00AU6

LAN-CAN-07

DATA LINE

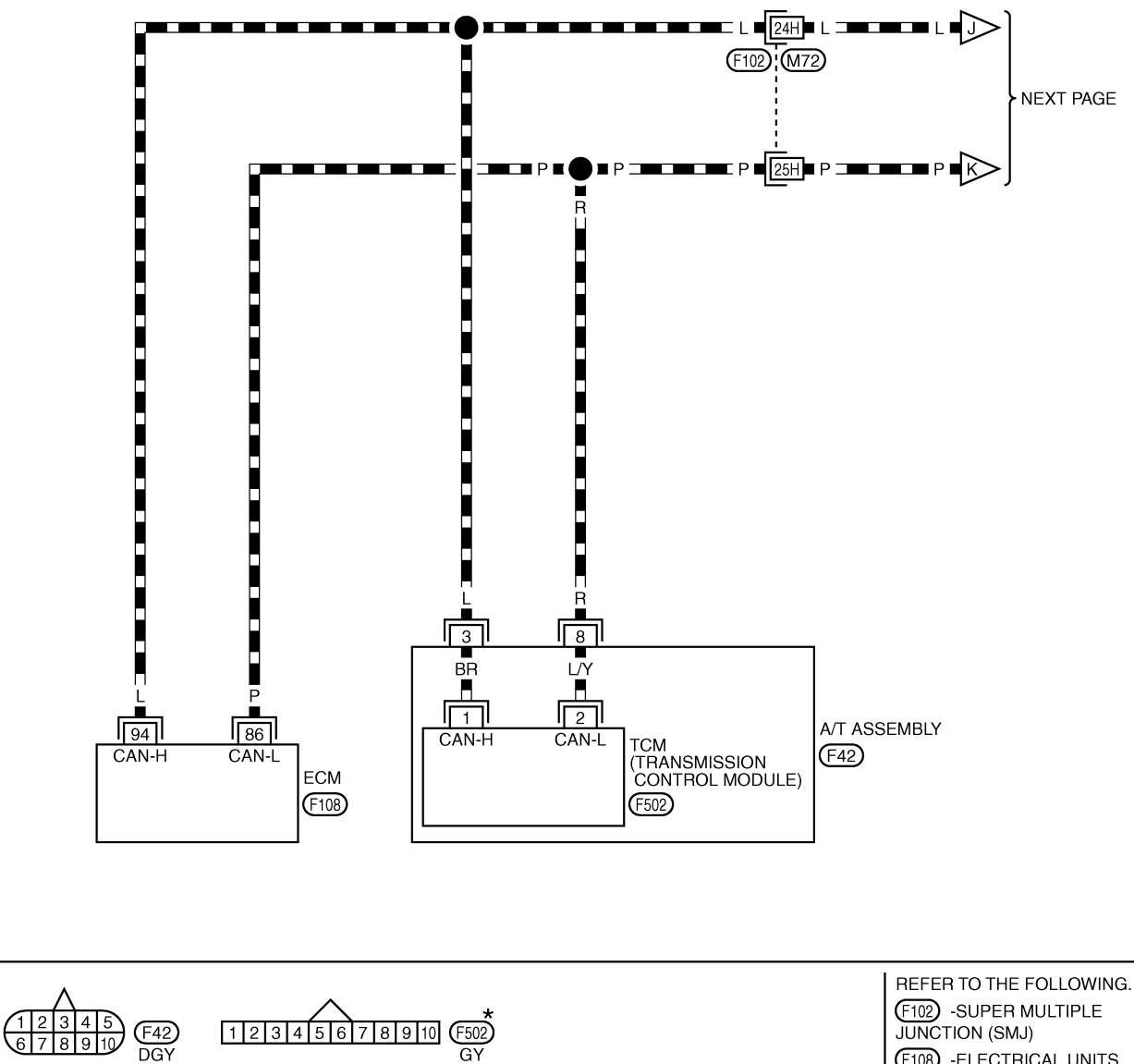

(F108) -ELECTRICAL UNITS

\*: THIS CONNECTOR IS NOT SHOWN IN "HARNESS LAYOUT", PG SECTION.

TKWM2470E

### [CAN]

# LAN-CAN-08 A

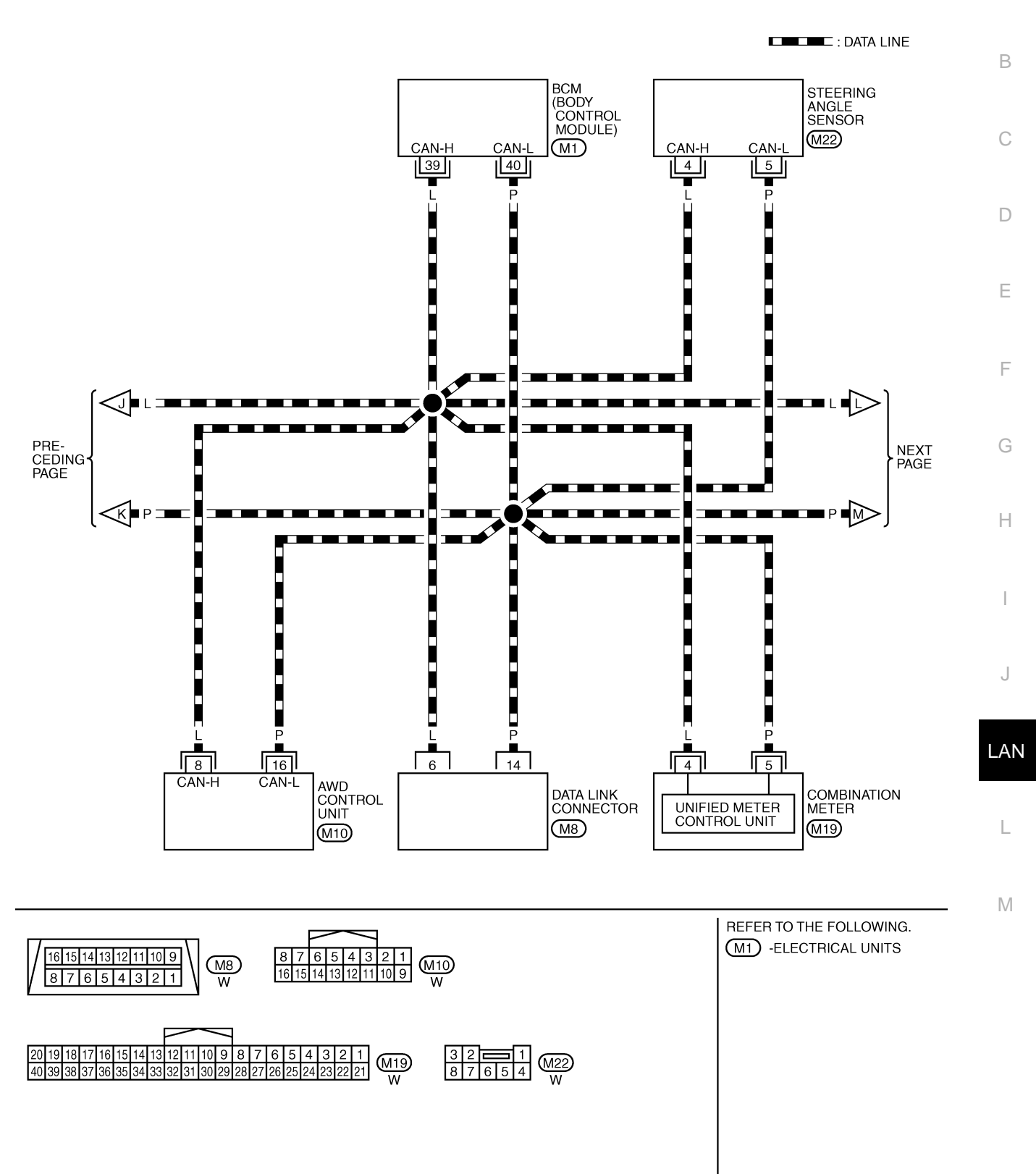

TKWM2471E

# LAN-CAN-09

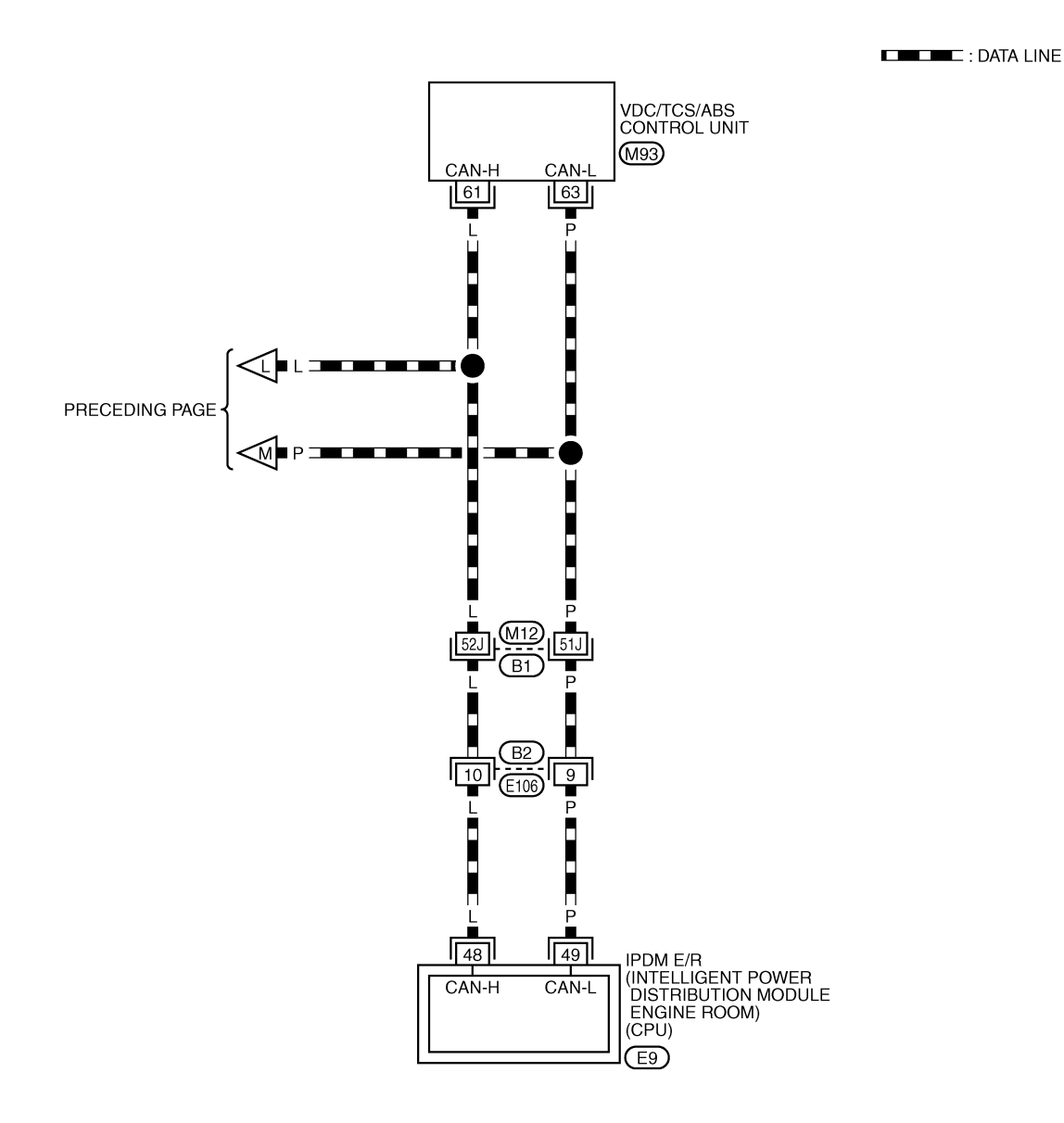

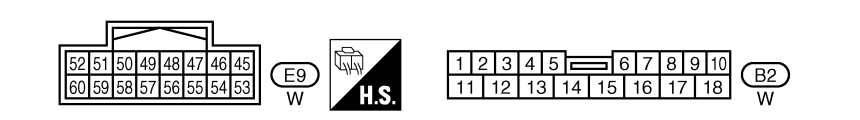

REFER TO THE FOLLOWING. B1 -SUPER MULTIPLE JUNCTION (SMJ) M93 -ELECTRICAL UNITS

TKWM2472E

# **CHECK SHEET**

# [CAN]

#### AKS00AU7

А

٨N

### NOTE:

If a check mark is put on "NG" on "INITIAL DIAG (Initial diagnosis)", replace the control unit.

|              |               |           |             |                    | CAN          | I DIAG SU        | PPORT M       | NTR         |       |                  |                   |                             |                             |
|--------------|---------------|-----------|-------------|--------------------|--------------|------------------|---------------|-------------|-------|------------------|-------------------|-----------------------------|-----------------------------|
| ELECT SYS    | TEM screen    | Initial   | Transmit    |                    |              |                  | Receive       | diagnosis   |       |                  |                   | SELF-DIAG                   | RESULTS                     |
|              |               | diagnosis | diagnosis   | ECM                | тсм          | AWD/4WD<br>/e4WD | METER<br>/M&A | BCM<br>/SEC | STRG  | VDC/TCS<br>/ABS  | IPDM<br>E/R       |                             |                             |
| NGINE        | _             | NG        | UNKWN       | _                  | UNKWN        | UNKWN            | UNKWN         | UNKWN       | _     | UNKWN            | UNKWN             | CAN COMM CIRCUIT<br>(U1000) | CAN COMM CIRCUIT<br>(U1001) |
| г            | _             | NG        | UNKWN       | UNKWN              | _            | UNKWN            | UNKWN         | -           | -     | UNKWN            | _                 | CAN COMM CIRCUIT<br>(U1000) | _                           |
| MODE AWD/4WD | _             | NG        | UNKWN       | UNKWN              | _            | -                | UNKWN         | _           | _     | UNKWN            | _                 | CAN COMM CIRCUIT<br>(U1000) | _                           |
| СМ           | No indication | NG        | UNKWN       | UNKWN              | -            | -                | UNKWN         | _           | _     | _                | UNKWN             | CAN COMM CIRCUIT            | _                           |
| S            | _             | NG        | UNKWN       | UNKWN              | UNKWN        | UNKWN            | UNKWN         | _           | UNKWN | _                | _                 | CAN COMM CIRCUIT<br>(U1000) | _                           |
| DM E/R       | No indication | _         | UNKWN       | UNKWN              | -            | _                | _             | UNKWN       | _     | _                | _                 | CAN COMM CIRCUIT            | _                           |
|              |               |           |             |                    |              |                  |               |             |       |                  |                   | u                           |                             |
|              |               |           | Att<br>SELE | ach copy<br>CT SYS | / of<br>STEM |                  |               |             | S     | Attach<br>SELECT | copy of<br>SYSTEI | М                           |                             |
|              |               |           |             |                    |              |                  |               |             |       |                  |                   |                             |                             |

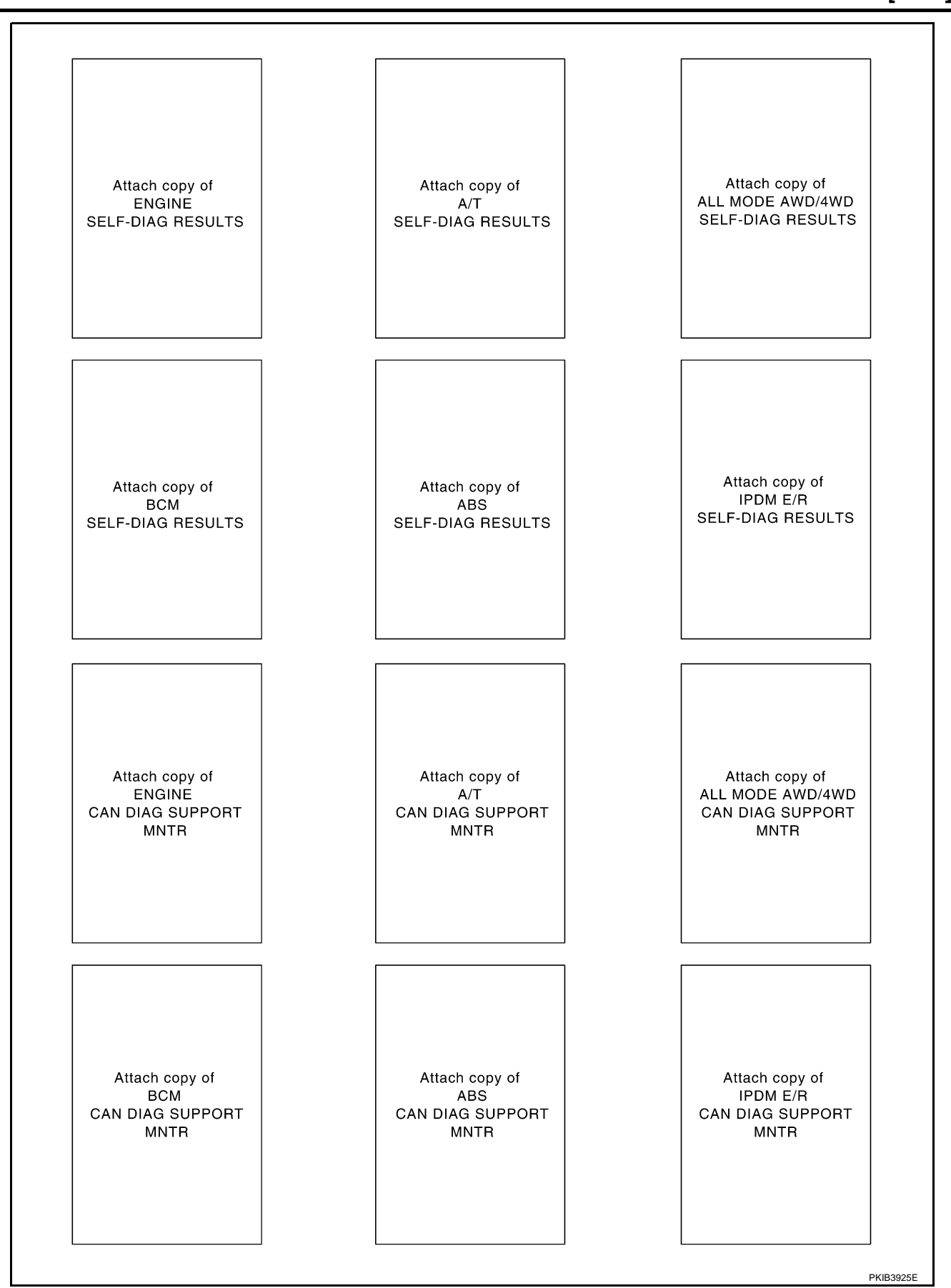

[CAN]

### **CHECK SHEET RESULTS (EXAMPLE)**

#### NOTE:

If a check mark is put on "NG" on "INITIAL DIAG (Initial diagnosis)", replace the control unit.

#### Case 1

Г

Check harness between TCM and data link connector. Refer to LAN-108, "Inspection Between TCM and Data Link Connector Circuit" .

|                  |               |           |           |       | CAN   | DIAG SU          | PPORT M       | NTR         |       |                 |             |                             |                             |
|------------------|---------------|-----------|-----------|-------|-------|------------------|---------------|-------------|-------|-----------------|-------------|-----------------------------|-----------------------------|
| SELECT SYST      | TEM screen    | 1-14-1    | T         |       |       |                  | Receive       | diagnosis   |       |                 |             | SELE-DIAG                   | BESUITS                     |
|                  |               | diagnosis | diagnosis | ECM   | тсм   | AWD/4WD<br>/e4WD | METER<br>/M&A | BCM<br>/SEC | STRG  | VDC/TCS<br>/ABS | IPDM<br>E/R | OLLI DIAC                   |                             |
| ENGINE           | _             | NG        | UNKWN     | -     | UNKWN |                  |               |             | _     |                 |             | CAN COMM CIRCUIT<br>(U1000) | CAN COMM CIRCUIT<br>(UN001) |
| A/T              | -             | NG        | UNKWN     | UNKWN | -     | UNKWN            | UNKWN         | -           | -     | UNKWN           | -           | CAN COMM CIRCUIT<br>(UN000) | —                           |
| ALL MODE AWD/4WD | —             | NG        | UNKWN     | —     | -     | —                | —             | _           | —     | —               | -           | CAN COMIN CIRCUIT<br>(UN00) | _                           |
| всм              | No indication | NG        | UNKWN     | UNKWN | -     | -                | UNKWN         | -           | —     | -               | UNKWN       | CAN COMM CIRCUIT<br>(U1000) | _                           |
| ABS              | —             | NG        | UNKWN     | UNKWN |       | UNKWN            | UNKWN         | —           | UNKWN | -               | -           | CAN COMM CIRCUIT<br>(U 000) | _                           |
| IPDM E/R         | No indication | _         | UNKWN     | UNKWN | -     | _                | _             | UNKWN       | _     | _               | -           | CAN COMM CIRCUIT<br>(UN000) | _                           |

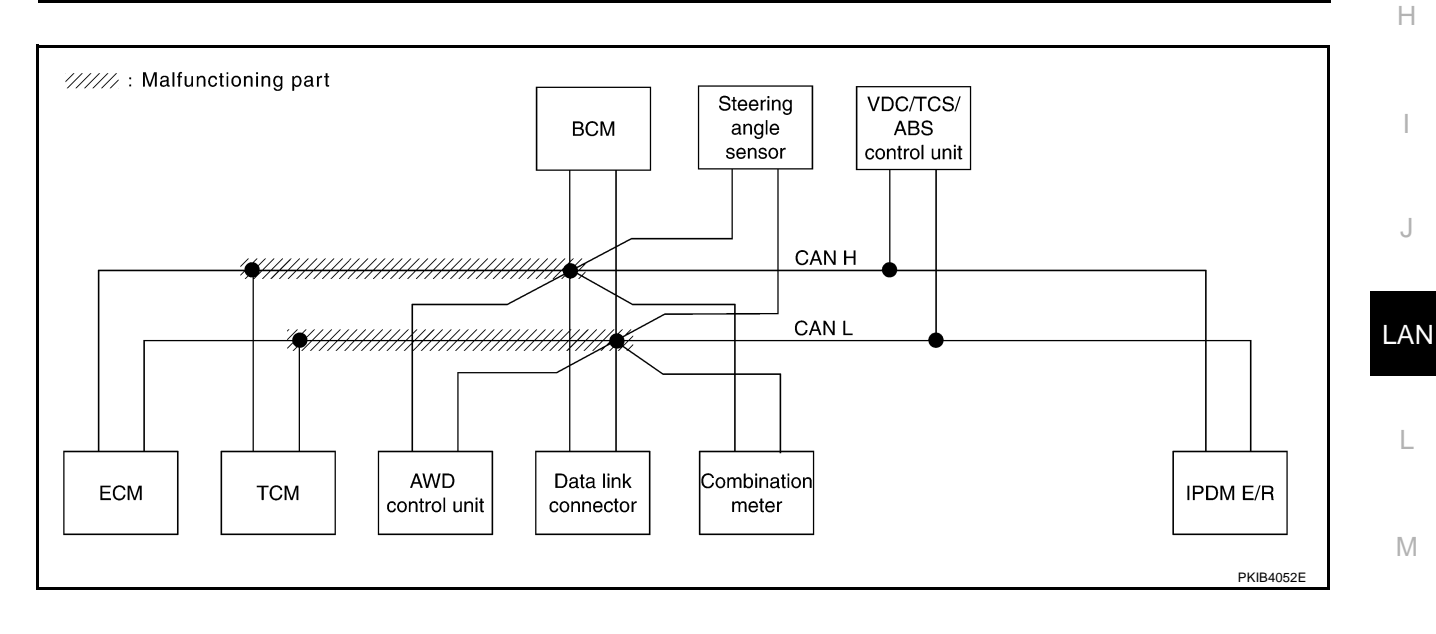

٦

А

В

С

D

Е

F

G

J

L

r

Check harness between data link connector and VDC/TCS/ABS control unit. Refer to <u>LAN-109</u>, "Inspection <u>Between Data Link Connector and VDC/TCS/ABS Control Unit Circuit</u>".

|                  |               |                      |           |       | CAN   | DIAG SU          | PPORT M       | NTR         |       |                 | _           |                             |                             |
|------------------|---------------|----------------------|-----------|-------|-------|------------------|---------------|-------------|-------|-----------------|-------------|-----------------------------|-----------------------------|
|                  | EM screen     |                      |           |       |       |                  | Receive       | diagnosis   |       |                 |             |                             |                             |
|                  | EW Screen     | Initial<br>diagnosis | diagnosis | ECM   | тсм   | AWD/4WD<br>/e4WD | METER<br>/M&A | BCM<br>/SEC | STRG  | VDC/TCS<br>/ABS | IPDM<br>E/R |                             |                             |
| ENGINE           | _             | NG                   | UNKWN     | -     | UNKWN | UNKWN            | UNKWN         | UNKWN       | _     |                 |             | CAN COMM CIRCUIT<br>(U1000) | CAN COMM CIRCUIT<br>(UV001) |
| A/T              | _             | NG                   | UNKWN     | UNKWN | -     | UNKWN            | UNKWN         | —           | I     |                 | -           | CAN COMM CIRCUIT<br>(UN000) | _                           |
| ALL MODE AWD/4WD | _             | NG                   | UNKWN     | UNKWN | -     | -                | UNKWN         | —           | Ι     |                 | -           | CAN COMIN CIRCUIT<br>(UN00) | _                           |
| BCM              | No indication | NG                   | UNKWN     | UNKWN | _     | —                | UNKWN         | —           | -     | —               |             | CAN COMM CIRCUIT<br>(U1000) | _                           |
| ABS              | Ι             | NG                   | UNKWN     |       | UNK   | UNKWN            | UNKWN         | —           | UNKWN | —               | -           | CAN COMM CIRCUIT<br>(UN000) | _                           |
| IPDM E/R         | No indication | -                    | UNKWN     | UNKWN | -     | -                | -             | UNKWN       | -     | -               | -           | CAN COMM CIRCUIT<br>(UN000) | -                           |
|                  |               |                      | -         | _     |       | -                |               | -           |       | -               |             |                             |                             |
|                  |               |                      |           |       |       |                  |               |             |       |                 |             |                             | DI/ID0007E                  |

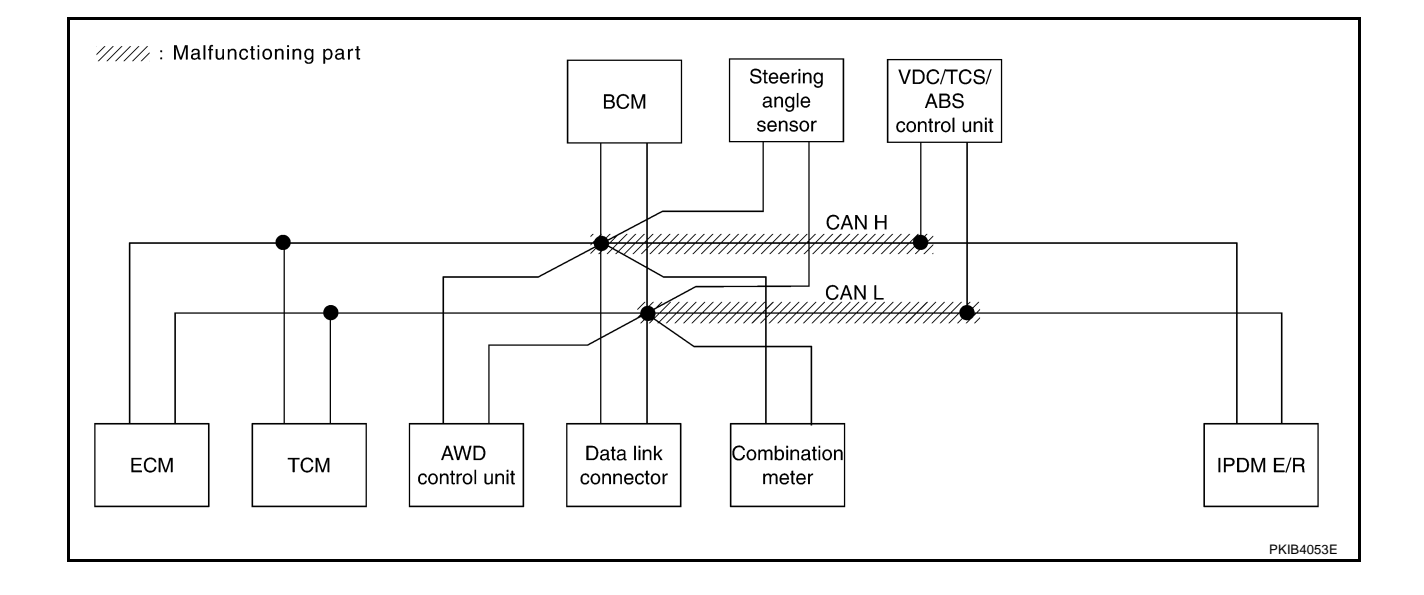

# [CAN]

А

В

С

D

Е

F

### Case 3

Γ

Check ECM circuit. Refer to LAN-110, "ECM Circuit Inspection" .

| SELECT SYSTEM Screen Hintial Initial Initia Initia Initia Initia Initia Initia Initia Initia Initia Initia Initia Initia Initia Initia Initia Initia Initia Initia Initia Initia Initia Initia Initia Initia Initia Initia Initia Initia Initia Initia Init |                                                  |                 |       | NTR         | PPORT M       | DIAG SU          | CAN   |       |           |           |               |                  |
|----------------------------------------------------------------------------------------------------|--------------------------------------------------|-----------------|-------|-------------|---------------|------------------|-------|-------|-----------|-----------|---------------|------------------|
| ENGINE       -       NG       UNKWN       -       UNKWN       UNKWN       UNKWN       -       UNKWN       UNKWN       -       UNKWN       CAN COMIL CIRCUIT       CAN COMIL CIRCUIT         A/T       -       NG       UNKWN       -       UNKWN       -       -       UNKWN       -       CAN COMIL CIRCUIT       CAN COMIL CIRCUIT       CAN COMIL CIRCUIT       CAN COMIL CIRCUIT       CAN COMIL CIRCUIT       (UM000)         A/T       -       NG       UNKWN       -       UNKWN       -       -       UNKWN       -       CAN COMIL CIRCUIT       CAN COMIL CIRCUIT       -         ALL MODE AWD/4WD       -       NG       UNKWN       -       -       UNKWN       -       -       UNKWN       -       CAN COMIL CIRCUIT       -         ALL MODE AWD/4WD       -       NG       UNKWN       -       -       UNKWN       -       CAN COMIL CIRCUIT       -         COM       -       NG       UNKWN       -       -       UNKWN       -       -       CAN COMIL CIRCUIT       -         COM       -       -       UNKWN       -       -       UNKWN       -       CAN COMIL CIRCUIT       -                                                                                                    |                                                  |                 |       | diagnosis   | Receive       |                  |       |       |           |           | TEM screen    | SELECT SYST      |
| ENGINE       -       NG       UNKWN       -       UNKWN       UNKWN       -       UNKWN       UNKWN       CAN COMM CIRCUIT (UM000)       CAN COMM CIRCUIT (UM001)         A/T       -       NG       UNKWN       -       UNKWN       -       -       UNKWN       -       CAN COMM CIRCUIT (UM001)       -         ALL MODE AWD/4WD       -       NG       UNKWN       -       -       UNKWN       -       CAN COMM CIRCUIT (UM000)       -         ALL MODE AWD/4WD       -       NG       UNKWN       -       -       UNKWN       -       CAN COMM CIRCUIT (UM000)       -                                                                                                    | M STRG VDC/TCS IPDM /ABS E/R                     | VDC/TCS<br>/ABS | STRG  | BCM<br>/SEC | METER<br>/M&A | AWD/4WD<br>/e4WD | тсм   | ECM   | diagnosis | diagnosis |               | SELECT OF O      |
| A/T         -         NG         UNKWN         -         UNKWN         -         -         UNKWN         -         CAN COMM CIRCUIT<br>(UM000)         -           ALL MODE AWD/4WD         -         NG         UNKWN         UNKWN         -         -         UNKWN         -         CAN COMM CIRCUIT<br>(UM000)         -           DOM         NG         UNKWN         -         -         UNKWN         -         -         UNKWN         -         -         CAN COMM CIRCUIT<br>(UM000)         -           DOM         NG         UNKAN         UNKAN         -         -         UNKUN         -         CAN COMM CIRCUIT<br>(UM00)         -                                                                                                    | WN - UNWN UNWN CAN COMM CIRCUIT CAN COMM CIRCUIT |                 | _     | UNKWN       | UNKWN         | UNION            |       | _     |           | NG        | _             | ENGINE           |
| ALL MODE AWD/4WD - NG UNKWN UNKWN UNKWN UNKWN - CAN COMM CIRCUIT                                                                                                    | - UNKWN - CAN COMM CIRCUIT -                     | UNKWN           | _     | _           | UNKWN         | UNKWN            | —     | UNKWN | UNKWN     | NG        | _             | A/T              |
|                                                                                                    |                                                  | UNKWN           | -     | —           | UNKWN         | _                | -     |       | UNKWN     | NG        | _             | ALL MODE AWD/4WD |
|                                                                                                    | - – UNKWN CAN COMM CIRCUIT – UNKWN (U1000)       | -               | _     | _           | UNKWN         | _                | _     |       | UNKWN     | NG        | No indication | ВСМ              |
| ABS – NG UNKWN UNKWN UNKWN UNKWN – UNKWN – CAN COMM CIRCUIT –                                                                                                    | UNKWN CAN COMM CIRCUIT -                         | _               | UNKWN | _           | UNKWN         | UNKWN            | UNKWN | UNKWN | UNKWN     | NG        | _             | ABS              |
| IPDM E/R No indication - UNKWN UNKWN UNKWN CAN COMM CIRCUIT -                                                                                                    |                                                  | -               | -     | UNKWN       | _             | _                | -     |       | UNKWN     | _         | No indication | IPDM E/R         |

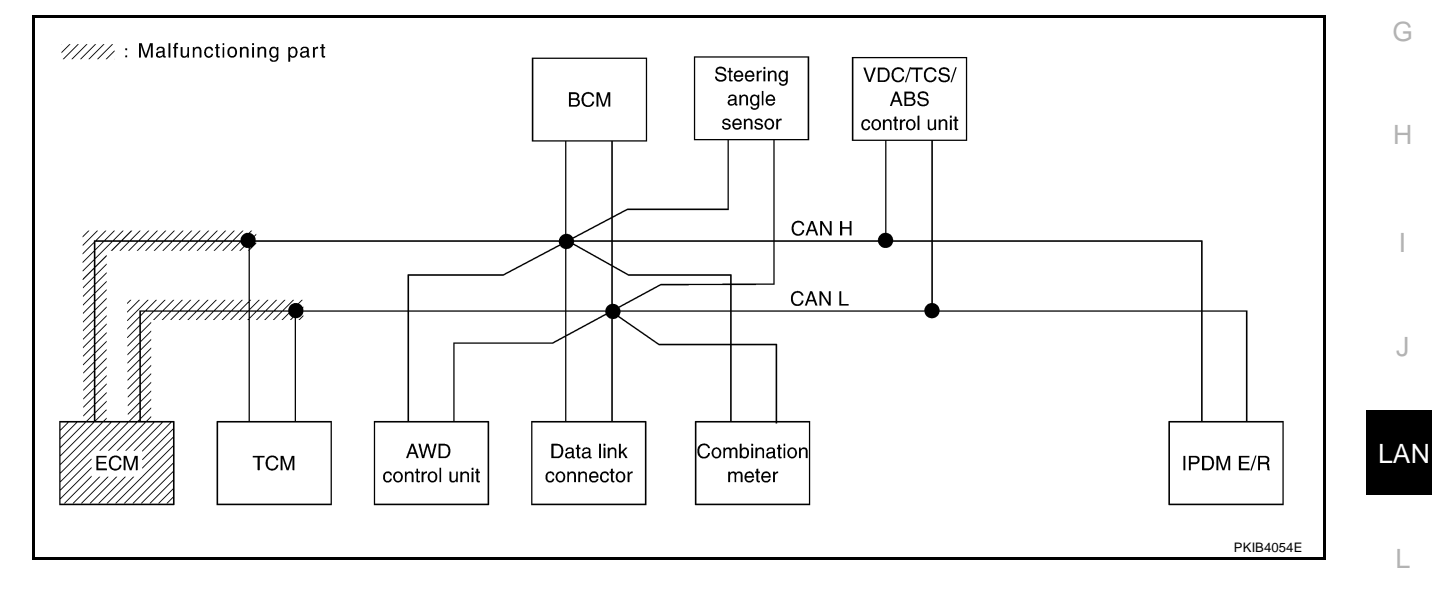

Μ

Check TCM circuit. Refer to LAN-110, "TCM Circuit Inspection" .

| Receive diagnosis           SELECT SYSTEM screen         Initial<br>diagnosis         Transmit<br>diagnosis         Transmit<br>diagnosis         Transmit<br>diagnosis         Receive diagnosis         STRG         VDC/TCS<br>/ABS         IPDM<br>E/ABS         SELF-DIAG RESULTS           ENGINE         —         NG         UNKWN         —         UNKWN         UNKWN         UNKWN         —         UNKWN         CAN COMM CIRCUIT<br>(UM00)         CAN COMM CIRCUIT<br>(UM00)         —           A/T         —         NG         UNKWN         UNWN         —         —         UNKWN         —         CAN COMM CIRCUIT<br>(UM00)         —           ALL MODE AWD/4WD         —         NG         UNKWN         UNKWN         —         —         UNKWN         —         CAN COMM CIRCUIT<br>(U1000)         —           BCM         No indication         NG         UNKWN         UNKWN         —         —         UNKWN         —         —         UNKWN         —         —         CAN COMM CIRCUIT<br>(U1000)         —           BCM         No indication         NG         UNKWN         UNKWN         —         —         —         UNKWN         —         —         CAN COMM CIRCUIT<br>(U1000)         — |                  |               |                      |                       |       | CAN   | DIAG SU          | PPORT M       | NTR         |       |                 |             |                             |                            |
|----------------------------------------------------------------------------------------------------|------------------|---------------|----------------------|-----------------------|-------|-------|------------------|---------------|-------------|-------|-----------------|-------------|-----------------------------|----------------------------|
| DELECTO OTO TELM Soldent       Initial diagnosis       Iransmit diagnosis       ECM       TCM       AWD/4WD       METER MSEC       STRG       VDC/TCS       IPDM         ENGINE       -       NG       UNKWN       -       UNKWN       UNKWN       UNKWN       UNKWN       CAN COMM CIRCUIT (UM00)       CAN COMM CIRCUIT (UM00)       -         A/T       -       NG       UNKWN       UNKWN       -       UNKWN       -       -       UNKWN       -       CAN COMM CIRCUIT (UM00)       -         A/T       -       NG       UNKWN       UNKWN       -       UNKWN       -       -       UNKWN       -       CAN COMM CIRCUIT (UM00)       -         ALL MODE AWD/4WD       -       NG       UNKWN       UNKWN       -       -       UNKWN       -       CAN COMM CIRCUIT (U100)       -         BCM       No indication       NG       UNKWN       UNKWN       -       -       -       UNKWN       -       -       CAN COMM CIRCUIT (U1000)       -         ABS       -       NG       UNKWN       UNKWN       UNKWN       -       -       UNKWN       -       -       CAN COMM CIRCUIT (U1000)       -                                                                                                    | SELECT SVS       | TEM screen    |                      | <b>-</b>              |       |       |                  | Receive       | diagnosis   |       |                 |             |                             | BESHITS                    |
| ENGINE       -       NG       UNKWN       -       UNKWN       UNKWN       UNKWN       -       UNKWN       UNKWN       UNKWN       UNKWN       CAN COMM CIRCUIT<br>(UM00)       CAN COMM CIRCUIT<br>(UM00)       CAN COMM CIRCUIT<br>(UM00)       -         A/T       -       NG       UNKWN       UNKWN       -       -       UNKWN       -       CAN COMM CIRCUIT<br>(UM00)       -         ALL MODE AWD/4WD       -       NG       UNKWN       UNKWN       -       -       UNKWN       -       CAN COMM CIRCUIT<br>(U1000)       -         BCM       No indication       NG       UNKWN       UNKWN       -       -       UNKWN       -       -       UNKWN       -       -       CAN COMM CIRCUIT<br>(U1000)       -         ARS       -       NG       UNKWN       UNKWN       UNKWN       -       -       UNKWN       -       -       CAN COMM CIRCUIT<br>(U1000)       -                                                                                                    | SELECT STO       |               | Initial<br>diagnosis | Iransmit<br>diagnosis | ECM   | тсм   | AWD/4WD<br>/e4WD | METER<br>/M&A | BCM<br>/SEC | STRG  | VDC/TCS<br>/ABS | IPDM<br>E/R | SELF-DIAC                   | I NEGOLI G                 |
| AT         -         NG         UNKWN         UNKWN         -         UNKWN         -         -         UNKWN         -         CAN COMM CIRCUIT<br>(UX00)         -           ALL MODE AWD/4WD         -         NG         UNKWN         UNKWN         -         -         UNKWN         -         CAN COMM CIRCUIT<br>(U1000)         -           BCM         No indication         NG         UNKWN         UNKWN         -         -         UNKWN         -         CAN COMM CIRCUIT<br>(U1000)         -           ABS         -         NG         UNKWN         UNKWN         UNKWN         -         UNKWN         -         CAN COMM CIRCUIT<br>(U1000)         -                                                                                                    | ENGINE           | -             | NG                   | UNKWN                 | -     |       | UNKWN            | UNKWN         | UNKWN       | _     | UNKWN           | UNKWN       | CAN COMM CIRCUIT<br>(UN000) | CAN COMM CIRCUI<br>(UN001) |
| ALL MODE AWD/4WD - NG UNKWN UNKWN UNKWN - UNKWN - CAN COMM CIRCUIT<br>BCM No indication NG UNKWN UNKWN UNKWN UNKWN - UNKWN CAN COMM CIRCUIT<br>ABS - NG UNKWN UNKWN UNKWN UNKWN UNKWN UNKWN - UNKWN - UNKWN - CAN COMM CIRCUIT<br>CAN COMM CIRCUIT                                                                                                    | A/T              | -             | NG                   | UNKWN                 | UNKWN | _     | UNKWN            | UNKWN         | _           | -     | UNKWN           | _           | CAN COMM CIRCUIT<br>(U 000) | -                          |
| BCM     No indication     NG     UNKWN     UNKWN     —     —     UNKWN     —     —     UNKWN     CAN COMM CIRCUIT<br>(U1000)     —       ABS     —     NG     LINKWN     LINKWN     LINKWN     —     LINKWN     —     CAN COMM CIRCUIT<br>(U1000)     —                                                                                                    | ALL MODE AWD/4WE | -             | NG                   | UNKWN                 | UNKWN | _     | -                | UNKWN         | —           | -     | UNKWN           | -           | CAN COMM CIRCUIT<br>(U1000) | -                          |
|                                                                                                    | BCM              | No indication | NG                   | UNKWN                 | UNKWN | -     | -                | UNKWN         | _           | -     | -               | UNKWN       | CAN COMM CIRCUIT<br>(U1000) | _                          |
|                                                                                                    | ABS              | -             | NG                   | UNKWN                 | UNKWN | UNKWN | UNKWN            | UNKWN         | _           | UNKWN | -               | _           | CAN COMM CIRCUIT<br>(U1000) | -                          |
| IPDM E/R         No indication         UNKWN         UNKWN         -         -         -         CAN COMM CIRCUIT<br>(U1000)         -                                                                                                    | IPDM E/R         | No indication | -                    | UNKWN                 | UNKWN | -     | -                | -             | UNKWN       | -     | -               | -           | CAN COMM CIRCUIT<br>(U1000) | _                          |

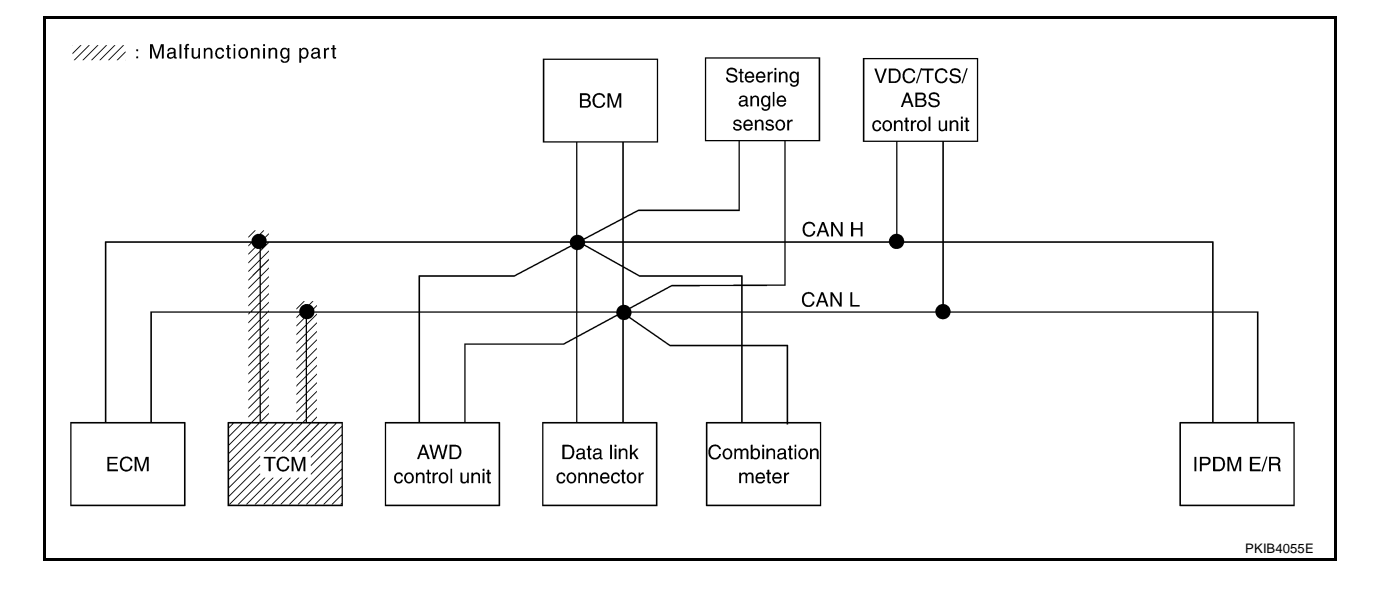

#### Case 5

Γ

Check AWD control unit circuit. Refer to LAN-111, "AWD Control Unit Circuit Inspection" .

|                  |               |                      |                       |       | CAN   | DIAG SU          | PPORT M       | NTR         |       |                 |             |                             |                             |
|------------------|---------------|----------------------|-----------------------|-------|-------|------------------|---------------|-------------|-------|-----------------|-------------|-----------------------------|-----------------------------|
|                  | TEM screen    |                      |                       |       |       |                  | Receive       | diagnosis   |       |                 |             |                             |                             |
| SELECT STO       | I LIW SCIECH  | Initial<br>diagnosis | Iransmit<br>diagnosis | ECM   | тсм   | AWD/4WD<br>/e4WD | METER<br>/M&A | BCM<br>/SEC | STRG  | VDC/TCS<br>/ABS | IPDM<br>E/R | SELF-DIAC                   | A NEGULI G                  |
| ENGINE           | _             | NG                   | UNKWN                 | _     | UNKWN | UNIOWN           | UNKWN         | UNKWN       | _     | UNKWN           | UNKWN       | CAN COMM CIRCUIT<br>(U1000) | CAN COMM CIRCUIT<br>(UN001) |
| A/T              | _             | NG                   | UNKWN                 | UNKWN | —     | UNKWN            | UNKWN         | _           | —     | UNKWN           | _           | CAN COMM CIRCUIT<br>(U1000) | _                           |
| ALL MODE AWD/4WD | _             | NG                   |                       | -     | _     | _                | _             | —           | —     | -               | _           | CAN COMM CIRCUIT<br>(U 000) | _                           |
| BCM              | No indication | NG                   | UNKWN                 | UNKWN | -     | _                | UNKWN         | _           | _     | _               | UNKWN       | CAN COMM CIRCUIT<br>(U1000) | _                           |
| ABS              | —             | NG                   | UNKWN                 | UNKWN | UNKWN | UNKWN            | UNKWN         | _           | UNKWN | _               | _           | CAN COMM CIRCUIT<br>(U1000) | -                           |
| IPDM E/R         | No indication | -                    | UNKWN                 | UNKWN | _     | _                | _             | UNKWN       | _     | _               | _           | CAN COMM CIRCUIT<br>(U1000) | -                           |

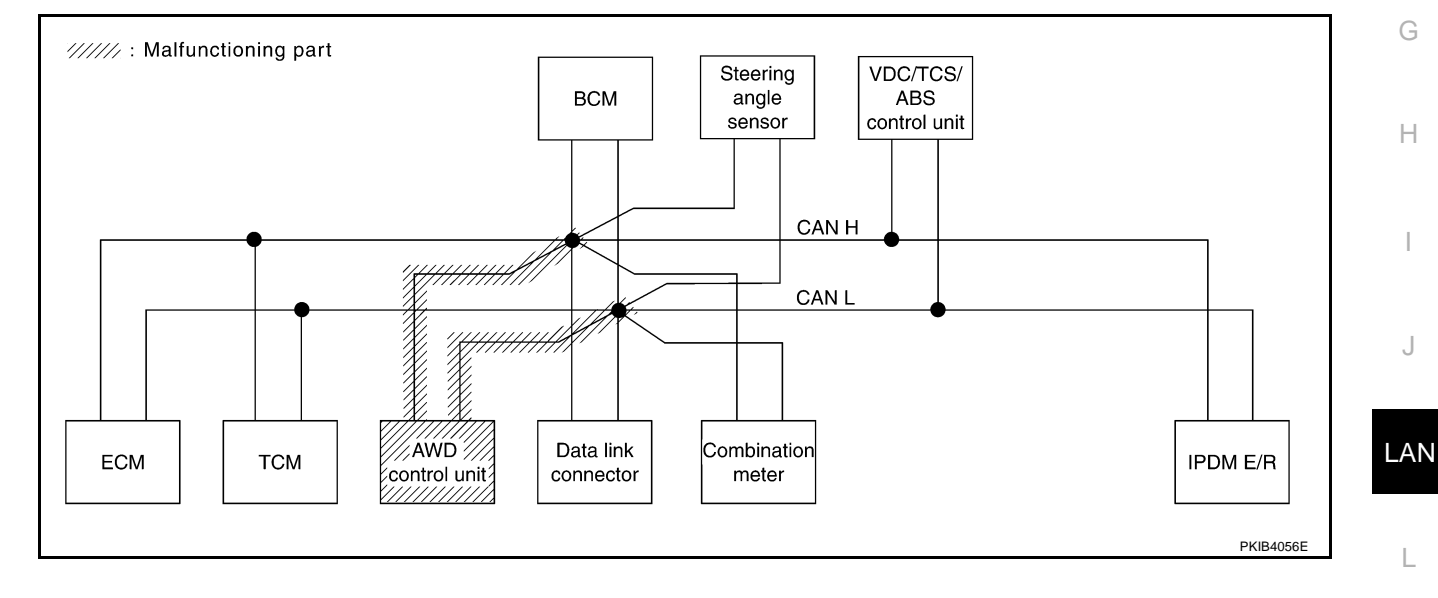

Μ

LAN-101

А

В

С

D

Е

F

Check data link connector circuit. Refer to LAN-111, "Data Link Connector Circuit Inspection" .

| Initial<br>diagnosi<br>NG<br>NG<br>NG | Transmit<br>diagnosis<br>UNKWN<br>UNKWN | ECM<br>—<br>UNKWN | TCM<br>UNKWN<br>—                  | AWD/4WD<br>/e4WD<br>UNKWN<br>UNKWN         | Receive<br>METER<br>/M&A<br>UNKWN<br>UNKWN         | diagnosis<br>BCM<br>/SEC<br>UNKWN                          | STRG                                               | VDC/TCS<br>/ABS<br>UNKWN                                                   | IPDM<br>E/R<br>UNKWN                                                     | SELF-DIAG<br>CAN COMM CIRCUIT<br>(U1000)                                                                                                    | RESULTS<br>CAN COMM CIRCUIT<br>(U1001)                                                                                                    |
|---------------------------------------|-----------------------------------------|-------------------|------------------------------------|--------------------------------------------|----------------------------------------------------|------------------------------------------------------------|----------------------------------------------------|----------------------------------------------------------------------------|--------------------------------------------------------------------------|----------------------------------------------------------------------------------------------------|----------------------------------------------------------------------------------------------------|
| Initial<br>diagnosi<br>NG<br>NG<br>NG | UNKWN                                   | ECM<br>—<br>UNKWN | TCM<br>UNKWN<br>—                  | AWD/4WD<br>/e4WD<br>UNKWN<br>UNKWN         | METER<br>/M&A<br>UNKWN<br>UNKWN                    | BCM<br>/SEC<br>UNKWN                                       | STRG                                               | VDC/TCS<br>/ABS<br>UNKWN                                                   | IPDM<br>E/R<br>UNKWN                                                     | CAN COMM CIRCUIT<br>(U1000)                                                                                                    | CAN COMM CIRCUIT<br>(U1001)                                                                                                    |
| NG<br>NG<br>NG                        |                                         | –<br>UNKWN        | UNKWN<br>—                         | UNKWN<br>UNKWN                             | UNKWN<br>UNKWN                                     | UNKWN<br>—                                                 | _                                                  | UNKWN                                                                      | UNKWN                                                                    | CAN COMM CIRCUIT<br>(U1000)                                                                                                    | CAN COMM CIRCUIT<br>(U1001)                                                                                                    |
| NG<br>NG                              |                                         | UNKWN             | _                                  | UNKWN                                      | UNKWN                                              | _                                                          | _                                                  |                                                                            |                                                                          |                                                                                                    |                                                                                                    |
| NG                                    |                                         |                   |                                    |                                            | 1                                                  |                                                            | _                                                  | UNKWN                                                                      | -                                                                        | CAN COMM CIRCUIT<br>(U1000)                                                                                                    | _                                                                                                    |
|                                       |                                         | UNKWN             | -                                  | _                                          | UNKWN                                              | _                                                          | _                                                  | UNKWN                                                                      | _                                                                        | CAN COMM CIRCUIT<br>(U1000)                                                                                                    | -                                                                                                    |
| on NG                                 | UNKWN                                   | UNKWN             | -                                  | -                                          | UNKWN                                              | -                                                          | -                                                  | -                                                                          | UNKWN                                                                    | CAN COMM CIRCUIT<br>(U1000)                                                                                                    | _                                                                                                    |
| NG                                    | UNKWN                                   | UNKWN             | UNKWN                              | UNKWN                                      | UNKWN                                              | -                                                          | UNKWN                                              | -                                                                          | -                                                                        | CAN COMM CIRCUIT<br>(U1000)                                                                                                    | _                                                                                                    |
| on —                                  | UNKWN                                   | UNKWN             | -                                  | -                                          | -                                                  | UNKWN                                                      | -                                                  | -                                                                          | -                                                                        | CAN COMM CIRCUIT<br>(U1000)                                                                                                    | -                                                                                                    |
|                                       |                                         |                   |                                    | 1                                          |                                                    |                                                            |                                                    |                                                                            |                                                                          |                                                                                                    |                                                                                                    |
|                                       | NG<br>on —                              | NG UNKWN          | ng Unkwn Unkwn<br>on — Unkwn Unkwn | NG UNKWN UNKWN UNKWN<br>on — UNKWN UNKWN — | NG UNKWN UNKWN UNKWN UNKWN<br>on — UNKWN UNKWN — — | NG UNKWN UNKWN UNKWN UNKWN UNKWN<br>on — UNKWN UNKWN — — — | NG UNKWN UNKWN UNKWN UNKWN<br>on UNKWN UNKWN UNKWN | NG UNKWN UNKWN UNKWN UNKWN UNKWN — UNKWN<br>on — UNKWN UNKWN — — — UNKWN — | NG UNKWN UNKWN UNKWN UNKWN — UNKWN — UNKWN — UNKWN — — — — — UNKWN — — — | NG         UNKWN         UNKWN         UNKWN         UNKWN         —         —         —         —         —         —         —         —         —         —         —         —         —         —         —         —         —         —         —         —         —         —         —         —         —         —         —         —         —         —         —         —         —         —         —         —         —         —         —         —         —         —         —         —         —         —         —         —         —         —         —         —         —         —         —         —         —         —         —         —         —         —         —         —         —         —         —         —         —         —         —         —         —         —         —         —         —         —         —         —         —         —         —         —         —         —         —         —         —         #         #         #         #         #         #         #         #         #         #         #         # | NG     UNKWN     UNKWN     UNKWN     UNKWN     —     UNKWN     —     —     CAN COMM CIRCUIT (U1000)       Dn     —     UNKWN     UNKWN     —     —     UNKWN     —     —     CAN COMM CIRCUIT (U1000)       Dn     —     UNKWN     UNKWN     —     —     UNKWN     —     —     CAN COMM CIRCUIT (U1000) |

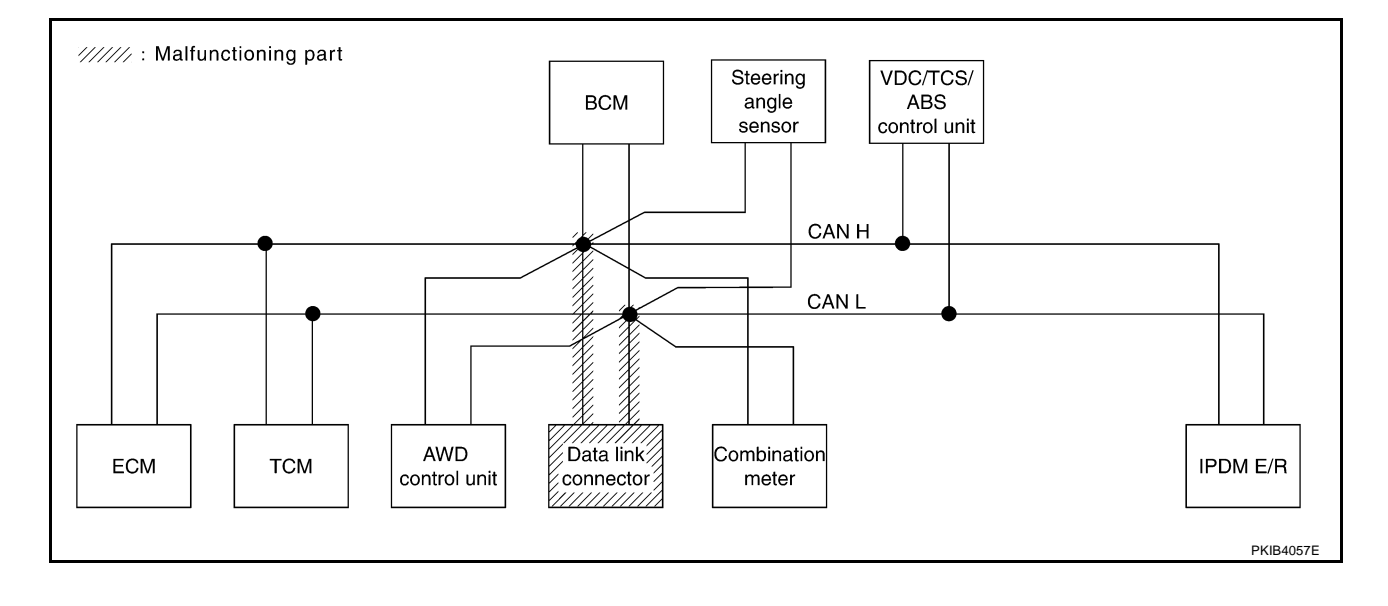

#### Case 7

Γ

Check combination meter circuit. Refer to LAN-112, "Combination Meter Circuit Inspection" .

|                  |               |           |           |       | CAN   | DIAG SU          | PPORT M       | NTR         |       |                 |             |                             |                             |
|------------------|---------------|-----------|-----------|-------|-------|------------------|---------------|-------------|-------|-----------------|-------------|-----------------------------|-----------------------------|
| SELECT SYS       | FFM screen    | 1-14-1    | T         |       |       |                  | Receive       | diagnosis   |       |                 |             | SELE-DIAG                   | BESUITS                     |
|                  |               | diagnosis | diagnosis | ECM   | тсм   | AWD/4WD<br>/e4WD | METER<br>/M&A | BCM<br>/SEC | STRG  | VDC/TCS<br>/ABS | IPDM<br>E/R |                             |                             |
| ENGINE           | _             | NG        | UNKWN     | _     | UNKWN | UNKWN            | UNKWN         | UNKWN       | _     | UNKWN           | UNKWN       | CAN COMM CIRCUIT<br>(U1000) | CAN COMM CIRCUIT<br>(UN001) |
| A/T              | _             | NG        | UNKWN     | UNKWN | _     | UNKWN            | UNKWN         | _           | —     | UNKWN           | _           |                             | _                           |
| ALL MODE AWD/4WD | _             | NG        | UNKWN     | UNKWN | _     | _                | UNKWN         | —           | —     | UNKWN           | _           | CAN COMM CIRCUIT            | _                           |
| BCM              | No indication | NG        | UNKWN     | UNKWN | _     | _                | UNKIN         | _           | _     | _               | UNKWN       | CAN COMM CIRCUIT<br>(U1000) | -                           |
| ABS              | _             | NG        | UNKWN     | UNKWN | UNKWN | UNKWN            | UNKWN         | _           | UNKWN | _               | _           | CAN COMM CIRCUIT<br>(U1000) | -                           |
| IPDM E/R         | No indication | -         | UNKWN     | UNKWN | _     | _                | _             | UNKWN       | _     | _               | _           | CAN COMM CIRCUIT<br>(U1000) | -                           |
|                  |               |           |           |       |       |                  |               |             |       |                 |             | ()                          |                             |

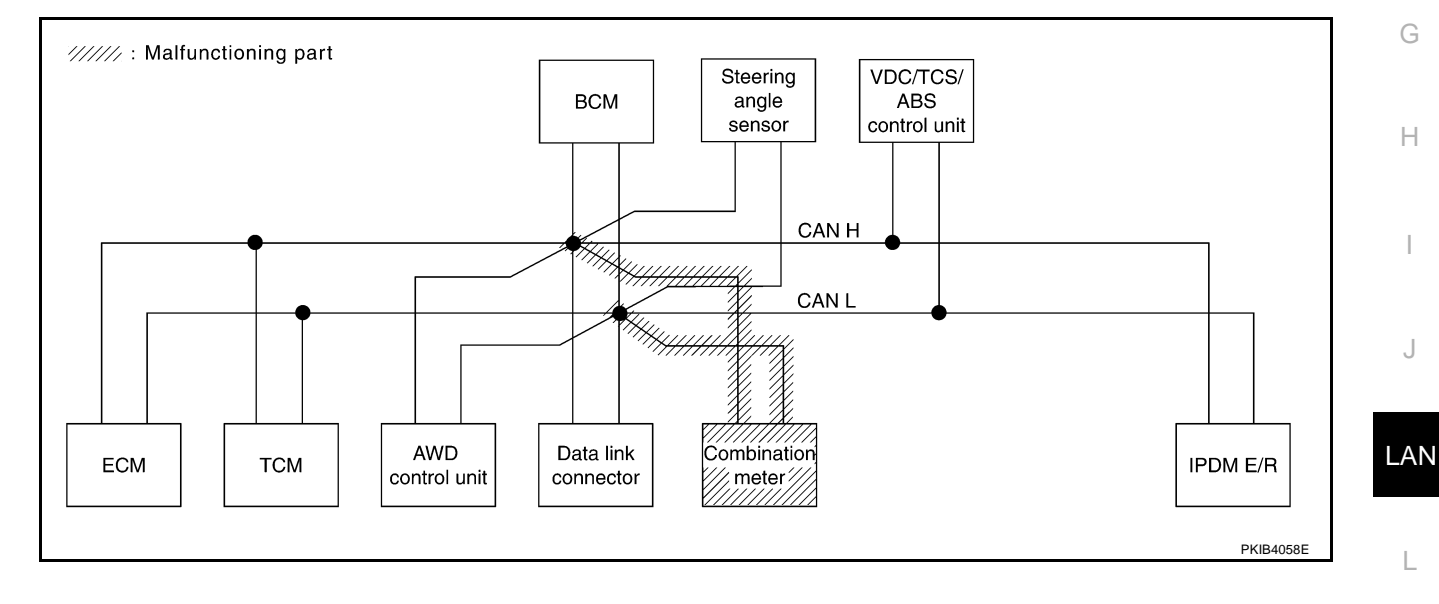

M

А

В

С

D

Е

F

Check BCM circuit. Refer to LAN-112, "BCM Circuit Inspection" .

|                  |               |           |           |       | CAN   | DIAG SU          | PPORT M       | NTR         |       |                 |             |                             |                             |
|------------------|---------------|-----------|-----------|-------|-------|------------------|---------------|-------------|-------|-----------------|-------------|-----------------------------|-----------------------------|
| SELECT SYS       | TEM screen    | 1-11-1    | T         |       |       |                  | Receive       | diagnosis   |       |                 |             | SELE-DIAG                   | BESULTS                     |
|                  |               | diagnosis | diagnosis | ECM   | тсм   | AWD/4WD<br>/e4WD | METER<br>/M&A | BCM<br>/SEC | STRG  | VDC/TCS<br>/ABS | IPDM<br>E/R |                             |                             |
| ENGINE           | _             | NG        | UNKWN     | -     | UNKWN | UNKWN            | UNKWN         | UNKWN       | _     | UNKWN           | UNKWN       | CAN COMM CIRCUIT<br>(U1000) | CAN COMM CIRCUIT<br>(UN001) |
| A/T              | _             | NG        | UNKWN     | UNKWN | -     | UNKWN            | UNKWN         | -           | _     | UNKWN           | _           | CAN COMM CIRCUIT<br>(U1000) | _                           |
| ALL MODE AWD/4WD | _             | NG        | UNKWN     | UNKWN | -     | _                | UNKWN         | -           | _     | UNKWN           | _           | CAN COMM CIRCUIT<br>(U1000) | _                           |
| BCM              | No indication | NG        | UNKWN     | UNKWN | —     | —                | UNKWN         | —           | —     | -               | UNKWN       | CAN COMM CIRCUIT<br>(U1000) | _                           |
| ABS              | _             | NG        | UNKWN     | UNKWN | UNKWN | UNKWN            | UNKWN         | -           | UNKWN | -               | -           | CAN COMM CIRCUIT<br>(U1000) | _                           |
| IPDM E/R         | No indication | -         | UNKWN     | UNKWN | -     | _                | -             | UNKWN       | _     | -               | _           | CAN COMM CIRCUIT<br>(U 000) | —                           |

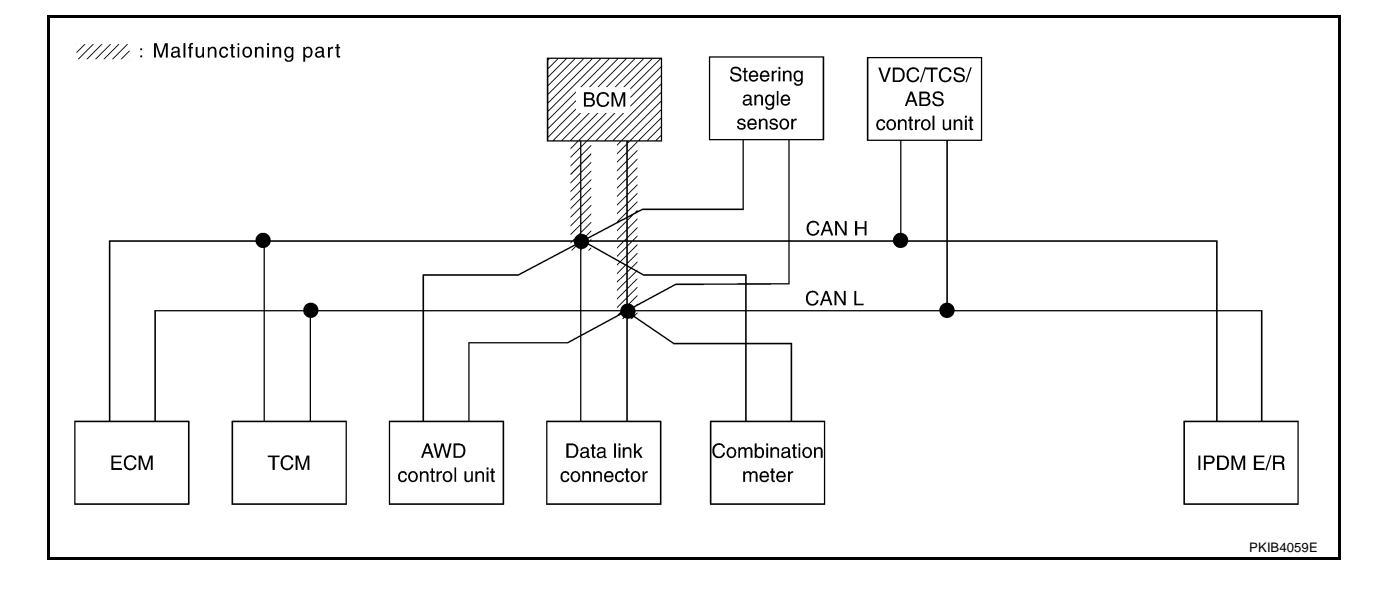

#### Case 9

Γ

Check steering angle sensor circuit. Refer to LAN-113, "Steering Angle Sensor Circuit Inspection" .

|                 |               |                      |           |       | CAN   | DIAG SU          | PPORT M       | NTR         |      |                 |             |                             |                             |
|-----------------|---------------|----------------------|-----------|-------|-------|------------------|---------------|-------------|------|-----------------|-------------|-----------------------------|-----------------------------|
| SELECT SYST     | TEM screen    |                      | +         |       |       |                  | Receive       | diagnosis   | _    |                 |             |                             | BESHITS                     |
|                 | EWBOICEN      | Initial<br>diagnosis | diagnosis | ECM   | тсм   | AWD/4WD<br>/e4WD | METER<br>/M&A | BCM<br>/SEC | STRG | VDC/TCS<br>/ABS | IPDM<br>E/R |                             |                             |
| ENGINE          | _             | NG                   | UNKWN     | _     | UNKWN | UNKWN            | UNKWN         | UNKWN       | _    | UNKWN           | UNKWN       | CAN COMM CIRCUIT<br>(U1000) | CAN COMM CIRCUIT<br>(U1001) |
| A/T             | —             | NG                   | UNKWN     | UNKWN | _     | UNKWN            | UNKWN         | -           | _    | UNKWN           | _           | CAN COMM CIRCUIT<br>(U1000) | -                           |
| LL MODE AWD/4WD | _             | NG                   | UNKWN     | UNKWN | _     | -                | UNKWN         | -           | _    | UNKWN           | _           | CAN COMM CIRCUIT<br>(U1000) | _                           |
| всм             | No indication | NG                   | UNKWN     | UNKWN | —     | —                | UNKWN         | -           | —    | -               | UNKWN       | CAN COMM CIRCUIT<br>(U1000) | _                           |
| ABS             | —             | NG                   | UNKWN     | UNKWN | UNKWN | UNKWN            | UNKWN         | -           | UNK  | -               |             | CAN COMM CIRCUIT<br>(U1000) | _                           |
| PDM E/R         | No indication | -                    | UNKWN     | UNKWN | -     | _                | -             | UNKWN       | _    | -               | -           | CAN COMM CIRCUIT<br>(U1000) | _                           |

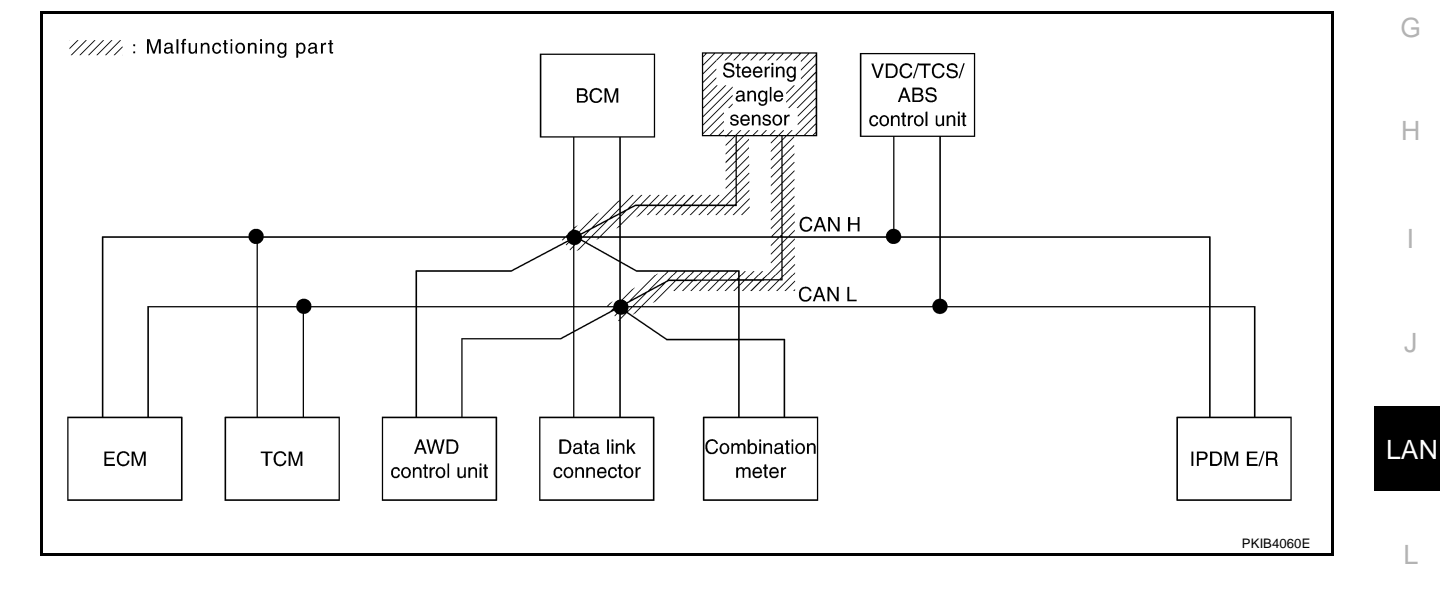

Μ

А

В

С

D

Е

F

Check VDC/TCS/ABS control unit circuit. Refer to LAN-113, "VDC/TCS/ABS Control Unit Circuit Inspection" .

|                  |               |                      |               |       | CAN   | DIAG SU          | PPORT M       | NTR         |       |                 |             |                             |                             |
|------------------|---------------|----------------------|---------------|-------|-------|------------------|---------------|-------------|-------|-----------------|-------------|-----------------------------|-----------------------------|
| SELECT SYS       | TEM screen    | 1                    | Too a consist |       |       | _                | Receive       | diagnosis   |       |                 |             | SELE-DIAG                   | BESUITS                     |
|                  |               | Initial<br>diagnosis | diagnosis     | ECM   | тсм   | AWD/4WD<br>/e4WD | METER<br>/M&A | BCM<br>/SEC | STRG  | VDC/TCS<br>/ABS | IPDM<br>E/R |                             |                             |
| ENGINE           | _             | NG                   | UNKWN         | -     | UNKWN | UNKWN            | UNKWN         | UNKWN       | _     |                 | UNKWN       | CAN COMM CIRCUIT<br>(U1000) | CAN COMM CIRCUIT<br>(UN001) |
| A/T              | —             | NG                   | UNKWN         | UNKWN | —     | UNKWN            | UNKWN         | -           | —     | UNKWN           | Ι           | CAN COMM CIRCUIT<br>(UN000) | —                           |
| ALL MODE AWD/4WD | _             | NG                   | UNKWN         | UNKWN | -     | _                | UNKWN         |             | _     | UNKWN           | _           | CAN COMM CIRCUIT<br>(UN000) | —                           |
| BCM              | No indication | NG                   | UNKWN         | UNKWN | -     | _                | UNKWN         | Ι           | -     | -               | UNKWN       | CAN COMM CIRCUIT<br>(U1000) | _                           |
| ABS              | _             | V                    |               |       | UNKWN | UNKWN            | UNKIN         | -           | UNKWN | -               | _           | CAN COMV CIRCUIT<br>(UN000) | _                           |
| IPDM E/R         | No indication | _                    | UNKWN         | UNKWN | -     | _                | _             | UNKWN       | -     | -               | Ι           | CAN COMM CIRCUIT<br>(U1000) | _                           |
|                  |               |                      |               |       |       |                  |               |             |       |                 |             |                             |                             |
|                  |               |                      |               |       |       |                  |               |             |       |                 |             |                             | PKIB3935E                   |

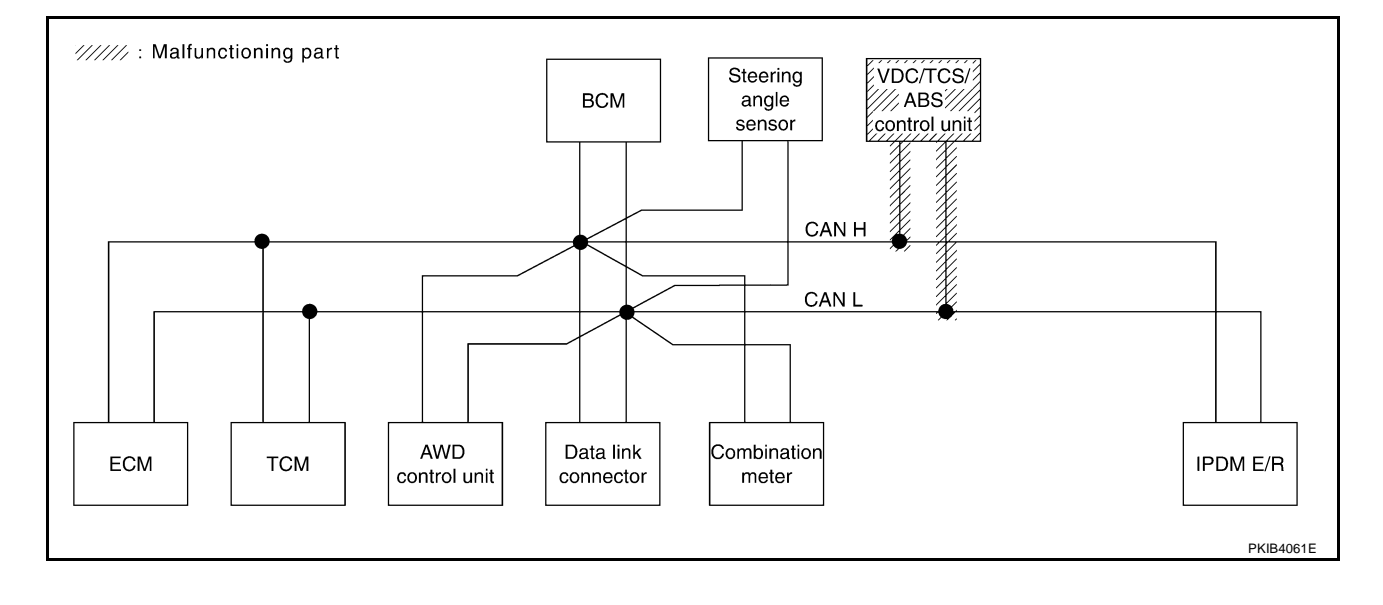

# [CAN]

А

В

С

D

Е

F

G

Н

### Case 11

Γ

#### Check IPDM E/R circuit. Refer to LAN-114, "IPDM E/R Circuit Inspection" .

|                  |               |           |           |       | CAN   | DIAG SUI         | PPORT M       | NTR         |       |                 |             |                             |                             |
|------------------|---------------|-----------|-----------|-------|-------|------------------|---------------|-------------|-------|-----------------|-------------|-----------------------------|-----------------------------|
| SELECT SYST      | TEM screen    | 1         | T         |       |       |                  | Receive       | diagnosis   |       |                 |             | SELE-DIAG                   | BESUITS                     |
|                  |               | diagnosis | diagnosis | ECM   | тсм   | AWD/4WD<br>/e4WD | METER<br>/M&A | BCM<br>/SEC | STRG  | VDC/TCS<br>/ABS | IPDM<br>E/R |                             |                             |
| ENGINE           | _             | NG        | UNKWN     | _     | UNKWN | UNKWN            | UNKWN         | UNKWN       | _     | UNKWN           |             | CAN COMM CIRCUIT<br>(U1000) | CAN COMM CIRCUIT<br>(UN001) |
| A/T              | _             | NG        | UNKWN     | UNKWN | _     | UNKWN            | UNKWN         | _           | -     | UNKWN           | _           | CAN COMM CIRCUIT<br>(U1000) | _                           |
| ALL MODE AWD/4WD | _             | NG        | UNKWN     | UNKWN | -     | -                | UNKWN         | —           | I     | UNKWN           | —           | CAN COMM CIRCUIT<br>(U1000) | _                           |
| BCM              | No indication | NG        | UNKWN     | UNKWN | —     | —                | UNKWN         | —           | _     | -               |             | CAN COMM CIRCUIT<br>(U1000) | _                           |
| ABS              | _             | NG        | UNKWN     | UNKWN | UNKWN | UNKWN            | UNKWN         | —           | UNKWN | -               | -           | CAN COMM CIRCUIT<br>(U1000) | -                           |
| IPDM E/R         | No indication | -         | UNKWN     | UNKWN | -     | _                | _             | UNKWN       | _     | -               | -           | CAN COMM CIRCUIT<br>(UN000) | -                           |

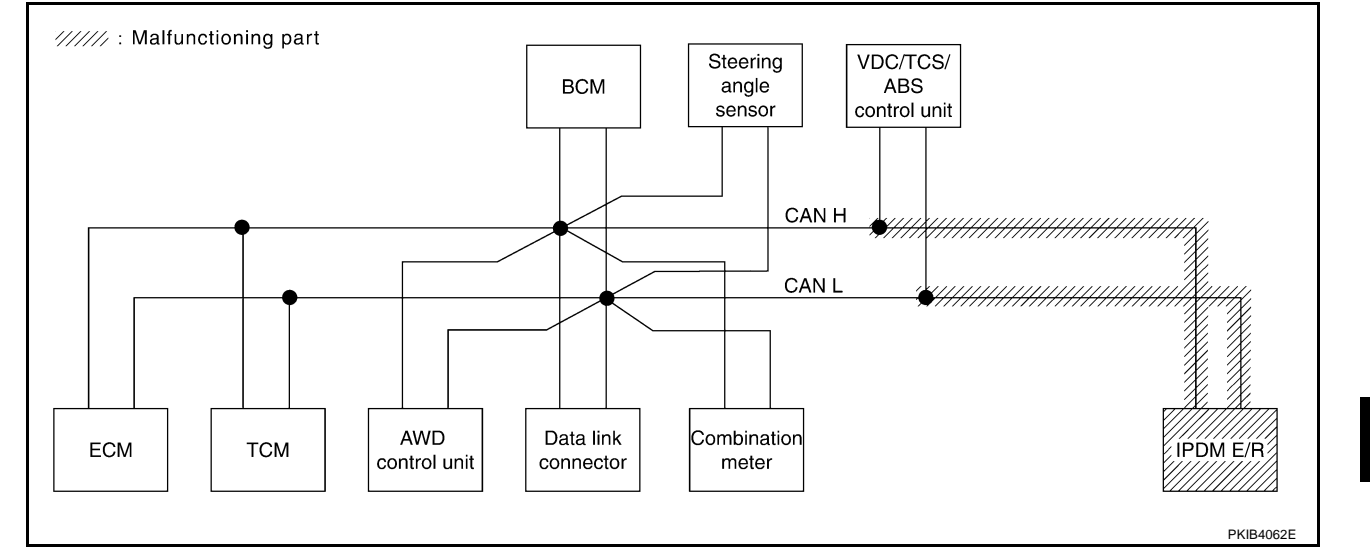

#### Case 12

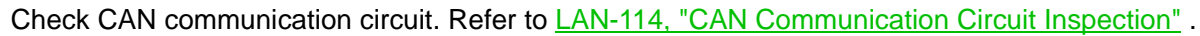

|                  |               |                      |                       |       | CAN   | DIAG SU          | PPORT M       | NTR         |       |                 |             |                              |                             |
|------------------|---------------|----------------------|-----------------------|-------|-------|------------------|---------------|-------------|-------|-----------------|-------------|------------------------------|-----------------------------|
|                  |               |                      |                       |       |       |                  | Receive       | diagnosis   |       |                 |             |                              | DECUITO                     |
| SELECT STS       | EM SCIEEN     | Initial<br>diagnosis | Transmit<br>diagnosis | ECM   | тсм   | AWD/4WD<br>/e4WD | METER<br>/M&A | BCM<br>/SEC | STRG  | VDC/TCS<br>/ABS | IPDM<br>E/R | SELF-DIAG                    | RESULIS                     |
| ENGINE           | _             | NG                   |                       | -     | UNION | UNKWN            | UNKWN         | UNKWN       | _     |                 |             | CAN COMM CIRCUIT<br>(U 000)  | CAN COMM CIRCUIT<br>(UN001) |
| A/T              | _             | NG                   | UNKWN                 |       | _     | UNKWN            | UNKWN         | _           | _     | UNKWN           | -           | CAN COMM CIRCUIT<br>(U 000)  | _                           |
| ALL MODE AWD/4WD | _             | NG                   |                       | -     | _     | _                | _             | —           | _     | -               | -           | CAN COMIN CIRCUIT<br>(U 000) | _                           |
| ВСМ              | No indication | NG                   | UNKWN                 | UNKWN | -     | _                | UNKWN         | _           | _     | -               | UNKWN       | CAN COMM CIRCUIT<br>(U1000)  | _                           |
| ABS              | _             | *                    |                       |       | UNKWN | UNKWN            | UNKWN         | _           | UNKWN | -               | -           | CAN COMM CIRCUIT<br>(UN000)  | _                           |
| IPDM E/R         | No indication | -                    | UNKWN                 | UNKWN | _     | _                | _             | UNKWN       | _     | -               | -           | CAN COMM CIRCUIT<br>(UV000)  | _                           |
|                  |               |                      |                       |       |       |                  |               |             |       |                 |             |                              |                             |
|                  |               |                      |                       |       |       |                  |               |             |       |                 |             |                              |                             |
|                  |               |                      |                       |       |       |                  |               |             |       |                 |             |                              | PKIB3937E                   |

J

L

Check IPDM E/R ignition relay circuit continuously sticks "OFF". Refer to <u>LAN-118</u>, "IPDM E/R Ignition Relay <u>Circuit Inspection</u>".

|                  |               |                      |                       |       | CAN   | DIAG SU          | PPORT M       | NTR         |       |                 |             |                             |                             |
|------------------|---------------|----------------------|-----------------------|-------|-------|------------------|---------------|-------------|-------|-----------------|-------------|-----------------------------|-----------------------------|
|                  | EM scroop     |                      |                       |       |       |                  | Receive       | diagnosis   |       |                 |             |                             |                             |
| SELECT STOR      | LINISCIECT    | Initial<br>diagnosis | Iransmit<br>diagnosis | ECM   | тсм   | AWD/4WD<br>/e4WD | METER<br>/M&A | BCM<br>/SEC | STRG  | VDC/TCS<br>/ABS | IPDM<br>E/R | SELF-DIAC                   | RESULIS                     |
| ENGINE           | _             | NG                   | UNKWN                 | -     |       | UNKWN            | UNKWN         | UNKWN       | -     |                 | UNKWN       | CAN COMM CIRCUIT<br>(UN000) | CAN COMM CIRCUIT<br>(UN001) |
| A/T              | —             | NG                   | UNKWN                 | UNKWN | -     | UNKWN            | UNKWN         | -           | -     | UNKWN           | -           | CAN COMM CIRCUIT<br>(U1000) | —                           |
| ALL MODE AWD/4WD | _             | NG                   | UNKWN                 | UNKWN | -     | -                | UNKWN         | —           | _     | UNKWN           | -           | CAN COMM CIRCUIT<br>(UN000) | —                           |
| BCM              | No indication | NG                   | UNKWN                 | UNKWN | -     | -                | UNKWN         | -           | —     | -               | UNKWN       | CAN COMM CIRCUIT<br>(U1000) | _                           |
| ABS              | —             | NG                   | UNKWN                 | UNKWN | UNKWN | UNKWN            | UNKWN         | -           | UNKWN | -               | -           | CAN COMM CIRCUIT<br>(U1000) | _                           |
| IPDM E/R         | No indication | -                    | UNKWN                 | UNKWN | -     | -                | -             | UNKWN       | _     | I               | -           | CAN COMM CIRCUIT<br>(U1000) | _                           |

#### Case 14

Check IPDM E/R ignition relay circuit continuously sticks "ON". Refer to <u>LAN-118</u>, "IPDM E/R Ignition Relay <u>Circuit Inspection</u>".

|                  |               |                      |                       |       | CAN   | DIAG SU          | PPORT M       | NTR         |      |                 |             |                             |                             |
|------------------|---------------|----------------------|-----------------------|-------|-------|------------------|---------------|-------------|------|-----------------|-------------|-----------------------------|-----------------------------|
|                  | TEM screen    |                      | -                     |       |       |                  | Receive       | diagnosis   |      |                 |             |                             |                             |
| SELECT STS       | I LIW SCIECH  | Initial<br>diagnosis | Iransmit<br>diagnosis | ECM   | тсм   | AWD/4WD<br>/e4WD | METER<br>/M&A | BCM<br>/SEC | STRG | VDC/TCS<br>/ABS | IPDM<br>E/R | SELF-DIAC                   | RESULIS                     |
| ENGINE           | _             | NG                   | UNKWN                 | -     | UNKWN | UNKWN            | UNKWN         | UNKWN       | _    | UNKWN           | UNKWN       | CAN COMM CIRCUIT<br>(U1000) | CAN COMM CIRCUIT<br>(U1001) |
| A/T              | _             | NG                   | UNKWN                 | —     | —     | -                | —             | -           | —    | UNKWN           | -           | CAN COMM CIRCUIT<br>(UN000) | —                           |
| ALL MODE AWD/4WD |               | NG                   | UNKWN                 | UNKWN | _     | -                | UNKWN         | —           | —    | UNKWN           | -           | CAN COMM CIRCUIT<br>(U1000) | -                           |
| BCM              | No indication | NG                   | UNKWN                 | UNKWN | —     | -                | UNKWN         | _           | —    | -               | UNKWN       | CAN COMM CIRCUIT<br>(U1000) | —                           |
| ABS              | -             | NG                   | UNKWN                 | -     | UNKWN | -                | _             | -           | _    | -               | -           | CAN COMM CIRCUIT<br>(UN000) | _                           |
| IPDM E/R         | No indication | -                    | UNKWN                 | UNKWN | _     | -                | _             | UNKWN       | _    | -               | _           | CAN COMM CIRCUIT<br>(U1000) | -                           |

# Inspection Between TCM and Data Link Connector Circuit 1. CHECK CONNECTOR

AKS00AU8

PKIB3939E

- 1. Turn ignition switch OFF.
- 2. Disconnect the battery cable from the negative terminal.
- 3. Check following terminals and connectors for damage, bend and loose connection (connector side and harness side).
- Harness connector F102
- Harness connector M72

#### OK or NG

- OK >> GO TO 2.
- NG >> Repair terminal or connector.
# $\overline{2}$ . CHECK HARNESS FOR OPEN CIRCUIT

- 1. Disconnect A/T assembly connector and harness connector F102.
- Check continuity between A/T assembly harness connector F42 terminals 3 (L), 8 (R) and harness connector F102 terminals 24H (L), 25H (P).
  - 3 (L) 24H (L)
  - 8 (R) 25H (P)
- : Continuity should exist.
- : Continuity should exist.

## OK or NG

OK >> GO TO 3. NG >> Repair harness.

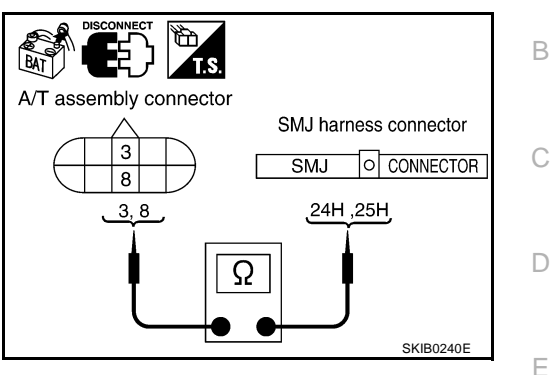

SMJ harness connector

24H, 25H

SMJ

• CONNECTOR

Ω

Data link connector

14

6,14

SKIA9217E

6

[CAN]

А

F

Н

# 3. CHECK HARNESS FOR OPEN CIRCUIT

Check continuity between harness connector M72 terminals 24H (L), 25H (P) and data link connector M8 terminals 6 (L), 14 (P).

- 24H (L) 6 (L) 25H (P) – 14 (P)
- : Continuity should exist. : Continuity should exist.

## OK or NG

- OK >> Connect all the connectors and diagnose again. Refer to LAN-5, "TROUBLE DIAGNOSES WORK FLOW".
- NG >> Repair harness.

## Inspection Between Data Link Connector and VDC/TCS/ABS Control Unit Circuit

# 1. CHECK CONNECTOR

- 1. Turn ignition switch OFF.
- 2. Disconnect the battery cable from the negative terminal.
- 3. Disconnect ECM connector and VDC/TCS/ABS control unit connector.
- Check continuity between data link connector M8 terminals 6 (L), 14 (P) and VDC/TCS/ABS control unit harness connector M93 terminals 61 (L), 63 (P).
  - 6 (L) 61 (L) 14 (P) - 63 (P)
- : Continuity should exist. : Continuity should exist.

## OK or NG

- OK >> Connect all the connectors and diagnose again. Refer to LAN-5, "TROUBLE DIAGNOSES WORK FLOW".
- NG >> Repair harness.

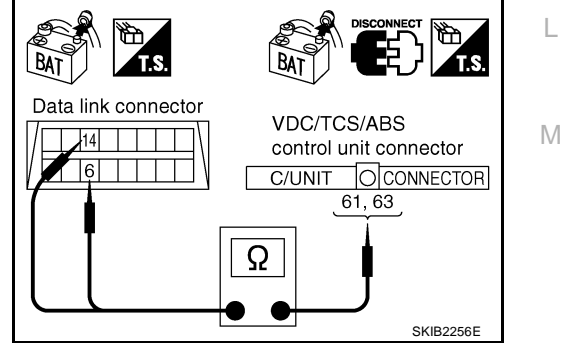

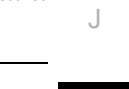

LAN

# **ECM Circuit Inspection**

# 1. CHECK CONNECTOR

- 1. Turn ignition switch OFF.
- 2. Disconnect the battery cable from the negative terminal.
- 3. Check terminals and connector of ECM for damage, bend and loose connection (control module side and harness side).

## OK or NG

OK >> GO TO 2.

NG >> Repair terminal or connector.

## 2. CHECK HARNESS FOR OPEN CIRCUIT

- 1. Disconnect ECM connector.
- 2. Check resistance between ECM harness connector F108 terminals 94 (L) and 86 (P).

## 94 (L) - 86 (P)

: Approx. 108 – 132  $\Omega$ 

## OK or NG

- OK >> Replace ECM.
- NG >> Repair harness between ECM and A/T assembly.

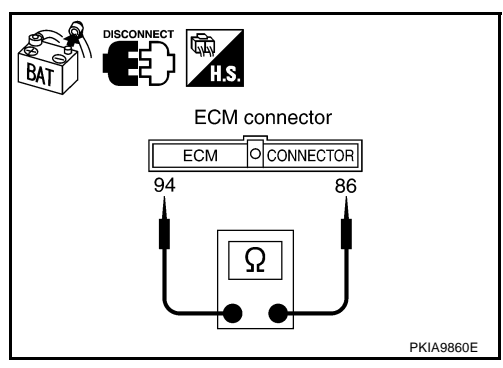

# **TCM Circuit Inspection**

## 1. CHECK CONNECTOR

- 1. Turn ignition switch OFF.
- 2. Disconnect the battery cable from the negative terminal.
- 3. Check terminals and connector of A/T assembly for damage, bend and loose connection (control module side and harness side).

## OK or NG

OK >> GO TO 2.

NG >> Repair terminal or connector.

## 2. CHECK HARNESS FOR OPEN CIRCUIT

- 1. Disconnect A/T assembly connector.
- Check resistance between A/T assembly harness connector F42 terminals 3 (L) and 8 (R).

: Approx. 54 – 66 Ω

## OK or NG

- OK >> Replace control valve with TCM.
- NG >> Repair harness between A/T assembly and harness connector F102.

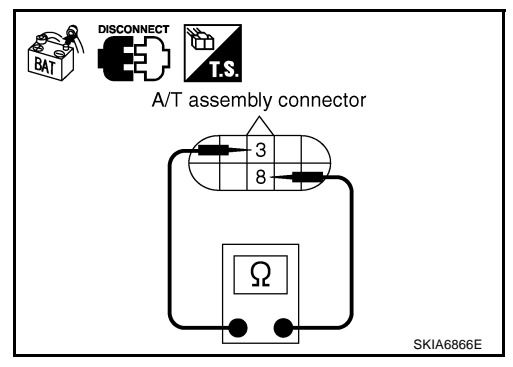

[CAN]

AKS00AUB

# CAN SYSTEM (TYPE 3)

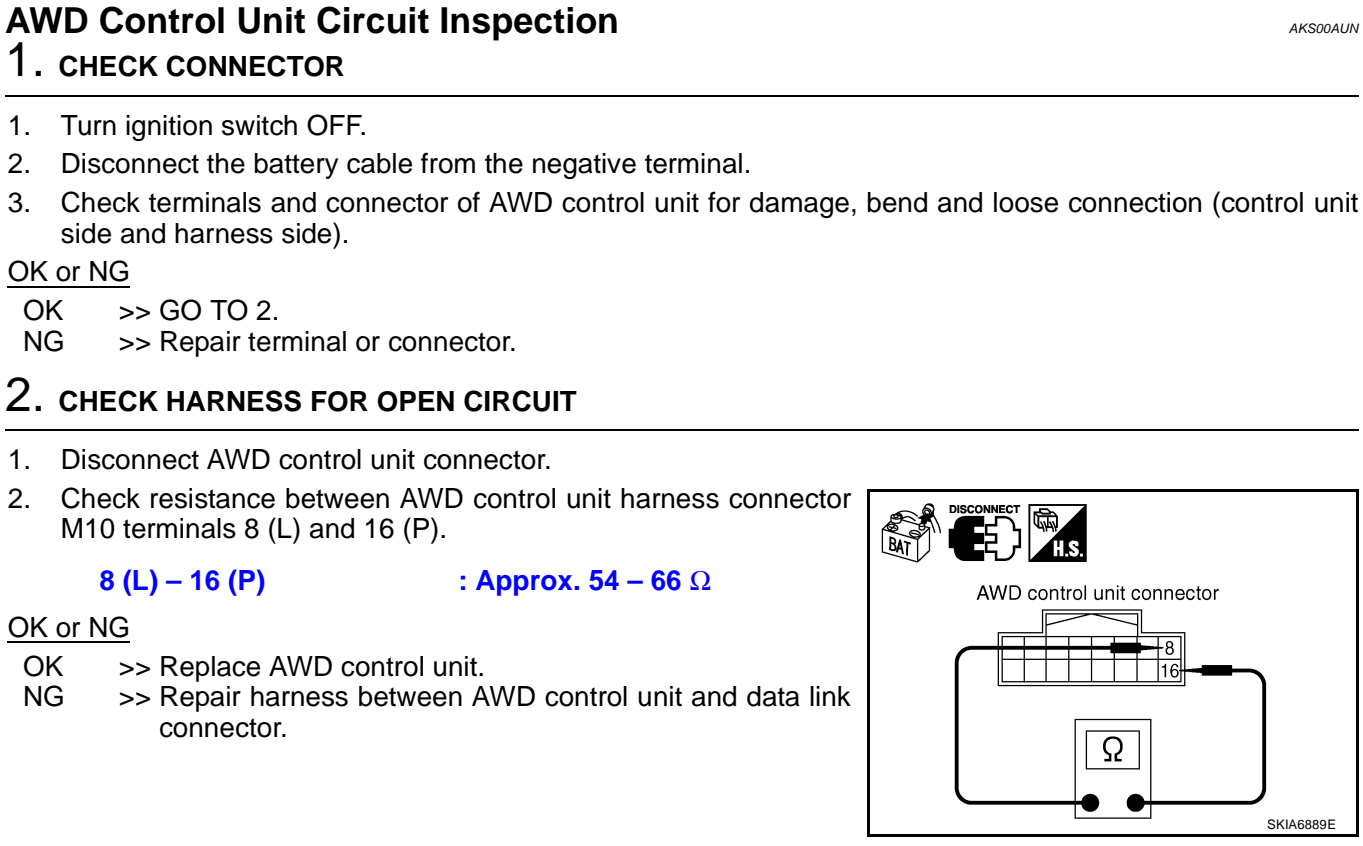

# **Data Link Connector Circuit Inspection**

## **1. CHECK CONNECTOR**

- 1. Turn ignition switch OFF.
- 2. Disconnect the battery cable from the negative terminal.
- 3. Check terminals and connector of data link connector for damage, bend and loose connection (connector side and harness side).

## OK or NG

OK >> GO TO 2.

NG >> Repair terminal or connector.

# 2. CHECK HARNESS FOR OPEN CIRCUIT

Check resistance between data link connector M8 terminals 6 (L) and 14 (P).

### 6 (L) – 14 (P)

: **Approx. 54 – 66** Ω

### OK or NG

- OK >> Diagnose again. Refer to <u>LAN-5</u>, "TROUBLE DIAG-<u>NOSES WORK FLOW"</u>.
- NG >> Repair harness between data link connector and combination meter.

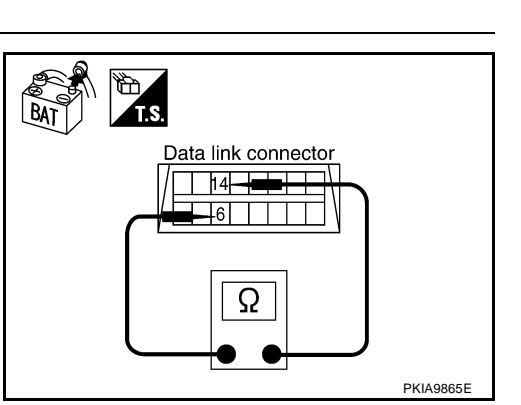

2005 G35 Sedan

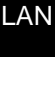

J

[CAN]

А

В

D

F

E

Н

AKS00AUC

Μ

# **Combination Meter Circuit Inspection**

# 1. CHECK CONNECTOR

- 1. Turn ignition switch OFF.
- 2. Disconnect the battery cable from the negative terminal.
- 3. Check terminals and connector of combination meter for damage, bend and loose connection (meter side and harness side).

## OK or NG

OK >> GO TO 2.

NG >> Repair terminal or connector.

## 2. CHECK HARNESS FOR OPEN CIRCUIT

- 1. Disconnect combination meter connector.
- Check resistance between combination meter harness connector M19 terminals 4 (L) and 5 (P).

## 4 (L) – 5 (P)

: **Approx. 54 – 66** Ω

## OK or NG

- OK >> Replace combination meter.
- NG >> Repair harness between combination meter and data link connector.

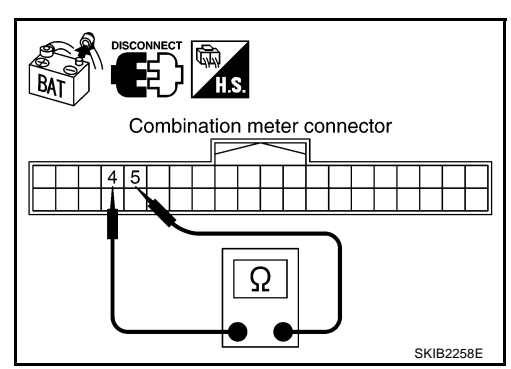

# **BCM Circuit Inspection**

## 1. CHECK CONNECTOR

- 1. Turn ignition switch OFF.
- 2. Disconnect the battery cable from the negative terminal.
- 3. Check terminals and connector of BCM for damage, bend and loose connection (control module side and harness side).

## OK or NG

OK >> GO TO 2.

NG >> Repair terminal or connector.

## 2. CHECK HARNESS FOR OPEN CIRCUIT

- 1. Disconnect BCM connector.
- Check resistance between BCM harness connector M1 terminals 39 (L) and 40 (P).

39 (L) – 40 (P)

: **Approx. 54 – 66** Ω

### OK or NG

- OK >> Replace BCM. Refer to <u>BCS-16</u>, "Removal and Installation of BCM" .
- NG >> Repair harness between BCM and data link connector.

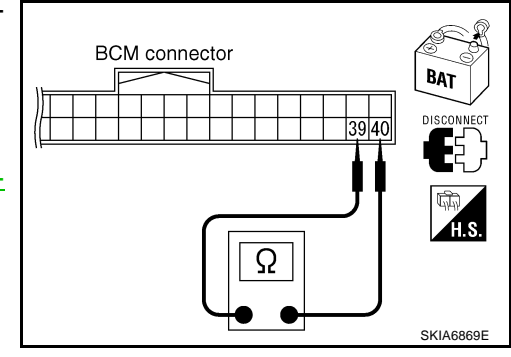

AKS00AUE

[CAN]

# CAN SYSTEM (TYPE 3)

| Steering Angle Sensor Circuit Inspection                                                                                                    | AUF          |
|----------------------------------------------------------------------------------------------------|--------------|
| <ol> <li>Turn ignition switch OFF.</li> <li>Disconnect the battery cable from the negative terminal.</li> <li>Check terminals and connector of steering angle sensor for damage, bend and loose connection (sens side and harness side).</li> <li>OK or NG</li> <li>OK &gt;&gt; GO TO 2.</li> <li>NG &gt;&gt; Repair terminal or connector</li> </ol>                                                                    | or           |
| 2. CHECK HARNESS FOR OPEN CIRCUIT                                                                                                    |              |
| <ol> <li>Disconnect steering angle sensor connector.</li> <li>Check resistance between steering angle sensor harness connector M22 terminals 4 (L) and 5 (P).</li> </ol>                                                                                                    | _<br>_ E     |
| 4 (L) – 5 (P) : Approx. 54 – 66 Ω<br>OK or NG Steering angle sensor connector                                                                                                    | F            |
| OK       >> Replace steering angle sensor.         NG       >> Repair harness between steering angle sensor and data link connector.                                                                                                    | G            |
| VDC/TCS/ABS Control Unit Circuit Inspection                                                                                                    | :<br>AUG     |
| <ol> <li>Turn ignition switch OFF.</li> <li>Disconnect the battery cable from the negative terminal.</li> <li>Check terminals and connector of VDC/TCS/ABS control unit for damage, bend and loose connection (control unit side and harness side).</li> <li><u>OK or NG</u><br/>OK &gt;&gt; GO TO 2.</li> </ol>                                                                                                    | <br>on<br>LA |
| NG >> Repair terminal or connector.<br>2. CHECK HARNESS FOR OPEN CIRCUIT                                                                                                    | L            |
| <ol> <li>Disconnect VDC/TCS/ABS control unit connector.</li> <li>Check resistance between VDC/TCS/ABS control unit harness connector M93 terminals 61 (L) and 63 (P).</li> <li>61 (L) - 63 (P) : Approx. 54 - 66 Ω</li> <li>OK or NG</li> <li>OK or NG</li> <li>OK &gt;&gt; Replace VDC/TCS/ABS control unit.</li> <li>NG &gt;&gt; Repair harness between VDC/TCS/ABS control unit and harness connector M12.</li> </ol> |              |

[CAN]

# **IPDM E/R Circuit Inspection**

## 1. CHECK CONNECTOR

- 1. Turn ignition switch OFF.
- 2. Disconnect the battery cable from the negative terminal.
- 3. Check following terminals and connectors for damage, bend and loose connection (control module side and harness side).
- IPDM E/R
- Harness connector B2
- Harness connector E106
- Harness connector M12
- Harness connector B1

### OK or NG

OK >> GO TO 2.

NG >> Repair terminal or connector.

## 2. CHECK HARNESS FOR OPEN CIRCUIT

- 1. Disconnect IPDM E/R connector.
- Check resistance between IPDM E/R harness connector E9 terminals 48 (L) and 49 (P).

### 48 (L) - 49 (P)

: **Approx. 108 – 132** Ω

### OK or NG

- OK >> Replace IPDM E/R.
- NG >> Repair harness between IPDM E/R and VDC/TCS/ABS control unit.

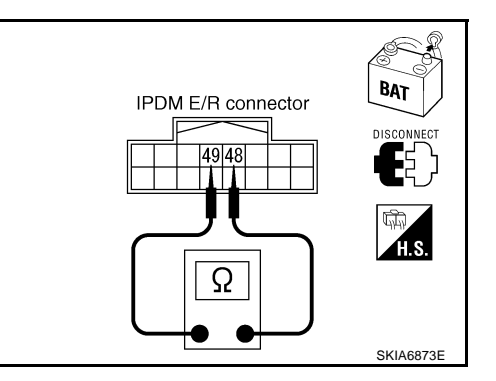

#### AKS00AUI

# CAN Communication Circuit Inspection

# 1. CHECK CONNECTOR

- 1. Turn ignition switch OFF.
- 2. Disconnect the battery cable from the negative terminal.
- 3. Check following terminals and connectors for damage, bend and loose connection (control module side, control unit side, meter side, sensor side and harness side).
- ECM
- A/T assembly
- AWD control unit
- Combination meter
- BCM
- Steering angle sensor
- VDC/TCS/ABS control unit
- IPDM E/R
- Between ECM and IPDM E/R

## OK or NG

- OK >> GO TO 2.
- NG >> Repair terminal or connector.

AKS00AUH

[CAN]

# CAN SYSTEM (TYPE 3)

# Edition; 2004 September

# 2. CHECK HARNESS FOR SHORT CIRCUIT

- 1. Disconnect following connectors.
- ECM connector
- A/T assembly connector
- Harness connector F102
- 2. Check continuity between ECM harness connector F108 terminals 94 (L) and 86 (P).

## 94 (L) – 86 (P)

## : Continuity should not exist.

## OK or NG

OK >> GO TO 3.

- NG >> Check the following harnesses. If any harness is damaged, repair the harness.
  - Harness between ECM and A/T assembly
  - Harness between ECM and harness connector F102

# 3. CHECK HARNESS FOR SHORT CIRCUIT

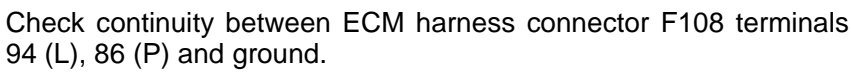

- 94 (L) Ground
- : Continuity should not exist. : Continuity should not exist.

## 86 (P) – Ground OK or NG

- OK >> GO TO 4.
- NG >> Check the following harnesses. If any harness is damaged, repair the harness.
  - Harness between ECM and A/T assembly
  - Harness between ECM and harness connector F102

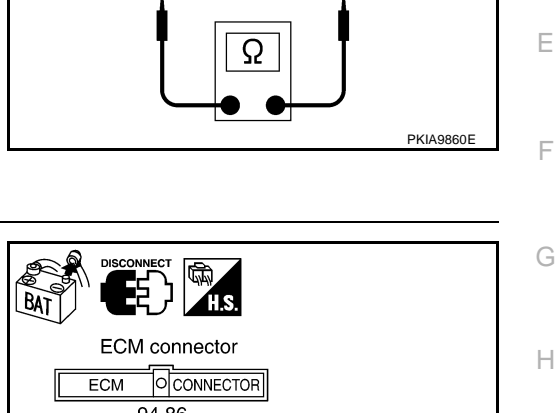

H.S.

ECM

94

ECM connector

86

BAT

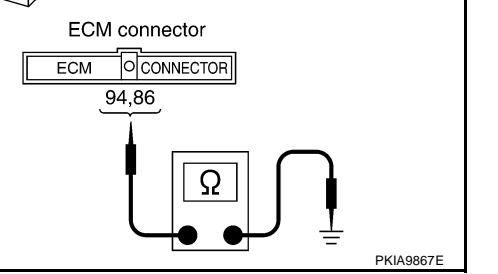

LAN

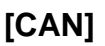

А

В

## 4. CHECK HARNESS FOR SHORT CIRCUIT

- 1. Disconnect following connectors.
- AWD control unit connector
- Combination meter connector
- BCM connector
- Steering angle sensor connector
- VDC/TCS/ABS control unit connector
- Harness connector M12
- Check continuity between data link connector M8 terminals 6 (L) and 14 (P).

### 6 (L) – 14 (P)

### : Continuity should not exist.

### OK or NG

OK >> GO TO 5.

- NG >> Check the following harnesses. If any harness is damaged, repair the harness.
  - Harness between data link connector and harness connector M72
  - Harness between data link connector and AWD control unit
  - Harness between data link connector and combination meter
  - Harness between data link connector and BCM
  - Harness between data link connector and steering angle sensor
  - Harness between data link connector and VDC/TCS/ABS control unit
  - Harness between data link connector and harness connector M12

## 5. CHECK HARNESS FOR SHORT CIRCUIT

Check continuity between data link connector M8 terminals 6 (L), 14 (P) and ground.

6 (L) – Ground 14 (P) – Ground : Continuity should not exist. : Continuity should not exist.

### OK or NG

OK >> GO TO 6.

- NG >> Check the following harnesses. If any harness is damaged, repair the harness.
  - Harness between data link connector and harness connector M72
  - Harness between data link connector and AWD control unit
  - Harness between data link connector and combination meter
  - Harness between data link connector and BCM
  - Harness between data link connector and steering angle sensor
  - Harness between data link connector and VDC/TCS/ABS control unit
  - Harness between data link connector and harness connector M12

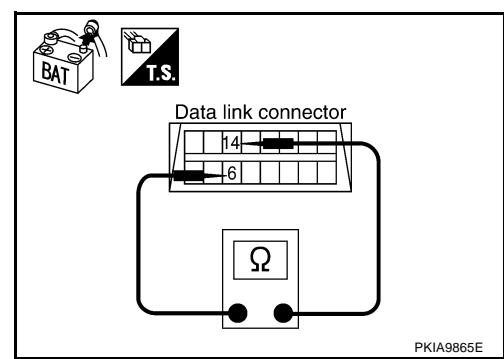

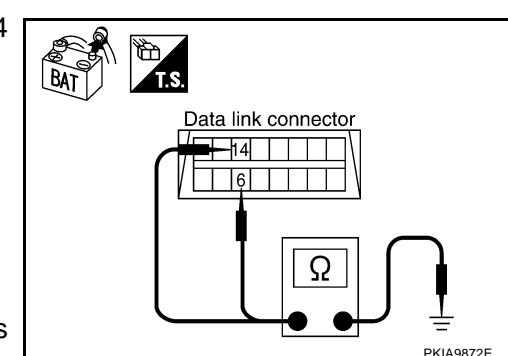

## 6. CHECK HARNESS FOR SHORT CIRCUIT

- 1. Disconnect harness connector B2.
- Check continuity between harness connector B1 terminals 52J (L) and 51J (P).

## 52J (L) – 51J (P) : Continuity should not exist.

## OK or NG

- OK >> GO TO 7.
- NG >> Repair harness between harness connector B1 and harness connector B2.

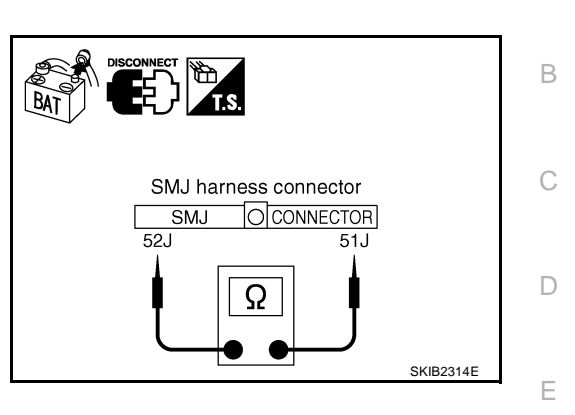

SMJ harness connector

52J, 51J

SMJ

O CONNECTOR

Ω

# 7. CHECK HARNESS FOR SHORT CIRCUIT

Check continuity between harness connector B1 terminals 52J (L), 51J (P) and ground.

- 52J (L) Ground : C 51J (P) – Ground : C
- : Continuity should not exist. : Continuity should not exist.

: Continuity should not exist.

## OK or NG

- OK >> GO TO 8.
- NG >> Repair harness between harness connector B1 and harness connector B2.

## 8. CHECK HARNESS FOR SHORT CIRCUIT

- 1. Disconnect IPDM E/R connector.
- Check continuity between IPDM E/R harness connector E9 terminals 48 (L) and 49 (P).

## 48 (L) - 49 (P)

## OK or NG

- OK >> GO TO 9.
- NG >> Repair harness between IPDM E/R and harness connector E106.

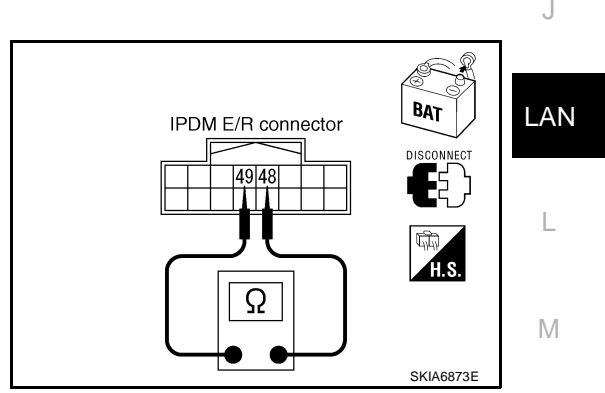

# 9. CHECK HARNESS FOR SHORT CIRCUIT

Check continuity between IPDM E/R harness connector E9 terminals 48 (L), 49 (P) and ground.

- 48 (L) Ground
- 49 (P) Ground

nd : Continuity should not exist. nd : Continuity should not exist.

## OK or NG

OK >> GO TO 10.

NG >> Repair harness between IPDM E/R and harness connector E106.

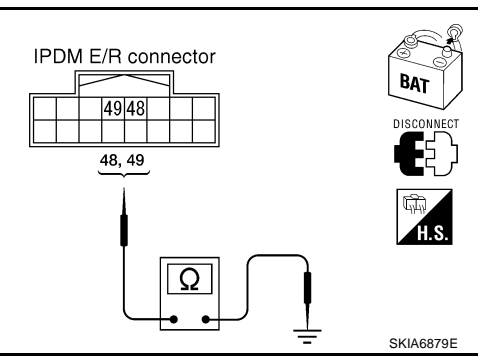

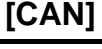

А

F

Н

SKIB2315E

# 10. CHECK ECM AND IPDM E/R INTERNAL CIRCUIT

- 1. Remove ECM and IPDM E/R from vehicle.
- 2. Check resistance between ECM terminals 94 and 86.

**94 – 86** : Approx. 108 – 132 Ω

3. Check resistance between IPDM E/R terminals 48 and 49.

: Approx. 108 – 132 Ω

- OK or NG
- OK >> GO TO 11.

48 - 49

NG >> Replace ECM and/or IPDM E/R.

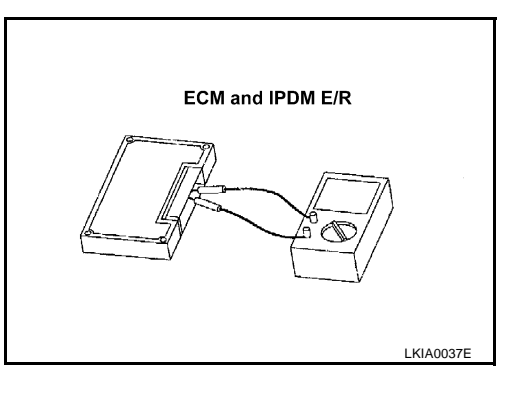

# 11. СНЕСК ЗУМРТОМ

- 1. Fill in described symptoms on the column "Symptom" in the check sheet.
- 2. Connect all the connectors, and then make sure that the symptom is reproduced.

OK or NG

OK >> GO TO 12.

NG >> Refer to LAN-13, "Example of Filling in Check Sheet When Initial Conditions Are Not Reproduced"

# 12. CHECK UNIT REPRODUCIBILITY

Perform the following procedure for each unit, and then perform reproducibility test.

- 1. Turn ignition switch OFF.
- 2. Disconnect the battery cable from the negative terminal.
- 3. Disconnect the unit connector.
- 4. Connect the battery cable to the negative terminal.
- 5. Make sure that the symptom filled in the "Symptom" of the check sheet is reproduced. (Do not confuse it with the symptom related to removed unit.)
- 6. Make sure that the same symptom is reproduce.
- A/T assembly
- AWD control unit
- Combination meter
- BCM
- Steering angle sensor
- VDC/TCS/ABS control unit
- ECM
- IPDM E/R

## Check results

Reproduced>>Install removed unit, and then check the other unit. Not reproduced>>Replace removed unit.

# **IPDM E/R Ignition Relay Circuit Inspection**

AKS00AUJ

Check the following. If no malfunction is found, replace the IPDM E/R.

- IPDM E/R power supply circuit. Refer to <u>PG-26, "IPDM E/R Power/Ground Circuit Inspection"</u>.
- Ignition power supply circuit. Refer to <u>PG-10, "IGNITION POWER SUPPLY IGNITION SW. IN "ON"</u> <u>AND/OR "START"</u>.

# **CAN SYSTEM (TYPE 4)**

# System Description

CAN (Controller Area Network) is a serial communication line for real time application. It is an on-vehicle multiplex communication line with high data communication speed and excellent error detection ability. Many electronic control units are equipped onto a vehicle, and each control unit shares information and links with other control units during operation (not independent). In CAN communication, control units are connected with 2 communication lines (CAN H line, CAN L line) allowing a high rate of information transmission with less wiring. Each control unit transmits/receives data but selectively reads required data only.

## Component Parts and Harness Connector Location

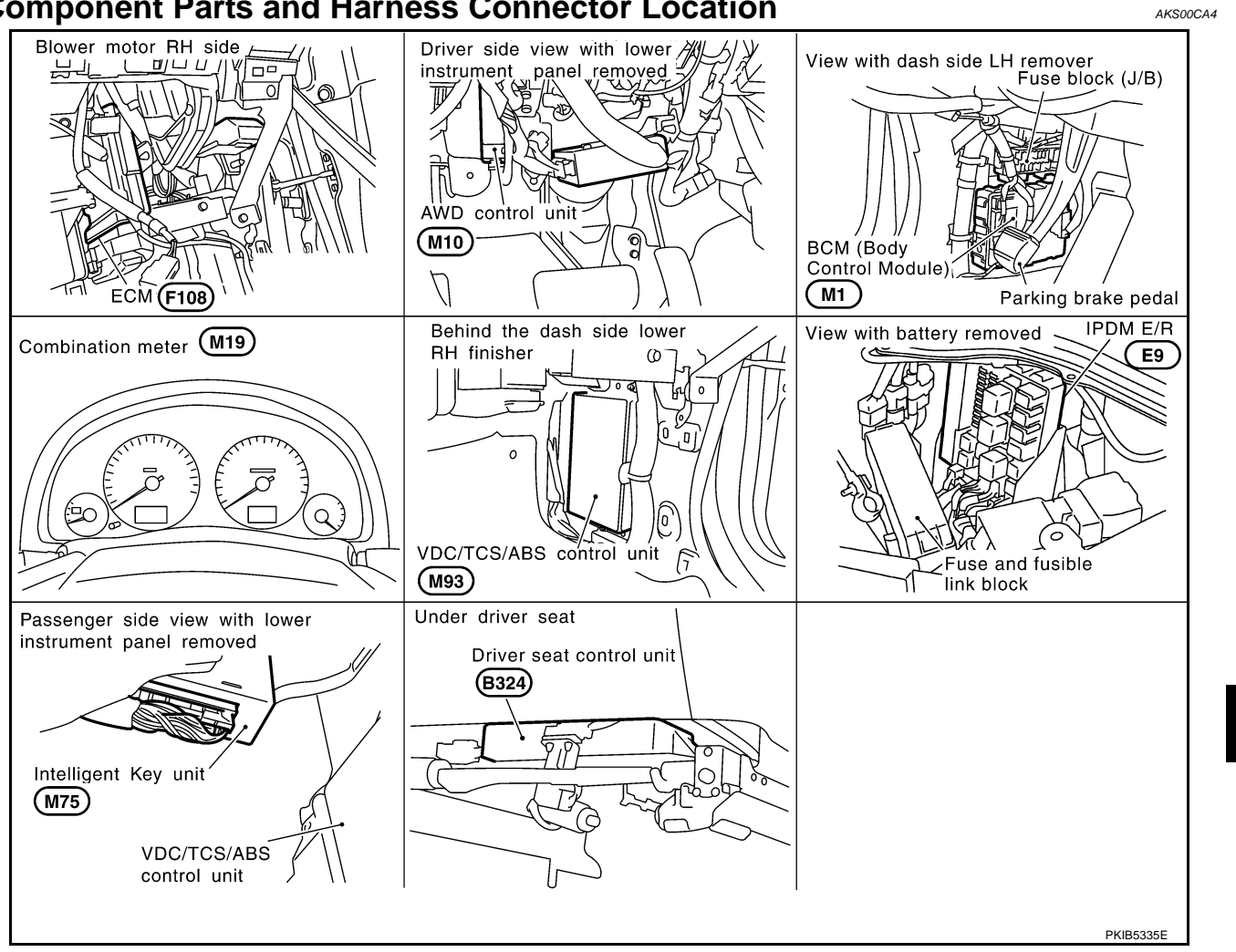

PFP:23710

А

F

E

Н

LAN

Μ

# CAN SYSTEM (TYPE 4)

# Schematic

AKS00CA5

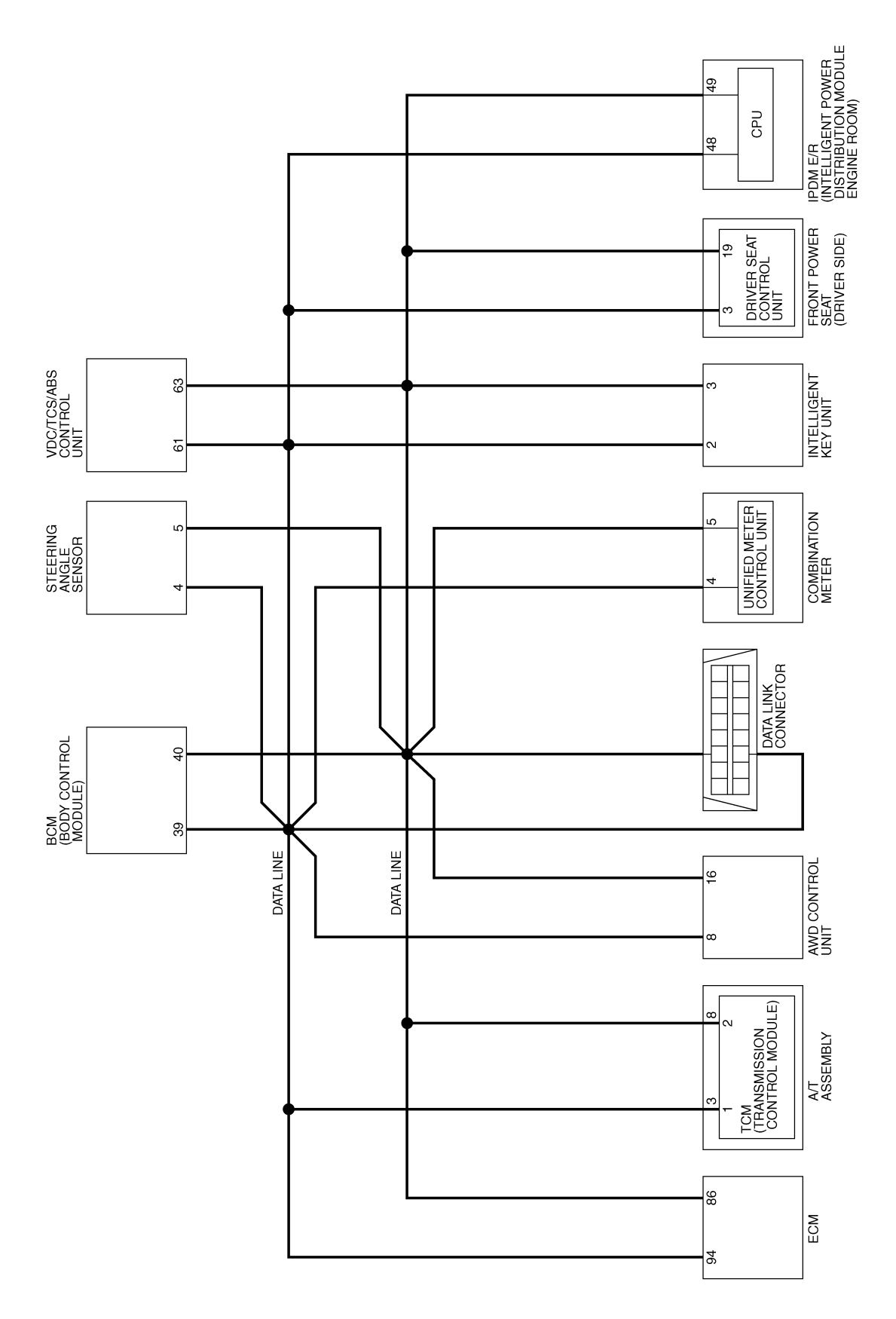

TKWM2473E

[CAN]

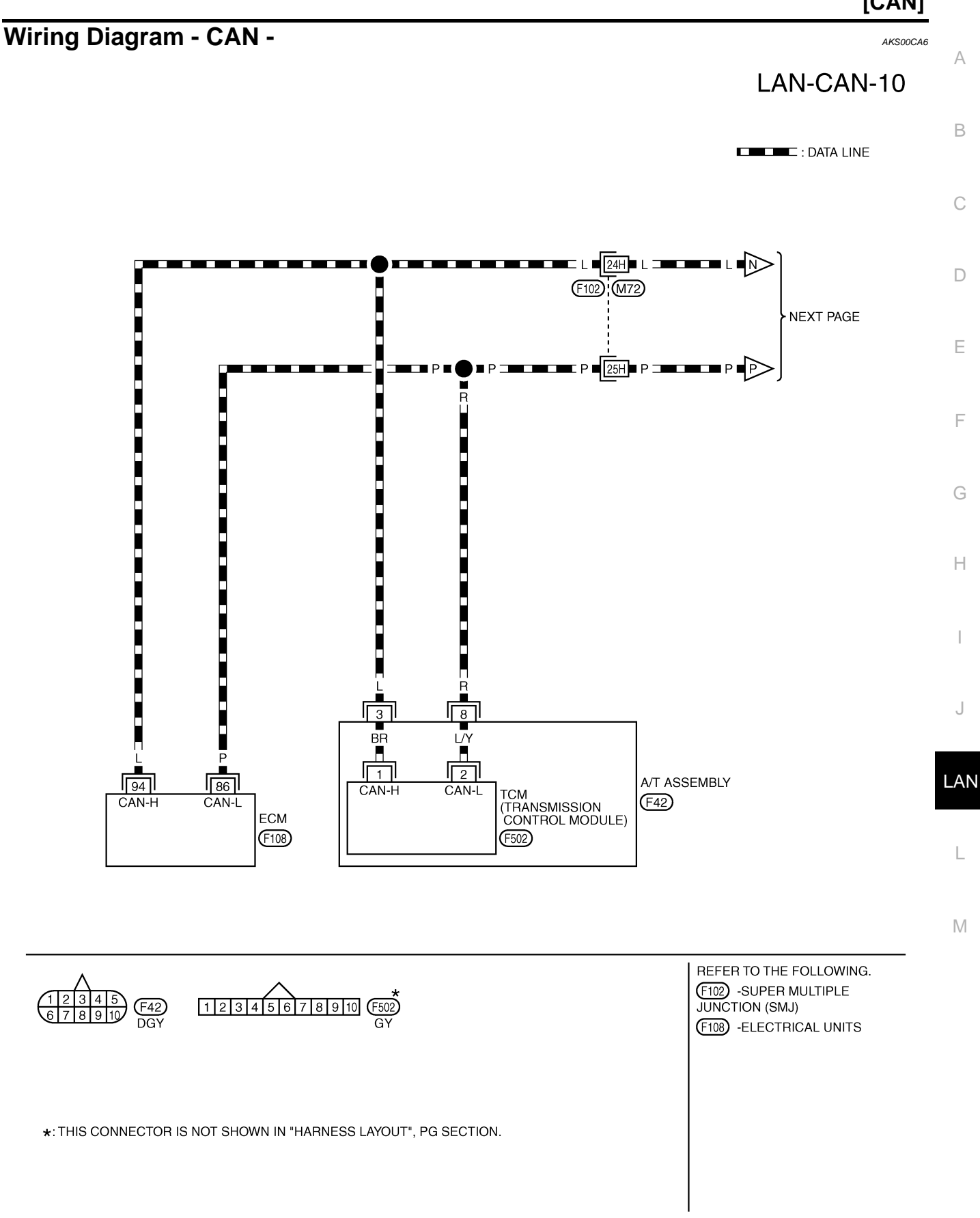

TKWM2474E

# LAN-CAN-11

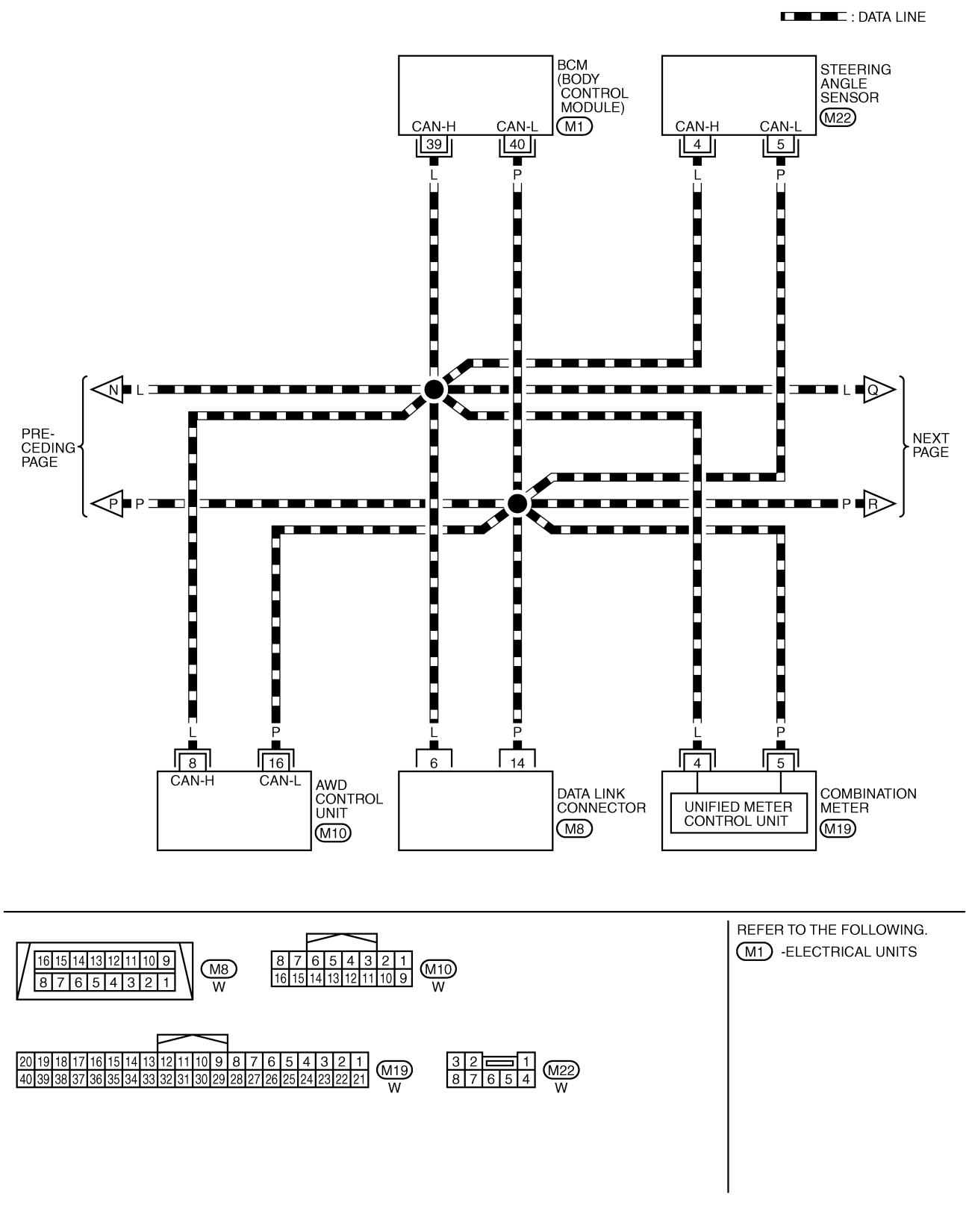

TKWM2475E

## [CAN]

# LAN-CAN-12 A

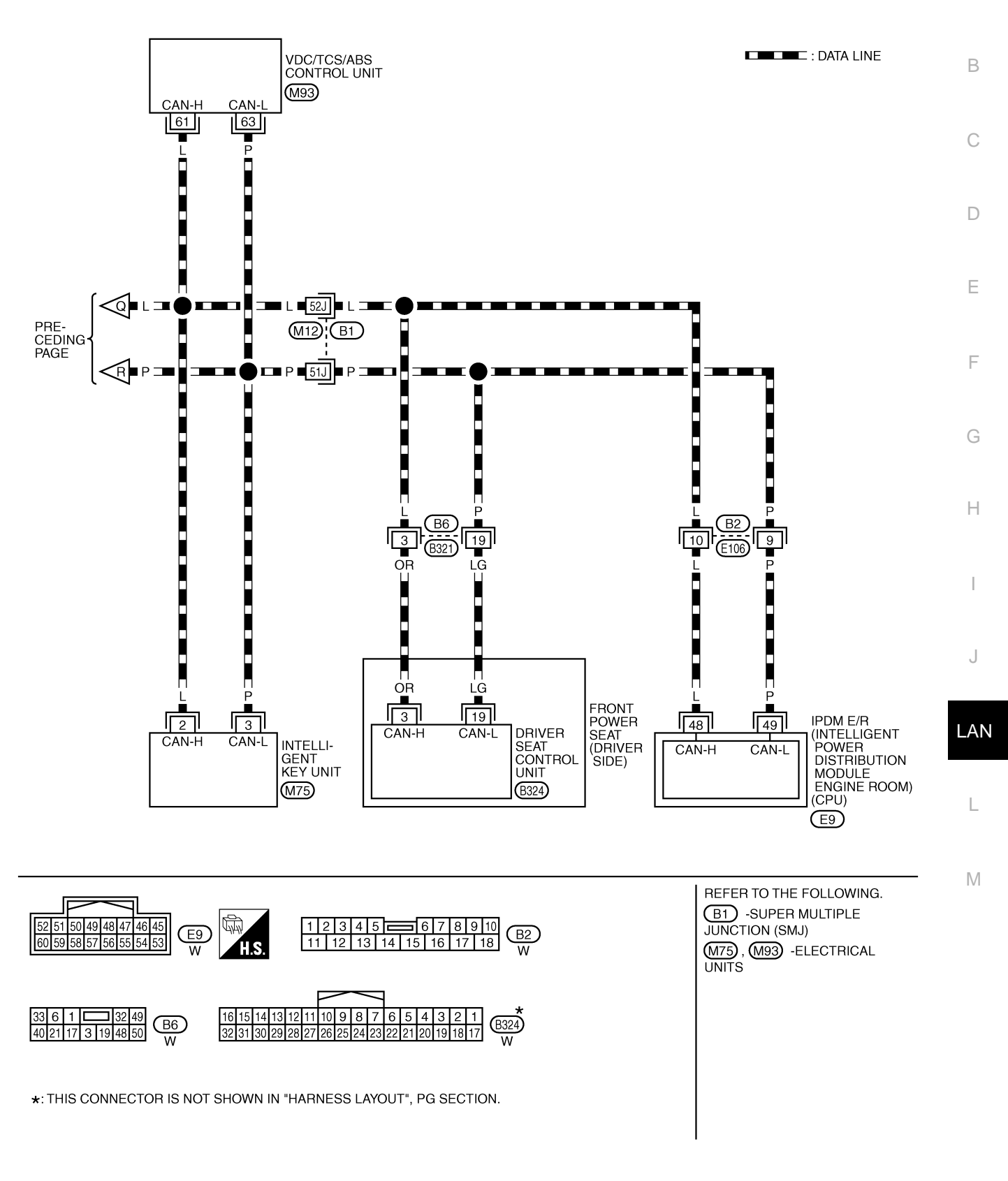

TKWM2476E

# **CHECK SHEET**

#### AKS00CA7

## NOTE:

If a check mark is put on "NG" on "INITIAL DIAG (Initial diagnosis)", replace the control unit.

| Check shee       | t table       |           |           |                    |                 |                  |               |             |        |       |                 |                   |                             |         |
|------------------|---------------|-----------|-----------|--------------------|-----------------|------------------|---------------|-------------|--------|-------|-----------------|-------------------|-----------------------------|---------|
|                  |               |           |           |                    | (               | CAN DIAC         | SUPPC         | RT MNT      | F      |       |                 |                   |                             |         |
| SELECT SYS       | FEM screen    | Initial   | Transmit  |                    |                 |                  | Re            | ceive dia   | gnosis |       | 1               |                   | SELF-DIAC                   | RESULTS |
|                  |               | diagnosis | diagnosis | ECM                | тсм             | AWD/4WD<br>/e4WD | METER<br>/M&A | BCM<br>/SEC | STRG   | I-KEY | VDC/TCS<br>/ABS | IPDM<br>E/R       |                             |         |
| ENGINE           | —             | NG        | UNKWN     | _                  | UNKWN           | UNKWN            | UNKWN         | UNKWN       | -      | _     | UNKWN           | UNKWN             | (U1000)                     | U1001)  |
| A/T              | _             | NG        | UNKWN     | UNKWN              | -               | UNKWN            | UNKWN         | -           | -      | -     | UNKWN           | -                 | CAN COMM CIRCUIT<br>(U1000) | _       |
| ALL MODE AWD/4WD | -             | NG        | UNKWN     | UNKWN              | -               | _                | UNKWN         | -           |        | _     | UNKWN           | -                 | CAN COMM CIRCUIT<br>(U1000) | _       |
| ВСМ              | No indication | NG        | UNKWN     | UNKWN              | -               | _                | UNKWN         | -           | -      | UNKWN | _               | UNKWN             | CAN COMM CIRCUIT<br>(U1000) | _       |
| INTELLIGENT KEY  | No indication | _         | UNKWN     | UNKWN              | -               | _                | UNKWN         | UNKWN       | -      | _     | _               | -                 | CAN COMM CIRCUIT<br>(U1000) | _       |
| ABS              | -             | NG        | UNKWN     | UNKWN              | UNKWN           | UNKWN            | UNKWN         | _           | UNKWN  | _     | _               | _                 | CAN COMM CIRCUIT<br>(U1000) | _       |
| AUTO DRIVE POS.  | No indication | NG        | UNKWN     | -                  | UNKWN           | -                | UNKWN         | UNKWN       |        | -     | _               | _                 | CAN COMM CIRCUIT<br>(U1000) | _       |
| IPDM E/R         | No indication | -         | UNKWN     | UNKWN              | _               | -                | _             | UNKWN       | Ι      | -     | -               | _                 | CAN COMM CIRCUIT<br>(U1000) | _       |
|                  |               |           |           |                    |                 |                  |               |             |        |       |                 |                   |                             |         |
|                  |               |           | م<br>SE   | ttach co<br>∟ECT S | opy of<br>YSTEM | 1                |               |             |        | SE    | Attach          | copy of<br>SYSTEI | VI                          |         |
|                  |               |           |           |                    |                 |                  |               |             |        |       |                 |                   |                             |         |

# CAN SYSTEM (TYPE 4)

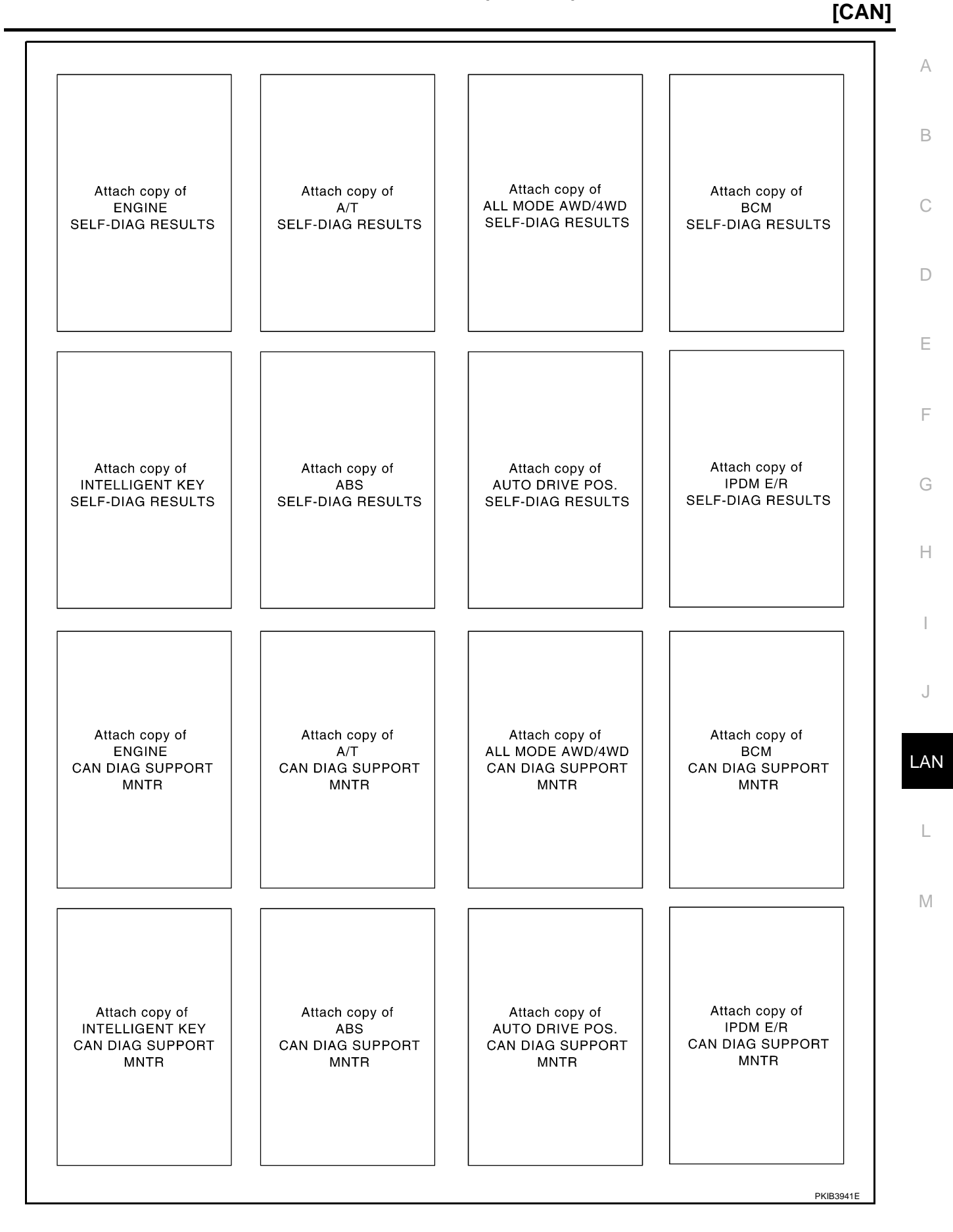

PKIB3942E

## CHECK SHEET RESULTS (EXAMPLE)

## NOTE:

If a check mark is put on "NG" on "INITIAL DIAG (Initial diagnosis)", replace the control unit.

## Case 1

Check harness between TCM and data link connector. Refer to <u>LAN-140, "Inspection Between TCM and Data</u> <u>Link Connector Circuit"</u>.

|                  |               |           |           |       |       |                  |               |             |        |       |                 |             | -                           |                             |
|------------------|---------------|-----------|-----------|-------|-------|------------------|---------------|-------------|--------|-------|-----------------|-------------|-----------------------------|-----------------------------|
|                  |               |           |           |       | (     | CAN DIAG         | G SUPPC       | RT MNT      | R      |       |                 |             |                             |                             |
| SELECT SYST      | FFM screen    | La Mart   | T         |       |       |                  | Re            | ceive dia   | gnosis |       |                 |             | SELE-DIAG                   | BESUITS                     |
|                  |               | diagnosis | diagnosis | ECM   | тсм   | AWD/4WD<br>/e4WD | METER<br>/M&A | BCM<br>/SEC | STRG   | I-KEY | VDC/TCS<br>/ABS | IPDM<br>E/R |                             | HEODETO                     |
| ENGINE           | —             | NG        | UNKWN     | —     | UNKWN | UNKWN            | UNKWN         | UNKWN       | —      | —     |                 |             | CAN COMM CIRCUIT<br>(U1000) | CAN COMM CIRCUIT<br>(UN001) |
| A/T              | _             | NG        | UNKWN     | UNKWN | —     | UNKWN            | UNKWN         | —           | -      | —     |                 | Ι           | CAN COMM CIRCUIT<br>(UN000) | _                           |
| ALL MODE AWD/4WD | —             | NG        | UNKWN     | _     | —     | -                | _             | —           | -      | —     | -               | Ι           | CAN COMN CIRCUIT<br>(UN000) | -                           |
| всм              | No indication | NG        | UNKWN     |       | _     | -                | UNKWN         | _           | _      | UNKWN | -               | UNKWN       | CAN COMM CIRCUIT<br>(U1000) | _                           |
| INTELLIGENT KEY  | No indication | _         | UNKWN     | UNKWN | -     | -                | UNKWN         | UNKWN       | -      | -     | _               | _           | CAN COMM CIRCUIT<br>(UN000) | _                           |
| ABS              | —             | NG        | UNKWN     | UNK   | UNKWN | UNKWN            | UNKWN         | —           | UNKWN  | —     | _               | -           | CAN COMM CIRCUIT<br>(UN000) | _                           |
| AUTO DRIVE POS.  | No indication | NG        | UNKWN     | _     | UNKWN | -                | UNKWN         | UNKWN       | _      | _     | _               |             | CAN COMM CIRCUIT<br>(UN000) | _                           |
| IPDM E/R         | No indication | _         | UNKWN     | UNK   | _     | _                | _             | UNKWN       | _      | _     | -               | -           | CAN COMM CIRCUIT<br>(UN000) | _                           |
| -                | •             | •         | -         | •     |       | •                |               |             | •      | •     | •               |             |                             |                             |

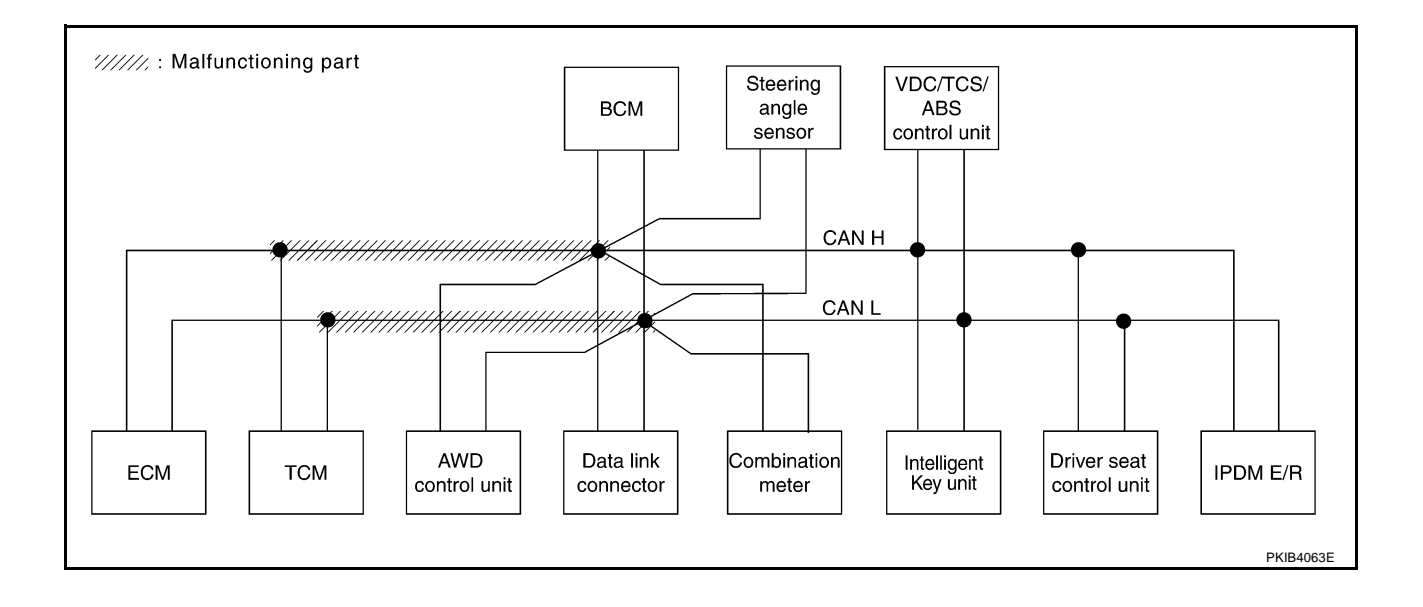

# [CAN]

## Case 2

Check harness between data link connector and Intelligent Key unit. Refer to <u>LAN-141</u>, "Inspection Between <u>A</u> <u>Data Link Connector and Intelligent Key Unit Circuit</u>".

|                  |               |                      |                       |       | (     | CAN DIAG         | G SUPPC       | RT MNT      | R      |       |                 |             |                             |                             |
|------------------|---------------|----------------------|-----------------------|-------|-------|------------------|---------------|-------------|--------|-------|-----------------|-------------|-----------------------------|-----------------------------|
|                  | TEM screen    |                      |                       |       |       |                  | Re            | ceive dia   | gnosis |       |                 |             |                             |                             |
| SELECT OTO       | I LWI SCICCII | Initial<br>diagnosis | Iransmit<br>diagnosis | ECM   | тсм   | AWD/4WD<br>/e4WD | METER<br>/M&A | BCM<br>/SEC | STRG   | I-KEY | VDC/TCS<br>/ABS | IPDM<br>E/R |                             |                             |
| ENGINE           | -             | NG                   | UNKWN                 | -     | UNKWN | UNKWN            | UNKWN         | UNKWN       | -      | -     |                 | UNKWN       | CAN COMM CIRCUIT<br>(U1000) | CAN COMM CIRCUIT<br>(UN001) |
| A/T              | _             | NG                   | UNKWN                 | UNKWN | _     | UNKWN            | UNKWN         | -           | _      | _     | UNKWN           | _           | CAN COMM CIRCUIT<br>(U 000) | _                           |
| ALL MODE AWD/4WD | -             | NG                   | UNKWN                 | UNKWN | _     | _                | UNKWN         | -           | -      | _     | UNKWN           | _           | CAN COMM CIRCUIT<br>(UN000) | -                           |
| BCM              | No indication | NG                   | UNKWN                 | UNKWN | -     | -                | UNKWN         | -           | -      | UNKWN | -               |             | CAN COMM CIRCUIT<br>(U1000) | _                           |
| INTELLIGENT KEY  | No indication | -                    | UNKWN                 | UNKWN | -     | _                | UNKWN         | UNKWN       | _      | _     | -               | _           | CAN COMM CIRCUIT<br>(UN000) | _                           |
| ABS              | _             | NG                   | UNKWN                 | UNKWN | UNKWN | UNKWN            | UNK           | -           | UNKWN  | _     | -               | _           | CAN COMM CIRCUIT<br>(UN000) | _                           |
| AUTO DRIVE POS.  | No indication | NG                   | UNKWN                 | -     | UNKWN | _                | UNKWN         | UNKWN       | _      | _     | -               | _           | CAN COMM CIRCUIT<br>(UN000) | _                           |
| IPDM E/R         | No indication | -                    | UNKWN                 | UNKWN | _     | _                | _             | UNKWN       | _      | _     | -               | _           | CAN COMM CIRCUIT            | _                           |

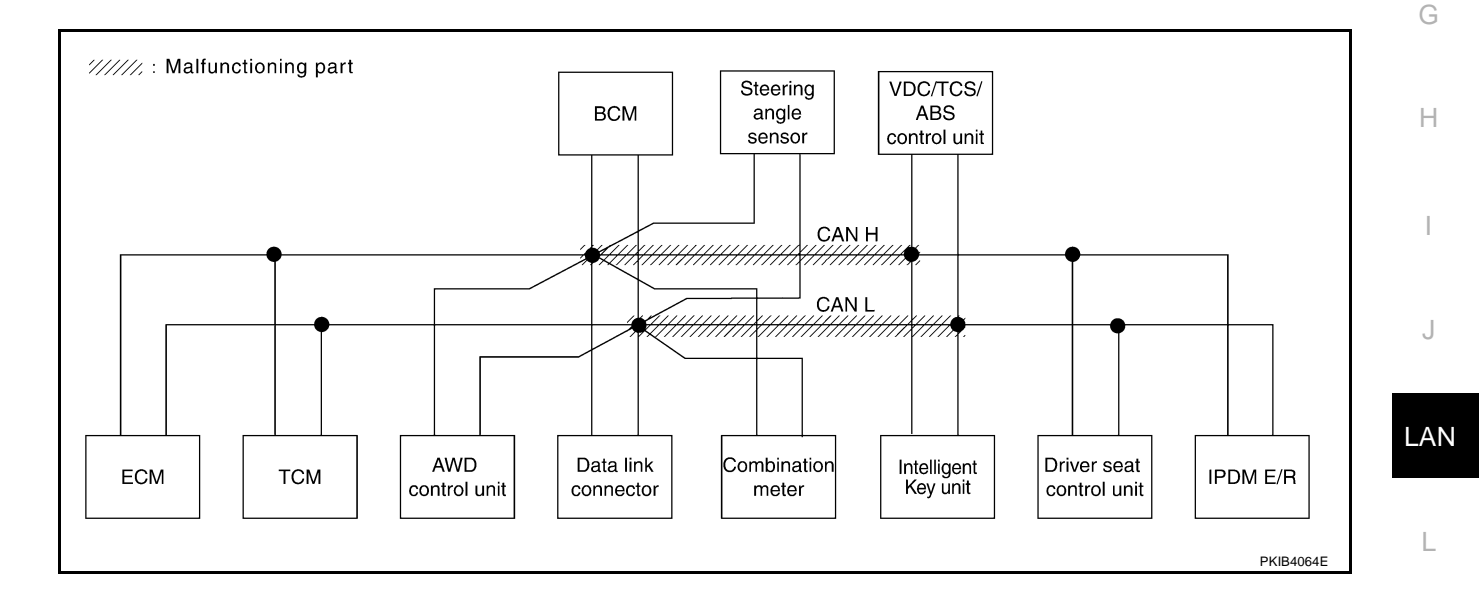

 $\mathbb{N}$ 

Check harness between Intelligent Key unit and driver seat control unit. Refer to <u>LAN-142</u>, "Inspection <u>Between Intelligent Key Unit and Driver Seat Control Unit Circuit</u>".

|                  |               |                      |                       |       | (     | CAN DIAG         | G SUPPC       | RT MNT      | F      |       |                 |             |                             |                           |
|------------------|---------------|----------------------|-----------------------|-------|-------|------------------|---------------|-------------|--------|-------|-----------------|-------------|-----------------------------|---------------------------|
|                  | EM scroop     |                      | _                     |       |       |                  | Re            | ceive dia   | gnosis |       |                 |             |                             |                           |
| SELECT OTO       | LWISCICCI     | Initial<br>diagnosis | Iransmit<br>diagnosis | ECM   | тсм   | AWD/4WD<br>/e4WD | METER<br>/M&A | BCM<br>/SEC | STRG   | I-KEY | VDC/TCS<br>/ABS | IPDM<br>E/R |                             |                           |
| ENGINE           | _             | NG                   | UNKWN                 | _     | UNKWN | UNKWN            | UNKWN         | UNKWN       | _      | -     | UNKWN           |             | CAN COMM CIRCUIT<br>(U1000) | CAN COMM CIRCU<br>(UN001) |
| A/T              | _             | NG                   | UNKWN                 | UNKWN | _     | UNKWN            | UNKWN         | -           |        | _     | UNKWN           | _           | CAN COMM CIRCUIT<br>(U1000) | _                         |
| ALL MODE AWD/4WD | _             | NG                   | UNKWN                 | UNKWN | _     | -                | UNKWN         | -           | -      | _     | UNKWN           | _           | CAN COMM CIRCUIT<br>(U1000) | -                         |
| BCM              | No indication | NG                   | UNKWN                 | UNKWN | _     | -                | UNKWN         | -           | -      | UNKWN | -               | UNIÓWN      | CAN COMM CIRCUIT<br>(U1000) | -                         |
| INTELLIGENT KEY  | No indication | -                    | UNKWN                 | UNKWN | -     | -                | UNKWN         | UNKWN       | -      | -     | -               | _           | CAN COMM CIRCUIT<br>(U1000) | _                         |
| ABS              | _             | NG                   | UNKWN                 | UNKWN | UNKWN | UNKWN            | UNKWN         | -           | UNKWN  | -     | -               | _           | CAN COMM CIRCUIT<br>(U1000) | _                         |
| AUTO DRIVE POS.  | No indication | NG                   | UNKWN                 | _     | UNKWN | -                | UNKWN         | UNKWN       | _      | _     | _               | _           | CAN COMM CIRCUIT<br>(UN000) | -                         |
| IPDM E/R         | No indication | -                    | UNKWN                 | UNKWN | -     | _                | -             | UNKWN       | -      | _     | _               | _           | CAN COMM CIRCUIT<br>(UN000) | -                         |

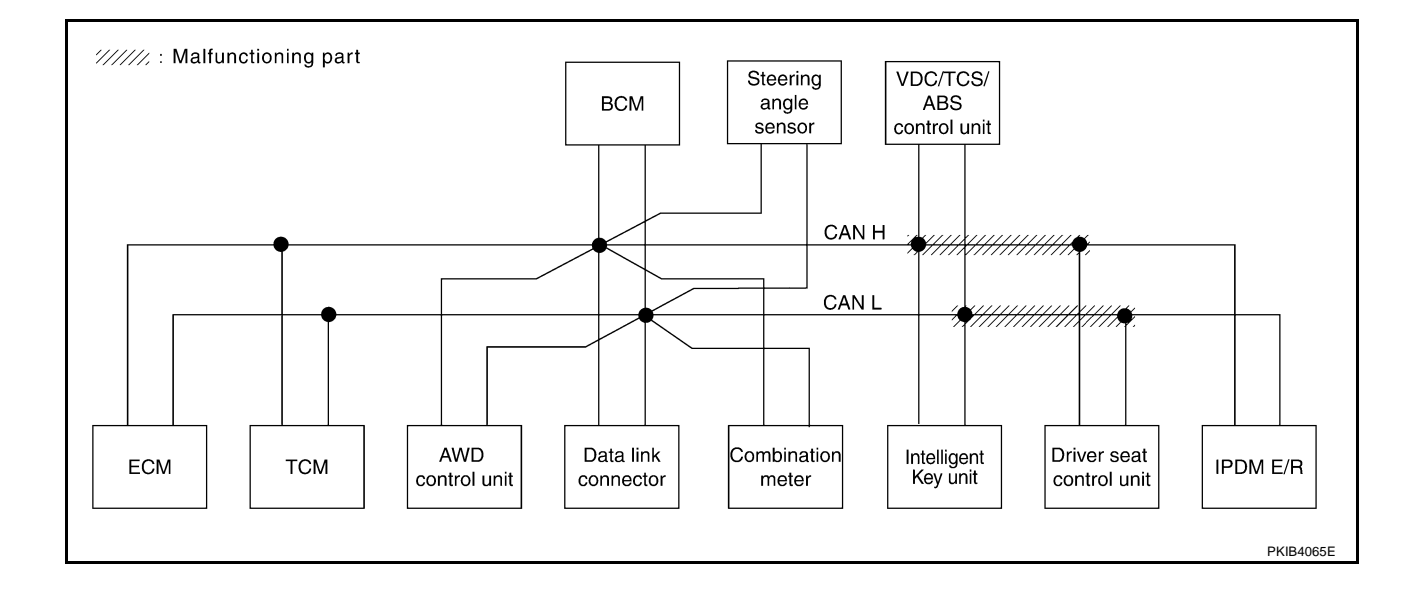

# **CAN SYSTEM (TYPE 4)**

# [CAN]

А

В

С

D

Е

F

## Case 4

Check ECM circuit. Refer to LAN-142, "ECM Circuit Inspection" .

|                  |               |                      |           |       | C     | CAN DIAG         | G SUPPC       | RT MNT      | 3      |       |                 |             |                             |                             |
|------------------|---------------|----------------------|-----------|-------|-------|------------------|---------------|-------------|--------|-------|-----------------|-------------|-----------------------------|-----------------------------|
|                  | EM scroop     |                      |           |       |       |                  | Re            | ceive dia   | jnosis |       |                 |             |                             |                             |
| SELECT OTO       |               | Initial<br>diagnosis | diagnosis | ECM   | тсм   | AWD/4WD<br>/e4WD | METER<br>/M&A | BCM<br>/SEC | STRG   | I-KEY | VDC/TCS<br>/ABS | IPDM<br>E/R |                             |                             |
| ENGINE           | —             | NG                   | UNKWN     | _     | UNKWN |                  | UNK           |             | _      | -     | UNIWN           | UNKWN       | CAN COMM CIRCUIT<br>(UN000) | CAN COMM CIRCUIT<br>(UV001) |
| A/T              | —             | NG                   | UNKWN     | UNI   | _     | UNKWN            | UNKWN         | —           | -      | -     | UNKWN           | -           | CAN COMM CIRCUIT<br>(UN000) | _                           |
| ALL MODE AWD/4WD | —             | NG                   | UNKWN     | UNI   | _     | _                | UNKWN         | —           | _      | -     | UNKWN           | -           | CAN COMN CIRCUIT            | -                           |
| BCM              | No indication | NG                   | UNKWN     |       | —     | -                | UNKWN         | —           | -      | UNKWN | -               | UNKWN       | CAN COMM CIRCUIT<br>(U1000) | _                           |
| INTELLIGENT KEY  | No indication | -                    | UNKWN     | UNKWN | -     | -                | UNKWN         | UNKWN       | _      | -     | -               | -           | CAN COMM CIRCUIT<br>(UN000) | -                           |
| ABS              | —             | NG                   | UNKWN     | UNKWN | UNKWN | UNKWN            | UNKWN         | _           | UNKWN  | -     | -               | -           | CAN COMM CIRCUIT<br>(UN000) | -                           |
| AUTO DRIVE POS.  | No indication | NG                   | UNKWN     | _     | UNKWN | _                | UNKWN         | UNKWN       | _      | -     | _               | -           | CAN COMM CIRCUIT<br>(U1000) | -                           |
| IPDM E/R         | No indication | _                    | UNKWN     | UNKWN | _     | _                | _             | UNKWN       | _      | -     | _               | -           | CAN COMM CIRCUIT<br>(UN000) | -                           |

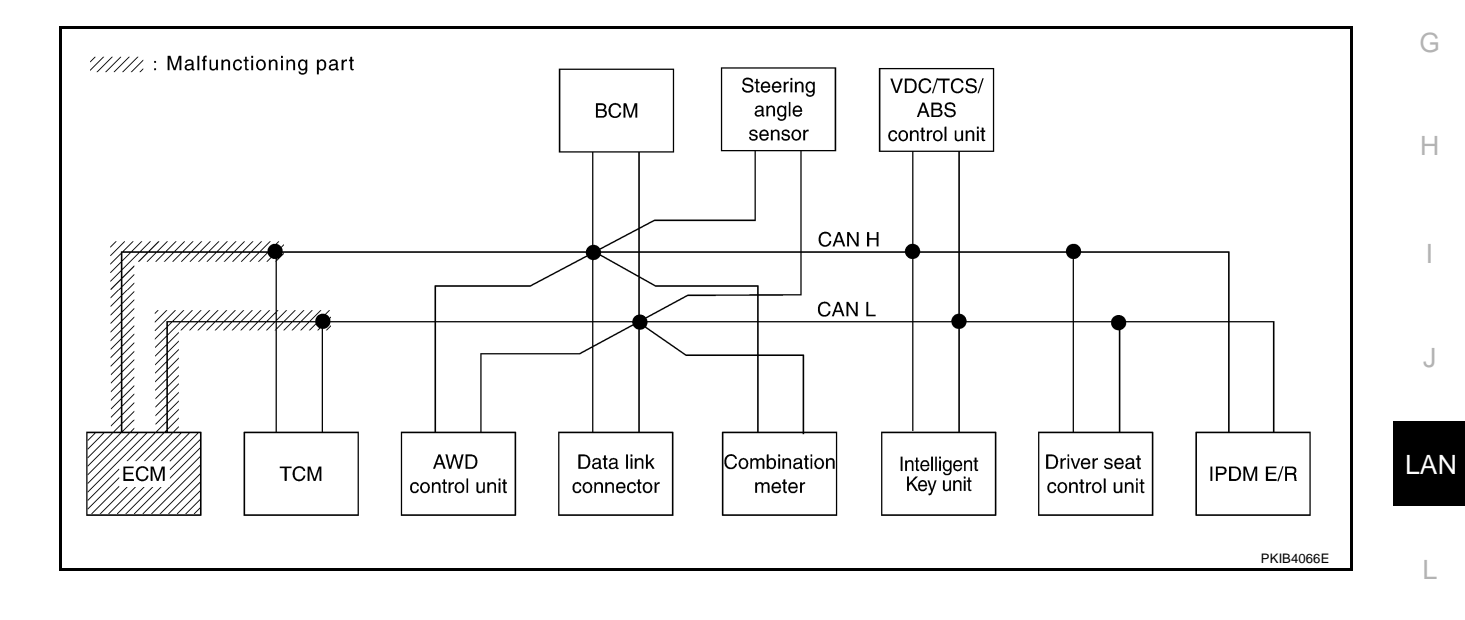

Μ

Check TCM circuit. Refer to LAN-143, "TCM Circuit Inspection" .

|                  |               |                      |           |       | (     | CAN DIAG         | G SUPPC       | RT MNT      | R      |       |                 |             |                             |                           |
|------------------|---------------|----------------------|-----------|-------|-------|------------------|---------------|-------------|--------|-------|-----------------|-------------|-----------------------------|---------------------------|
|                  | FEM screen    |                      | - ··      |       |       |                  | Re            | ceive dia   | gnosis |       |                 |             |                             |                           |
| SELECT OTO       | EW Scicen     | Initial<br>diagnosis | diagnosis | ECM   | тсм   | AWD/4WD<br>/e4WD | METER<br>/M&A | BCM<br>/SEC | STRG   | I-KEY | VDC/TCS<br>/ABS | IPDM<br>E/R |                             |                           |
| ENGINE           | _             | NG                   | UNKWN     | _     | UNKWN | UNKWN            | UNKWN         | UNKWN       | _      | -     | UNKWN           | UNKWN       | CAN COMM CIRCUIT<br>(U 000) | CAN COMM CIRCU<br>(UN001) |
| A/T              | —             | NG                   | UNKWN     | UNIWN | _     | UNKWN            | UNKWN         | -           | _      | -     |                 | -           |                             | _                         |
| ALL MODE AWD/4WD | _             | NG                   | UNKWN     | UNKWN | _     | -                | UNKWN         | -           | _      | -     | UNKWN           | -           | CAN COMM CIRCUIT<br>(U1000) | -                         |
| BCM              | No indication | NG                   | UNKWN     | UNKWN | -     | -                | UNKWN         | -           | _      | UNKWN | _               | UNKWN       | CAN COMM CIRCUIT<br>(U1000) | _                         |
| INTELLIGENT KEY  | No indication | 1                    | UNKWN     | UNKWN | _     | -                | UNKWN         | UNKWN       | _      | -     | _               | _           | CAN COMM CIRCUIT<br>(U1000) | _                         |
| ABS              | —             | NG                   | UNKWN     | UNKWN | UNKWN | UNKWN            | UNKWN         | _           | UNKWN  | -     | _               | _           | CAN COMM CIRCUIT<br>(U1000) | _                         |
| AUTO DRIVE POS.  | No indication | NG                   | UNKWN     | _     | UNKWN | _                | UNKWN         | UNKWN       | _      | _     | _               | _           |                             | _                         |
| IPDM E/R         | No indication | 1                    | UNKWN     | UNKWN | _     | _                | -             | UNKWN       | _      | _     | _               | _           | CAN COMM CIRCUIT<br>(U1000) | _                         |

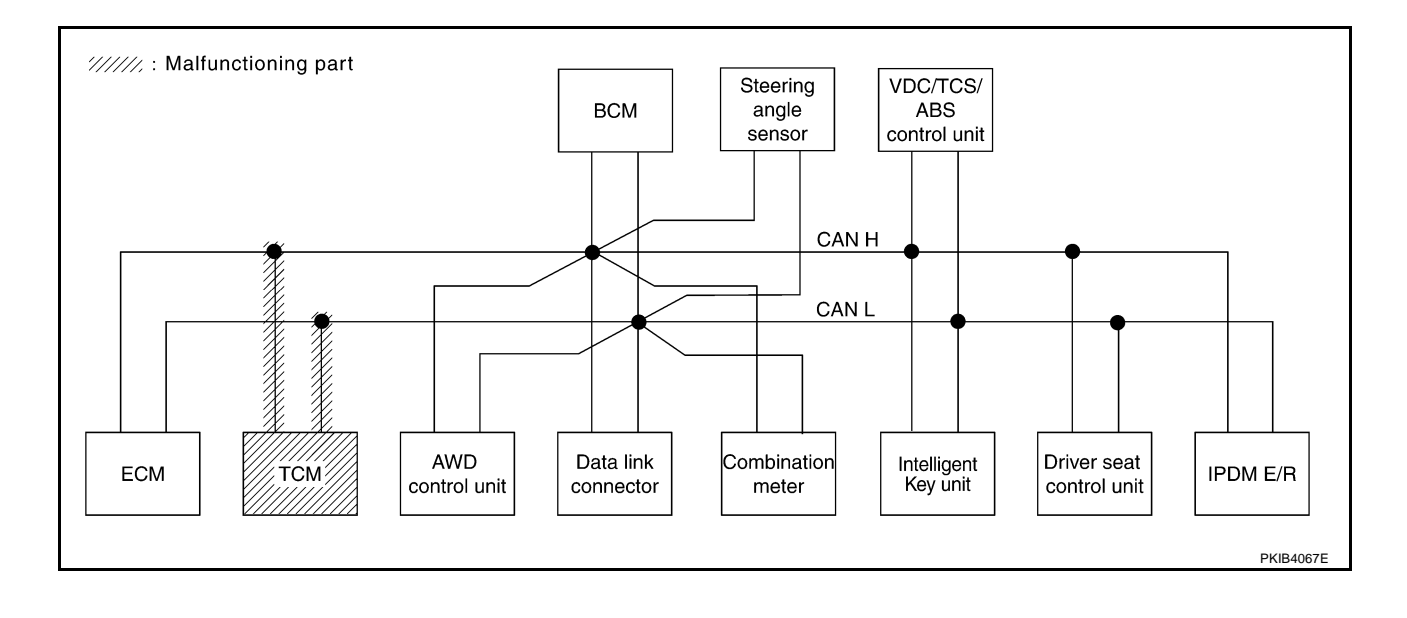

Check AWD control unit circuit. Refer to LAN-143, "AWD Control Unit Circuit Inspection" .

|                  |               |                      |                       |       | (     | CAN DIAG         | SUPPC         | RT MNT      | 3      |       |                 |             |                             |                             |
|------------------|---------------|----------------------|-----------------------|-------|-------|------------------|---------------|-------------|--------|-------|-----------------|-------------|-----------------------------|-----------------------------|
|                  | EM scroop     |                      | _                     |       |       |                  | Re            | ceive dia   | jnosis |       |                 |             |                             |                             |
| SELECT STS       |               | Initial<br>diagnosis | Iransmit<br>diagnosis | ECM   | тсм   | AWD/4WD<br>/e4WD | METER<br>/M&A | BCM<br>/SEC | STRG   | I-KEY | VDC/TCS<br>/ABS | IPDM<br>E/R | SELF-DIAC                   | A NESOLIS                   |
| ENGINE           | —             | NG                   | UNKWN                 | —     | UNKWN | UNI              | UNKWN         | UNKWN       | _      | _     | UNKWN           | UNKWN       | CAN COMM CIRCUIT<br>(U1000) | CAN COMM CIRCUIT<br>(UN001) |
| A/T              | -             | NG                   | UNKWN                 | UNKWN | -     | UNKWN            | UNKWN         | -           | -      | -     | UNKWN           | -           | CAN COMM CIRCUIT<br>(U1000) | _                           |
| ALL MODE AWD/4WD | I             | NG                   | UNKWN                 | _     | _     | 1                | -             | -           | _      | _     | _               | -           | CAN COMM CIRCUIT<br>(UN000) | _                           |
| BCM              | No indication | NG                   | UNKWN                 | UNKWN | —     | -                | UNKWN         | -           | -      | UNKWN | -               | UNKWN       | CAN COMM CIRCUIT<br>(U1000) | -                           |
| INTELLIGENT KEY  | No indication | -                    | UNKWN                 | UNKWN | _     | -                | UNKWN         | UNKWN       | —      | —     | —               | Ι           | CAN COMM CIRCUIT<br>(U1000) | _                           |
| ABS              | Ι             | NG                   | UNKWN                 | UNKWN | UNKWN | UNKWN            | UNKWN         | -           | UNKWN  | -     | -               | -           | CAN COMM CIRCUIT<br>(U1000) | _                           |
| AUTO DRIVE POS.  | No indication | NG                   | UNKWN                 | _     | UNKWN | _                | UNKWN         | UNKWN       | _      | _     | -               | -           | CAN COMM CIRCUIT<br>(U1000) | _                           |
| IPDM E/R         | No indication | _                    | UNKWN                 | UNKWN | _     | _                | _             | UNKWN       | _      | _     | -               | _           | CAN COMM CIRCUIT<br>(U1000) | _                           |

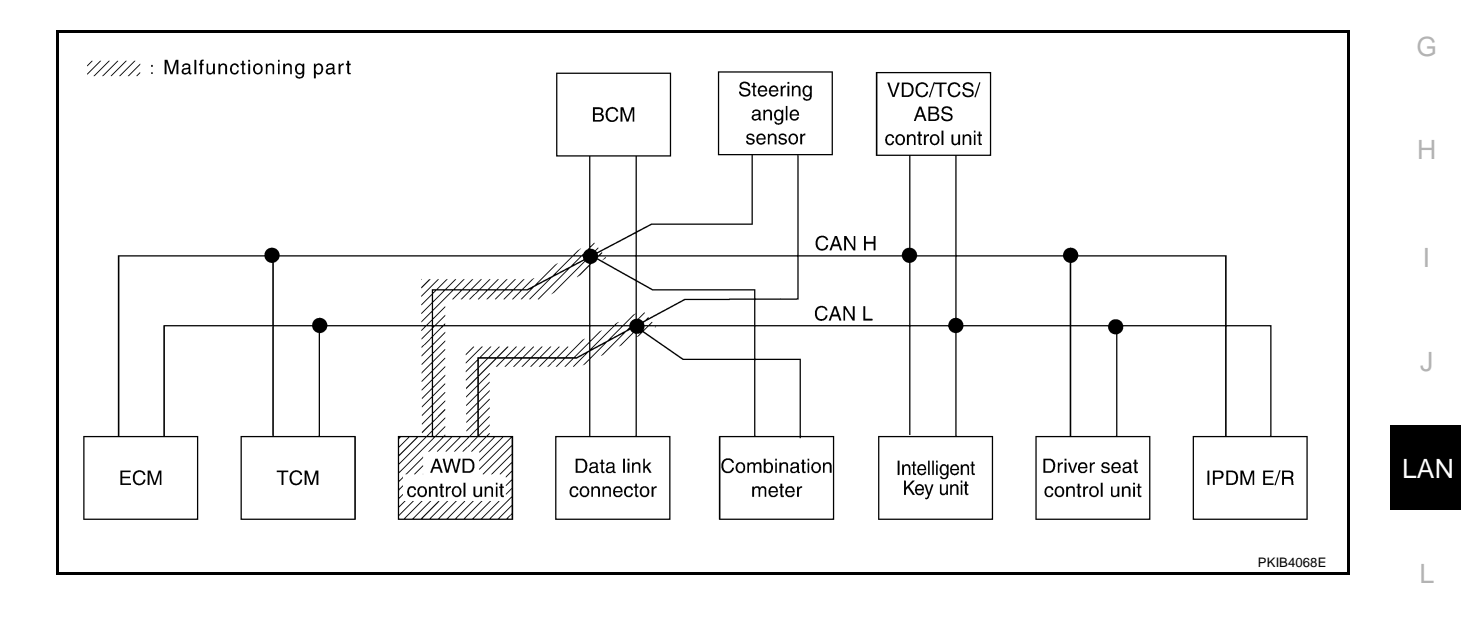

Μ

А

В

С

D

Е

F

Check data link connector circuit. Refer to LAN-144, "Data Link Connector Circuit Inspection" .

|                  |               |                      |            |       | (     | CAN DIAC         | G SUPPC       | RT MNT      | 3      |       |                 |             |                             |                           |
|------------------|---------------|----------------------|------------|-------|-------|------------------|---------------|-------------|--------|-------|-----------------|-------------|-----------------------------|---------------------------|
|                  | TEM scroon    |                      | <b>-</b> " |       |       |                  | Re            | ceive diag  | inosis |       |                 |             | SELE-DIAG                   |                           |
| SELECT OTO       | EW Scicen     | Initial<br>diagnosis | diagnosis  | ECM   | тсм   | AWD/4WD<br>/e4WD | METER<br>/M&A | BCM<br>/SEC | STRG   | I-KEY | VDC/TCS<br>/ABS | IPDM<br>E/R |                             |                           |
| ENGINE           | _             | NG                   | UNKWN      | _     | UNKWN | UNKWN            | UNKWN         | UNKWN       | -      | -     | UNKWN           | UNKWN       | CAN COMM CIRCUIT<br>(U1000) | CAN COMM CIRCU<br>(U1001) |
| A/T              | —             | NG                   | UNKWN      | UNKWN | _     | UNKWN            | UNKWN         | -           | -      | -     | UNKWN           | _           | CAN COMM CIRCUIT<br>(U1000) | _                         |
| ALL MODE AWD/4WD | _             | NG                   | UNKWN      | UNKWN | —     | -                | UNKWN         | -           | _      | _     | UNKWN           | _           | CAN COMM CIRCUIT<br>(U1000) | _                         |
| BCM              | No indication | NG                   | UNKWN      | UNKWN | -     | -                | UNKWN         | -           | -      | UNKWN | -               | UNKWN       | CAN COMM CIRCUIT<br>(U1000) | _                         |
| INTELLIGENT KEY  | No indication | _                    | UNKWN      | UNKWN | -     | -                | UNKWN         | UNKWN       | -      | -     | -               | _           | CAN COMM CIRCUIT<br>(U1000) | -                         |
| ABS              | —             | NG                   | UNKWN      | UNKWN | UNKWN | UNKWN            | UNKWN         | -           | UNKWN  | -     | -               | _           | CAN COMM CIRCUIT<br>(U1000) | _                         |
| AUTO DRIVE POS.  | No indication | NG                   | UNKWN      | _     | UNKWN | -                | UNKWN         | UNKWN       | -      | _     | _               | _           | CAN COMM CIRCUIT<br>(U1000) | -                         |
| IPDM E/R         | No indication | _                    | UNKWN      | UNKWN | _     | _                | _             | UNKWN       | _      | _     | _               | _           | CAN COMM CIRCUIT<br>(U1000) | -                         |

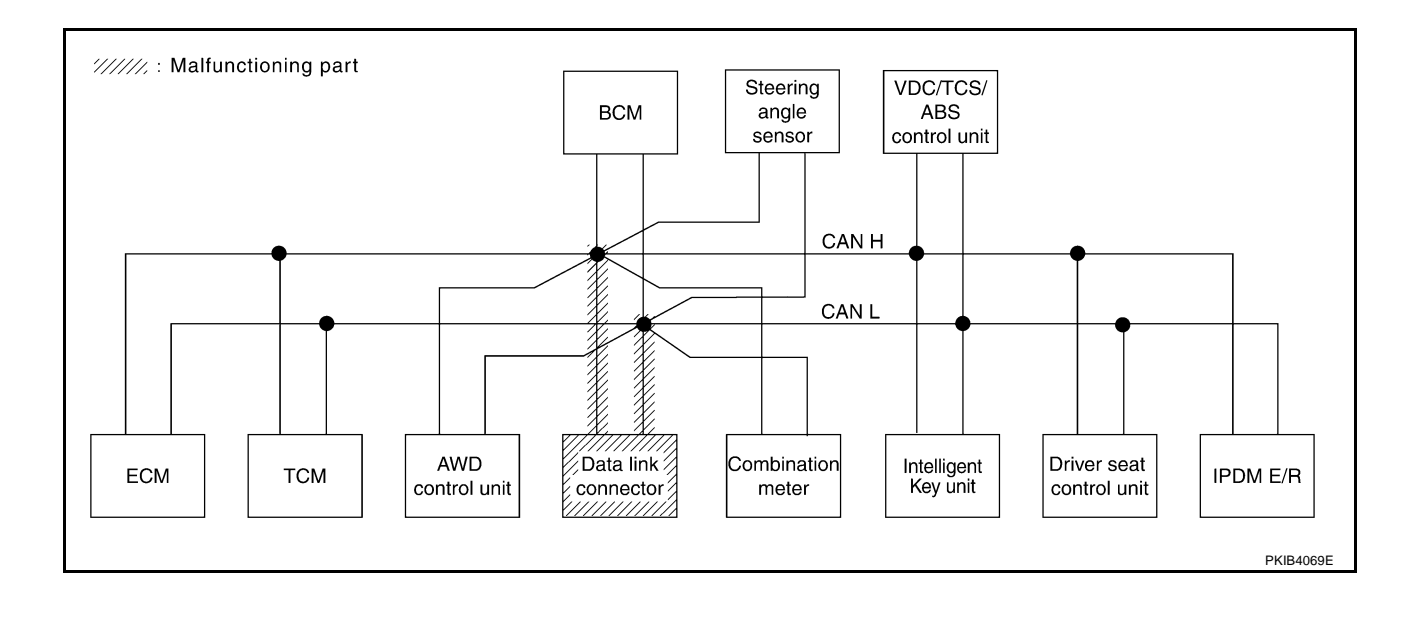

# [CAN]

А

В

С

D

Е

F

## Case 8

Check combination meter circuit. Refer to LAN-144, "Combination Meter Circuit Inspection" .

|                  |               |                      |                       |       | (     | CAN DIAG         | SUPPC         | RT MNT      | ٦      |       |                 |             |                             |                             |
|------------------|---------------|----------------------|-----------------------|-------|-------|------------------|---------------|-------------|--------|-------|-----------------|-------------|-----------------------------|-----------------------------|
|                  | TEM scroop    |                      |                       |       |       |                  | Re            | ceive dia   | gnosis |       |                 |             |                             |                             |
| SELECT STS       |               | Initial<br>diagnosis | Iransmit<br>diagnosis | ECM   | тсм   | AWD/4WD<br>/e4WD | METER<br>/M&A | BCM<br>/SEC | STRG   | I-KEY | VDC/TCS<br>/ABS | IPDM<br>E/R | SELF-DIAC                   | THEOUEIG                    |
| ENGINE           | _             | NG UNKWI             | UNKWN                 | -     | UNKWN | UNKWN            | UNKWN         | UNKWN       | _      | _     | UNKWN           | UNKWN       | CAN COMM CIRCUIT<br>(U1000) | CAN COMM CIRCUIT<br>(UN001) |
| A/T              | —             | NG                   | UNKWN                 | UNKWN | -     | UNKWN            |               | —           | _      | -     | UNKWN           | -           | CAN COMM CIRCUIT<br>(UN000) | -                           |
| ALL MODE AWD/4WD | _             | NG                   | UNKWN                 | UNKWN | _     | _                | UNKWN         | —           | —      | -     | UNKWN           | -           | CAN COMM CIRCUIT<br>(UN000) | -                           |
| BCM              | No indication | NG                   | UNKWN                 | UNKWN |       | -                | UNK           | —           | -      | UNKWN | —               | UNKWN       | CAN COMM CIRCUIT<br>(U1000) | _                           |
| INTELLIGENT KEY  | No indication | -                    | UNKWN                 | UNKWN | -     | -                | UNKWN         | UNKWN       | -      | -     | -               | Ι           | CAN COMM CIRCUIT<br>(U 000) | —                           |
| ABS              | —             | NG                   | UNKWN                 | UNKWN | UNKWN | UNKWN            |               | _           | UNKWN  | -     | -               | -           | CAN COMM CIRCUIT<br>(U1000) | _                           |
| AUTO DRIVE POS.  | No indication | NG                   | UNKWN                 | -     | UNKWN | _                | UNKWN         | UNKWN       | _      | -     | _               | -           | CAN COMM CIRCUIT            | _                           |
| IPDM E/R         | No indication | _                    | UNKWN                 | UNKWN | -     | _                | _             | UNKWN       | _      | -     | -               | -           | CAN COMM CIRCUIT<br>(U1000) | —                           |

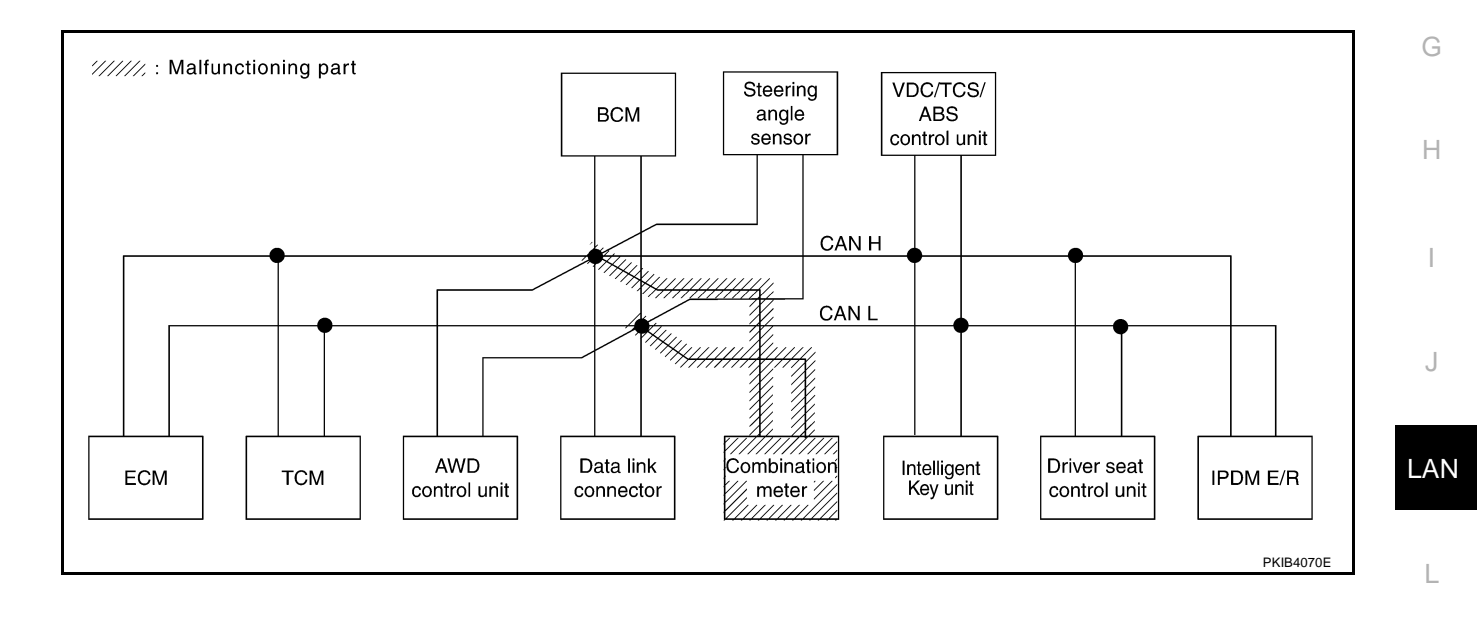

Μ

Check BCM circuit. Refer to LAN-145, "BCM Circuit Inspection" .

|                  |               |           |           |       | (     | CAN DIAG         | G SUPPC       | RT MNTI     | ٦      |       |                 |             |                             |                            |
|------------------|---------------|-----------|-----------|-------|-------|------------------|---------------|-------------|--------|-------|-----------------|-------------|-----------------------------|----------------------------|
| SELECT SYST      | FFM screen    | La Mart   | <b>T</b>  |       |       |                  | Re            | ceive dia   | gnosis |       |                 |             | SELE-DIAG                   | BESHITS                    |
|                  |               | diagnosis | diagnosis | ECM   | тсм   | AWD/4WD<br>/e4WD | METER<br>/M&A | BCM<br>/SEC | STRG   | I-KEY | VDC/TCS<br>/ABS | IPDM<br>E/R | GEEF DIAC                   |                            |
| ENGINE           | _             | NG        | UNKWN     | —     | UNKWN | UNKWN            | UNKWN         | UNKWN       | _      | _     | UNKWN           | UNKWN       | CAN COMM CIRCUIT<br>(U1000) | CAN COMM CIRCUI<br>(UN001) |
| A/T              | —             | NG        | UNKWN     | UNKWN | —     | UNKWN            | UNKWN         | -           | -      | -     | UNKWN           | Ι           | CAN COMM CIRCUIT<br>(U1000) | —                          |
| ALL MODE AWD/4WD | _             | NG        | UNKWN     | UNKWN | _     | -                | UNKWN         | -           | _      | _     | UNKWN           | -           | CAN COMM CIRCUIT<br>(U1000) | _                          |
| BCM              | No indication | NG        | UNKWN     | UNKWN | —     | -                | UNKWN         | -           | -      | UNKWN |                 | UNKWN       | CAN COMM CIRCUIT<br>(U1000) | _                          |
| INTELLIGENT KEY  | No indication | -         | UNKWN     | UNKWN | -     | -                | UNKWN         | UNKWN       | -      |       |                 | Ι           | CAN COMM CIRCUIT<br>(UN000) | _                          |
| ABS              | —             | NG        | UNKWN     | UNKWN | UNKWN | UNKWN            | UNKWN         | -           | UNKWN  | -     | Ι               | Ι           | CAN COMM CIRCUIT<br>(U1000) | _                          |
| AUTO DRIVE POS.  | No indication | NG        | UNKWN     | _     | UNKWN | -                | UNKWN         | UNKWN       | -      | Ι     | Ι               | Ι           | CAN COMM CIRCUIT<br>(UN000) | -                          |
| IPDM E/R         | No indication | _         | UNKWN     | UNKWN | _     | -                | _             | UNKWN       | _      | _     | -               | _           | CAN COMM CIRCUIT<br>(U 000) | —                          |

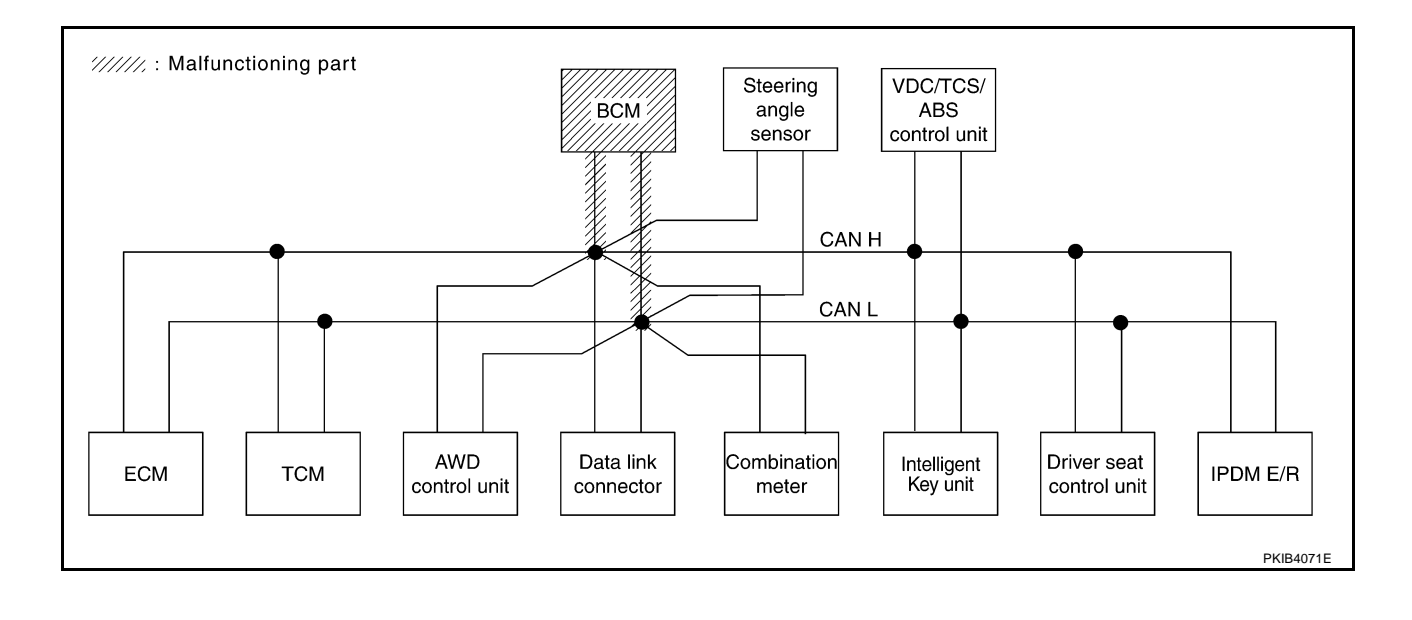

А

В

С

D

Е

F

## Case 10

Check steering angle sensor circuit. Refer to LAN-145, "Steering Angle Sensor Circuit Inspection" .

|                  |               |                      |                       |       | (     | CAN DIAG         | SUPPC         | RT MNT      | ٦      |       |                 |             |                             |                             |
|------------------|---------------|----------------------|-----------------------|-------|-------|------------------|---------------|-------------|--------|-------|-----------------|-------------|-----------------------------|-----------------------------|
|                  | FEM screen    |                      | <b>-</b> "            |       |       |                  | Re            | ceive diag  | gnosis |       |                 |             |                             |                             |
| SELECT CTO       | EW Scicen     | Initial<br>diagnosis | Iransmit<br>diagnosis | ECM   | тсм   | AWD/4WD<br>/e4WD | METER<br>/M&A | BCM<br>/SEC | STRG   | I-KEY | VDC/TCS<br>/ABS | IPDM<br>E/R |                             |                             |
| ENGINE           | _             | NG                   | UNKWN                 | _     | UNKWN | UNKWN            | UNKWN         | UNKWN       | -      | _     | UNKWN           | UNKWN       | CAN COMM CIRCUIT<br>(U1000) | CAN COMM CIRCUIT<br>(U1001) |
| A/T              | _             | NG                   | UNKWN                 | UNKWN | -     | UNKWN            | UNKWN         | -           |        | -     | UNKWN           | -           | CAN COMM CIRCUIT<br>(U1000) | -                           |
| ALL MODE AWD/4WD | _             | NG                   | UNKWN                 | UNKWN | 1     | 1                | UNKWN         | -           | 1      | -     | UNKWN           | _           | CAN COMM CIRCUIT<br>(U1000) | -                           |
| BCM              | No indication | NG                   | UNKWN                 | UNKWN |       | 1                | UNKWN         | -           | I      | UNKWN | _               | UNKWN       | CAN COMM CIRCUIT<br>(U1000) | -                           |
| INTELLIGENT KEY  | No indication | -                    | UNKWN                 | UNKWN | -     | -                | UNKWN         | UNKWN       |        | -     |                 | I           | CAN COMM CIRCUIT<br>(U1000) | —                           |
| ABS              | —             | NG                   | UNKWN                 | UNKWN | UNKWN | UNKWN            | UNKWN         | -           |        | -     | -               | Ι           | CAN COMM CIRCUIT<br>(U1000) | _                           |
| AUTO DRIVE POS.  | No indication | NG                   | UNKWN                 | _     | UNKWN | _                | UNKWN         | UNKWN       | _      | _     | _               | _           | CAN COMM CIRCUIT<br>(U1000) | -                           |
| IPDM E/R         | No indication | _                    | UNKWN                 | UNKWN | _     | -                | _             | UNKWN       | 1      | _     | -               | _           | CAN COMM CIRCUIT<br>(U1000) | _                           |

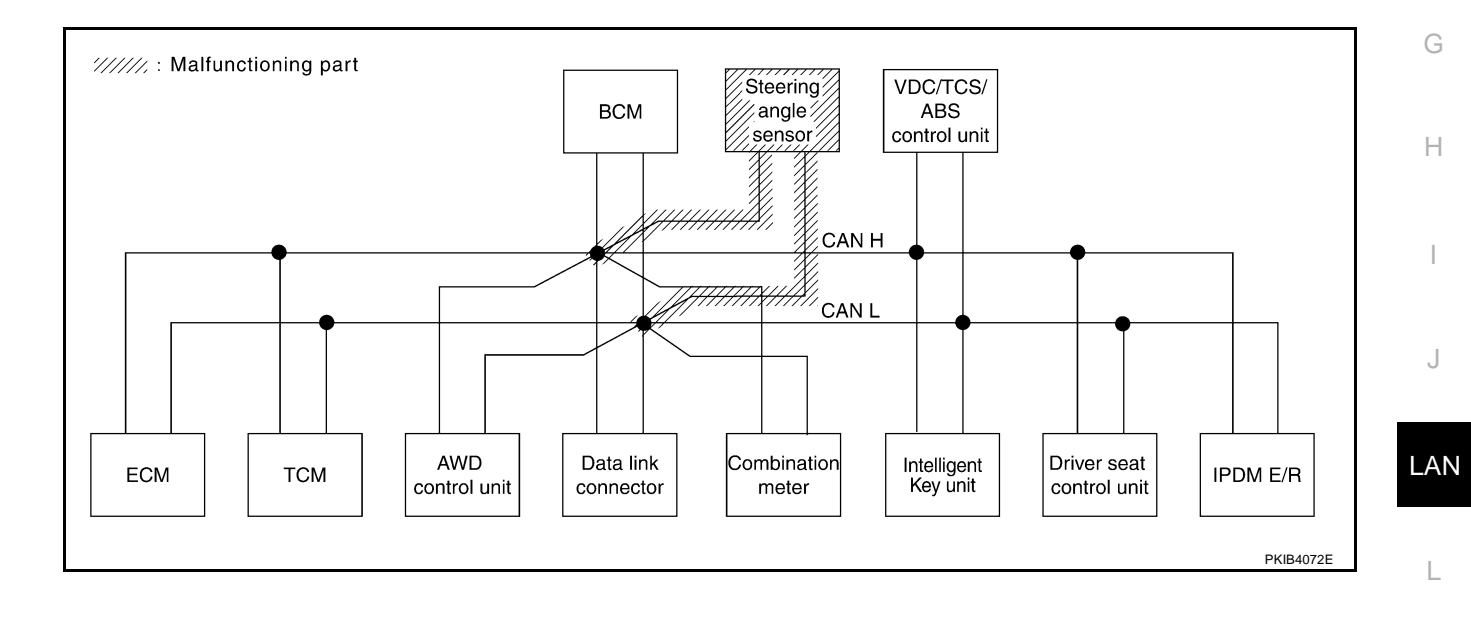

Μ

Г

Check Intelligent Key unit circuit. Refer to LAN-146, "Intelligent Key Unit Circuit Inspection" .

|                  |               |           |           |                   | (     | CAN DIAC         | G SUPPC       | RT MNT      | ٦     |       |                 |             |                             |                             |
|------------------|---------------|-----------|-----------|-------------------|-------|------------------|---------------|-------------|-------|-------|-----------------|-------------|-----------------------------|-----------------------------|
| SELECT SYST      | FFM screen    | 1         | <b>T</b>  | Receive diagnosis |       |                  |               |             |       |       |                 |             |                             |                             |
|                  |               | diagnosis | diagnosis | ECM               | тсм   | AWD/4WD<br>/e4WD | METER<br>/M&A | BCM<br>/SEC | STRG  | I-KEY | VDC/TCS<br>/ABS | IPDM<br>E/R |                             |                             |
| ENGINE           | _             | NG        | UNKWN     | —                 | UNKWN | UNKWN            | UNKWN         | UNKWN       | _     | —     | UNKWN           | UNKWN       | CAN COMM CIRCUIT<br>(U1000) | CAN COMM CIRCUIT<br>(U1001) |
| A/T              | _             | NG        | UNKWN     | UNKWN             | -     | UNKWN            | UNKWN         | —           | -     | -     | UNKWN           | -           | CAN COMM CIRCUIT<br>(U1000) | _                           |
| ALL MODE AWD/4WD | _             | NG        | UNKWN     | UNKWN             | —     | -                | UNKWN         | —           | —     | _     | UNKWN           | _           | CAN COMM CIRCUIT<br>(U1000) | -                           |
| всм              | No indication | NG        | UNKWN     | UNKWN             | —     | -                | UNKWN         | —           | -     |       | -               | UNKWN       | CAN COMM CIRCUIT<br>(U1000) | -                           |
| INTELLIGENT KEY  | No indication | 1         | UNKWN     | UNKWN             | _     | -                | UNKWN         | UNKWN       | _     | _     | -               | -           | CAN COMM CIRCUIT<br>(UN000) | _                           |
| ABS              | —             | NG        | UNKWN     | UNKWN             | UNKWN | UNKWN            | UNKWN         | _           | UNKWN | -     | -               | _           | CAN COMM CIRCUIT<br>(U1000) | _                           |
| AUTO DRIVE POS.  | No indication | NG        | UNKWN     | _                 | UNKWN | -                | UNKWN         | UNKWN       | _     | _     | _               | _           | CAN COMM CIRCUIT<br>(U1000) | -                           |
| IPDM E/R         | No indication | 1         | UNKWN     | UNKWN             | —     | _                | —             | UNKWN       | _     | —     | -               | _           | CAN COMM CIRCUIT<br>(U1000) | _                           |
|                  |               |           |           |                   |       |                  |               |             |       |       |                 |             |                             | PKIB3952E                   |

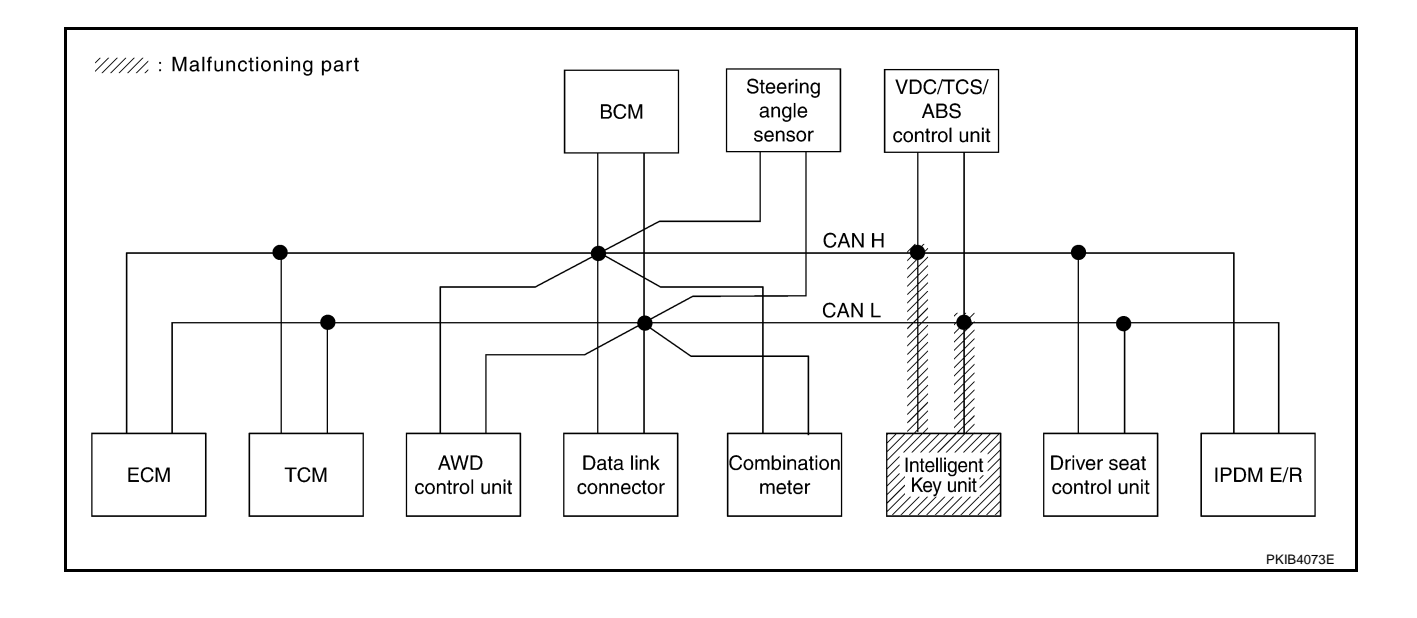

# **CAN SYSTEM (TYPE 4)**

# [CAN]

В

С

D

Е

F

## Case 12

А Check VDC/TCS/ABS control unit circuit. Refer to LAN-146, "VDC/TCS/ABS Control Unit Circuit Inspection" .

|                  |                |                      |                       |       | (     | CAN DIAC         | G SUPPC                    | RT MNT | ٦     |       |                 |             |                             |                             |
|------------------|----------------|----------------------|-----------------------|-------|-------|------------------|----------------------------|--------|-------|-------|-----------------|-------------|-----------------------------|-----------------------------|
|                  | EM coroon      |                      | _                     |       |       |                  | Re                         |        |       |       |                 |             |                             |                             |
| SELECT STS       | I EIWI SCIEEII | Initial<br>diagnosis | Transmit<br>diagnosis | ECM   | тсм   | AWD/4WD<br>/e4WD | WD/4WD METER<br>/e4WD /M&A |        | STRG  | I-KEY | VDC/TCS<br>/ABS | IPDM<br>E/R | SELF-DIAC                   | RESULIS                     |
| ENGINE           | _              | NG                   | UNKWN                 | _     | UNKWN | UNKWN            | UNKWN                      | UNKWN  | _     | _     |                 | UNKWN       | CAN COMM CIRCUIT<br>(U1000) | CAN COMM CIRCUIT<br>(UN001) |
| A/T              | _              | NG                   | UNKWN                 | UNKWN | _     | UNKWN            | UNKWN                      | -      | _     | _     | UNKWN           | -           | CAN COMM CIRCUIT<br>(UV00)  | _                           |
| ALL MODE AWD/4WD | —              | NG                   | UNKWN                 | UNKWN | _     | _                | UNKWN                      | -      | _     | _     |                 | -           | CAN COMM CIRCUIT<br>(UN000) | _                           |
| BCM              | No indication  | NG                   | UNKWN                 | UNKWN | -     | -                | UNKWN                      | -      | -     | UNKWN | _               | UNKWN       | CAN COMM CIRCUIT<br>(U1000) | _                           |
| INTELLIGENT KEY  | No indication  | -                    | UNKWN                 | UNKWN | -     | -                | UNKWN                      | UNKWN  | -     | -     | -               | -           | CAN COMM CIRCUIT<br>(U1000) | _                           |
| ABS              | —              | V                    |                       | UNKWN | UNKWN |                  | UNKWN                      | -      | UNKWN | -     | -               | -           | CAN COMM CIRCUIT<br>(UV000) | _                           |
| AUTO DRIVE POS.  | No indication  | NG                   | UNKWN                 | _     | UNKWN | _                | UNKWN                      | UNKWN  | _     | _     | _               | -           | CAN COMM CIRCUIT<br>(U1000) | -                           |
| IPDM E/R         | No indication  | _                    | UNKWN                 | UNKWN | _     | -                | _                          | UNKWN  | _     | _     | _               | -           | CAN COMM CIRCUIT<br>(U1000) | _                           |

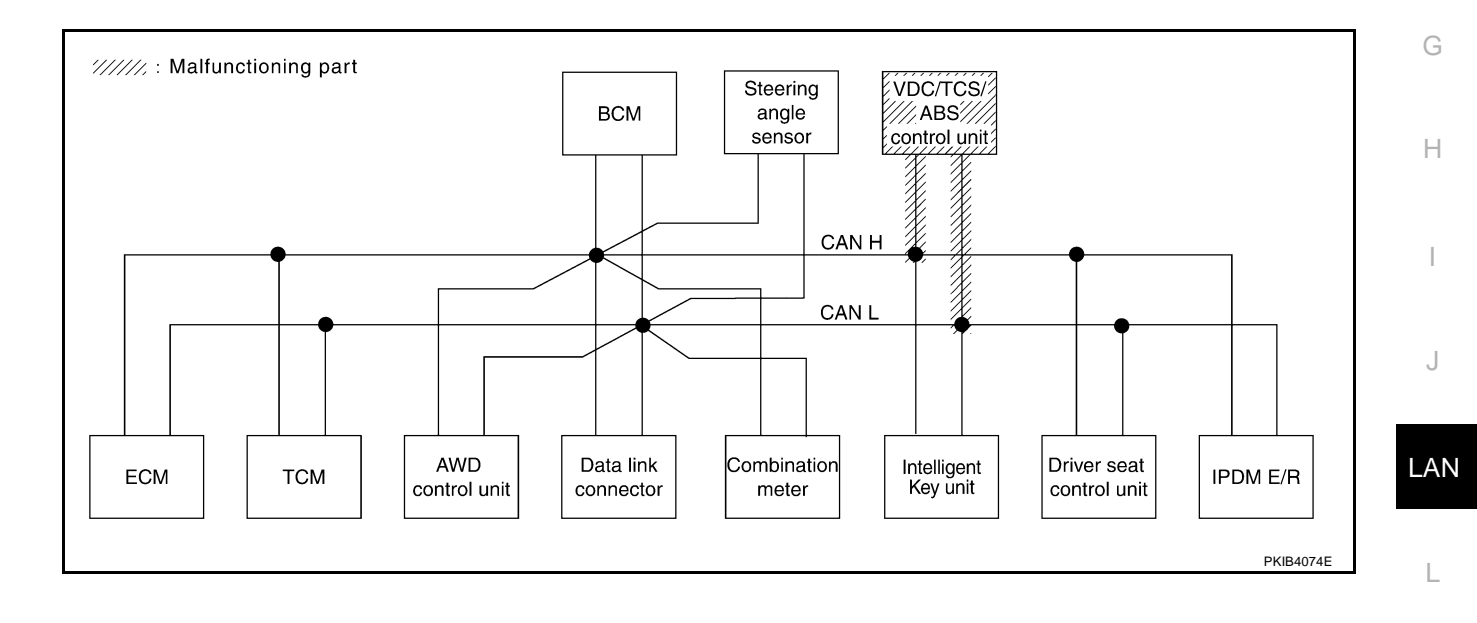

Μ

Check driver seat control unit circuit. Refer to LAN-147, "Driver Seat Control Unit Circuit Inspection" .

|                  |               |                      |           |       | (     | CAN DIAC         | G SUPPC       | RT MNT      | ٦     |       |                 |             |                             |                           |
|------------------|---------------|----------------------|-----------|-------|-------|------------------|---------------|-------------|-------|-------|-----------------|-------------|-----------------------------|---------------------------|
|                  | TEM screen    |                      |           |       |       |                  | Re            |             |       |       |                 |             |                             |                           |
|                  |               | Initial<br>diagnosis | diagnosis | ECM   | тсм   | AWD/4WD<br>/e4WD | METER<br>/M&A | BCM<br>/SEC | STRG  | I-KEY | VDC/TCS<br>/ABS | IPDM<br>E/R |                             |                           |
| ENGINE           | -             | NG                   | UNKWN     | _     | UNKWN | UNKWN            | UNKWN         | UNKWN       | _     | _     | UNKWN           | UNKWN       | CAN COMM CIRCUIT<br>(U1000) | CAN COMM CIRCU<br>(U1001) |
| A/T              | _             | NG                   | UNKWN     | UNKWN | _     | UNKWN            | UNKWN         | -           |       | _     | UNKWN           | -           | CAN COMM CIRCUIT<br>(U1000) | _                         |
| ALL MODE AWD/4WD | _             | NG                   | UNKWN     | UNKWN | —     | -                | UNKWN         | -           |       | _     | UNKWN           | -           | CAN COMM CIRCUIT<br>(U1000) | -                         |
| BCM              | No indication | NG                   | UNKWN     | UNKWN | -     | -                | UNKWN         | -           | -     | UNKWN | -               | UNKWN       | CAN COMM CIRCUIT<br>(U1000) | _                         |
| INTELLIGENT KEY  | No indication | -                    | UNKWN     | UNKWN | _     | -                | UNKWN         | UNKWN       | -     | -     | -               | -           | CAN COMM CIRCUIT<br>(U1000) | _                         |
| ABS              | —             | NG                   | UNKWN     | UNKWN | UNKWN | UNKWN            | UNKWN         | -           | UNKWN | -     | -               | -           | CAN COMM CIRCUIT<br>(U1000) | _                         |
| AUTO DRIVE POS.  | No indication | NG                   | UNKWN     | -     | UNKWN | -                | UNKWN         | UNKWN       | -     | _     | _               | -           | CAN COMM CIRCUIT<br>(UN000) | _                         |
| IPDM E/R         | No indication | _                    | UNKWN     | UNKWN | _     | -                | _             | UNKWN       | -     | _     | _               | -           | CAN COMM CIRCUIT<br>(U1000) | -                         |

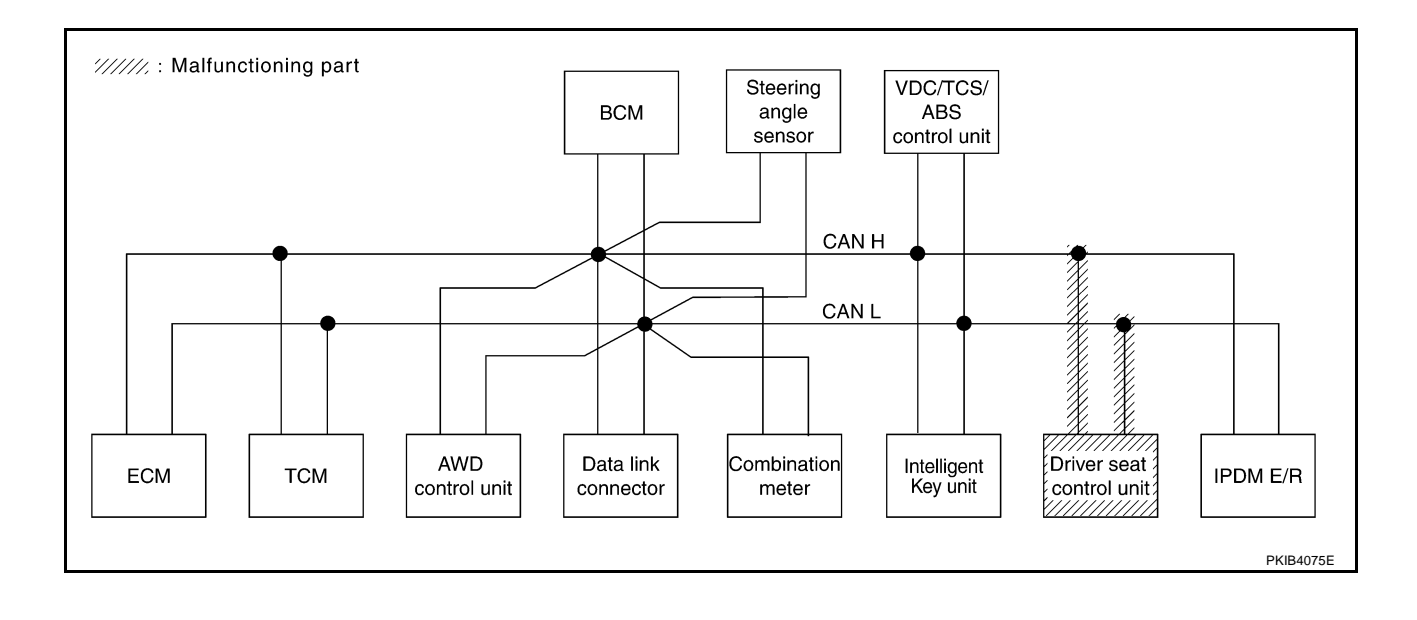

# CAN SYSTEM (TYPE 4)

# [CAN]

٦

А

В

С

D

Е

F

G

Н

J

LAN

L

Μ

# Case 14

Г

| Check IPDM E/R circuit. Refer to LAN-148, "IPDM E/R Circuit Inspec | <u>:tion"</u> . |
|--------------------------------------------------------------------|-----------------|
|--------------------------------------------------------------------|-----------------|

|                  |               |                      |                       |                   | C     | CAN DIAG             | SUPPC | ORT MNT     | ۲     |         |                 |             |                             |                            |  |
|------------------|---------------|----------------------|-----------------------|-------------------|-------|----------------------|-------|-------------|-------|---------|-----------------|-------------|-----------------------------|----------------------------|--|
| SELECT SVST      | TEM screen    |                      |                       | Receive diagnosis |       |                      |       |             |       |         |                 |             |                             |                            |  |
| SELECT OF S      |               | Initial<br>diagnosis | Iransmit<br>diagnosis | ECM               | тсм   | TCM AWD/4WD<br>/e4WD |       | BCM<br>/SEC | STRG  | i I-KEY | VDC/TCS<br>/ABS | IPDM<br>E/R | SELF-DIAG RESULTS           |                            |  |
| ENGINE           | -             | NG                   | UNKWN                 | _                 | UNKWN | UNKWN                | UNKWN | UNKWN       | _     | _       | UNKWN           |             | CAN COMM CIRCUIT<br>(U1000) | CAN COMM CIRCUI<br>(UN001) |  |
| A/T              | -             | NG                   | UNKWN                 | UNKWN             | _     | UNKWN                | UNKWN | -           | -     | _       | UNKWN           | -           | CAN COMM CIRCUIT<br>(U1000) | _                          |  |
| ALL MODE AWD/4WD | _             | NG                   | UNKWN                 | UNKWN             | _     | 1                    | UNKWN | -           | _     | _       | UNKWN           | _           | CAN COMM CIRCUIT<br>(U1000) | _                          |  |
| BCM              | No indication | NG                   | UNKWN                 | UNKWN             | -     | -                    | UNKWN | -           | -     | UNKWN   | -               |             | CAN COMM CIRCUIT<br>(U1000) | _                          |  |
| INTELLIGENT KEY  | No indication | -                    | UNKWN                 | UNKWN             | -     | -                    | UNKWN | UNKWN       | _     | -       | -               | I           | CAN COMM CIRCUIT<br>(U1000) | -                          |  |
| ABS              | —             | NG                   | UNKWN                 | UNKWN             | UNKWN | UNKWN                | UNKWN | -           | UNKWN | -       | -               | Ι           | CAN COMM CIRCUIT<br>(U1000) | _                          |  |
| AUTO DRIVE POS.  | No indication | NG                   | UNKWN                 | _                 | UNKWN | _                    | UNKWN | UNKWN       | _     | _       | -               | _           | CAN COMM CIRCUIT<br>(U1000) | _                          |  |
| IPDM E/R         | No indication | -                    | UNKWN                 | UNKWN             | _     | -                    | -     | UNKWN       | _     | _       | -               | _           |                             | _                          |  |

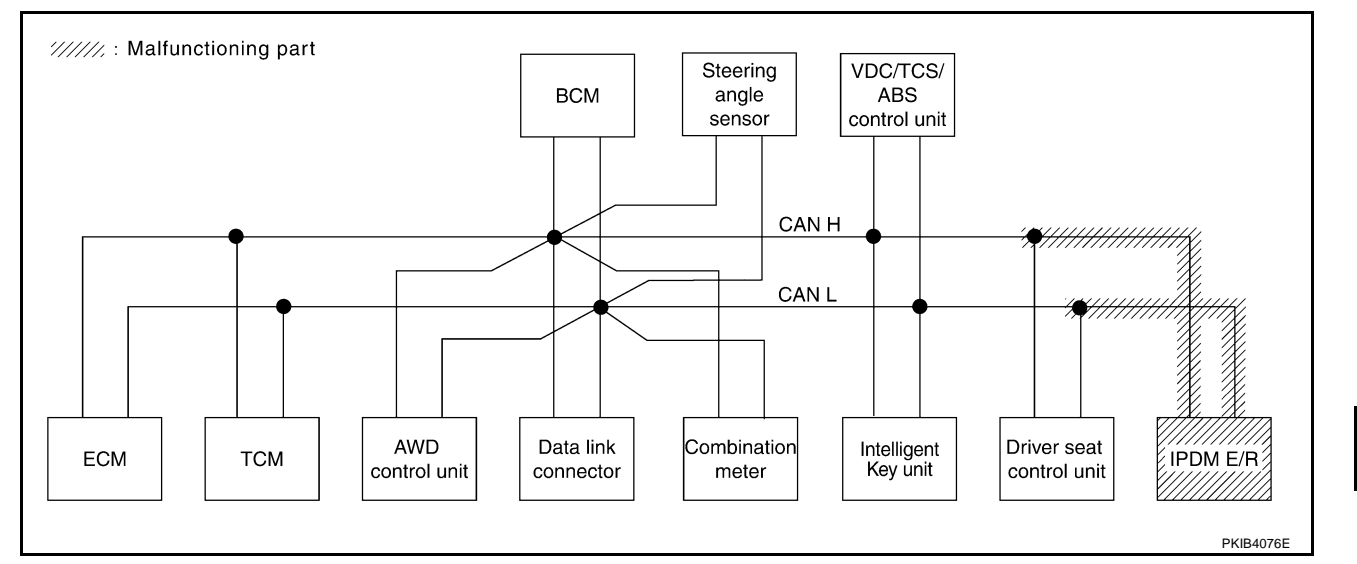

## Case 15

Check CAN communication circuit. Refer to LAN-148, "CAN Communication Circuit Inspection" .

|                  |               |                      |                       |       | (                    | CAN DIAC | SUPPC         | RT MNT      | ۹      |       |                 |             |                             |                             |  |
|------------------|---------------|----------------------|-----------------------|-------|----------------------|----------|---------------|-------------|--------|-------|-----------------|-------------|-----------------------------|-----------------------------|--|
|                  |               |                      |                       |       |                      |          | Re            | ceive dia   | gnosis |       |                 |             |                             |                             |  |
| SELECT SYS       | EM screen     | Initial<br>diagnosis | Transmit<br>diagnosis | ECM   | TCM AWD/4WD<br>/e4WD |          | METER<br>/M&A | BCM<br>/SEC | STRG   | I-KEY | VDC/TCS<br>/ABS | IPDM<br>E/R | SELF-DIAG                   | RESULIS                     |  |
| ENGINE           | —             | NG                   | UNI                   | _     | UNKWN                |          |               | UNKWN       | -      | _     |                 | UNKWN       | CAN COMM CIRCUIT<br>(UN000) | CAN COMM CIRCUIT<br>(UN001) |  |
| A/T              |               | NG                   | UNKWN                 | UNKWN | -                    | UNKWN    | UNK           | -           | -      | -     |                 | -           |                             | _                           |  |
| ALL MODE AWD/4WD | -             | NG                   | UNYWN                 | -     | -                    | _        | -             | -           | -      | -     | _               | -           | CAN COMM CIRCUIT<br>(U1000) | —                           |  |
| всм              | No indication | NG                   | UNKWN                 | UNKWN | -                    | _        | UNKWN         | -           | _      | UNKWN | _               | UNKWN       | CAN COMM CIRCUIT<br>(U1000) | _                           |  |
| INTELLIGENT KEY  | No indication | -                    | UNKWN                 | UNKWN | _                    | -        | UNKWN         | UNKWN       | -      | -     | -               | _           | CAN COMM CIRCUIT<br>(UN000) | _                           |  |
| ABS              |               | ×                    | UNKWN                 | UNK   |                      |          | UNKWN         | _           | UNKWN  | -     | _               | _           | CAN COMM CIRCUIT<br>(UN000) | _                           |  |
| AUTO DRIVE POS.  | No indication | NG                   | UNKWN                 | _     | UNKWN                | _        | UNKWN         | UNKWN       | _      | _     | _               | _           | CAN COMM CIRCUIT<br>(UN000) | _                           |  |
| IPDM E/R         | No indication | -                    | UNKWN                 | UNKWN | _                    | _        | _             | UNKWN       | -      | _     | _               | _           | CAN COMM CIRCUIT<br>(UV000) | _                           |  |
| •                |               |                      | •                     |       |                      |          |               | •           |        |       | •               |             |                             |                             |  |

PKIB3956E

Check IPDM E/R ignition relay circuit continuously sticks "OFF". Refer to <u>LAN-153</u>, "IPDM E/R Ignition Relay <u>Circuit Inspection</u>".

|                  |               |           |                       |       | (     | CAN DIAC         | G SUPPC       | RT MNT      | 3     |       |                 |             |                             |                             |  |
|------------------|---------------|-----------|-----------------------|-------|-------|------------------|---------------|-------------|-------|-------|-----------------|-------------|-----------------------------|-----------------------------|--|
| SELECT SYST      | EM screen     | La Mart   |                       |       |       |                  | Re            |             |       |       |                 |             |                             |                             |  |
| I                |               | diagnosis | Transmit<br>diagnosis | ECM   | тсм   | AWD/4WD<br>/e4WD | METER<br>/M&A | BCM<br>/SEC | STRG  | I-KEY | VDC/TCS<br>/ABS | IPDM<br>E/R | SELF-DIAG RESULIS           |                             |  |
| ENGINE           | -             | NG        | UNKWN                 | -     |       | UNKWN            | UNKWN         | UNKWN       | Ι     | -     |                 | UNKWN       | CAN COMM CIRCUIT<br>(UV000) | CAN COMM CIRCUIT<br>(UN001) |  |
| A/T              | Ι             | NG        | UNKWN                 | UNKWN | -     | UNKWN            | UNKWN         | —           | -     | -     | UNKWN           | -           | CAN COMM CIRCUIT<br>(U1000) | —                           |  |
| ALL MODE AWD/4WD | -             | NG        | UNKWN                 | UNKWN | _     | -                | UNKWN         | -           | -     | _     | UNKWN           | -           | CAN COMM CIRCUIT<br>(UN000) | _                           |  |
| BCM              | No indication | NG        | UNKWN                 | UNKWN | _     | -                | UNKWN         | -           | -     | UNKWN | -               | UNKWN       | CAN COMM CIRCUIT<br>(U1000) | -                           |  |
| INTELLIGENT KEY  | No indication | -         | UNKWN                 | UNKWN | -     | -                | UNKWN         | UNKWN       | -     | _     | -               | Ι           | CAN COMM CIRCUIT<br>(U1000) | _                           |  |
| ABS              | -             | NG        | UNKWN                 | UNKWN | UNKWN | UNKWN            | UNKWN         | _           | UNKWN | -     | -               | -           | CAN COMM CIRCUIT<br>(U1000) | -                           |  |
| AUTO DRIVE POS.  | No indication | NG        | UNKWN                 | _     | UNKWN | -                | UNKWN         | UNKWN       | _     | _     | _               | _           | CAN COMM CIRCUIT<br>(UN000) | -                           |  |
| IPDM E/R         | No indication | -         | UNKWN                 | UNKWN | -     | -                | -             | UNKWN       | -     | -     | -               | _           | CAN COMM CIRCUIT<br>(U1000) | —                           |  |

## Case 17

Check IPDM E/R ignition relay circuit continuously sticks "ON". Refer to <u>LAN-153</u>, "IPDM E/R Ignition Relay <u>Circuit Inspection</u>".

|               |                                                                   |                                                                                                    |                                                                                                    | (                                                                                                    | CAN DIAG                                                                                                    | G SUPPC                                                                                                    | RT MNT                                                                                                    | 3                                                                                                    |                                                                              |                                                        |                                                        |                                                        |                                                                                                    |  |
|---------------|-------------------------------------------------------------------|----------------------------------------------------------------------------------------------------|----------------------------------------------------------------------------------------------------|----------------------------------------------------------------------------------------------------|----------------------------------------------------------------------------------------------------|----------------------------------------------------------------------------------------------------|----------------------------------------------------------------------------------------------------|----------------------------------------------------------------------------------------------------|------------------------------------------------------------------------------|--------------------------------------------------------|--------------------------------------------------------|--------------------------------------------------------|----------------------------------------------------------------------------------------------------|--|
| EM screen     | La Mart                                                           | T                                                                                                    | Receive diagnosis                                                                                                    |                                                                                                    |                                                                                                    |                                                                                                    |                                                                                                    |                                                                                                    |                                                                              |                                                        |                                                        | SELE-DIAG RESULTS                                      |                                                                                                    |  |
| Lin boreon    | diagnosis                                                         | diagnosis                                                                                                    | ECM                                                                                                    | тсм                                                                                                    | AWD/4WD<br>/e4WD                                                                                                    | METER<br>/M&A                                                                                                    | BCM<br>/SEC                                                                                                    | STRG                                                                                                    | I-KEY                                                                        | VDC/TCS<br>/ABS                                        | IPDM<br>E/R                                            |                                                        |                                                                                                    |  |
| _             | NG                                                                | UNKWN                                                                                                    | —                                                                                                    | UNKWN                                                                                                    | UNKWN                                                                                                    | UNKWN                                                                                                    | UNKWN                                                                                                    | —                                                                                                    | _                                                                            | UNKWN                                                  | UNKWN                                                  | CAN COMM CIRCUIT<br>(U1000)                            | CAN COMM CIRCUIT<br>(U1001)                                                                                                    |  |
| _             | NG                                                                | UNKWN                                                                                                    | -                                                                                                    | -                                                                                                    | -                                                                                                    | -                                                                                                    | -                                                                                                    | -                                                                                                    | -                                                                            | UNKWN                                                  | -                                                      | CAN COMM CIRCUIT<br>(U 000)                            | _                                                                                                    |  |
| —             | NG                                                                | UNKWN                                                                                                    | UNKWN                                                                                                    | —                                                                                                    | _                                                                                                    | UNKWN                                                                                                    | —                                                                                                    | _                                                                                                    | _                                                                            | UNKWN                                                  | -                                                      | CAN COMM CIRCUIT<br>(U1000)                            | _                                                                                                    |  |
| No indication | NG                                                                | UNKWN                                                                                                    | UNKWN                                                                                                    | -                                                                                                    | -                                                                                                    | UNKWN                                                                                                    | -                                                                                                    | -                                                                                                    | UNKWN                                                                        | —                                                      | UNKWN                                                  | CAN COMM CIRCUIT<br>(U1000)                            | _                                                                                                    |  |
| No indication | -                                                                 | UNKWN                                                                                                    | UNKWN                                                                                                    | -                                                                                                    | -                                                                                                    | UNKWN                                                                                                    | UNKWN                                                                                                    | _                                                                                                    | -                                                                            | -                                                      | Ι                                                      | CAN COMM CIRCUIT<br>(U1000)                            | _                                                                                                    |  |
| _             | NG                                                                | UNKWN                                                                                                    | -                                                                                                    | UNKWN                                                                                                    | —                                                                                                    | -                                                                                                    | -                                                                                                    | —                                                                                                    | -                                                                            | _                                                      | -                                                      | CAN COMM CIRCUIT<br>(UN000)                            | _                                                                                                    |  |
| No indication | NG                                                                | UNKWN                                                                                                    | _                                                                                                    | UNKWN                                                                                                    | _                                                                                                    | UNKWN                                                                                                    | UNKWN                                                                                                    | _                                                                                                    | _                                                                            | _                                                      | -                                                      | CAN COMM CIRCUIT<br>(U1000)                            | _                                                                                                    |  |
| No indication | _                                                                 | UNKWN                                                                                                    | UNKWN                                                                                                    | _                                                                                                    | _                                                                                                    | —                                                                                                    | UNKWN                                                                                                    | _                                                                                                    | _                                                                            | —                                                      | -                                                      | CAN COMM CIRCUIT<br>(U1000)                            | _                                                                                                    |  |
|               | EM screen No indication No indication No indication No indication | EM screen Initial<br>Jinitial<br>diagnosis<br>— NG<br>— NG<br>No indication NG<br>No indication MG<br>No indication NG<br>No indication MG | EM screen Initial diagnosis diagnosis diagnosis diagnosis (fiagnosis) - NG UNKWN - NG UNKWN - NG UNKWN No indication NG UNKWN - NG UNKWN No indication NG UNKWN No indication NG UNKWN No indication NG UNKWN No indication - UNKWN | EM screen       Initial diagnosis       Transmit diagnosis         -       NG       UNKWN       -         -       NG       UNKWN       -         -       NG       UNKWN       -         -       NG       UNKWN       -         -       NG       UNKWN       UNKWN         No indication       NG       UNKWN       UNKWN         -       NG       UNKWN       -         No indication       NG       UNKWN       -         No indication       NG       UNKWN       -         No indication       NG       UNKWN       -         No indication       NG       UNKWN       -         No indication       -       UNKWN       - | EM screen       Initial diagnosis       Transmit diagnosis       ECM       TCM         —       NG       UNKWN       —       UNKWN         —       NG       UNKWN       —       —         Mo indication       NG       UNKWN       UNKWN       —         No indication       NG       UNKWN       UNKWN       —         No indication       NG       UNKWN       UNKWN       —         No indication       NG       UNKWN       UNKWN       —         No indication       NG       UNKWN       —       UNKWN         No indication       NG       UNKWN       —       UNKWN         No indication       NG       UNKWN       —       UNKWN         No indication       NG       UNKWN       —       UNKWN | CAN DIAC         EM screen       Initial diagnosis       Transmit diagnosis       CAN DIAC         —       NG       UNKWN       TCM       AWD/4WD         —       NG       UNKWN       —       UNKWN       UNKWN         —       NG       UNKWN       —       UNKWN       —       —         —       NG       UNKWN       UNKWN       —       —       —         No indication       NG       UNKWN       UNKWN       —       —         No indication       —       UNKWN       UNKWN       —       —         No indication       NG       UNKWN       —       UNKWN       —         No indication       NG       UNKWN       —       UNKWN       —         No indication       NG       UNKWN       —       UNKWN       —         No indication       NG       UNKWN       —       UNKWN       — | CAN DIAG SUPPO         Re         Initial diagnosis       Transmit diagnosis         ECM       TCM       AWD/4WD       METER //e4WD       METER //M&A         -       NG       UNKWN       -       UNKWN       UNKWN       UNKWN       UNKWN       UNKWN       UNKWN       UNKWN       UNKWN       UNKWN       Initial diagnosis       Image: Note that the state that the state tha | CAN DIAG SUPPORT MNTF           EM screen         Initial diagnosis         Transmit diagnosis         Receive diagnosis           -         NG         UNKWN         TCM         AWD/4WD         METER //M&A         //SEC           -         NG         UNKWN         -         UNKWN         UNKWN         UNKWN         UNKWN           -         NG         UNKWN         -         -         -         -         -           NG         UNKWN         -         -         -         -         -         -         -         -         -         -         -         -         -         -         -         -         -         -         -         -         -         -         -         -         -         -         -         -         -         -         -         -         -         -         -         -         -         -         -         -         -         -         -         -         -         -         -         -         -         -         -         -         -         -         -         -         -         -         -         -         -         -         -         - | $\begin{array}{ c c c c c c c } \hline & & & & & & & & & & & & & & & & & & $ | $\begin{array}{c c c c c c c c c c c c c c c c c c c $ | $\begin{array}{c c c c c c c c c c c c c c c c c c c $ | $\begin{array}{c c c c c c c c c c c c c c c c c c c $ | EM screen         Initial diagnosis         Transmit diagnosis         SELF-DIAG SUPPORT MNTR         SELF-DIAG           Initial diagnosis         Transmit diagnosis         Transmit diagnosis         TCM         AWD/4WD METER M-2         BCM /SEC         STRG         I-KEY         VDC/TCS         IPDM E/R         SELF-DIAG           -         NG         UNKWN         -         UNKWN         UNKWN         UNKWN         UNKWN         CAN COMM CIRCUIT (U1000)           -         NG         UNKWN         -         -         -         UNKWN         CAN COMM CIRCUIT (U1000)           -         NG         UNKWN         -         -         -         -         UNKWN         CAN COMM CIRCUIT (U1000)           -         NG         UNKWN         -         -         UNKWN         -         CAN COMM CIRCUIT (U1000)           No indication         NG         UNKWN         -         -         UNKWN         -         CAN COMM CIRCUIT (U1000)           No indication         -         UNKWN         -         -         UNKWN         -         CAN COMM CIRCUIT (U1000)           No indication         -         UNKWN         -         -         -         -         - |  |

# Inspection Between TCM and Data Link Connector Circuit 1. CHECK CONNECTOR

AKS00CA8

PKIB3958E

- 1. Turn ignition switch OFF.
- 2. Disconnect the battery cable from the negative terminal.
- 3. Check following terminals and connectors for damage, bend and loose connection (connector side and harness side).
- Harness connector F102
- Harness connector M72

## OK or NG

- OK >> GO TO 2.
- NG >> Repair terminal or connector.

# $\overline{2}$ . CHECK HARNESS FOR OPEN CIRCUIT

- 1. Disconnect A/T assembly connector and harness connector F102.
- Check continuity between A/T assembly harness connector F42 terminals 3 (L), 8 (R) and harness connector F102 terminals 24H (L), 25H (P).
  - 3 (L) 24H (L) 8 (R) – 25H (P)
- : Continuity should exist.
- : Continuity should exist.

## OK or NG

OK >> GO TO 3. NG >> Repair harness.

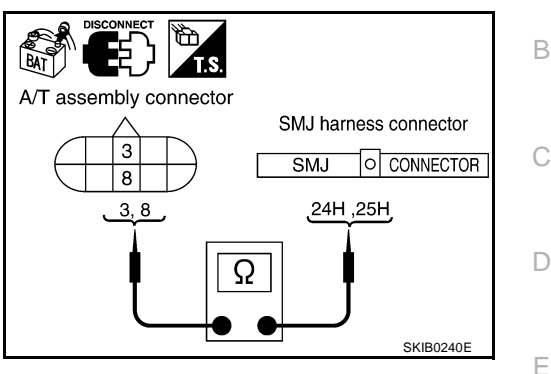

# 3. CHECK HARNESS FOR OPEN CIRCUIT

Check continuity between harness connector M72 terminals 24H (L), 25H (P) and data link connector M8 terminals 6 (L), 14 (P).

- 24H (L) 6 (L) 25H (P) – 14 (P)
- : Continuity should exist. : Continuity should exist.

## OK or NG

OK >> Connect all the connectors and diagnose again. Refer to LAN-5, "TROUBLE DIAGNOSES WORK FLOW".

NG >> Repair harness.

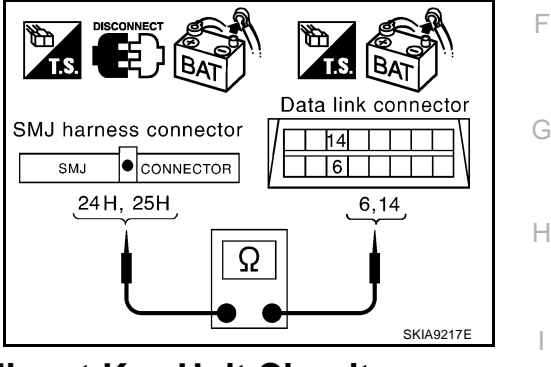

# Inspection Between Data Link Connector and Intelligent Key Unit Circuit

## 1. CHECK CONNECTOR

- 1. Turn ignition switch OFF.
- 2. Disconnect the battery cable from the negative terminal.
- 3. Disconnect ECM connector and Intelligent Key unit connector.
- Check continuity between data link connector M8 terminals 6 (L), 14 (P) and Intelligent Key unit harness connector M75 terminals 2 (L), 3 (P).
  - 6 (L) 2 (L) 14 (P) – 3 (P)
- : Continuity should exist. : Continuity should exist.

## OK or NG

- OK >> Connect all the connectors and diagnose again. Refer to LAN-5, "TROUBLE DIAGNOSES WORK FLOW"
- NG >> Repair harness.

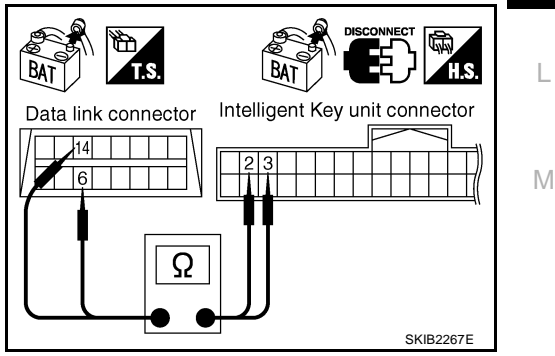

[CAN]

AKS00CAP

LAN

А

# Inspection Between Intelligent Key Unit and Driver Seat Control Unit Circuit

## 1. CHECK CONNECTOR

- 1. Turn ignition switch OFF.
- 2. Disconnect the battery cable from the negative terminal.
- 3. Check following terminals and connectors for damage, bend and loose connection (connector side and harness side).
- Harness connector M12
- Harness connector B1

## OK or NG

- OK >> GO TO 2.
- NG >> Repair terminal or connector.

# 2. CHECK HARNESS FOR OPEN CIRCUIT

- 1. Disconnect Intelligent Key unit connector and harness connector M12.
- Check continuity between Intelligent Key unit harness connector M75 terminals 2 (L), 3 (P) and harness connector M12 terminals 52J (L), 51J (P).
  - 2 (L) 52J (L) 3 (P) – 51J (P)
- : Continuity should exist.

: Continuity should exist.

: Continuity should exist.

: Continuity should exist.

## OK or NG

OK >> GO TO 3.

NG >> Repair harness.

#### DISCONNECT DISCONNECT DISCON

# 3. CHECK HARNESS FOR OPEN CIRCUIT

- 1. Disconnect harness connector B6.
- Check continuity between harness connector B1 terminals 52J (L), 51J (P) and harness connector B6 terminals 3 (L), 19 (P).
  - 52J (L) 3 (L)
  - 51J (P) 19 (P)

## OK or NG

OK >> Connect all the connectors and diagnose again. Refer to LAN-5, "TROUBLE DIAGNOSES WORK FLOW". NG >> Repair harness.

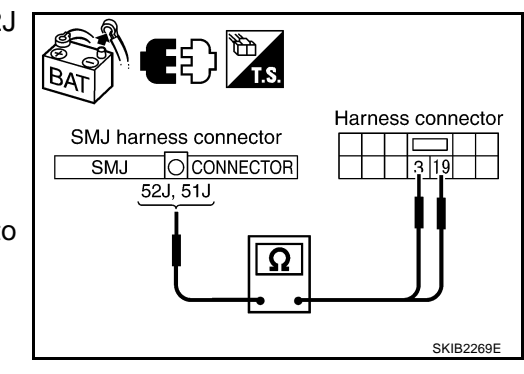

AKS00CAA

# ECM Circuit Inspection

- 1. CHECK CONNECTOR
- 1. Turn ignition switch OFF.
- 2. Disconnect the battery cable from the negative terminal.
- 3. Check terminals and connector of ECM for damage, bend and loose connection (control module side and harness side).

## OK or NG

- OK >> GO TO 2.
- NG >> Repair terminal or connector.

- 1. Disconnect ECM connector.
- 2 Check resistance between ECM harness connector F108 terminals 94 (L) and 86 (P).

## 94 (L) - 86 (P)

: Approx. 108 – 132 Ω

## OK or NG

- OK >> Replace ECM.
- NG >> Repair harness between ECM and A/T assembly.

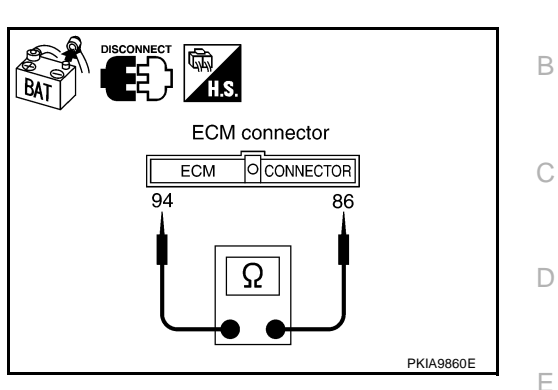

# **TCM Circuit Inspection**

## 1. CHECK CONNECTOR

- 1. Turn ignition switch OFF.
- 2. Disconnect the battery cable from the negative terminal.
- Check terminals and connector of A/T assembly for damage, bend and loose connection (control module 3. G side and harness side).

## OK or NG

OK >> GO TO 2.

NG >> Repair terminal or connector.

# 2. CHECK HARNESS FOR OPEN CIRCUIT

- 1. Disconnect A/T assembly connector.
- 2. Check resistance between A/T assembly harness connector F42 terminals 3 (L) and 8 (R).

### 3(L) - 8(R)

### : Approx. 54 – 66 $\Omega$

## OK or NG

- OK >> Replace control valve with TCM.
- NG >> Repair harness between A/T assembly and harness connector F102.

# **AWD Control Unit Circuit Inspection**

## 1. CHECK CONNECTOR

- 1. Turn ignition switch OFF.
- 2. Disconnect the battery cable from the negative terminal.
- Check terminals and connector of AWD control unit for damage, bend and loose connection (control unit 3. side and harness side).

### OK or NG

- OK >> GO TO 2.
- NG >> Repair terminal or connector.

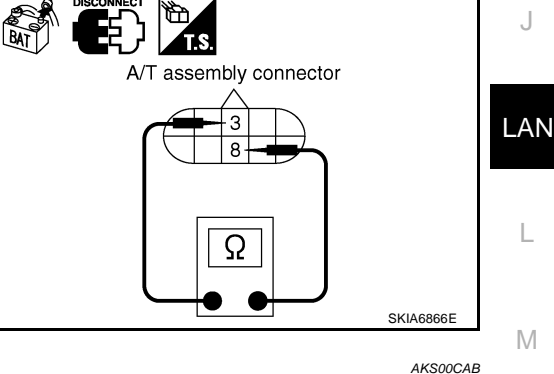

[CAN]

AKSOOCAC

F

Н

А

- 1. Disconnect AWD control unit connector.
- 2. Check resistance between AWD control unit harness connector M10 terminals 8 (L) and 16 (P).

: **Approx. 54 – 66** Ω

## OK or NG

- OK >> Replace AWD control unit.
- NG >> Repair harness between AWD control unit and data link connector.

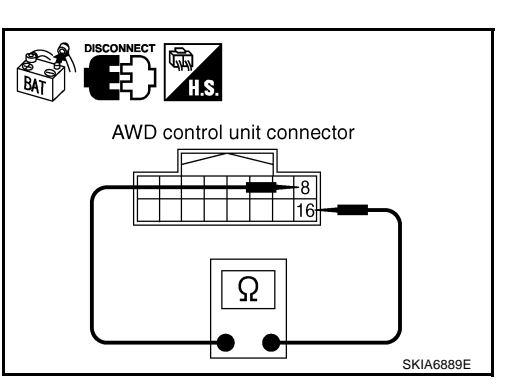

# Data Link Connector Circuit Inspection

# 1. CHECK CONNECTOR

AKS00CAD

- 1. Turn ignition switch OFF.
- 2. Disconnect the battery cable from the negative terminal.
- 3. Check terminals and connector of data link connector for damage, bend and loose connection (connector side and harness side).

## OK or NG

OK >> GO TO 2.

NG >> Repair terminal or connector.

# 2. CHECK HARNESS FOR OPEN CIRCUIT

Check resistance between data link connector M8 terminals 6 (L) and 14 (P).

### 6 (L) - 14 (P)

: Approx. 54 – 66 Ω

## OK or NG

- OK >> Diagnose again. Refer to <u>LAN-5, "TROUBLE DIAG-</u> NOSES WORK FLOW"
- NG >> Repair harness between data link connector and combination meter.

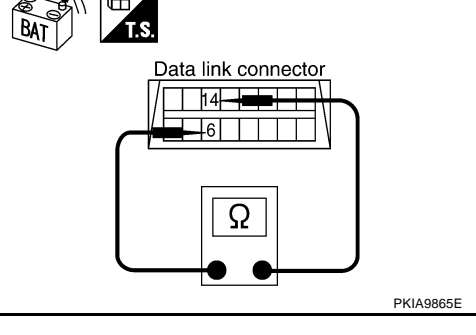

AKS00CAE

# Combination Meter Circuit Inspection

# 1. CHECK CONNECTOR

- 1. Turn ignition switch OFF.
- 2. Disconnect the battery cable from the negative terminal.
- 3. Check terminals and connector of combination meter for damage, bend and loose connection (meter side and harness side).

## OK or NG

OK >> GO TO 2.

NG >> Repair terminal or connector.
- 1. Disconnect combination meter connector.
- 2. Check resistance between combination meter harness connector M19 terminals 4 (L) and 5 (P).

: **Approx. 54 – 66** Ω

OK or NG

- OK >> Replace combination meter.
- NG >> Repair harness between combination meter and data link connector.

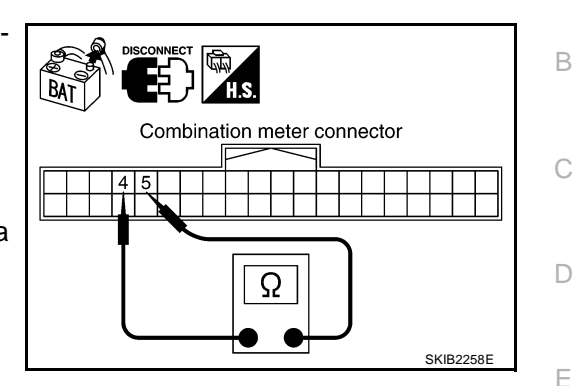

# **BCM Circuit Inspection**

### **1. CHECK CONNECTOR**

- 1. Turn ignition switch OFF.
- 2. Disconnect the battery cable from the negative terminal.
- 3. Check terminals and connector of BCM for damage, bend and loose connection (control module side and  $_{\rm G}$  harness side).

### OK or NG

OK >> GO TO 2.

NG >> Repair terminal or connector.

# 2. CHECK HARNESS FOR OPEN CIRCUIT

- 1. Disconnect BCM connector.
- 2. Check resistance between BCM harness connector M1 terminals 39 (L) and 40 (P).

#### 39 (L) – 40 (P)

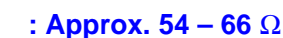

### OK or NG

- OK >> Replace BCM. Refer to <u>BCS-16, "Removal and Installa-</u> tion of <u>BCM"</u>.
- NG >> Repair harness between BCM and data link connector.

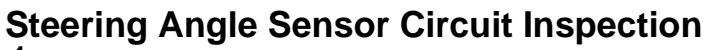

### **1. CHECK CONNECTOR**

- 1. Turn ignition switch OFF.
- 2. Disconnect the battery cable from the negative terminal.
- 3. Check terminals and connector of steering angle sensor for damage, bend and loose connection (sensor side and harness side).

### OK or NG

- OK >> GO TO 2.
- NG >> Repair terminal or connector.

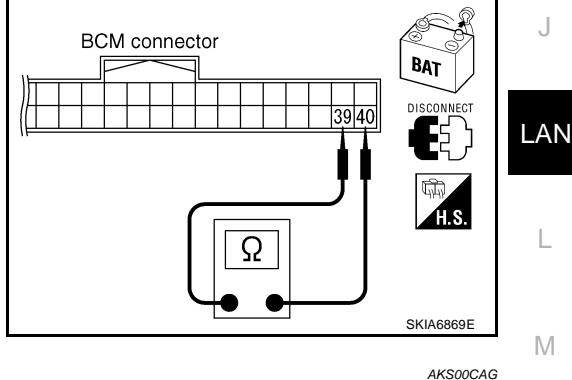

I

Н

F

AKS00CAF

А

- 1. Disconnect steering angle sensor connector.
- 2. Check resistance between steering angle sensor harness connector M22 terminals 4 (L) and 5 (P).

: **Approx. 54 – 66** Ω

OK or NG

- OK >> Replace steering angle sensor.
- NG >> Repair harness between steering angle sensor and data link connector.

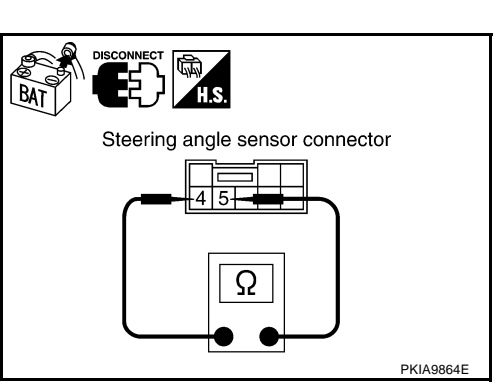

# Intelligent Key Unit Circuit Inspection

### 1. CHECK CONNECTOR

AKS00CAR

- 1. Turn ignition switch OFF.
- 2. Disconnect the battery cable from the negative terminal.
- 3. Check terminals and connector of Intelligent Key unit for damage, bend and loose connection (unit side and harness side).

### OK or NG

OK >> GO TO 2.

NG >> Repair terminal or connector.

# 2. CHECK HARNESS FOR OPEN CIRCUIT

- 1. Disconnect Intelligent Key unit connector.
- 2. Check resistance between Intelligent Key unit harness connector M75 terminals 2 (L) and 3 (P).

: **Approx. 54 – 66** Ω

### OK or NG

OK >> Replace Intelligent Key unit.

NG >> Repair harness between Intelligent Key unit and VDC/ TCS/ABS control unit.

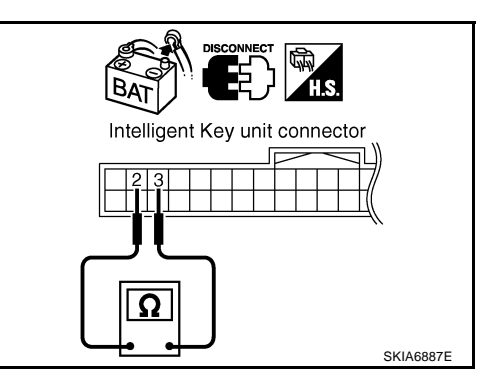

AKS00CAH

# VDC/TCS/ABS Control Unit Circuit Inspection

# 1. CHECK CONNECTOR

- 1. Turn ignition switch OFF.
- 2. Disconnect the battery cable from the negative terminal.
- Check terminals and connector of VDC/TCS/ABS control unit for damage, bend and loose connection (control unit side and harness side).

### OK or NG

- OK >> GO TO 2.
- NG >> Repair terminal or connector.

# $\overline{2}$ . CHECK HARNESS FOR OPEN CIRCUIT

- 1. Disconnect VDC/TCS/ABS control unit connector.
- 2. Check resistance between VDC/TCS/ABS control unit harness connector M93 terminals 61 (L) and 63 (P).

### 61 (L) – 63 (P)

### : Approx. 54 – 66 Ω

### OK or NG

- OK >> Replace VDC/TCS/ABS control unit.
- NG >> Repair harness between VDC/TCS/ABS control unit and harness connector M12.

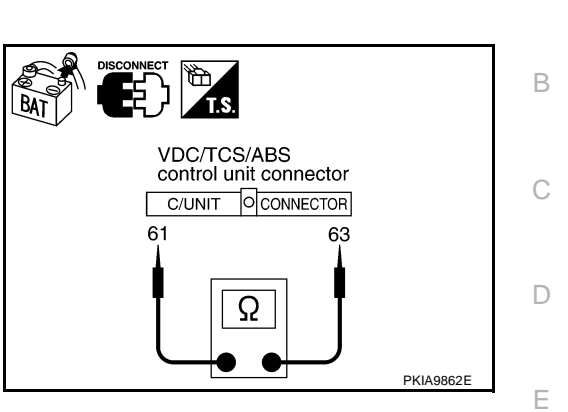

# **Driver Seat Control Unit Circuit Inspection**

### 1. CHECK CONNECTOR

- 1. Turn ignition switch OFF.
- 2. Disconnect the battery cable from the negative terminal.
- Check following terminals and connectors for damage, bend and loose connection (control unit side, connector side and harness side).
- Driver seat control unit connector
- Harness connector B6
- Harness connector B321

### OK or NG

OK >> GO TO 2.

NG >> Repair terminal or connector.

# 2. CHECK HARNESS FOR OPEN CIRCUIT

- 1. Disconnect driver seat control unit connector.
- 2. Check resistance between driver seat control unit harness connector B324 terminals 3 (OR) and 19 (LG).

: Approx. 54 – 66  $\Omega$ 

#### 3 (OR) – 19 (LG)

### OK or NG

- OK >> Replace driver seat control unit.
- NG >> Repair harness between driver seat control unit and harness connector B2.

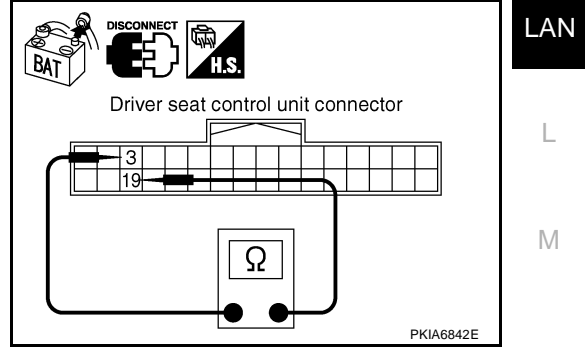

AKS00CAS

F

Н

J

А

# **IPDM E/R Circuit Inspection**

### 1. CHECK CONNECTOR

- 1. Turn ignition switch OFF.
- 2. Disconnect the battery cable from the negative terminal.
- 3. Check following terminals and connectors for damage, bend and loose connection (control module side and harness side).
- IPDM E/R
- Harness connector B2
- Harness connector E106

### OK or NG

- OK >> GO TO 2.
- NG >> Repair terminal or connector.

### 2. CHECK HARNESS FOR OPEN CIRCUIT

- 1. Disconnect IPDM E/R connector.
- Check resistance between IPDM E/R harness connector E9 terminals 48 (L) and 49 (P).

#### 48 (L) – 49 (P)

: Approx. 108 – 132 Ω

### OK or NG

- OK >> Replace IPDM E/R.
- NG >> Repair harness between IPDM E/R and harness connector B6.

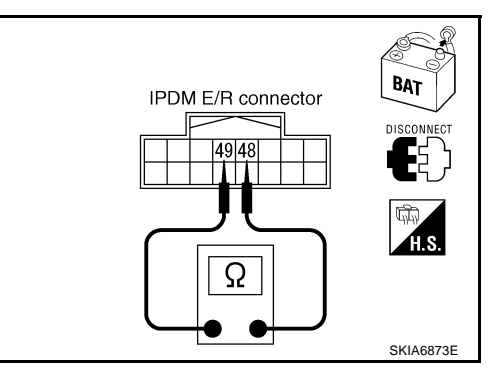

AKS00CAJ

# **CAN Communication Circuit Inspection**

### 1. CHECK CONNECTOR

- 1. Turn ignition switch OFF.
- 2. Disconnect the battery cable from the negative terminal.
- 3. Check following terminals and connectors for damage, bend and loose connection (control module side, control unit side, meter side, sensor side and harness side).
- ECM
- A/T assembly
- AWD control unit
- Combination meter
- BCM
- Steering angle sensor
- Intelligent Key unit
- VDC/TCS/ABS control unit
- Driver seat control unit
- IPDM E/R
- Between ECM and IPDM E/R

#### OK or NG

- OK >> GO TO 2.
- NG >> Repair terminal or connector.

[CAN]

# CAN SYSTEM (TYPE 4)

# [CAN]

А

В

# 2. CHECK HARNESS FOR SHORT CIRCUIT

- 1. Disconnect following connectors.
- ECM connector
- A/T assembly connector
- Harness connector F102
- Check continuity between ECM harness connector F108 terminals 94 (L) and 86 (P).

#### 94 (L) - 86 (P)

### : Continuity should not exist.

OK or NG

#### OK >> GO TO 3.

- NG >> Check the following harnesses. If any harness is damaged, repair the harness.
  - Harness between ECM and A/T assembly
  - Harness between ECM and harness connector F102

# 3. CHECK HARNESS FOR SHORT CIRCUIT

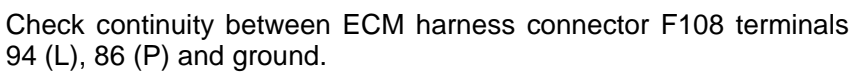

94 (L) – Ground 86 (P) – Ground : Continuity should not exist. : Continuity should not exist.

#### OK or NG

OK >> GO TO 4.

- NG >> Check the following harnesses. If any harness is damaged, repair the harness.
  - Harness between ECM and A/T assembly
  - Harness between ECM and harness connector F102

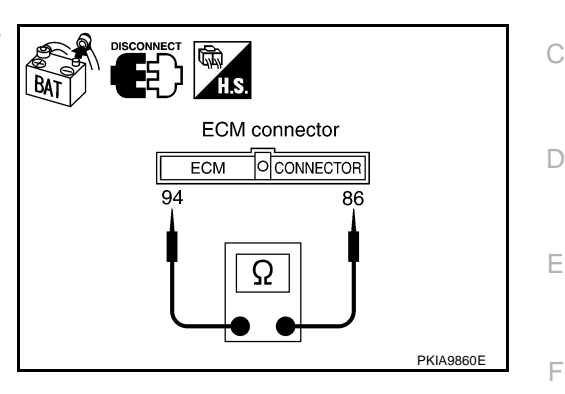

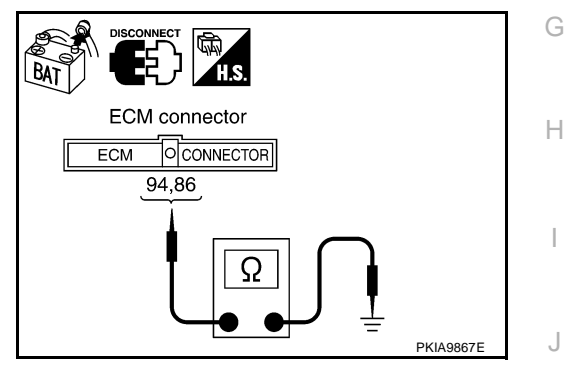

L

Μ

### 4. CHECK HARNESS FOR SHORT CIRCUIT

- 1. Disconnect following connectors.
- AWD control unit
- Combination meter connector
- BCM connector
- Steering angle sensor connector
- Intelligent Key unit
- VDC/TCS/ABS control unit
- Harness connector M12
- Check continuity between data link connector M8 terminals 6 (L) and 14 (P).

### 6 (L) – 14 (P)

### : Continuity should not exist.

### OK or NG

OK >> GO TO 5.

- NG >> Check the following harnesses. If any harness is damaged, repair the harness.
  - Harness between data link connector and harness connector M72
  - Harness between data link connector and AWD control unit
  - Harness between data link connector and combination meter
  - Harness between data link connector and BCM
  - Harness between data link connector and steering angle sensor
  - Harness between data link connector and Intelligent Key unit
  - Harness between data link connector and VDC/TCS/ABS control unit
  - Harness between data link connector and harness connector M12

# 5. CHECK HARNESS FOR SHORT CIRCUIT

Check continuity between data link connector M8 terminals 6 (L), 14 (P) and ground.

6 (L) – Ground 14 (P) – Ground : Continuity should not exist. : Continuity should not exist.

#### OK or NG

- OK >> GO TO 6.
- NG >> Check the following harnesses. If any harness is damaged, repair the harness.
  - Harness between data link connector and harness connector M72
  - Harness between data link connector and AWD control unit
  - Harness between data link connector and combination meter
  - Harness between data link connector and BCM
  - Harness between data link connector and steering angle sensor
  - Harness between data link connector and Intelligent Key unit
  - Harness between data link connector and VDC/TCS/ABS control unit
  - Harness between data link connector and harness connector M12

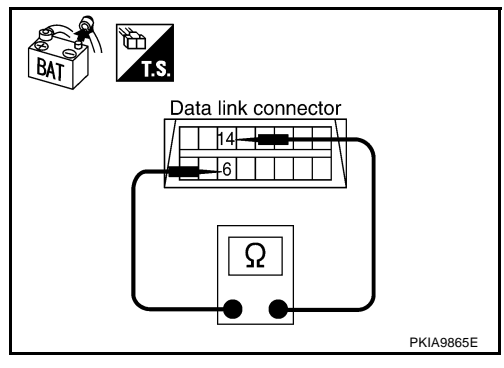

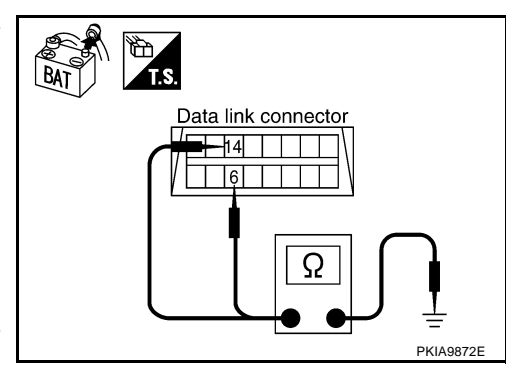

<u>r NG</u>

# 6. CHECK HARNESS FOR SHORT CIRCUIT

- 1. Disconnect harness connector B6 and harness connector B2.
- 2 Check continuity between harness connector B1 terminals 52J (L) and 51J (P).

#### 52J (L) – 51J (P) : Continuity should not exist.

### OK or NG

OK >> GO TO 7.

- NG >> Check the following harnesses. If any harness is damaged, repair the harness.
  - Harness between harness connector B1 and harness connector B6
  - Harness between harness connector B1 and harness connector B2

# 7. CHECK HARNESS FOR SHORT CIRCUIT

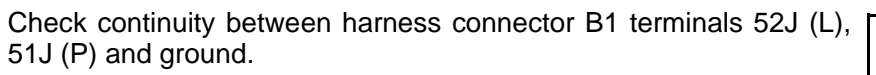

- 52J (L) Ground
- : Continuity should not exist. : Continuity should not exist.
- 51J (P) Ground

### OK or NG

- OK >> GO TO 8.
- NG >> Check the following harnesses. If any harness is damaged, repair the harness.
  - Harness between harness connector B1 and harness connector B6
  - Harness between harness connector B1 and harness connector B2

### 8. CHECK HARNESS FOR SHORT CIRCUIT

- Disconnect driver seat control unit connector. 1.
- 2. Check continuity between driver seat control unit harness connector B324 terminals 3 (OR) and 19 (LG).

#### 3 (OR) - 19 (LG)

### : Continuity should not exist.

#### OK or NG

- OK >> GO TO 9.
- NG >> Repair harness between Driver seat control unit and harness connector B321.

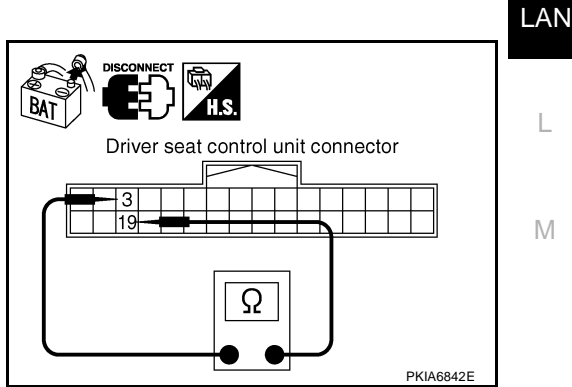

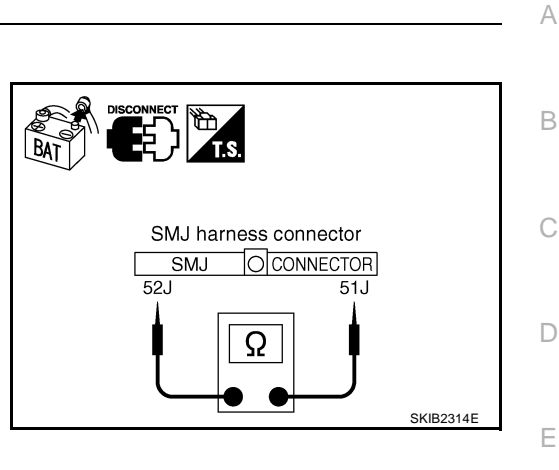

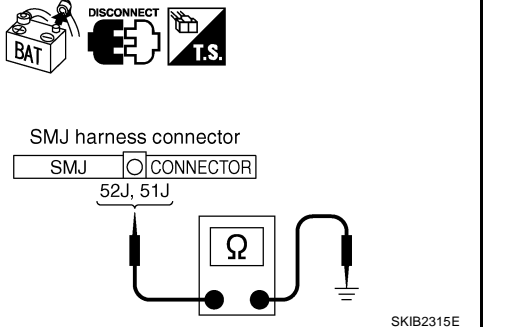

F

Н

# 9. CHECK HARNESS FOR SHORT CIRCUIT

Check continuity between driver seat control unit harness connector B324 terminals 3 (OR), 19 (LG) and ground.

- 3 (OR) Ground
- 19 (LG) Ground

: Continuity should not exist.

: Continuity should not exist.

OK or NG

- OK >> GO TO 10.
- NG >> Repair harness between Driver seat control unit and harness connector B321.

# 10. CHECK HARNESS FOR SHORT CIRCUIT

- 1. Disconnect IPDM E/R connector.
- Check continuity between IPDM E/R harness connector E9 terminals 48 (L) and 49 (P).

48 (L) – 49 (P)

#### : Continuity should not exist.

#### OK or NG

- OK >> GO TO 11.
- NG >> Repair harness between IPDM E/R harness connector E106.

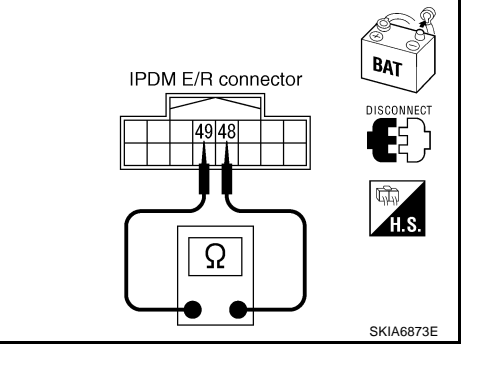

IPDM E/R connector

49 48

48, 49

Ω

Driver seat control unit connector

3,19

19

# 11. CHECK HARNESS FOR SHORT CIRCUIT

Check continuity between IPDM E/R harness connector E9 terminals 48 (L), 49 (P) and ground.

48 (L) – Ground 49 (P) – Ground : Continuity should not exist.

: Continuity should not exist.

### OK or NG

- OK >> GO TO 12.
- NG >> Repair harness between IPDM E/R harness connector E106.

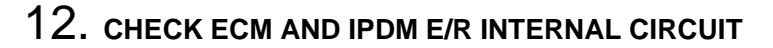

- 1. Remove ECM and IPDM E/R from vehicle.
- 2. Check resistance between ECM terminals 94 and 86.

**94 – 86** : Approx. 108 – 132 Ω

3. Check resistance between IPDM E/R terminals 48 and 49.

48 – 49

: Approx. 108 – 132 Ω

LAN-152

OK or NG

- OK >> GO TO 13.
- NG >> Replace ECM and/or IPDM E/R.

ECM and IPDM E/R

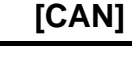

SKIA5025E

BAT

SKIA6879E

# CAN SYSTEM (TYPE 4)

| 1:        | 3. снеск зумртом                                                                                                    | А   |
|-----------|----------------------------------------------------------------------------------------------------|-----|
| 1.        | Fill in described symptoms on the column "Symptom" in the check sheet.                                                                             | 7.  |
| 2.        | Connect all the connectors, and then make sure that the symptom is reproduced.                                                                     |     |
| <u>Ok</u> | <u>Cor NG</u>                                                                                                    | В   |
| O         | VK >> GO TO 14.                                                                                                    |     |
| IN        | S >> Relef to LAN-13, Example of Filling in Check Sheet when Initial Conditions Are Not Reproduced                                                 | С   |
| 14        | 4. CHECK UNIT REPRODUCIBILITY                                                                                                    |     |
| Pe        | rform the following procedure for each unit, and then perform reproducibility test.                                                                | D   |
| 1.        | Turn ignition switch OFF.                                                                                                    |     |
| 2.        | Disconnect the battery cable from the negative terminal.                                                                                           | F   |
| 3.        | Disconnect the unit connector.                                                                                                    |     |
| 4.        | Connect the battery cable to the negative terminal.                                                                                                |     |
| 5.        | Make sure that the symptom filled in the "Symptom" of the check sheet is reproduced. (Do not confuse it with the symptom related to removed unit.) | F   |
| 6.        | Make sure that the same symptom is reproduce.                                                                                                    |     |
| _         | A/T assembly                                                                                                    | G   |
| _         | AWD control unit                                                                                                    |     |
| _         | Combination meter                                                                                                    |     |
| _         | BCM                                                                                                    | Н   |
| _         | Steering angle sensor                                                                                                    |     |
| _         | Intelligent Key unit                                                                                                    |     |
| -         | VDC/TCS/ABS control unit                                                                                                    | 1   |
| -         | Driver seat control unit                                                                                                    |     |
| -         | ECM                                                                                                    | J   |
| _         | IPDM E/R                                                                                                    |     |
| <u>Ch</u> | eck results                                                                                                    |     |
| R<br>N    | eproduced>>Install removed unit, and then check the other unit.<br>lot reproduced>>Replace removed unit.                                           | LAN |
| IP        | DM E/R Ignition Relay Circuit Inspection                                                                                                    | I   |
| Ch        | eck the following. If no malfunction is found, replace the IPDM E/R.                                                                               | L   |
| •         | IPDM E/R power supply circuit. Refer to PG-26, "IPDM E/R Power/Ground Circuit Inspection"                                                          |     |
|           | Ignition power supply circuit Refer to PG-10 "IGNITION POWER SUPPLY - IGNITION SW IN "ON"                                                          | ЪЛ  |

 Ignition power supply circuit. Refer to <u>PG-10, "IGNITION POWER SUPPLY - IGNITION</u> <u>AND/OR "START"</u>.